## IABS™ TRAILER ABS SYSTEM WITH PLC AND CAN 2S/1M, 2S/2M, 4S/2M AND 4S/3M STANDARD/PREMIUM

## MAINTENANCE MANUAL

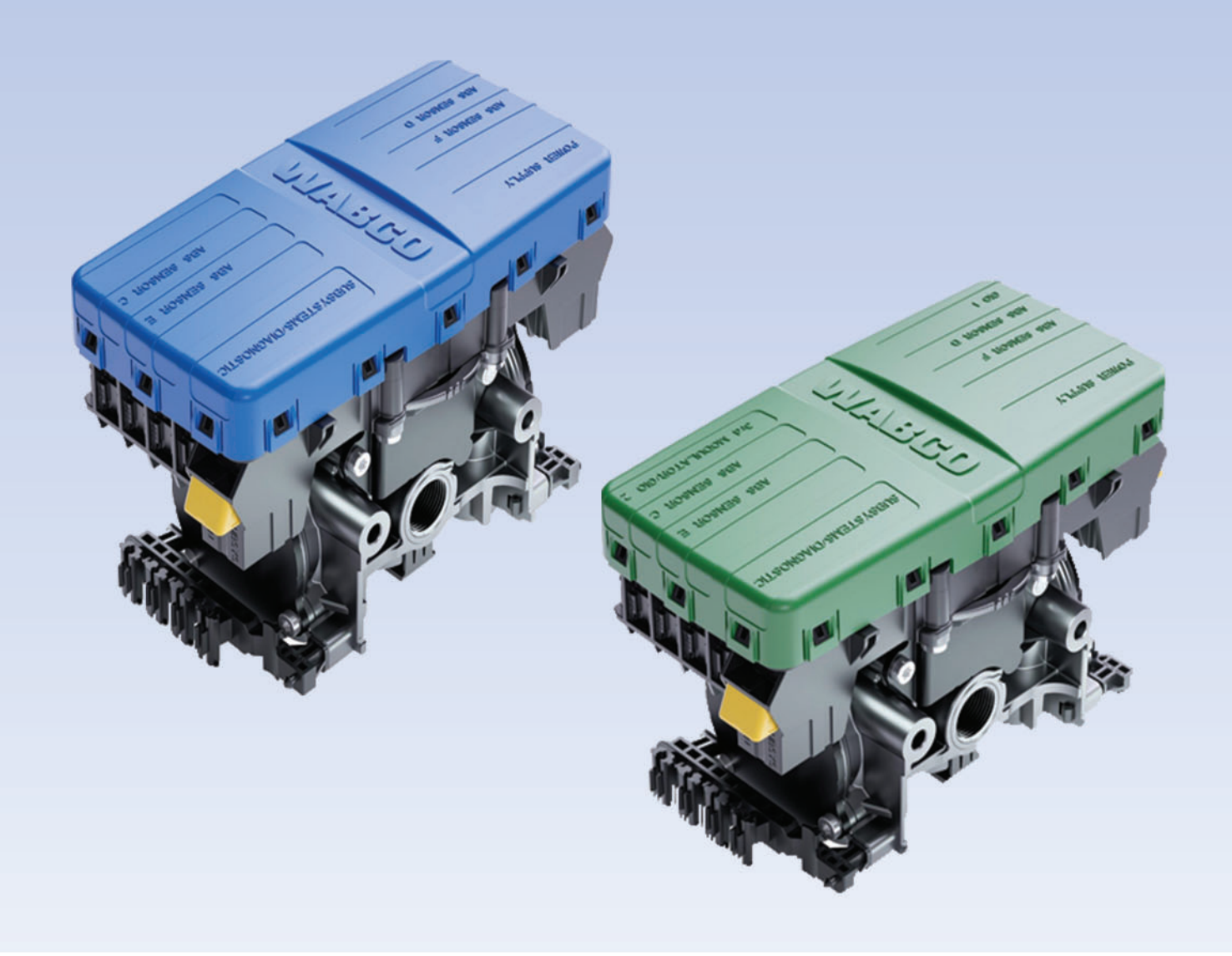

# **MM19001**

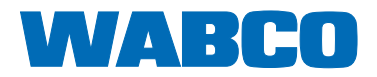

## **Table of Contents**

| 1 | Gene  | ral Information                                               | 4     |
|---|-------|---------------------------------------------------------------|-------|
| 2 | Safet | y Information                                                 | 6     |
|   | 2.1   | Trailer Grounding and Protection from Electrostatic Discharge | 7     |
|   | 2.2   | Vehicle Electrical Grounding Guidelines                       | 7     |
| 3 | Intro | duction                                                       | 9     |
|   | 3.1   | Identifying iABS                                              | 9     |
|   | 3.2   | iABS Trailer ABS Parts                                        | 10    |
|   | 3.3   | What Is WABCO's iABS Trailer ABS?                             | 10    |
|   | 3.4   | System Configuration                                          | 10    |
|   | 3.5   | How Trailer ABS Works                                         | 11    |
|   | 3.6   | System Components                                             | 11    |
| 4 | ABS   | Questions and Answers                                         | 15    |
|   | 4.1   | The ECU                                                       | 15    |
|   | 4.2   | Power Line Carrier (PLC)                                      | 15    |
|   | 4.3   | ABS Indicator Lamps                                           | 16    |
|   | 4.4   | Types of Faults                                               | 18    |
|   | 4.5   | Frequently Asked Questions                                    | 19    |
| 5 | Syste | em Configurations                                             | 20    |
|   | 5.1   | iABS Installation Diagrams                                    | 20    |
|   | 5.2   | Power Cable Wiring Diagrams                                   | 29    |
| 6 | Diagr | nostics                                                       | 30    |
|   | 6.1   | Important PLC Information for Blink Code Diagnostics          | 30    |
|   | 6.2   | TOOLBOX PLUS™ SOFTWARE                                        | 31    |
|   | 6.3   | Initial Power-up Check                                        | 37    |
|   | 6.4   | Power and Ground Checks                                       | 37    |
|   | 6.5   | Blink Code Diagnostics                                        | 38    |
| 7 | Com   | ponent Replacement                                            | . 115 |
|   | 7.1   | Wheel Speed Sensor                                            | . 116 |
|   | 7.2   | ABS Relay Valve (Figure 7.3)                                  | . 117 |
|   | 7.3   | ECU/Valve Assembly                                            | . 118 |

| 8  | Sens  | or Adjustment and Component Testing                           | . 123 |
|----|-------|---------------------------------------------------------------|-------|
|    | 8.1   | How to Test Wheel Speed Sensors                               | . 123 |
|    | 8.2   | Check ABS Functions                                           | . 124 |
|    | 8.3   | ABS External Modulator Valve                                  | . 124 |
|    | 8.4   | End of Line Testing                                           | . 124 |
|    | 8.5   | End of Line Testing without TOOLBOX PLUS™ Software            | . 132 |
|    | 8.6   | Inspect the Sensor and Air Line Installation (2S/2M Standard) | . 133 |
|    | 8.7   | Trailer Identification                                        | . 138 |
| 9  | Trout | leshooting                                                    | . 139 |
|    | 9.1   | Automatic Lift Axle Troubleshooting                           | . 139 |
|    | 9.2   | Tag Axle Troubleshooting                                      | . 152 |
|    | 9.3   | Axle Load Monitoring Troubleshooting                          | . 159 |
|    | 9.4   | Tire Inflation Communication System Troubleshooting           | . 163 |
|    | 9.5   | Door Ajar System Troubleshooting                              | . 168 |
|    | 9.6   | Integrated Speed Switch System                                | . 172 |
| 10 | Appe  | ndix I                                                        | . 175 |
|    | 10.1  | Trailer ABS Indicator Lamp on Vehicle Dash                    | . 175 |
| 11 | Appe  | ndix II                                                       | . 177 |
|    | 11.1  | Installing Sensors on Non-ABS-Prepped Axles                   | . 177 |
| 12 | Appe  | ndix III                                                      | . 179 |
|    | 12.1  | Cable Routing Guidelines                                      | . 179 |
|    | 12.2  | Cable Strain Relief Guidelines                                | . 180 |
| 13 | Арре  | ndix IV                                                       | . 184 |
|    | 13.1  | Vehicle Electrical Grounding Guidelines                       | . 184 |
| 14 | Appe  | ndix V                                                        | . 185 |
|    | 14.1  | Parts and Variant List                                        | . 185 |

This publication is not subject to any update service. Information contained in this publication was in effect at the time the publication was approved for printing and is subject to change without notice or liability. WABCO reserves the right to revise the information presented or to discontinue the production of parts described at any time.

## **1** General Information

### Symbols used in this document

### 

Description of an immediate situation which will result in irreversible injury or death if the warning is ignored.

## 

Description of a possible situation which may result in irreversible injury or death if the warning is ignored.

### 

Description of a possible situation which may result in irreversible injury if the warning is ignored.

### NOTICE

Description of a possible situation which may result in material damage if the warning is ignored.

|--|

Important information, notes and/or tips

Reference to information on the internet

- 1. Action step
  - Action step
  - ⇒ Consequence of an action
- List
  - List

Note on the use of a tool/WABCO tool

### How to Obtain Additional Maintenance, Service and Product Information

If you have any questions about the material covered in this publication, or for more information about the WABCO product line, please contact WABCO Customer Care Center at 855-228-3203, by email at wnacustomercare@wabco-auto.com, or visit our website: www.wabco-na.com.

### How to Obtain Additional Maintenance, Service and Product Information

If you have any questions about the material covered in this publication, or for more information about the WABCO product line, please contact WABCO Customer Care Center at 855-228-3203, by email at wnacustomercare@wabco-auto.com, or visit our website: www.wabco-na.com.

Refer to the Society of Automotive Engineers (SAE) website to find all current SAE documents and standards applicable to WABCO products (such as SAE J447 and SAE J908 at www.sae.org).

Refer to the National Highway Traffic Safety Administration (NHTSA) website to find all current documents referenced in the manual at www.nhtsa.gov.

### WABCO TOOLBOX PLUS<sup>™</sup> Software

The TOOLBOX PLUS<sup>™</sup> Software provides PC diagnostics for WABCO products and can be purchased and downloaded from https://wabco.snapon.com. For complete instructions for using TOOLBOX<sup>™</sup> Software version 12, refer to the TOOLBOX<sup>™</sup> Quick Start Guide TP99102. For TOOLBOX PLUS<sup>™</sup> refer to User's Guide MM19047. To obtain this literature, visit www.wabco-na.com/literature.

### WABCO Academy

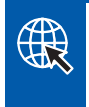

https://www.wabco-academy.com/home/

### WABCO Online product catalog

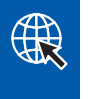

http://www.wabco-customercenter.com/

### Your direct contact to WABCO

WABCO North America LLC WABCO USA LLC 1220 Pacific Drive Auburn Hills, MI 48326 Customer Care Center: (855) 228-3203 www.wabco-na.com

## 2 Safety Information

### Provisions for a safe work environment

- Only trained and qualified automotive technicians and auto mechanics may carry out work on the vehicle.
- Read this publication carefully.
- Follow all warnings, notices and instructions to avoid personal injury and property damage.
- Always abide by the vehicle and trailer manufacturer's specifications and instructions.
- Observe all accident regulations of the respective company as well as regional and national regulations.
- The workplace should be dry, sufficiently lit and ventilated.
- Use personal protective equipment if required (safety shoes, protective goggles, respiratory protection and ear protectors).

Read and observe all Danger, Warning and Caution hazard alert messages in this publication. They provide information that can help prevent serious personal injury, damage to components, or both.

### 

To prevent serious eye injury, always wear safe eye protection when you perform vehicle maintenance or service.

## 

Park the vehicle on a level surface. Block the wheels to prevent the vehicle from moving. Support the vehicle with safety stands. Do not work under a vehicle supported only by jacks. Jacks can slip or fall over. Serious personal injury and damage to components can result.

### 

It is also recommended to disable or lower any lift axle or tag axle system on the trailer before working on it. Otherwise, the user has to be aware of possible sudden motion of trailer vehicle body that can lead to injuries.

## 

Unintended voltages induced into the ECU can damage the electronic control unit (ECU). Disconnect all connectors from the ECU before you perform any welding, electrostatic painting, or any other activity that applies high voltage to the vehicle frame. Refer to the equipment manufacturer's recommended instructions for correct procedures.

This manual contains maintenance procedures for WABCO's iABS<sup>™</sup> Trailer ABS system with PLC and CAN. Before you begin procedures:

- 1. Read and understand all instructions and procedures before you begin to service components.
- 2. Read and observe all Caution and Warning safety alerts that precede instructions or procedures you will perform. These alerts help to avoid damage to components, serious personal injury, or both.
- 3. Follow your company's maintenance and service, installation, and diagnostics guidelines.
- 4. Use special tools when required to help avoid serious personal injury and damage to components.

## 2.1 Trailer Grounding and Protection from Electrostatic Discharge

### 2.1.1 Note During Servicing the Trailer

Prevent potential resistance differences in grounding between components (such as axles) and the vehicle frame (chassis).

Make sure that the resistance between metallic parts of the components connected to the trailer frame is less than 10 Ohm (< 10).

Connect moving or insulated vehicle parts (such as axles) in a electrically conductive manner with the frame.

Ensure a secure and adequate chassis ground at the J560 seven way connector ground pin on the trailer.

Use electrically conductive bolted connections when fastening the ECUs to the trailer frame.

### 2.1.2 Welding Work on the Trailer

Disconnect power to the trailer.

Disconnect all cable connections to devices and components and protect the plug-ins and connections from contamination and humidity.

Always connect the grounding electrode directly with the metal next to the welding position when welding, to prevent magnetic fields and current flow via the cable or components.

Make sure that grounding connections are robust by removing paint or rust at the connection points.

Prevent heat influences from the welding activity on devices and cabling when welding.

### 2.1.3 Note During Electrostatic Painting the Trailer Frame or Bogie

Disconnect all cable connections to devices and components and protect the plug-ins and connections from contamination and humidity.

## 2.2 Vehicle Electrical Grounding Guidelines

Consult your trailer manufacturer (OEM) for further instructions on how to perform this task. This ensures that the trailer OE warranty is not voided.

Ensure that the vehicle includes a correct common chassis ground point. A common chassis ground point connects the trailer frame/chassis to the ground pin of the J560 seven-way connector and will protect the vehicle electrical system from unwanted electrical noise.

Common chassis ground can be verified by measuring the resistance between the J560 ground pin and the vehicle chassis (or frame) and confirming that the resistance is less than 10 ohm (< 10). If this is not the case, the electrical contact at the common chassis ground point is not sufficient or not present. If a common chassis ground point is present, but not sufficient, ensure that there is no paint or debris inhibiting electrical contact at the ground point. If a common chassis ground point is not present, WABCO requires adding one.

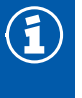

Do not add more than one common chassis ground point (connecting the J560 ground pin to the chassis) to avoid potential ground shifts within the vehicle electrical system. This could potentially cause damage to the ABS ECU and other electric components on the trailer.

Additionally, all standard trailer components, such as axles, should also be electrically connected to the common chassis ground. If the axles are not correctly grounded to the chassis, a ground strap electrically connecting the axle to the chassis must be added to ensure adequate protection from unwanted electrical noise. This can be verified by measuring the maximum resistance between the vehicle chassis/frame and the other trailer component, then confirming that the resistance is less than 10 ohm (< 10).

For more details concerning correct vehicle grounding, reference SAE standard J1908.

## **3** Introduction

This manual contains service and diagnostic information for WABCO iABS Trailer ABS system with Power Line Carrier (PLC) and CAN capability.

## 3.1 Identifying iABS

To identify the iABS system, check the identification tag on the Electronic Control Unit (ECU). Figure 3.1. The part numbers for iABS systems are:

- 400 500 320 0 (2S/1M Standard)
- 400 500 420 0 (2S/2M, 4S/2M Standard)
- 400 500 425 0 (4S/2M Standard for Pull Trailers)
- 400 500 430 0 (2S/2M, 4S/2M and 4S/3M Premium)
- 400 500 350 0 (2S/1M Premium)

Fig. 3.1

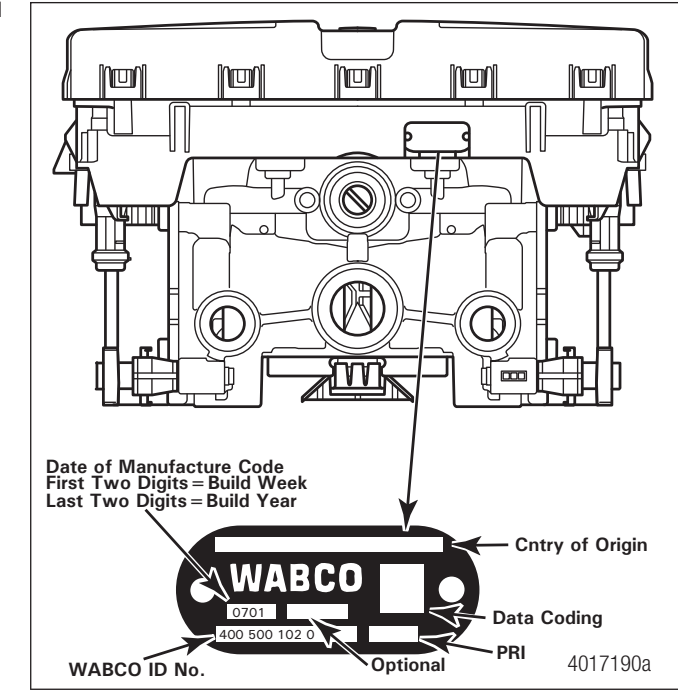

If you are not able to identify the version and need to request service literature, please visit wabco-na.com. Otherwise, contact WABCO Customer Care at 855-228-3203.

This manual covers servicing and repair information for a trailer already equipped with an iABS valve assembly. If performing a new installation, refer to the following documents:

- iABS 2S/1M Install Guide: TP18007
- iABS 2S/2M, 4S/2M and 4S/3M Install Guide: TP18006

## 3.2 iABS Trailer ABS Parts

Parts book PB-8857AS lists WABCO iABS replacement parts. To obtain a copy, go to wabco-auto.com.

For warranty information refer to SP-1375 which can be found at www.wabco-auto.com. For further information, contact the WABCO Customer Care Center at 855-228-3203.

## 3.3 What Is WABCO's iABS Trailer ABS?

WABCO's iABS Trailer ABS is an electronic, self-monitoring system that works with standard air brakes. In addition, iABS includes Power Line Carrier (PLC) capability and CAN capability. PLC information is included in the ABS Q & A Section of this manual. The major components of the system are the **Electronic Control Unit (ECU)/Valve Assembly, External ABS Modulator Valve (for 3M systems), tooth wheel and wheel speed sensor.** Figure 3.2.

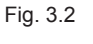

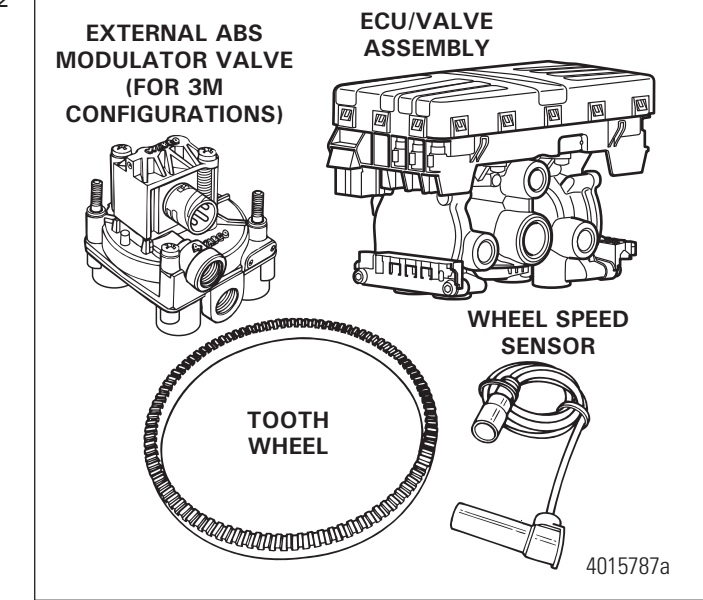

## 3.4 System Configuration

The ABS **configuration** defines the number of wheel speed sensors and ABS modulator valves used in a system. For example, a **2S/1M** configuration includes two wheel sensors and one ABS modulator valve. A **2S/2M** configuration includes two wheel sensors and two ABS modulator valves. A **4S/2M** configuration includes four wheel sensors and two ABS modulator valves.

There is a specific ECU/valve assembly for each configuration:

- For 2S/1M Standard, the assembly consists of an ECU and a single modulator valve assembly
- For 2S/2M Standard and 4S/2M, the assembly consists of an ECU and a dual modulator valve assembly (one valve that combines the function of two modulator valves).
- A 4S/3M premium configuration consists of an ECU/dual modulator valve assembly and one external ABS modulator valve.

## 3.5 How Trailer ABS Works

WABCO ABS is an electronic system that monitors and controls wheel speed during braking. The system works with standard air brake systems.

ABS monitors wheel speeds at all times and controls braking during wheel lock situations. The system improves vehicle stability and control by reducing wheel lock during braking.

The ECU receives and processes signals from the wheel speed sensors. When the ECU detects a wheel lockup, the unit activates the appropriate modulator valve, and the air pressure is controlled to the wheel ends.

In the event of a malfunction in the system, the ABS in the affected wheel(s) is disabled; that wheel still has normal brakes. The other wheels keep the ABS function.

Two ABS indicator lamps (one on the dash of the tractor and one on the side of the trailer) let drivers know the status of the system.

## 3.6 System Components

### 3.6.1 ECU/Valve Assembly (Figure 3.3)

- 12 volt for Standard and 8-32 volt for Premium units.
- Integrated ECU and ABS relay valve.
  - · ECU and valve assembly are serviceable items.
- The ECU/Valve Assembly may be mounted with the control port facing either the front or rear of the trailer.
- Fig. 3.3

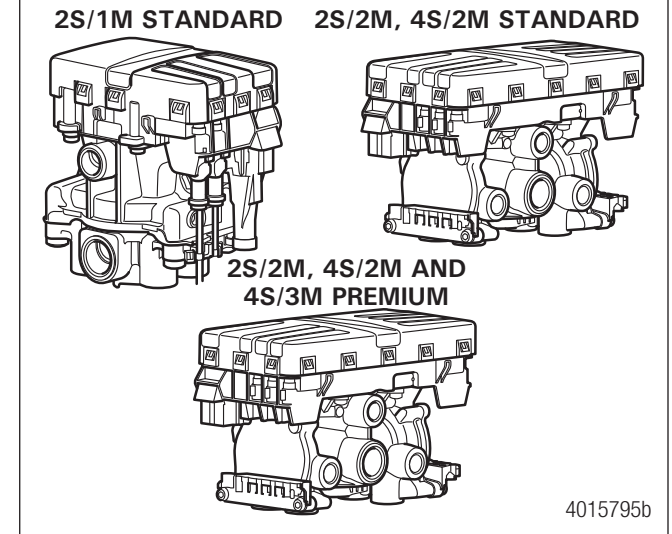

### 3.6.2 ABS External Modulator Valve (Figure 3.4)

- Controls air pressure to the brake chambers where it is plumbed.
- During ABS operation, the valve adjusts air pressure to the brake chambers to control braking and prevent wheel lock.
- Used in conjunction with ECU/Valve Assembly for 3M systems.

## 3.6.3 Sensor with Molded Socket (Figure 3.5)

- Measures the speed of a tooth wheel rotating with the vehicle wheel.
- Produces an output voltage proportional to wheel speed.

### 3.6.4 Sensor Clip (Figure 3.6)

Holds the wheel speed sensor in close proximity to the tooth wheel.

## 3.6.5 Tooth Wheel (Figure 3.7)

A machined ring mounted to the machined surface on the hub of each ABS-monitored wheel.

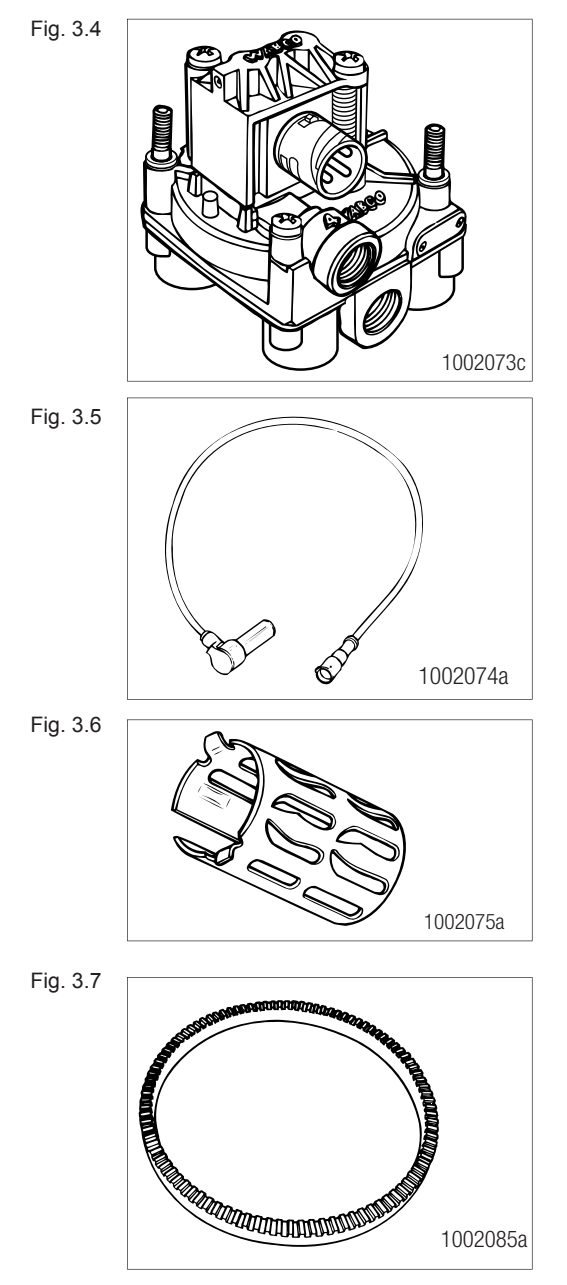

## 3.6.6 Cables for iABS (Figure 3.8)

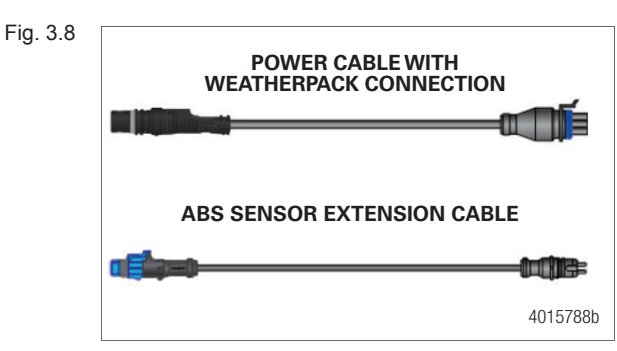

### 3.6.7 iABS Trailer ABS Indicator

- Provides information about the operation of the ABS indicator lamp.
- Label is self-adhesive and is mounted on the trailer near the ABS indicator lamp.
- If there is no warning label on your trailer, let your supervisor know. Labels are available from WABCO. Ask for Part Number TP95172.

## 3.6.8 TOOLBOX PLUS<sup>™</sup> Software (Figure 3.9)

TOOLBOX PLUS<sup>™</sup> Software is a PC-based diagnostics program that can display fault codes, wheel speed data, test individual components, verify installation wiring and is required to perform a sign-off for the iABS system.

WABCO TOOLBOX PLUS<sup>™</sup> Software supports the iABS system. TOOLBOX PLUS<sup>™</sup> Software is available for purchase via download at the wabco.snapon.com website.

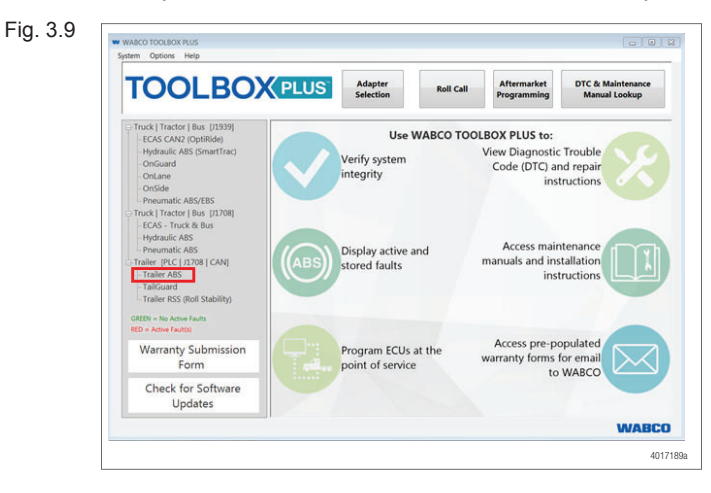

## 3.6.9 Noregon DLA + PLC Adapter (Figure 3.10)

- Simulates the trailer ABS lamp, ensuring that the tractor is capable of "lighting the light."
- Use as a trailer/tractor tester to ensure that PLC is functioning correctly.
- Currently replaced by the heavy duty trailer diagnostic adapter.

Fig. 3.10

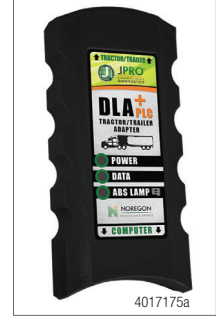

Available from Noregon, not provided by WABCO.

## 3.6.10 Noregon Heavy Duty Trailer Diagnostic Adapter (Figure 3.11)

- Simulates the trailer ABS lamp, ensuring that the tractor is capable of "lighting the light."
- Use as a trailer only tester to ensure that PLC is functioning correctly.

Fig. 3.11

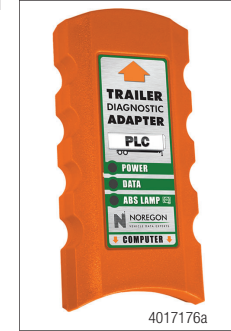

Available from Noregon, not provided by WABCO.

## **4 ABS Questions and Answers**

This section contains ABS questions and answers.

## 4.1 The ECU

### How do you activate the ECU?

In a constant-powered system, the ECU activates and then begins a self-diagnostic check of the system when you turn the ignition ON. In a stoplight-powered system, the ECU activates when you apply the brakes. All trailers manufactured on or after March 1, 1998 are equipped with ABS that has constant power capability with stoplight power as back-up.

#### How does the ECU respond to a wheel approaching lock-up?

The ECU directs the ABS relay valve to function as a modulator valve and adjust air pressure to the chambers up to five times a second. This pressure adjustment allows a wheel (or wheels) to rotate without locking.

## 4.2 Power Line Carrier (PLC)

### What is PLC communications?

PLC stands for Power Line Carrier, which is a method used to communicate information by multiplexing data on the same wire used for the ABS electrical power. PLC communications convert signal message data to a radio frequency (RF) signal on top of the +12V power line providing electrical power to the trailer.

### What is multiplexing?

Multiplexing means communicating multiple signals or messages on the same transmission media. This provides an efficient and cost effective means by decreasing the number of wires and connectors which otherwise would be needed. Without multiplexing, it could take several wires and connections in order to transmit several different signals to various locations on a vehicle, but with multiplexing these wires and connectors can be significantly reduced.

### Why add PLC technology to tractor and trailer ABS?

By adding PLC technology to the tractor and trailer ABS the industry is able to have the most cost effective means to meet the March 1, 2001 FMVSS-121 in-cab trailer indicator lamp mandate with no additional external hardware, harnesses or connectors. Additionally, this capability of communicating other information between tractor and trailers provides many more opportunities to further improve productivity and safety.

### How does it work?

The trailer ABS with PLC takes message information to be sent to the tractor and converts it to an RF signal. The signal is then sent over the trailer ABS power line (blue wire) and the tractor ABS with PLC receives the signal. Messages can also be sent from the tractor to the trailer via PLC.

## What if a tractor is equipped with PLC technology and the trailer is not, or viceversa? Can you drive the combination safely in that situation?

Absolutely. If the tractor is equipped with PLC and the trailer is not, or vice-versa, your ABS in-cab trailer indicator lamp will not illuminate, but your ABS will continue to function as normal. To ensure that the trailer ABS is functioning correctly, the trailer ABS indicator lamp mounted on the trailer should be utilized.

## What if a tractor has one manufacturer's ABS with PLC and the trailer has another manufacturer's ABS with PLC? Will the two systems be compatible and operate the trailer ABS lamp as expected?

Yes. ABS with PLC from different manufacturers are designed to be compatible by controlling the trailer ABS lamp according to the FMVSS-121 standard, even when systems from different manufacturers are connected to each other. However, certain features beyond the control of the trailer ABS indicator lamp may or may not be supported by all devices communicating via PLC. SAE task forces continue to standardize common messages so that maximum compatibility may exist in the future.

#### How do I diagnose PLC?

PLC can be diagnosed anywhere you can connect to the main power wire on the trailer, typically tools are designed to be plugged into the J560 connection at the nose of the trailer.

#### Can I use blink code diagnostics on iABS to diagnose PLC?

Yes. Section 5 of this manual describes the method of performing a blink code check using Constant Power (ignition activation). Blink Code 17 indicates a PLC failure.

## If PLC does not seem to be operating correctly, but I don't get a Blink Code 17 when I run a blink code check, what else could be wrong?

If there is no Blink Code 17, the ECU is functioning correctly and does not need to be replaced; however, there could be a problem in the trailer's wiring harness. Check the wiring system and make the necessary repairs. If the problem persists, contact the WABCO Customer Care Center at 855-228-3203.

## 4.3 ABS Indicator Lamps

When replacing the bulb, to ensure correct lamp operation use an incandescent type DOTapproved lamp, or a LED with integral load resistor.

### 4.3.1 ABS Indicator Lamp (on Dash)

With iABS, there are two ABS indicator lamps; one on the vehicle dash and one on the side of the trailer. Refer to Appendix I for information about the operation of this lamp.

### 4.3.2 ABS Indicator Lamp (on Trailer)

### What is the function of the ABS indicator lamp?

The indicator lamp enables a driver to monitor the ABS at all times. Refer to the DOT requirements for the mounting location of the indicator lamp.

### How does the indicator lamp operate?

How the indicator lamp operates depends on whether the ABS is powered by stoplight or constant power:

- If the trailer was manufactured prior to February 28, 1998, or was manufactured outside of the United States, the ABS may be either stoplight or constant powered.
- If the trailer was manufactured March 1, 1998 or later and was manufactured in the United States — it will have constant power capability. This is mandated by Federal Motor Vehicle Safety Standard (FMVSS) 121.

Check your trailer specification sheet to determine the type of ABS power. Table B in this section illustrate indicator lamp operation on stoplight and constant powered ABS systems.

Most trailers manufactured prior to February 1998 require that the brakes be applied to operate the ABS indicator lamp. If the indicator lamp stays on when the brakes are applied to a moving vehicle, service the ABS system.

#### What does the trailer ABS indicator lamp mean to service personnel?

The trailer ABS indicator lamp on the side of the trailer indicates the status of the trailer ABS. If it comes ON and stays ON when you apply the brakes to a moving vehicle, there is an ABS malfunction. It is normal for the lamp to come ON and go OFF to perform a bulb check, but it should not stay ON when the vehicle is moving above 4 mph. As with any safety system, it is important not to ignore this indicator. If the indicator lamp indicates a malfunction, the vehicle can be operated to complete the trip, but it is important to have it serviced as soon as possible using the appropriate maintenance manual to ensure correct braking performance and that the benefits of ABS remain available to your drivers. Typical ABS indicator lamp mounting locations are illustrated in Figure 4.1.

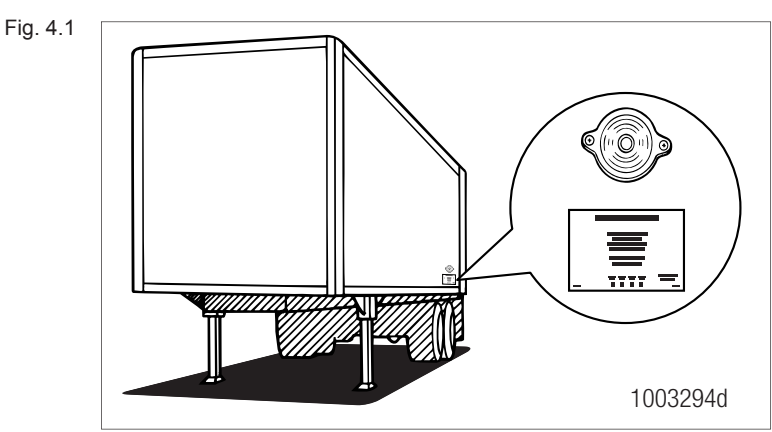

### Typical ABS Indicator Lamp Mounting Location on Side of Trailer

### Can you continue to operate a vehicle when the indicator lamp indicates a fault?

Yes. When a fault exists in the ABS, standard braking returns to the affected wheel, and the ABS still controls other monitored wheels. This lets you complete the trip. You should not ignore the indicator lamp and should have the vehicle serviced as soon as possible after the lamp comes ON and stays ON.

### TABLE A: CONSTANT POWER

| System is Ignition Powered |          |                    |                    |                                    |  |
|----------------------------|----------|--------------------|--------------------|------------------------------------|--|
| Brakes                     | Ignition | Fault in<br>System | Vehicle Speed      | Indicator Lamps (Trailer and Dash) |  |
| Released                   | OFF      | N.A.               | N.A.               | OFF                                |  |
|                            | ON       | NO                 | Less than 4 mph    | ON for 3 seconds, then go OFF.     |  |
|                            | ON       | NO                 | Greater than 4 mph | OFF                                |  |
|                            | ON       | YES                | N.A.               | ON                                 |  |
|                            | OFF      | NO                 | Less than 4 mph    | ON for 3 seconds, then go OFF.     |  |
|                            | OFF      | YES                | N.A.               | ON                                 |  |
| Applied                    | ON       | NO                 | Less than 4 mph    | OFF                                |  |
|                            | ON       | NO                 | Greater than 4 mph | OFF                                |  |
|                            | ON       | YES                | N.A.               | ON                                 |  |

### TABLE B: STOPLIGHT POWER

Stoplight power is designed to be for backup only for the ABS, so if the light is not functioning per the Constant Power table, the power and ground should be checked on the system.

| System Power Comes from Activating the Stoplight Circuit. |                 |                    |                                                                      |  |  |  |
|-----------------------------------------------------------|-----------------|--------------------|----------------------------------------------------------------------|--|--|--|
| Brakes                                                    | Fault in System | Vehicle Speed      | Indicator Lamp                                                       |  |  |  |
| Released                                                  | N.A.            | N.A.               | OFF                                                                  |  |  |  |
| Applied                                                   | NO              | Less than 4 mph    | ON for 3 seconds, then goes OFF.                                     |  |  |  |
| Applied                                                   | NO              | Greater than 4 mph | Flashes once, then stays OFF for remainder of the brake application. |  |  |  |
| Applied                                                   | YES             | N.A.               | ON                                                                   |  |  |  |

## 4.4 Types of Faults

F

### What is a fault in the system?

A fault in the system is a problem that can exist in the ABS or in the system's components. Faults can be either existing faults or intermittent stored faults.

### What is an existing fault?

An **existing** fault is a problem that exists currently in the system. For example, a damaged sensor cable is an existing fault that the ECU will detect and store into memory until you identify the cause, repair the cable and clear the fault from the ECU.

### What is an intermittent fault?

An **intermittent** fault is a problem that usually occurs only under certain driving conditions. For example, the ECU may detect a loose cable or wire or receive an erratic signal from a wheel sensor. Since intermittent faults can be unpredictable and may only happen periodically, you can use information stored in ECU memory to find and correct the loose cable or wire. An intermittent fault cannot be retrieved using blink codes.

### Is an intermittent fault difficult to locate and repair?

It can be, because you may not be able to easily find the cause of the problem. WABCO recommends that you write down intermittent faults to help you isolate a fault that recurs over a period of time.

#### Can the ECU store more than one fault in memory?

Yes. The ECU retains existing and intermittent faults in memory even when you turn OFF the power to the ECU.

### What if the ECU finds a fault in an ABS component during normal operation?

If the ECU senses a fault in the system (with an ABS valve, for example), the ECU turns the trailer ABS indicator lamp on and returns the wheel controlled by that valve to standard braking. Or, if the ECU finds a fault with one wheel speed sensor in a system that has four sensors on a tandem axle, the ECU uses information from the other sensor on the same side of the tandem to ensure continuous ABS function. The ECU continues to provide full ABS function to the wheels unaffected by system faults. However, the ECU will turn the trailer ABS indicator lamp on to tell the driver a fault has been detected in the system.

## 4.5 Frequently Asked Questions

### What is the crack pressure of the ABS valve?

The pressure at which the ABS valve opens to allow air pressure to the wheel ends is 3 to 5 psi on the signal port of the valve.

#### What can cause the trailer to bounce up and down when the service brakes are applied?

It is possible the ABS is getting signal from the sensor and tone ring that it is going into an ABS event. If the issue is more noticeable when the trailer is unloaded, it is possible the trailer has worn suspension components that can cause the ABS to react and go into an ABS event. Review with the trailer suspension manufacturer.

### Why are my brake lights on dimly any time the trailer is powered up?

If the trailer is equipped with LED brake lights and there is no resistor in the circuit, you will get unwanted illumination of the lights all the time. The 12v LED or circuit must have a resistor installed to prevent them from illuminating all the time.

## **5** System Configurations

## 5.1 iABS Installation Diagrams

With iABS, the 2S/1M, 2S/2M, 4S/2M and 4S/3M sensor location designations will change depending on how the ECU/dual modulator valve assembly is mounted. It may be mounted facing either the front or the rear of the trailer. It is important that you identify the location of these sensors before beginning any diagnostics. Sensor locations for both front and rear-facing installations are depicted in Figures 5.1 through 5.8.

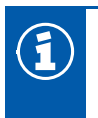

Sensor locations for the 2S/1M Standard will not change.

| Configuration                                                                                                    | Figure                 |  |  |  |                                                                  |
|----------------------------------------------------------------------------------------------------|------------------------|--|--|--|------------------------------------------------------------------|
| 2S/1M Standard                                                                                                    | Figure 5.1             |  |  |  |                                                                  |
| 2S/2M Standard Mounted with Control Port Facing Front of Trailer                                                                    | Figure 5.2             |  |  |  |                                                                  |
| 2S/2M Standard Mounted with Control Port Facing Rear of Trailer                                                                     | Figure 5.3             |  |  |  |                                                                  |
| 2S/2M Standard Mounted with Control Port Facing Front of Trailer<br>2S/2M Standard Mounted with Control Port Facing Rear of Trailer |                        |  |  |  |                                                                  |
|                                                                                                    |                        |  |  |  | 4S/2M Standard Mounted with Control Port Facing Front of Trailer |
| 4S/2M Standard Mounted with Control Port Facing Rear of Trailer                                                                     |                        |  |  |  |                                                                  |
| 4S/2M Standard - Typical Tri-Axle - Mounted with Control Port Facing Front of Trailer                                               |                        |  |  |  |                                                                  |
| 4S/2M Standard - Typical Tri-Axle - Mounted with Control Port Facing Rear of Trailer                                                |                        |  |  |  |                                                                  |
| 4S/2M Standard - Typical Axle Control Installation - Mounted with Control Port Facing<br>Front of Trailer                           |                        |  |  |  |                                                                  |
| 4S/2M Standard - Typical Axle Control Installation - Mounted with Control Port Facing<br>Rear of Trailer                            | Port Facing Figure 5.7 |  |  |  |                                                                  |
| 4S/3M Premium - Typical Tri-Axle with Front Lift - Mounted with Control Port Facing<br>Front of Trailer                             |                        |  |  |  |                                                                  |
| 4S/3M Premium - Typical Tri-Axle with Front Lift - Mounted with Control Port Facing<br>Rear of Trailer                              | Figure 5.8             |  |  |  |                                                                  |

### 5.1.1 Typical iABS Trailer installation are illustrated in Figure 5.1 through 5.8:

WABCO recommends placing the sensors on the axle that will provide the most braking performance. This is based on the way the suspension reacts during heavy braking applications. The Trailer Manufacturer can help provide this information. The following Figures 5.1 through 5.8 are recommendations for many of the standard trailers built in North America.

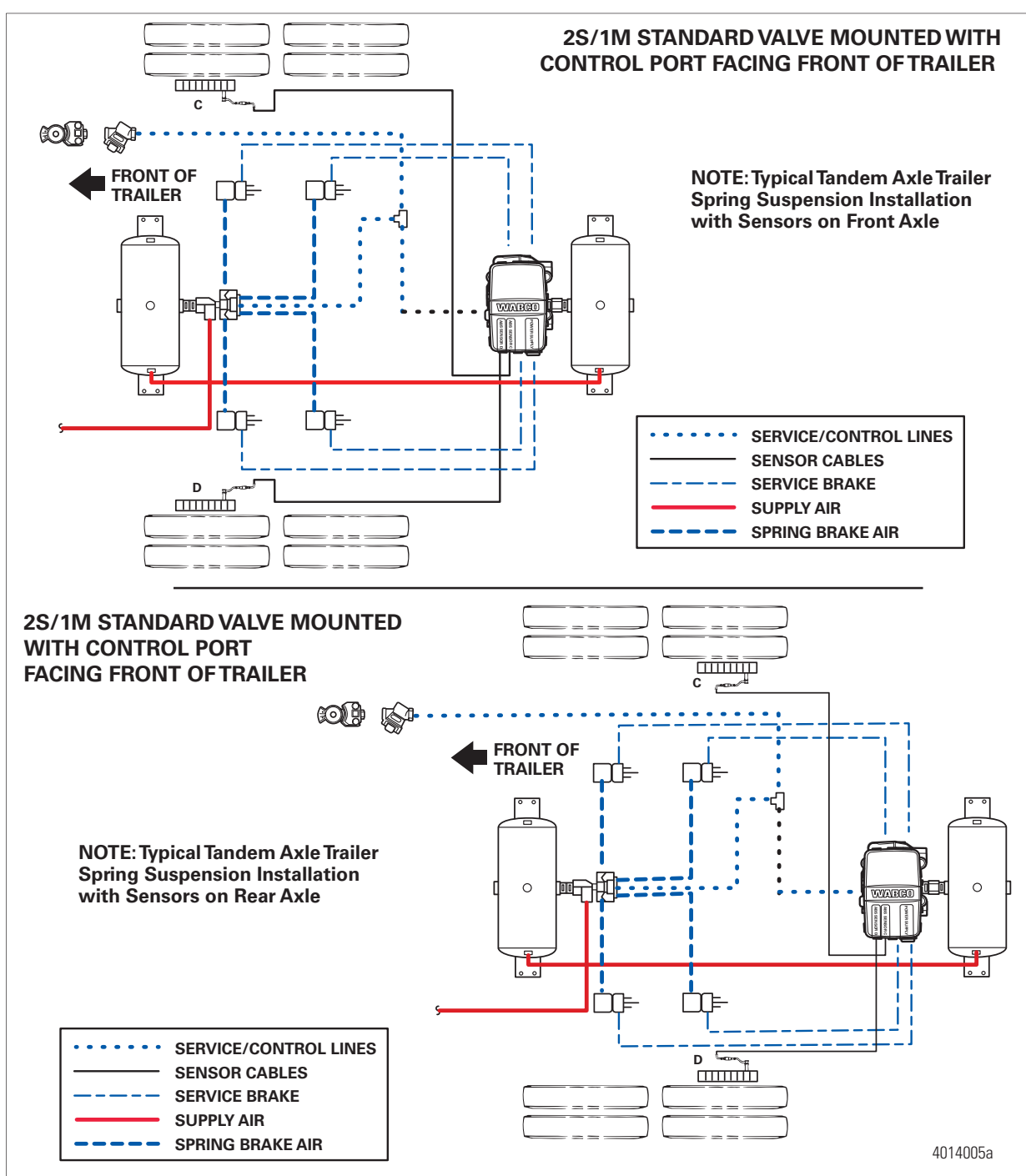

## **System Configurations**

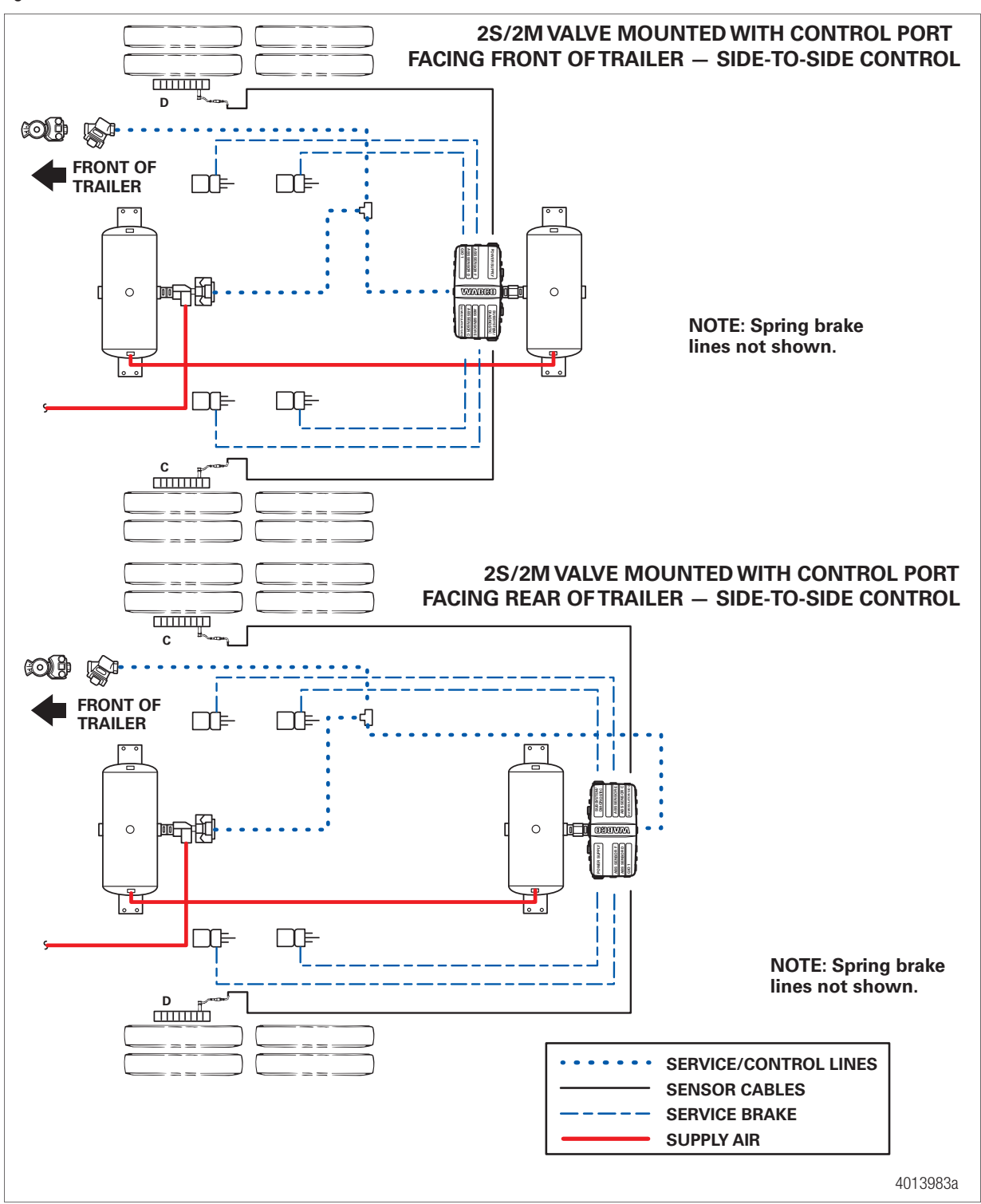

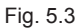

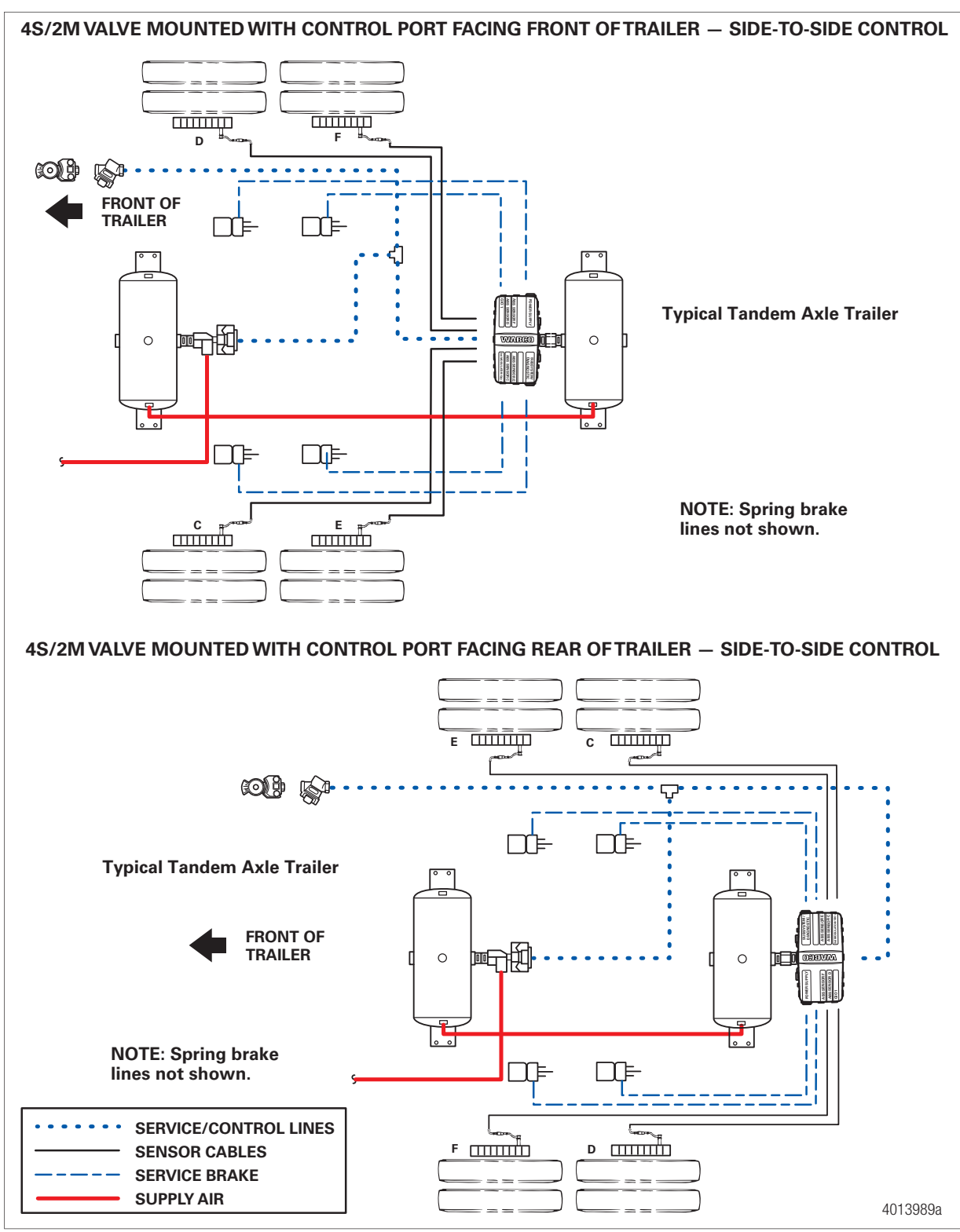

## **System Configurations**

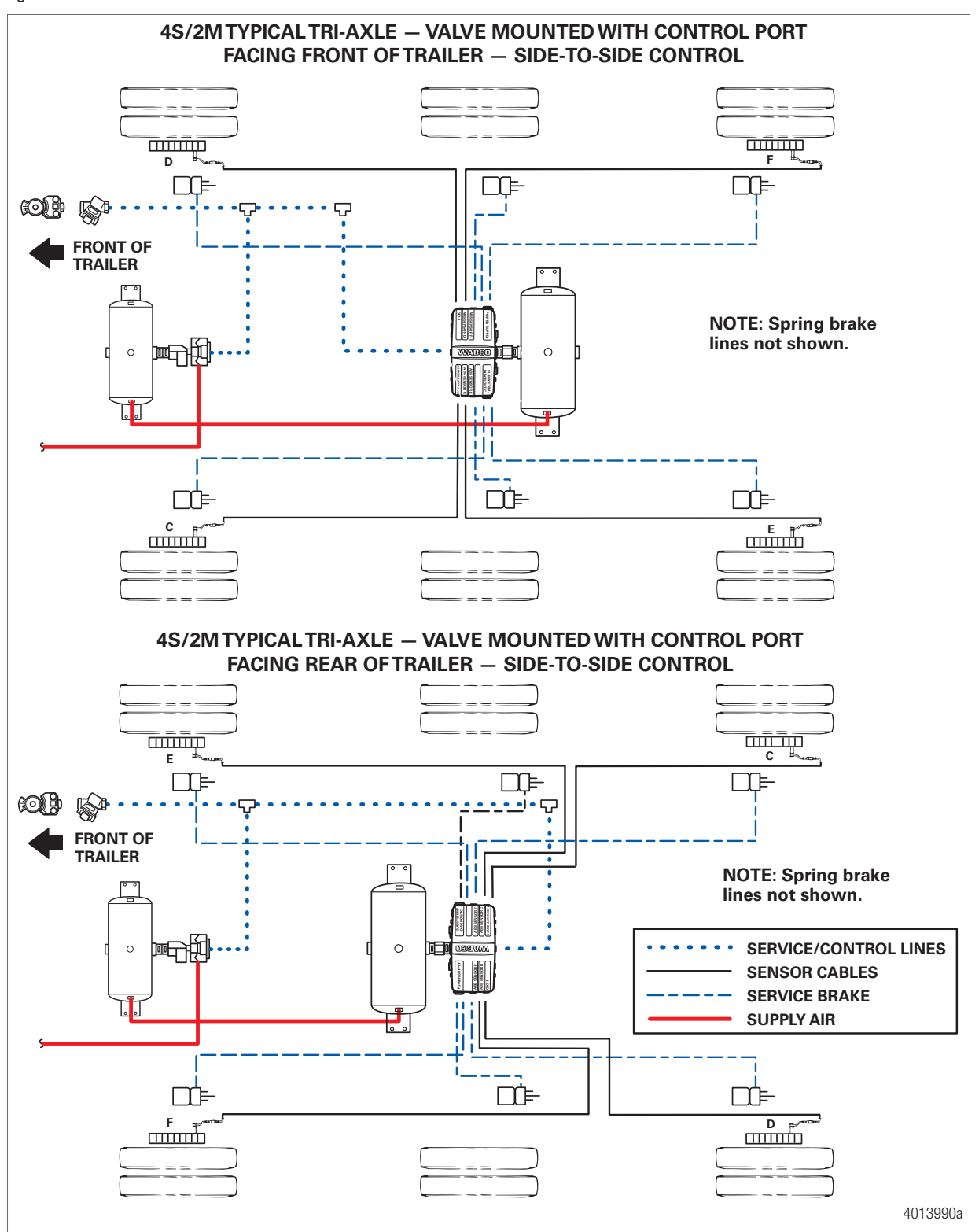

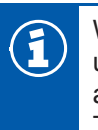

When using a 4-sensor capable ABS ECU, but only using 2 sensors, make sure the sensors used are C and D. If a sensor is plugged into the E or F port when powered up, the system will automatically configure to a 4-sensor system. To reconfigure an ECU to a 2-sensor configuration, TOOLBOX PLUS<sup>™</sup> Software is required.

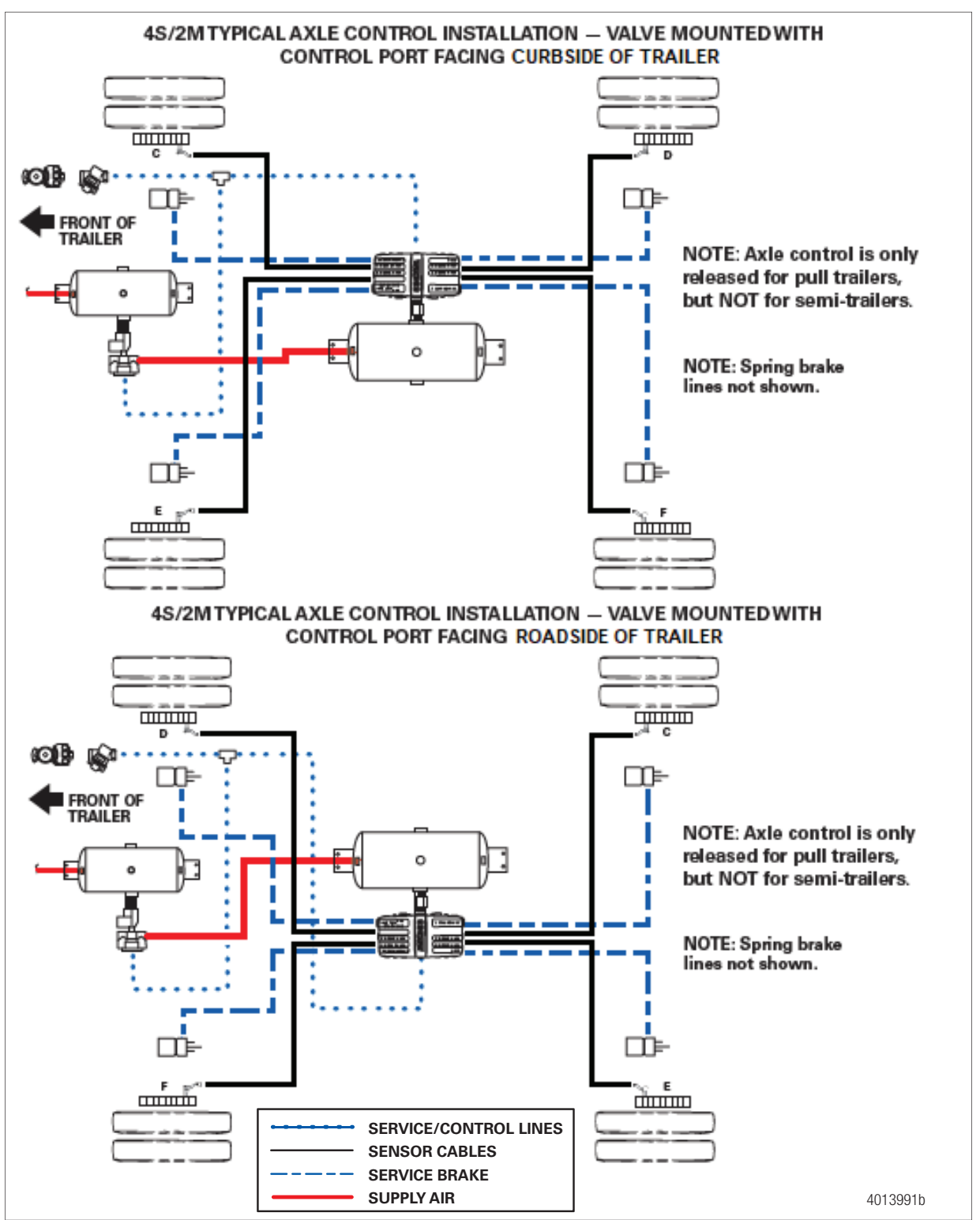

## **System Configurations**

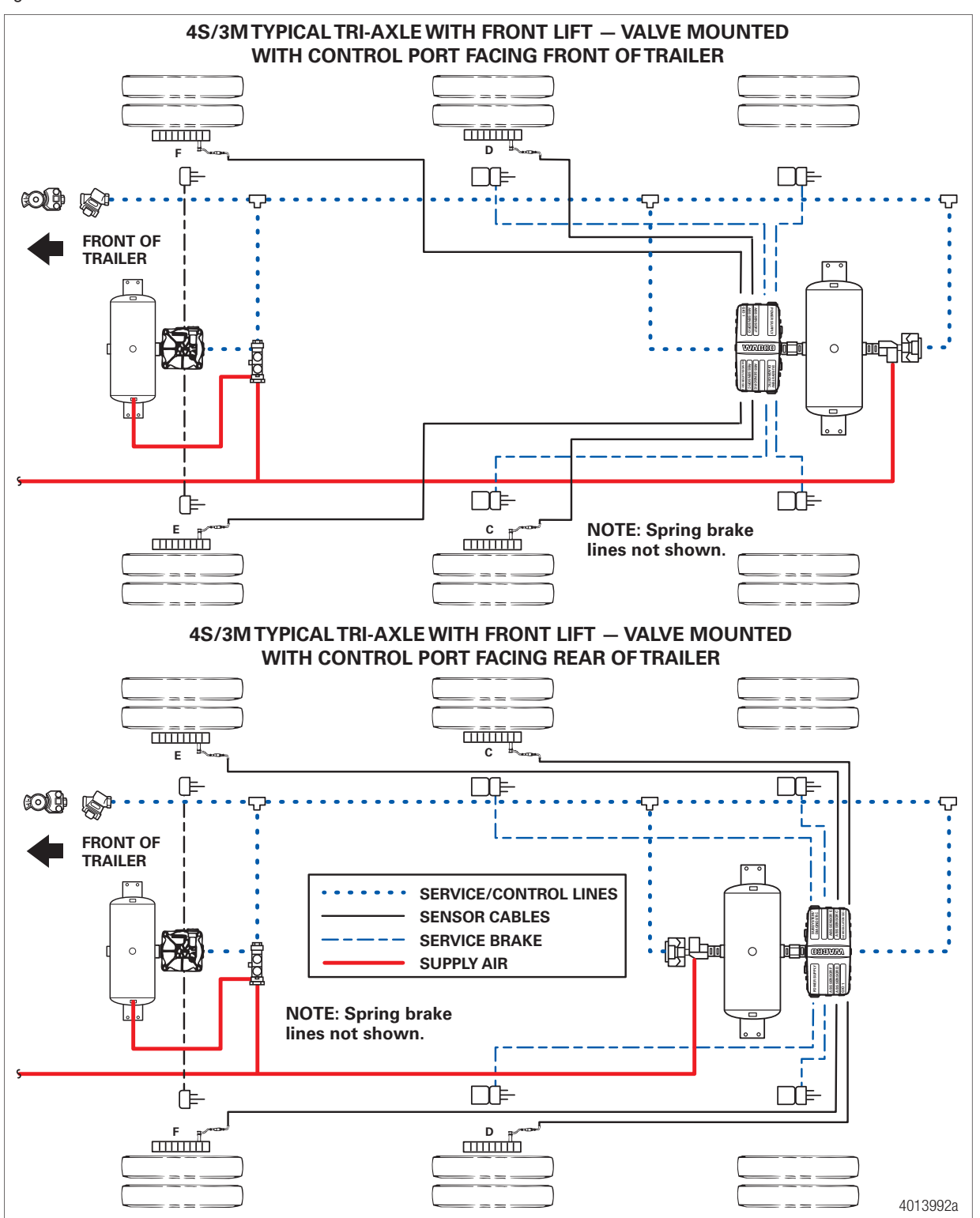

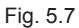

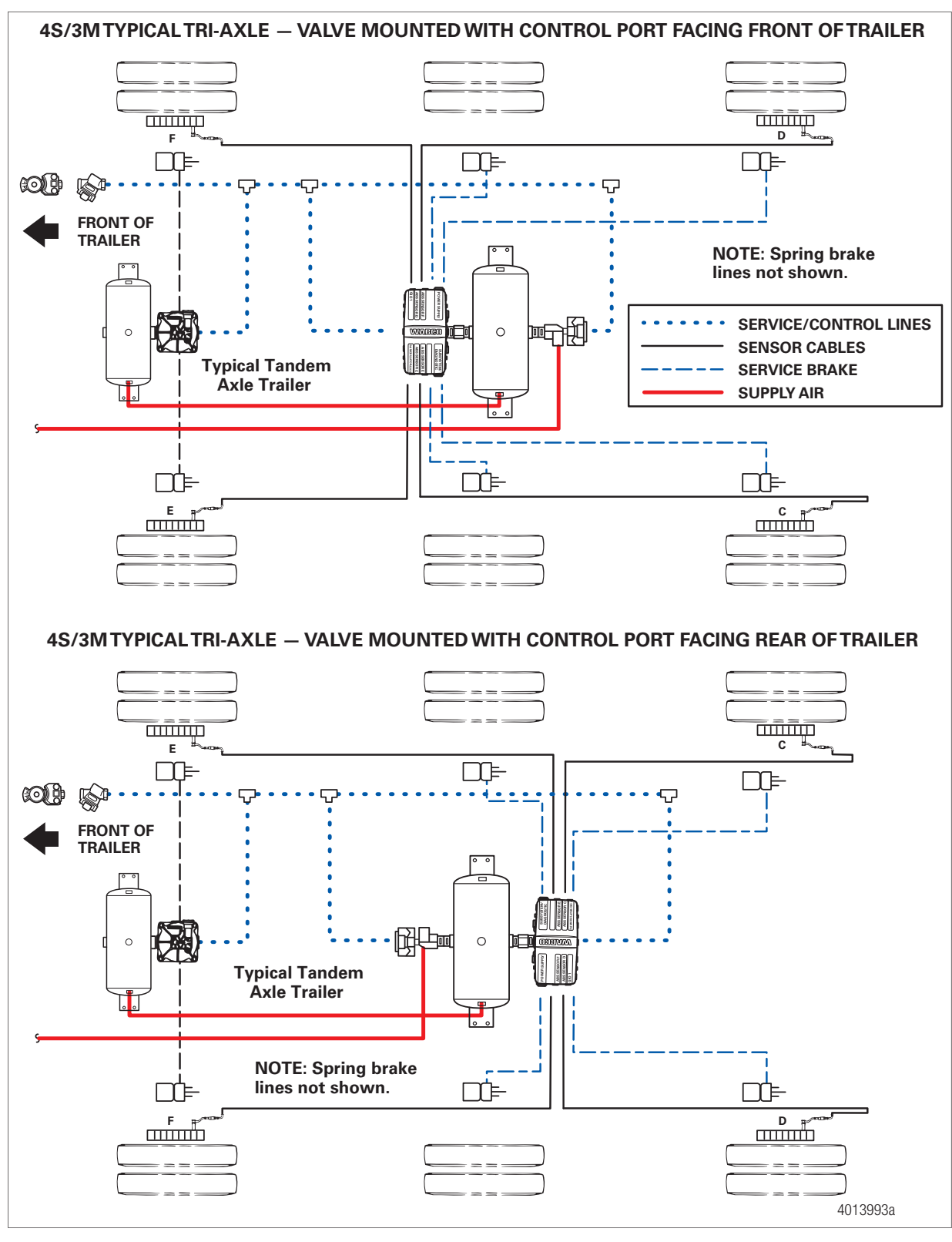

## **System Configurations**

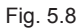

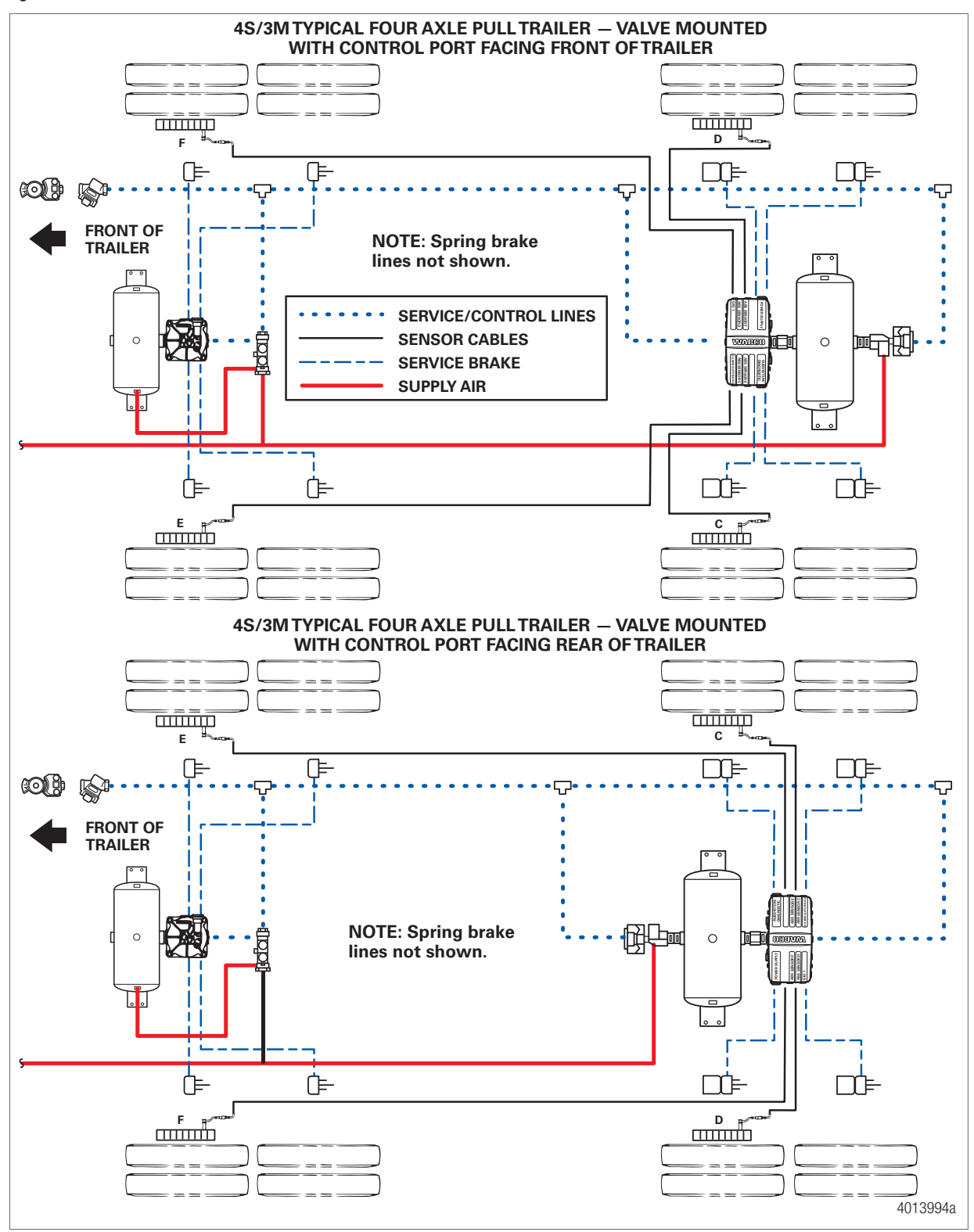

## 5.2 Power Cable Wiring Diagrams

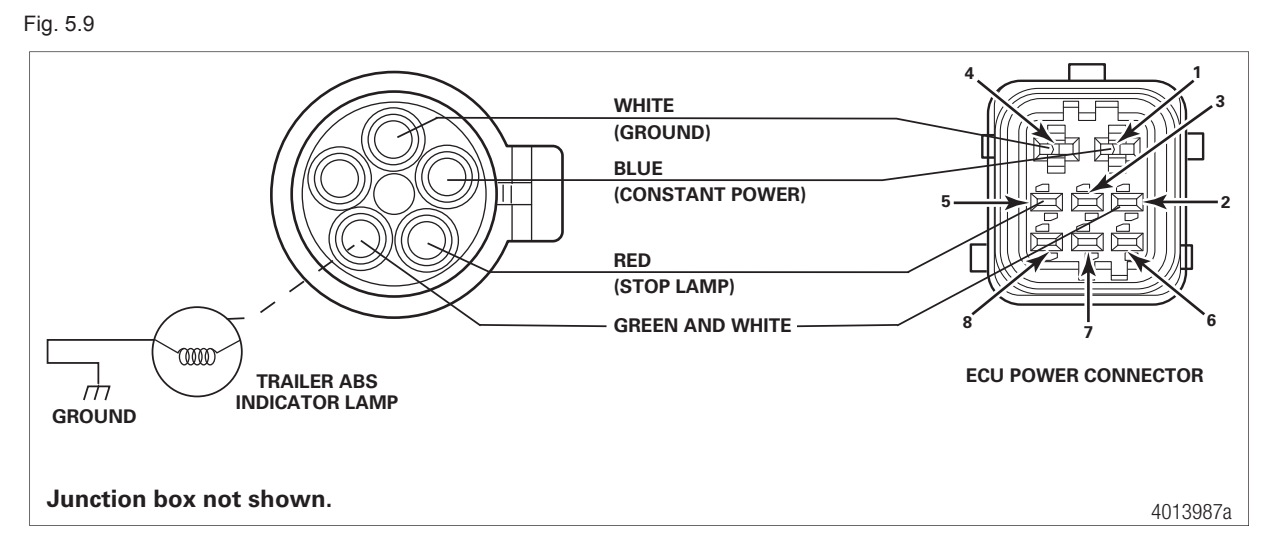

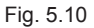

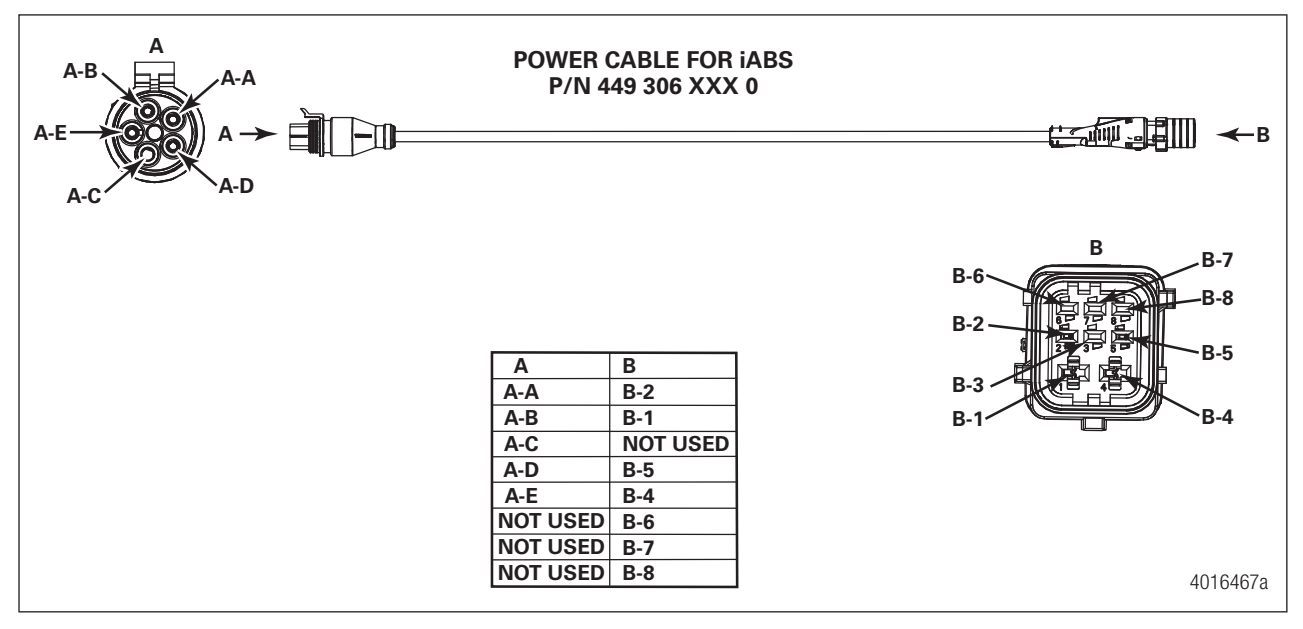

## 6 Diagnostics

## **Hazard Alert Messages**

Read and observe all Warning and Caution hazard alert messages in this publication. They provide information that can help prevent serious personal injury, damage to components, or both.

## **AWARNING**

To prevent serious eye injury, always wear safe eye protection when you perform vehicle maintenance or service.

## 

The ABS is an electrical system. When you work on the ABS, take the same precautions that you must take with any electrical system to avoid serious personal injury. As with any electrical system, the danger of electrical shock or sparks exists that can ignite flammable substances. You must always disconnect the battery ground cable before working on the electrical system.

There are two methods used to get fault information from the ECU:

- TOOLBOX PLUS<sup>™</sup> Software
- Blink code diagnostics
  - Ignition power activation

There is also a new diagnostic tool for checking PLC, the Heavy Duty Trailer Diagnostic adapter. Figure 6.1.

Fig. 6.1

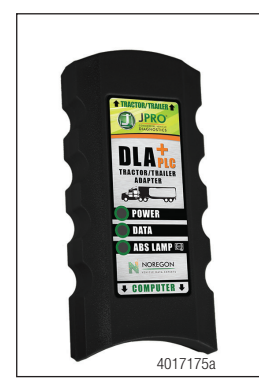

Available from Noregon, not provided by WABCO.

## 6.1 Important PLC Information for Blink Code Diagnostics

Blink Code 17 indicates a PLC failure. If PLC does not seem to be operating correctly, but there is no Blink Code 17, the ECU is functioning correctly and does not need to be replaced; however, there could be a problem in the trailer's wiring harness. Check the wiring system and make the necessary repairs.

## 6.2 TOOLBOX PLUS™ SOFTWARE

TOOLBOX PLUS<sup>™</sup> Software is a PC-based diagnostic program that can display fault codes, wheel speed data, test individual components, verify installation wiring and is required to perform signoff for the iABS with PLC installation. Figure 6.2.

Fig. 6.2

| IOOLBOXP                                                                                                    | LUS Adapter Roll C                   | Call Aftermarket I<br>Programming                  | Manual Lookup          |
|----------------------------------------------------------------------------------------------------|--------------------------------------|----------------------------------------------------|------------------------|
| Truck   Tractor   Bus [J1939] ECAS CAN2 (OptiRide)                                                                                                 | Use WABCO                            | TOOLBOX PLUS to:                                   |                        |
| Hydraulic ABS (SmartTrac)     OnGuard     OnLane     OnSide     Pneumatic ABS/EBS     Trackt / Ractor   Bass (1)(708)                              | Verify system<br>integrity           | View Diagnostic Tro<br>Code (DTC) and n<br>instruc | epair<br>tions         |
| ECAS - Truck & Bus<br>Hydraulic ABS<br>Preumatic ABS<br>Trailer PIC J 12708   CAN]<br>Trailer ABS<br>Trailer FASS<br>Trailer FASS (Roll Stability) | Display active and stored faults     | Access mainten<br>manuals and installa<br>instruct | ance<br>ation<br>tions |
| GREEN = No Active Faults<br>RED = Active Fault(s)                                                                                                  |                                      |                                                    |                        |
| Warranty Submission<br>Form                                                                                                    | Program ECUs at the point of service | Access pre-popul<br>warranty forms for e           | email                  |
| Check for Software<br>Updates                                                                                                    |                                      | 10 112                                             |                        |

TOOLBOX PLUS<sup>™</sup> Software is available for purchase via download 24 hours a day, seven days a week at wabco.snapon.com. TOOLBOX PLUS<sup>™</sup> Software supports the iABS system.

TOOLBOX PLUS<sup>™</sup> Software has the following functions.

- Supports iABS with PLC.
- Displays both constant and changing information from the ECU being tested.
- Displays both active and stored system faults, as well as the appropriate repair instructions.
- Activates system components to verify:
  - System integrity
  - Correct component operation
  - · Installation wiring

1

A J1587/J1708 to USB or PLC to J1708 interface is required to run this software.

### 6.2.1 TOOLBOX PLUS™ Software Screens

### Main Screen

This screen provides icon and pull-down menu task selections. It also provides information about the current state of the WABCO iABS ECU/Valve Assembly. ECU information is read once from the ECU and does not change. Wheel speed, voltages, faults and information are read and updated continuously. Figure 6.3.

## **Diagnostics**

| Fig   | 63  |
|-------|-----|
| i ig. | 0.0 |

| EXIT          |            | ABS |                   |              |
|---------------|------------|-----|-------------------|--------------|
| ECU Informati | on         | _   |                   |              |
| ECU Type      | TCSIII     |     | Manufacture Date  | 04/15/2009   |
| Configuration | 4S/2M      |     | Serial Number     | 000000000000 |
| Part Number   | 4460651702 |     | Software Revision | tabs3-0035   |
| Faults        |            | Whe | el Sensor Speed ( | (mph)        |
| Existing      | None       | с   | 0.0               | e 0.0        |
| Stored        | None       | d   | 0.0               | f 0.0        |
| Voltages      |            |     | Service Inform    | nation       |
| Primary       | 13.9       | _   | Current Miles     | 0.0          |
|               |            |     | Service Miles     | N/A          |
| Secondary     | N/A        |     | Tire Circumferen  | ce 3250 mm   |
| essage Cente  | r:         |     |                   |              |

### **Tire Calibration**

Tire calibration may be accessed from the Modify pull-down on the Main Screen. Figure 6.4.

Fig. 6.4

| Change Calibration          |  |
|-----------------------------|--|
| Tire Circumference (in mm): |  |
| Front Axle: 3200            |  |
| Rear Axle: 3200             |  |
| Number of Tone Wheel Teeth: |  |
| Front Axle: 100             |  |
| Rear Axle: 100              |  |
| <u>W</u> rite               |  |
| Close                       |  |

The programmed number of millimeters for tire circumference is displayed on the Tire Calibration screen. The allowable range is dependent on the number of teeth on the tone ring. Use the tire manufacturer's recommended tire circumference in millimeters for this value. Enter the correct number of millimeters, and enter the appropriate tong ring number, and press the Write button. Refer to the table below.

| Tone Ring Teeth | Tire Circumference (mm) |
|-----------------|-------------------------|
| 80              | 2048-3072               |
| 90              | 2304-3456               |
| 100             | 2560-3840               |

### **Service Information**

Service Information may be accessed from the Modify pull-down on the Main Screen.

In the Service Information field, the ECU, working with a constant powered tractor, can act as a mileage counter. This field can also be used to set service intervals. Figure 6.5.

| Change Ser | vice Odome<br>Current:<br>Service: | 0<br><u>W</u> rite | 0 |
|------------|------------------------------------|--------------------|---|
|            |                                    | <u>C</u> lose      |   |

The mileage between scheduled maintenances is displayed on the Service Information screen in km or miles.

When the mileage displayed elapses, the iABS Trailer ABS indicator lamp on the side of the trailer will flash eight times, whenever the ignition switch is turned on until this parameter is changed. Figure 6.5.

Select the appropriate mileage units for the service information service interval by clicking on the appropriate selection.

Click in the Service field and key in the desired service interval. This is the distance to elapse beyond the current mileage displayed when the trailer ABS indicator light should flash and provide notification. Once the desired mileage interval has been input, click on the Write button. Click on the Close button to exit the function. Figure 6.5.

To disable the Service interval feature, change the mileage to 0 and click on the Write button. Click on the Close button to exit the function. Figure 6.5.

#### **Sensor Test**

The sensor test may be accessed from the Component Tests pull-down on the main screen.

The Sensor Test screen is used to determine the correct installation, wiring and functionality of the wheel speed sensors.

The screen display will provide maximum sensor RPM for installed sensors (unused sensor positions will be grayed out). Check the order field to verify sensors are installed in the correct location. Figure 6.6.

## **Diagnostics**

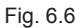

| Sensor | Test    |               | x       |
|--------|---------|---------------|---------|
|        | Max RPM | Order         |         |
| с      | 2.518   | 3             |         |
| d      | 2.376   | 2             |         |
| е      | 3.074   | 1             |         |
| f      | 7.074   | 4             |         |
| Sta    | rt [    | St <u>o</u> p |         |
|        |         | <u>C</u> lose |         |
|        |         | 4(            | )15790a |

### **Sensor Orientation Test**

The Sensor Orientation Test is used to determine the correct installation, wiring and and confirm if sensors are installed on a lift axle that the correct sensors are used. The screen display will provide the maximum tested sensor RPM for the installed sensors. Visually check the order field to verify that sensors are installed in the correct location. Sensors E and F are always to be placed on the lift axle wheel ends. This prevents the warning lamp from coming on when the lift axle is in the raised position. Figure 6.7.

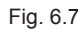

| Warning Message: This test demands that the wheels be spun in a<br>predetermined order and that the ECU mounting orientation is<br>entered by the operator. It is applicable to TCS3 configurations<br>only.                                                                                                    |                                             |                                              |  |
|----------------------------------------------------------------------------------------------------|---------------------------------------------|----------------------------------------------|--|
| Click START to I                                                                                                    | Click START to begin test or CLOSE to exit. |                                              |  |
|                                                                                                    |                                             | Lift Axle Position                           |  |
|                                                                                                    | 2                                           | Control Dort Ecolog                          |  |
|                                                                                                    |                                             | © Front C Rear                               |  |
| A DECEMBER AND A DECEMBER AND A DECEMBER |                                             | Sensors                                      |  |
| f                                                                                                    | d                                           | Order Max Speed Order<br>Expected (mph) Seen |  |
| e                                                                                                    | С                                           | c 0                                          |  |
|                                                                                                    |                                             | d 0                                          |  |
|                                                                                                    |                                             | e 0                                          |  |
| 4                                                                                                    | 3                                           | f 0                                          |  |
|                                                                                                    |                                             | Start Stop                                   |  |
|                                                                                                    |                                             | Close                                        |  |

### **Report Information**

Fig. 6.8

The Report Information screen allows the user to store information about a specific vehicle, including the Vehicle Identification Number (VIN) and Employee numbers. Figure 6.8.

| Lucer riebout unit                         | ormation      |  |
|--------------------------------------------|---------------|--|
| Plant Location:                            |               |  |
| VIN:                                       |               |  |
| OEM:                                       |               |  |
| Employee:                                  |               |  |
| Select the path to st                      | ore the file: |  |
| 🗇 c: [Default]                             |               |  |
| C:\<br>Program Files (<br>WABCO<br>TOOLBOX | ×86)          |  |
| 🔁 Main                                     |               |  |
|                                            |               |  |
| 1                                          |               |  |
|                                            |               |  |

An example of a storable (or printable) report is displayed in Figure 6.9.

## **Diagnostics**

```
Fig. 6.9
```

```
WABCO ABS Fault Report
Date : March 19, 2019
Time : 3:15 PM
Plant Location
                     : AUB
                      : 12345678
VIN
Employee Information : KEALY
                     : WABCO
OEM
ABS System Config
                   : 45/2M
               : tabs3-0040
: 446-108-444-2
ECU Revision
Part Number
                     : 005750000222
Serial Number
Date of Manufacture : 06/07/2018
Current Miles : 0.0
                     : 0.0
Service Miles
Fault # Description
                                                 Status
                                                           SID FMI Count
  1
         Wheel Sensor c - Current Below Normal
                                                 Stored
                                                            48
                                                                 5
                                                                      1
  2
         Wheel Sensor c - Abnormal Rate Of Change
                                                 Stored
                                                           48
                                                                 10
                                                                      1
  3
         Wheel Sensor d - Current Below Normal
                                                 Stored
                                                            64
                                                                 5
                                                                      1
  4
         Wheel Sensor d - Abnormal Rate Of Change
                                                 Stored
                                                            64
                                                                 10
                                                                      1
  5
         Wheel Sensor f - Current Below Normal
                                                                      1
                                                 Stored
                                                            96
                                                                 5
Sensor Test Results: Passed
Sensor Orientation : Facing Front
Sensor
                        Max RPM
                                                  Order
d
                        2.976
                                                  1
c
f
                                                  4
                        1.82
                                                  23
                        1.962
e
                        2.049
Valve Tests Performed:
valve
                        Status (Tested / Not Tested / N/A)
н1
                        Tested
Н2
                        Tested
                        N/A
L
                                                                    4015791a
```

#### Save and Print

- 1. Click on the heading Trailer ECU and click Save. A window will appear asking for the Plant Location, VIN, OEM and Employee number. Refer to Figure 6.8.
- 2. Provide this information and select where you would like the file saved and then press OK.
- 3. You can also Print the report by going back into the heading Trailer ECU and select Print. This will bring up the same display where the Plant Location, VIN, OEM and Employee number is entered.
- 4. Click Print.
#### 6.3 Initial Power-up Check

Whenever the trailer is initially powered up, the ABS light should come on for three seconds and the valves should click during its self-test. If the ABS light comes on again during the same ignition cycle, it would indicate an issue. If the valves do not click during the self-test, power and ground checks need to be performed at the ECU power connector. Also in this case, ensure all cables are seated correctly at the ECU.

#### 6.4 Power and Ground Checks

If the valve is not self-testing (no clicking from the valve), perform the following power and ground checks at the ABS ECU power connector shown in Figure 5.11.

- 1. Check the power cable connector at the ECU and verify that the lock tab pushed all the way in and the connector is secure.
- Disconnect the cable from the ECU and check for any signs of moisture, corrosion, spread or damaged pins.
- 3. Check with the power on voltage from pin 1 (constant power) to chassis ground for 9 to 14 volts.
  - If power shows between 9 to 14 volts, go to step 4.
  - If power is less or more than 9 to 14 volts, check the wiring for damage and review with the OEM.
- 4. With power on, check voltage from pin 2 (stop light power) to chassis ground with the brake pedal depressed to chassis ground for 9 to 14 volts.
  - If power shows between 9 to 14 volts, go to step 5.
  - If power is less or more than 9 to 14 volts, check wiring for damage and review with the OEM.
- 5. With power off, check the resistance from pin 4 on the ECU power connector to chassis ground for less than 10 ohm.
  - If the resistance is less than 10 ohm, go to step 6.
  - If the resistance is higher than 10 ohm, check wiring for damage and review with the OEM.
- 6. With the power on, check constant power circuit. Perform a load lamp test across pins 1 to 4 and verify a bright light.
  - If the light is bright, go to step 8.
  - If the light does not light up brightly, diagnose and review the wiring with the OEM.
- 7. With the power on, check the stoplight circuit. Perform a load lamp test across pins 2 to 4 with the brakes applied and verify a bright light.
  - If the light is bright, go to step 8.
  - If the light does not light up brightly, diagnose and review the wiring with the OEM.
- 8. If no problems are found with the harness checks may indicate the ECU/valve assembly has failed.

#### 6.5 Blink Code Diagnostics

The WABCO iABS ECU detects any electrical fault in the trailer ABS. Each of the faults has a code. When a fault occurs, the ECU stores the code for that fault in the memory.

There are two kinds of faults: active and stored. Active faults are those currently existing in the system, such as a broken wire. Stored faults are faults that have occurred but do not presently exist. Active faults can be cleared only after repairs are completed. Stored faults can only be diagnosed with TOOLBOX PLUS™ Software.

The ECU signals a malfunction by lighting the ABS indicator lamp when a fault exists. The ABS indicator lamp is usually mounted on the left rear of the trailer, near the rear wheels.

There is one way to obtain blink codes:

Ignition Power Activation

Although the ECU can store multiple faults in its memory, it only displays one fault at a time. This is why it is important to recheck the blink codes after repairing a fault. If there are additional codes in the memory, they only blink after you have repaired the first fault.

Stored faults, clear faults and end of line test modes are available with the TOOLBOX PLUS™ Software.

#### 6.5.1 Ignition Power Activation

1

Ignition Power Activation is the process of using the vehicle's ignition switch (or interrupting the power on the blue wire by some other means) to display blink codes on the trailer ABS indicator lamp located on the side of the trailer. This method is for constant power vehicles only.

To obtain blink codes using ignition power activation, perform the following procedure:

- 1. Turn the ignition switch on for no longer than 5 seconds. The ABS indicator lamp will be on.
- 2. Turn the ignition switch off. The ABS indicator lamp will go out.
- 3. Turn the ignition switch on. The ABS indicator lamp will then come on, then go out.
- 4. The blink code will be displayed three times by the ABS indicator lamp on the trailer.

For ignition power activation, power is provided by the ignition switch.

#### Blink Code Table

| Blink Code | Problem Area                 | Action                                                                                                    |
|------------|------------------------------|----------------------------------------------------------------------------------------------------|
| 3          | Sensor C                     | Determine sensor location.<br>Check sensor installation.<br>Perform necessary repairs.                                   |
| 4          | Sensor D                     | Determine sensor location.<br>Check sensor installation.<br>Perform necessary repairs.                                   |
| 5          | Sensor E                     | Determine sensor location.<br>Check sensor installation.<br>Perform necessary repairs.                                   |
| 6          | Sensor F                     | Determine sensor location.<br>Check sensor installation.<br>Perform necessary repairs.                                   |
| 7          | External ABS Modulator Valve | Verify correct electrical installation.<br>Check power supply.<br>Perform necessary repairs.                             |
| 9          | Internal ABS Modulator Valve | Verify correct installation. If code continues,<br>contact WABCO Customer Care Center at<br>855-228-3203 for assistance. |
| 11         | No Speed Failure             | Spin tires or drive the vehicle above 4 mph.                                                                             |
| 12         | External Pressure Sensor     | Internal failure, contact WABCO Customer<br>Care Center at 855-228-3203 for assistance.                                  |
| 14         | Power Supply Failure         | Verify correct electrical installation.<br>Check power supply.<br>Perform necessary repairs.                             |
| 15         | ECU Internal Failure         | Verify correct installation. If code continues,<br>contact WABCO Customer Care Center at<br>855-228-3203 for assistance. |
| 17         | PLC Failure                  | Internal failure, contact WABCO Customer<br>Care Center at 855-228-3203 for assistance.                                  |
| 18         | GIO Failure                  | Verify correct electrical installation.<br>Check power supply.<br>Perform necessary repairs.                             |
| 19         | Load Sensing Failure         | Internal failure, contact WABCO Customer<br>Care Center at 855-228-3203 for assistance.                                  |
| 20         | Axle Load Failure            | Internal failure, contact WABCO Customer Care Center at 855-228-3203 for assistance.                                     |
| 21         | Brake Pad Sensor Failure     | Internal failure, contact WABCO Customer Care Center at 855-228-3203 for assistance.                                     |

#### 6.5.2 SID/FMI Diagnostic Codes

#### Diagnostic Table

| Blink<br>Code | SPN | FMI | Suspect<br>Component<br>and Location | ITP<br>Function | Fault<br>Description<br>(FMI) | Cause                                                                                                    | Repair Information                                                                                                    |
|---------------|-----|-----|--------------------------------------|-----------------|-------------------------------|----------------------------------------------------------------------------------------------------|----------------------------------------------------------------------------------------------------|
| 3             | 3   | 1   | Wheel<br>Speed<br>Sensor C           | N/A             | Air Gap                       | Sensor air gap is<br>too large; sensor<br>output voltage is<br>too low but is high<br>enough to be read<br>by ECU.                                       | <ul> <li>Adjust wheel sensor to touch tone ring.</li> <li>Check condition of ABS sensor head.</li> <li>Check for loose wheel bearings or excessive hub runout.</li> <li>Check mounting of ABS tone ring and condition of teeth.</li> <li>Check condition and retention of ABS sensor spring clip.</li> <li>Check ABS sensor cable routing and clipping.</li> <li>Turn the wheel at half a revolution per second and verify 0.2 AC volt sensor output voltage.</li> </ul> |
| 3             | 3   | 2   | Wheel<br>Speed<br>Sensor C           | N/A             | Wheel<br>Speed<br>Difference  | System has<br>detected a<br>significant<br>difference in the<br>proportion of tire<br>diameter to number<br>of tone ring teeth<br>between wheel<br>ends. | <ul> <li>Check for tire size mismatch.</li> <li>Check for correct number of<br/>tone ring teeth.</li> </ul>                                                                                                    |
| 3             | 3   | 3   | Wheel<br>Speed<br>Sensor C           | N/A             | Shorted to<br>UBATT           | Continuity between<br>the sensor<br>connection and<br>battery voltage<br>(short circuit) is<br>detected.                                                 | <ul> <li>Verify 900-2000 ohms</li> <li>resistance through sensor</li> <li>circuit.</li> <li>Verify no DC voltage through</li> <li>sensor cable with key is ON.</li> <li>Check for corroded or</li> <li>damaged wiring between</li> <li>the ECU and the ABS wheel</li> <li>speed sensor.</li> </ul>                                                                                                    |
| 3             | 3   | 4   | Wheel<br>Speed<br>Sensor C           | N/A             | Shorted to<br>Ground          | Continuity between<br>the sensor<br>connection and<br>ground (short<br>circuit) is detected.                                                             | <ul> <li>Verify 900-2000 ohms</li> <li>resistance through sensor</li> <li>circuit.</li> <li>Check for continuity between</li> <li>the ABS sensor connection</li> <li>and ground.</li> <li>Check for corroded or</li> <li>damaged wiring between</li> <li>the ECU and the ABS wheel</li> <li>speed sensor.</li> </ul>                                                                                                    |

| Blink<br>Code | SPN | FMI | Suspect<br>Component<br>and Location | ITP<br>Function | Fault<br>Description<br>(FMI) | Cause                                                                                                    | Repair Information                                                                                                    |
|---------------|-----|-----|--------------------------------------|-----------------|-------------------------------|----------------------------------------------------------------------------------------------------|----------------------------------------------------------------------------------------------------|
| 3             | 3   | 5   | Wheel<br>Speed<br>Sensor C           | N/A             | Open Circuit                  | An open circuit<br>has been detected,<br>i.e. ECU detects a<br>disconnected wheel<br>speed sensor.       | <ul> <li>Check sensor, sensor cable<br/>and connectors to verify no<br/>loose or damaged connection.</li> <li>Verify 900-2000 ohms<br/>resistance through sensor<br/>circuit.</li> <li>Check for corroded or<br/>damaged wiring between<br/>the ECU and the ABS wheel<br/>speed sensor.</li> <li>Swap sensor in question<br/>with adjacent sensor at the<br/>ECU. If the fault code stays<br/>in the same location, replace<br/>ECU. If the fault code changes<br/>locations, replace the suspect<br/>sensor.</li> </ul>                                                                                                    |
| 3             | 3   | 6   | Wheel<br>Speed<br>Sensor C           | N/A             | Short Circuit                 | Continuity<br>interruption<br>between the sensor<br>connections (short<br>circuit) has been<br>detected. | <ul> <li>Check sensor, sensor cable<br/>and connectors to verify no<br/>loose or damaged connection.</li> <li>Check for corroded or<br/>damaged wiring between<br/>the ECU and the ABS wheel<br/>speed sensor.</li> <li>Check for corrosion or<br/>discoloration at ECU sensor<br/>pins and/or connector.</li> <li>Visually inspect sensor<br/>extension female connector to<br/>ensure it is not out of round or<br/>spread resulting in intermittent<br/>contact with the ECU sensor<br/>pins.</li> <li>Verify 900-2000 ohms<br/>resistance through sensor<br/>circuit.</li> <li>Swap sensor in question<br/>with adjacent sensor at the<br/>ECU. If the fault code stays<br/>in the same location, replace<br/>ECU. If the fault code changes<br/>locations replace the suspect<br/>sensor.</li> </ul> |

| Blink<br>Code | SPN | FMI | Suspect<br>Component<br>and Location | ITP<br>Function | Fault<br>Description<br>(FMI) | Cause                                                                              | Repair Information                                                                                                    |
|---------------|-----|-----|--------------------------------------|-----------------|-------------------------------|------------------------------------------------------------------------------------|----------------------------------------------------------------------------------------------------|
| 3             | 3   | 7   | Wheel<br>Speed<br>Sensor C           | N/A             | Tone Ring<br>Damaged          | Wheel speed<br>signal drops out<br>periodically at<br>speeds higher than<br>6 mph. | <ul> <li>Check for damaged or<br/>missing teeth on tone ring.</li> <li>Verify tone ring is<br/>not corroded or with<br/>contamination.</li> <li>Check for loose wheel<br/>bearings or excessive hub<br/>runout. Swap sensor in<br/>question with adjacent sensor<br/>at the ECU. If the fault code<br/>stays in the same location,<br/>replace ECU.</li> <li>If the fault code changes<br/>locations replace the suspect<br/>sensor.</li> </ul>                                                                                                    |
| 3             | 3   | 8   | Wheel<br>Speed<br>Sensor C           | N/A             | Excessive<br>Slip             | Wheel slip over<br>16 seconds<br>continuously has<br>been detected.                | <ul> <li>Adjust wheel sensor to touch tone ring.</li> <li>Check sensor gap.</li> <li>Check for loose wheel bearings or excessive hub runout.</li> </ul>                                                                                                    |
| 3             | 3   | 9   | Wheel<br>Speed<br>Sensor C           | N/A             | No Speed                      | A temporary loss<br>of the ABS wheel<br>speed signal has<br>been detected.         | <ul> <li>Adjust wheel speed sensor<br/>until it touches the tone ring.</li> <li>Check for loose wheel<br/>bearings or excessive hub<br/>runout.</li> <li>Check sensor wiring and<br/>connectors for intermittent<br/>contact.</li> <li>Check condition of ABS<br/>sensor head.</li> <li>Check mounting of tone ring<br/>and condition of teeth.</li> <li>Check condition and<br/>retention of ABS sensor spring<br/>clip.</li> <li>Check ABS sensor cable<br/>routing and clipping.</li> <li>Check for corroded or<br/>damaged wiring between<br/>the ECU and the ABS wheel<br/>speed sensor.</li> <li>Turn the wheel at half a<br/>revolution per second and<br/>verify 0.2 AC volt sensor<br/>output voltage.</li> </ul> |

| Blink<br>Code | SPN | FMI | Suspect<br>Component<br>and Location | ITP<br>Function | Fault<br>Description<br>(FMI)         | Cause                                                                                                    | Repair Information                                                                                                    |
|---------------|-----|-----|--------------------------------------|-----------------|---------------------------------------|----------------------------------------------------------------------------------------------------|----------------------------------------------------------------------------------------------------|
| 3             | 3   | 10  | Wheel<br>Speed<br>Sensor C           | N/A             | Speed Jump<br>Upwards or<br>Downwards | Wheel speed<br>difference.                                                                                       | <ul> <li>Adjust wheel speed sensor<br/>until it touches the tone ring.</li> <li>Check for loose wheel<br/>bearings or excessive hub<br/>runout.</li> <li>Check sensor wiring and<br/>connectors for intermittent<br/>contact.</li> <li>Check condition of ABS<br/>sensor head.</li> <li>Check mounting of tone ring<br/>and condition of teeth.</li> <li>Check condition and<br/>retention of ABS sensor spring<br/>clip.</li> <li>Check ABS sensor cable<br/>routing and clipping.</li> <li>Check for corroded or<br/>damaged wiring between<br/>the ECU and the ABS wheel<br/>speed sensor.</li> <li>Turn the wheel at half a<br/>revolution per second and<br/>verify 0.2 AC volt sensor<br/>output voltage.</li> </ul> |
| 3             | 3   | 11  | Wheel<br>Speed<br>Sensor C           | N/A             | Abnormal<br>Speed<br>(Chatter)        | Brake drag or<br>chatter has been<br>detected. Abnormal<br>vibrations detected<br>which affect sensor<br>signal. | <ul> <li>Check for loose wheel<br/>bearings or excessive hub<br/>runout.</li> <li>Check sensor wiring and<br/>connectors for intermittent<br/>contact.</li> <li>Check mounting of tone ring<br/>and condition of teeth.</li> <li>Check condition and<br/>retention of ABS sensor spring<br/>clip as well as the mounting<br/>block.</li> <li>Check for corroded or<br/>damaged wiring between<br/>the ECU and the ABS wheel<br/>speed sensor.</li> <li>Turn the wheel at half a<br/>revolution per second and<br/>verify 0.2 AC volt sensor<br/>output voltage.</li> </ul>                                                                                                    |

| Blink<br>Code | SPN | FMI | Suspect<br>Component<br>and Location | ITP<br>Function | Fault<br>Description<br>(FMI)                                                      | Cause                                                        | Repair Information                                                                                                    |
|---------------|-----|-----|--------------------------------------|-----------------|------------------------------------------------------------------------------------|--------------------------------------------------------------|----------------------------------------------------------------------------------------------------|
| 3             | 3   | 12  | Wheel<br>speed<br>sensor c           | N/A             | Bad<br>Intelligent<br>Device or<br>Component                                       | A non-plausible<br>sensor frequency<br>has been<br>measured. | <ul> <li>Check sensor wiring and<br/>connectors for intermittent<br/>contact.</li> <li>Check if brake at this location<br/>is operating correctly, i.e.,<br/>potentially dragging.</li> <li>Check for corroded or<br/>damaged wiring between<br/>the ECU and the ABS wheel<br/>speed sensor.</li> </ul>                                                                                                    |
| 3             | 3   | 13  | Wheel<br>Speed<br>Sensor C           | N/A             | Wheel<br>Speed<br>Oscillating                                                      | Tone ring signal<br>irregular.                               | <ul> <li>Check for loose wheel<br/>bearings or excessive hub<br/>runout.</li> <li>Check sensor wiring and<br/>connectors for intermittent<br/>contact.</li> <li>Check mounting of tone ring<br/>and condition of teeth.</li> <li>If tone ring and sensor<br/>block are not aligned properly<br/>oscillation may occur. Small<br/>dimensional deviations can<br/>result in this failure code. Issue<br/>occurs shortly after going into<br/>service and after driving.</li> <li>Check condition and<br/>retention of ABS sensor spring<br/>clip as well as the mounting<br/>block.</li> <li>Check for corroded or<br/>damaged wiring between<br/>the ECU and the ABS wheel<br/>speed sensor.</li> <li>Turn the wheel at half a<br/>revolution per second and<br/>verify 0.2 AC volt sensor<br/>output voltage.</li> </ul> |
| 4             | 4   | 0   | Wheel<br>Speed<br>Sensor D           | N/A             | Data Valid,<br>But Above<br>Normal<br>Operation<br>Range (Most<br>Severe<br>Level) | Implausible high<br>frequencies<br>detected.                 | - Check for possible EM<br>disturbances, that couple into<br>the sensor line.                                                                                                    |

| Blink<br>Code | SPN | FMI | Suspect<br>Component<br>and Location | ITP<br>Function | Fault<br>Description<br>(FMI) | Cause                                                                                                    | Repair Information                                                                                                    |
|---------------|-----|-----|--------------------------------------|-----------------|-------------------------------|----------------------------------------------------------------------------------------------------|----------------------------------------------------------------------------------------------------|
| 4             | 4   | 1   | Wheel<br>Speed<br>Sensor D           | N/A             | Air Gap                       | Sensor air gap is<br>too large; sensor<br>output voltage is<br>too low but is high<br>enough to be read<br>by ECU.                                       | <ul> <li>Adjust wheel sensor to touch<br/>tone ring.</li> <li>Check condition of ABS<br/>sensor head.</li> <li>Check for loose wheel<br/>bearings or excessive hub<br/>runout.</li> <li>Check mounting of ABS tone<br/>ring and condition of teeth.</li> <li>Check condition and<br/>retention of ABS sensor spring<br/>clip.</li> <li>Check ABS sensor cable<br/>routing and clipping.</li> <li>Turn the wheel at half a<br/>revolution per second and<br/>verify 0.2 AC volt sensor<br/>output voltage.</li> </ul> |
| 4             | 4   | 2   | Wheel<br>Speed<br>Sensor D           | N/A             | Wheel<br>Speed<br>Difference  | System has<br>detected a<br>significant<br>difference in the<br>proportion of tire<br>diameter to number<br>of tone ring teeth<br>between wheel<br>ends. | <ul> <li>Check for tire size mismatch.</li> <li>Check for correct number of<br/>tone ring teeth.</li> </ul>                                                                                                    |
| 4             | 4   | 3   | Wheel<br>Speed<br>Sensor D           | N/A             | Shorted to<br>UBATT           | Continuity between<br>the sensor<br>connection and<br>battery voltage<br>(short circuit) is<br>detected.                                                 | <ul> <li>Verify 900-2000 ohms</li> <li>resistance through sensor</li> <li>circuit.</li> <li>Verify no DC voltage through</li> <li>sensor circuit Key ON.</li> <li>Check for corroded or</li> <li>damaged wiring between</li> <li>the ECU and the ABS wheel</li> <li>speed sensor.</li> </ul>                                                                                                    |

| Blink<br>Code | SPN | FMI | Suspect<br>Component<br>and Location | ITP<br>Function | Fault<br>Description<br>(FMI) | Cause                                                                                              | Repair Information                                                                                                    |
|---------------|-----|-----|--------------------------------------|-----------------|-------------------------------|----------------------------------------------------------------------------------------------------|----------------------------------------------------------------------------------------------------|
| 4             | 4   | 4   | Wheel<br>Speed<br>Sensor D           | N/A             | Shorted to<br>Ground          | Continuity between<br>the sensor<br>connection and<br>ground (short<br>circuit) is detected.       | <ul> <li>Check sensor, sensor cable<br/>and connectors to verify no<br/>loose or damaged connection.</li> <li>Verify 900-2000 ohms<br/>resistance through sensor<br/>circuit.</li> <li>Check for corroded or<br/>damaged wiring between<br/>the ECU and the ABS wheel<br/>speed sensor.</li> <li>Swap sensor in question<br/>with adjacent sensor at the<br/>ECU. If the fault code stays<br/>in the same location, replace<br/>ECU. If the fault code changes<br/>locations replace the suspect<br/>sensor.</li> </ul>                                                                                                    |
| 4             | 4   | 5   | Wheel<br>Speed<br>Sensor D           | N/A             | Open Circuit                  | An open circuit<br>has been detected,<br>i.e. ECU detects a<br>disconnected wheel<br>speed sensor. | <ul> <li>Check sensor, sensor cable<br/>and connectors to verify no<br/>loose or damaged connection.</li> <li>Check for corroded or<br/>damaged wiring between<br/>the ECU and the ABS wheel<br/>speed sensor.</li> <li>Check for corrosion or<br/>discoloration at ECU sensor<br/>pins and/or connector.</li> <li>Visually inspect sensor<br/>extension female connector to<br/>ensure it is not out of round or<br/>spread resulting in intermittent<br/>contact with the ECU sensor<br/>pins.</li> <li>Verify 900-2000 ohms<br/>resistance through sensor<br/>circuit.</li> <li>Swap sensor in question<br/>with adjacent sensor at the<br/>ECU. If the fault code stays<br/>in the same location, replace<br/>ECU. If the fault code changes<br/>locations replace the suspect<br/>sensor.</li> </ul> |

| Blink<br>Code | SPN | FMI | Suspect<br>Component<br>and Location | ITP<br>Function | Fault<br>Description<br>(FMI) | Cause                                                                                                    | Repair Information                                                                                                    |
|---------------|-----|-----|--------------------------------------|-----------------|-------------------------------|----------------------------------------------------------------------------------------------------|----------------------------------------------------------------------------------------------------|
| 4             | 4   | 6   | Wheel<br>Speed<br>Sensor D           | N/A             | Short Circuit                 | Continuity<br>interruption<br>between the sensor<br>connections (short<br>circuit) has been<br>detected. | <ul> <li>Check for damaged or<br/>missing teeth on tone ring.</li> <li>Verify tone ring is<br/>not corroded or with<br/>contamination.</li> <li>Check for loose wheel<br/>bearings or excessive hub<br/>runout.</li> <li>Swap sensor in question<br/>with adjacent sensor at the<br/>ECU. If the fault code stays<br/>in the same location, replace<br/>ECU. If the fault code changes<br/>locations, replace the suspect<br/>sensor.</li> </ul> |
| 4             | 4   | 7   | Wheel<br>Speed<br>Sensor D           | N/A             | Tone Ring<br>Damaged          | Wheel speed<br>signal drops out<br>periodically at<br>speeds higher than<br>6 mph.                       | <ul> <li>Check for damaged or<br/>missing teeth on tone ring.</li> <li>Verify tone ring is<br/>not corroded or with<br/>contamination.</li> <li>Check for loose wheel<br/>bearings or excessive hub<br/>runout.</li> </ul>                                                                                                    |
| 4             | 4   | 8   | Wheel<br>Speed<br>Sensor D           | N/A             | Excessive<br>Slip             | Wheel slip over<br>16 seconds<br>continuously has<br>been detected.                                      | <ul> <li>Adjust wheel sensor to touch<br/>tone ring.</li> <li>Check sensor gap.</li> <li>Check for loose wheel<br/>bearings or excessive hub<br/>runout.</li> </ul>                                                                                                    |

| Blink<br>Code | SPN | FMI | Suspect<br>Component<br>and Location | ITP<br>Function | Fault<br>Description<br>(FMI)         | Cause                                                                      | Repair Information                                                                                                    |
|---------------|-----|-----|--------------------------------------|-----------------|---------------------------------------|----------------------------------------------------------------------------|----------------------------------------------------------------------------------------------------|
| 4             | 4   | 9   | Wheel<br>Speed<br>Sensor D           | N/A             | No Speed                              | A temporary loss<br>of the ABS wheel<br>speed signal has<br>been detected. | <ul> <li>Adjust wheel speed sensor<br/>until it touches the tone ring.</li> <li>Check for loose wheel<br/>bearings or excessive hub<br/>runout.</li> <li>Check sensor wiring and<br/>connectors for intermittent<br/>contact.</li> <li>Check condition of ABS<br/>sensor head.</li> <li>Check mounting of tone ring<br/>and condition of teeth.</li> <li>Check condition and<br/>retention of ABS sensor spring<br/>clip.</li> <li>Check ABS sensor cable<br/>routing and clipping.</li> <li>Check for corroded or<br/>damaged wiring between<br/>the ECU and the ABS wheel<br/>speed sensor.</li> <li>Turn the wheel at half a<br/>revolution per second and<br/>verify 0.2 AC volt sensor<br/>output voltage.</li> </ul> |
| 4             | 4   | 10  | Wheel<br>Speed<br>Sensor D           | N/A             | Speed Jump<br>Upwards or<br>Downwards | Wheel speed<br>difference.                                                 | <ul> <li>Adjust wheel speed sensor<br/>until it touches the tone ring.</li> <li>Check for loose wheel<br/>bearings or excessive hub<br/>runout.</li> <li>Check sensor wiring and<br/>connectors for intermittent<br/>contact.</li> <li>Check condition of ABS<br/>sensor head.</li> <li>Check mounting of tone ring<br/>and condition of teeth.</li> <li>Check condition and<br/>retention of ABS sensor spring<br/>clip.</li> <li>Check ABS sensor cable<br/>routing and clipping.</li> <li>Check for corroded or<br/>damaged wiring between<br/>the ECU and the ABS wheel<br/>speed sensor.</li> <li>Turn the wheel at half a<br/>revolution per second and<br/>verify 0.2 AC volt sensor<br/>output voltage.</li> </ul> |

| Blink<br>Code | SPN | FMI | Suspect<br>Component<br>and Location | ITP<br>Function | Fault<br>Description<br>(FMI)                | Cause                                                                                                    | Repair Information                                                                                                    |
|---------------|-----|-----|--------------------------------------|-----------------|----------------------------------------------|----------------------------------------------------------------------------------------------------|----------------------------------------------------------------------------------------------------|
| 4             | 4   | 11  | Wheel<br>Speed<br>Sensor D           | N/A             | Abnormal<br>Speed<br>(Chatter)               | Brake drag or<br>chatter has been<br>detected. Abnormal<br>vibrations detected<br>which affect sensor<br>signal. | <ul> <li>Check for loose wheel<br/>bearings or excessive hub<br/>runout.</li> <li>Check sensor wiring and<br/>connectors for intermittent<br/>contact.</li> <li>Check mounting of tone ring<br/>and condition of teeth.</li> <li>Check condition and<br/>retention of ABS sensor spring<br/>clip as well as the mounting<br/>block.</li> <li>Check for corroded or<br/>damaged wiring between<br/>the ECU and the ABS wheel<br/>speed sensor.</li> <li>Turn the wheel at half a<br/>revolution per second and<br/>verify 0.2 AC volt sensor<br/>output voltage.</li> </ul> |
| 4             | 4   | 12  | Wheel<br>Speed<br>Sensor D           | N/A             | Bad<br>Intelligent<br>Device or<br>Component | A non-plausible<br>sensor frequency<br>has been<br>measured.                                                     | <ul> <li>Check sensor wiring and<br/>connectors for intermittent<br/>contact.</li> <li>Check if brake at this location<br/>is operating correctly, i.e.,<br/>potentially dragging.</li> <li>Check for corroded or<br/>damaged wiring between<br/>the ECU and the ABS wheel<br/>speed sensor.</li> </ul>                                                                                                    |

| Blink<br>Code | SPN | FMI | Suspect<br>Component<br>and Location | ITP<br>Function | Fault<br>Description<br>(FMI)                                                      | Cause                                        | Repair Information                                                                                                    |
|---------------|-----|-----|--------------------------------------|-----------------|------------------------------------------------------------------------------------|----------------------------------------------|----------------------------------------------------------------------------------------------------|
| 4             | 4   | 13  | Wheel<br>Speed<br>Sensor D           | N/A             | Wheel<br>Speed<br>Oscillating                                                      | Tone ring signal<br>irregular.               | <ul> <li>Check for loose wheel<br/>bearings or excessive hub<br/>runout.</li> <li>Check sensor wiring and<br/>connectors for intermittent<br/>contact.</li> <li>Check mounting of tone ring<br/>and condition of teeth.</li> <li>If tone ring and sensor<br/>block are not aligned properly<br/>oscillation may occur. Small<br/>dimensional deviations can<br/>result in this failure code. Issue<br/>occurs shortly after going into<br/>service and after driving.</li> <li>Check condition and<br/>retention of ABS sensor spring<br/>clip as well as the mounting<br/>block.</li> <li>Check for corroded or<br/>damaged wiring between<br/>the ECU and the ABS wheel<br/>speed sensor.</li> <li>Turn the wheel at half a<br/>revolution per second and<br/>verify 0.2 AC volt sensor<br/>output voltage.</li> </ul> |
| 5             | 5   | 0   | Wheel<br>Speed<br>Sensor E           | N/A             | Data Valid,<br>But Above<br>Normal<br>Operation<br>Range (Most<br>Severe<br>Level) | Implausible high<br>frequencies<br>detected. | - Check for possible EM<br>disturbances that couple into<br>the sensor line.                                                                                                    |

| Blink<br>Code | SPN | FMI | Suspect<br>Component<br>and Location | ITP<br>Function | Fault<br>Description<br>(FMI) | Cause                                                                                                    | Repair Information                                                                                                    |
|---------------|-----|-----|--------------------------------------|-----------------|-------------------------------|----------------------------------------------------------------------------------------------------|----------------------------------------------------------------------------------------------------|
| 5             | 5   | 1   | Wheel<br>Speed<br>Sensor E           | N/A             | Air Gap                       | Sensor air gap is<br>too large; sensor<br>output voltage is<br>too low but is high<br>enough to be read<br>by ECU.                                       | <ul> <li>Adjust wheel sensor to touch tone ring.</li> <li>Check condition of ABS sensor head.</li> <li>Check for loose wheel bearings or excessive hub runout.</li> <li>Check mounting of ABS tone ring and condition of teeth.</li> <li>Check condition and retention of ABS sensor spring clip.</li> <li>Check ABS sensor cable routing and clipping.</li> <li>Turn the wheel at half a revolution per second and verify 0.2 AC volt sensor output voltage.</li> </ul> |
| 5             | 5   | 2   | Wheel<br>Speed<br>Sensor E           | N/A             | Wheel<br>Speed<br>Difference  | System has<br>detected a<br>significant<br>difference in the<br>proportion of tire<br>diameter to number<br>of tone ring teeth<br>between wheel<br>ends. | <ul> <li>Check for tire size mismatch.</li> <li>Check for correct number of<br/>tone ring teeth.</li> </ul>                                                                                                    |
| 5             | 5   | 3   | Wheel<br>Speed<br>Sensor E           | N/A             | Shorted to<br>UBATT           | Continuity between<br>the sensor<br>connection and<br>battery voltage<br>(short circuit) is<br>detected.                                                 | <ul> <li>Verify 900-2000 ohms</li> <li>resistance through sensor</li> <li>circuit.</li> <li>Verify no DC voltage through</li> <li>sensor circuit Key ON.</li> <li>Check for corroded or</li> <li>damaged wiring between</li> <li>the ECU and the ABS wheel</li> <li>speed sensor.</li> </ul>                                                                                                    |

| Blink<br>Code | SPN | FMI | Suspect<br>Component<br>and Location | ITP<br>Function | Fault<br>Description<br>(FMI) | Cause                                                                                              | Repair Information                                                                                                    |
|---------------|-----|-----|--------------------------------------|-----------------|-------------------------------|----------------------------------------------------------------------------------------------------|----------------------------------------------------------------------------------------------------|
| 5             | 5   | 4   | Wheel<br>Speed<br>Sensor E           | N/A             | Shorted to<br>Ground          | Continuity between<br>the sensor<br>connection and<br>ground (short<br>circuit) is detected.       | <ul> <li>Check sensor, sensor cable<br/>and connectors to verify no<br/>loose or damaged connection.</li> <li>Verify 900-2000 ohms<br/>resistance through sensor<br/>circuit.</li> <li>Check for corroded or<br/>damaged wiring between<br/>the ECU and the ABS wheel<br/>speed sensor.</li> <li>Swap sensor in question<br/>with adjacent sensor at the<br/>ECU. If the fault code stays<br/>in the same location, replace<br/>ECU. If the fault code changes<br/>locations replace the suspect<br/>sensor.</li> </ul>                                                                                                    |
| 5             | 5   | 5   | Wheel<br>Speed<br>Sensor E           | N/A             | Open Circuit                  | An open circuit<br>has been detected,<br>i.e. ECU detects a<br>disconnected wheel<br>speed sensor. | <ul> <li>Check sensor, sensor cable<br/>and connectors to verify no<br/>loose or damaged connection.</li> <li>Check for corroded or<br/>damaged wiring between<br/>the ECU and the ABS wheel<br/>speed sensor.</li> <li>Check for corrosion or<br/>discoloration at ECU sensor<br/>pins and/or connector.</li> <li>Visually inspect sensor<br/>extension female connector to<br/>ensure it is not out of round or<br/>spread resulting in intermittent<br/>contact with the ECU sensor<br/>pins.</li> <li>Verify 900-2000 ohms<br/>resistance through sensor<br/>circuit.</li> <li>Swap sensor in question<br/>with adjacent sensor at the<br/>ECU. If the fault code stays<br/>in the same location, replace<br/>ECU. If the fault code changes<br/>locations replace the suspect<br/>sensor.</li> </ul> |

| Blink<br>Code | SPN | FMI | Suspect<br>Component<br>and Location | ITP<br>Function | Fault<br>Description<br>(FMI) | Cause                                                                                                    | Repair Information                                                                                                    |
|---------------|-----|-----|--------------------------------------|-----------------|-------------------------------|----------------------------------------------------------------------------------------------------|----------------------------------------------------------------------------------------------------|
| 5             | 5   | 6   | Wheel<br>Speed<br>Sensor E           | N/A             | Short Circuit                 | Continuity<br>interruption<br>between the sensor<br>connections (short<br>circuit) has been<br>detected. | <ul> <li>Check for damaged or<br/>missing teeth on tone ring.</li> <li>Verify tone ring is<br/>not corroded or with<br/>contamination.</li> <li>Check for loose wheel<br/>bearings or excessive hub<br/>runout.</li> <li>Swap sensor in question<br/>with adjacent sensor at the<br/>ECU. If the fault code stays<br/>in the same location, replace<br/>ECU. If the fault code changes<br/>locations replace the suspect<br/>sensor.</li> </ul> |
| 5             | 5   | 7   | Wheel<br>Speed<br>Sensor E           | N/A             | Tone Ring<br>Damaged          | Wheel speed<br>signal drops out<br>periodically at<br>speeds higher than<br>6 mph.                       | <ul> <li>Check for damaged or<br/>missing teeth on tone ring.</li> <li>Verify tone ring is<br/>not corroded or with<br/>contamination.</li> <li>Check for loose wheel<br/>bearings or excessive hub<br/>runout.</li> </ul>                                                                                                    |
| 5             | 5   | 8   | Wheel<br>Speed<br>Sensor E           | N/A             | Excessive<br>Slip             | Wheel slip over<br>16 seconds<br>continuously has<br>been detected.                                      | <ul> <li>Adjust wheel sensor to touch<br/>tone ring.</li> <li>Check sensor gap.</li> <li>Check for loose wheel<br/>bearings or excessive hub<br/>runout.</li> </ul>                                                                                                    |

| Blink<br>Code | SPN | FMI | Suspect<br>Component<br>and Location | ITP<br>Function | Fault<br>Description<br>(FMI)         | Cause                                                                      | Repair Information                                                                                                    |
|---------------|-----|-----|--------------------------------------|-----------------|---------------------------------------|----------------------------------------------------------------------------|----------------------------------------------------------------------------------------------------|
| 5             | 5   | 9   | Wheel<br>Speed<br>Sensor E           | N/A             | No Speed                              | A temporary loss<br>of the ABS wheel<br>speed signal has<br>been detected. | <ul> <li>Adjust wheel speed sensor<br/>until it touches the tone ring.</li> <li>Check for loose wheel<br/>bearings or excessive hub<br/>runout.</li> <li>Check sensor wiring and<br/>connectors for intermittent<br/>contact.</li> <li>Check condition of ABS<br/>sensor head.</li> <li>Check mounting of tone ring<br/>and condition of teeth.</li> <li>Check condition and<br/>retention of ABS sensor spring<br/>clip.</li> <li>Check ABS sensor cable<br/>routing and clipping.</li> <li>Check for corroded or<br/>damaged wiring between<br/>the ECU and the ABS wheel<br/>speed sensor.</li> <li>Turn the wheel at half a<br/>revolution per second and<br/>verify 0.2 AC volt sensor<br/>output voltage.</li> </ul> |
| 5             | 5   | 10  | Wheel<br>Speed<br>Sensor E           | N/A             | Speed Jump<br>Upwards or<br>Downwards | Wheel speed<br>difference.                                                 | <ul> <li>Adjust wheel speed sensor<br/>until it touches the tone ring.</li> <li>Check for loose wheel<br/>bearings or excessive hub<br/>runout.</li> <li>Check sensor wiring and<br/>connectors for intermittent<br/>contact.</li> <li>Check condition of ABS<br/>sensor head.</li> <li>Check mounting of tone ring<br/>and condition of teeth.</li> <li>Check condition and<br/>retention of ABS sensor spring<br/>clip.</li> <li>Check ABS sensor cable<br/>routing and clipping.</li> <li>Check for corroded or<br/>damaged wiring between<br/>the ECU and the ABS wheel<br/>speed sensor.</li> <li>Turn the wheel at half a<br/>revolution per second and<br/>verify 0.2 AC volt sensor<br/>output voltage.</li> </ul> |

| Blink<br>Code | SPN | FMI | Suspect<br>Component<br>and Location | ITP<br>Function | Fault<br>Description<br>(FMI)                | Cause                                                                                                    | Repair Information                                                                                                    |
|---------------|-----|-----|--------------------------------------|-----------------|----------------------------------------------|----------------------------------------------------------------------------------------------------|----------------------------------------------------------------------------------------------------|
| 5             | 5   | 11  | Wheel<br>Speed<br>Sensor E           | N/A             | Abnormal<br>Speed<br>(Chatter)               | Brake drag or<br>chatter has been<br>detected. Abnormal<br>vibrations detected<br>which affect sensor<br>signal. | <ul> <li>Check for loose wheel<br/>bearings or excessive hub<br/>runout.</li> <li>Check sensor wiring and<br/>connectors for intermittent<br/>contact.</li> <li>Check mounting of tone ring<br/>and condition of teeth.</li> <li>Check condition and<br/>retention of ABS sensor spring<br/>clip as well as the mounting<br/>block.</li> <li>Check for corroded or<br/>damaged wiring between<br/>the ECU and the ABS wheel<br/>speed sensor.</li> <li>Turn the wheel at half a<br/>revolution per second and<br/>verify 0.2 AC volt sensor<br/>output voltage.</li> </ul> |
| 5             | 5   | 12  | Wheel<br>Speed<br>Sensor E           | N/A             | Bad<br>Intelligent<br>Device or<br>Component | A non-plausible<br>sensor frequency<br>has been<br>measured.                                                     | <ul> <li>Check sensor wiring and<br/>connectors for intermittent<br/>contact.</li> <li>Check if brake at this location<br/>is operating correctly, i.e.,<br/>potentially dragging.</li> <li>Check for corroded or<br/>damaged wiring between<br/>the ECU and the ABS wheel<br/>speed sensor.</li> </ul>                                                                                                    |

| Blink<br>Code | SPN | FMI | Suspect<br>Component<br>and Location | ITP<br>Function | Fault<br>Description<br>(FMI)                                                      | Cause                                        | Repair Information                                                                                                    |
|---------------|-----|-----|--------------------------------------|-----------------|------------------------------------------------------------------------------------|----------------------------------------------|----------------------------------------------------------------------------------------------------|
| 5             | 5   | 13  | Wheel<br>Speed<br>Sensor E           | N/A             | Wheel<br>Speed<br>Oscillating                                                      | Tone ring signal<br>irregular.               | <ul> <li>Check for loose wheel<br/>bearings or excessive hub<br/>runout.</li> <li>Check sensor wiring and<br/>connectors for intermittent<br/>contact.</li> <li>Check mounting of tone ring<br/>and condition of teeth.</li> <li>If tone ring and sensor<br/>block are not aligned properly<br/>oscillation may occur. Small<br/>dimensional deviations can<br/>result in this failure code. Issue<br/>occurs shortly after going into<br/>service and after driving.</li> <li>Check condition and<br/>retention of ABS sensor spring<br/>clip as well as the mounting<br/>block.</li> <li>Check for corroded or<br/>damaged wiring between<br/>the ECU and the ABS wheel<br/>speed sensor.</li> <li>Turn the wheel at half a<br/>revolution per second and<br/>verify 0.2 AC volt sensor<br/>output voltage.</li> </ul> |
| 5             | 5   | 14  | Wheel<br>Speed<br>Sensor E           | N/A             | Special<br>Instructions                                                            | Unexpected ECU configuration.                | <ul> <li>Verify if system is a 4S/2M<br/>ECU and only 2 sensors<br/>are being used that they are<br/>plugged into the YE1 and BU1<br/>ports on the ECU.</li> <li>Verify no signs of moisture or<br/>corrosion at BU2 sensor port.</li> <li>If a sensor has been installed<br/>on BU2 sensor port at some<br/>point and is no longer present,<br/>reconfigure the ECU using<br/>WABCO TOOLBOX PLUS<sup>™</sup><br/>diagnostic software.</li> </ul>                                                                                                    |
| 6             | 6   | 0   | Wheel<br>Speed<br>Sensor F           | N/A             | Data Valid,<br>But Above<br>Normal<br>Operation<br>Range (Most<br>Severe<br>Level) | Implausible high<br>frequencies<br>detected. | - Check for possible EM<br>disturbances, that couple into<br>the sensor line                                                                                                    |

| Blink<br>Code | SPN | FMI | Suspect<br>Component<br>and Location | ITP<br>Function | Fault<br>Description<br>(FMI) | Cause                                                                                                    | Repair Information                                                                                                    |
|---------------|-----|-----|--------------------------------------|-----------------|-------------------------------|----------------------------------------------------------------------------------------------------|----------------------------------------------------------------------------------------------------|
| 6             | 6   | 1   | Wheel<br>Speed<br>Sensor F           | N/A             | Air Gap                       | Sensor air gap is<br>too large; sensor<br>output voltage is<br>too low but is high<br>enough to be read<br>by ECU.                                       | <ul> <li>Adjust wheel sensor to touch<br/>tone ring.</li> <li>Check condition of ABS<br/>sensor head.</li> <li>Check for loose wheel<br/>bearings or excessive hub<br/>runout.</li> <li>Check mounting of ABS tone<br/>ring and condition of teeth.</li> <li>Check condition and<br/>retention of ABS sensor spring<br/>clip.</li> <li>Check ABS sensor cable<br/>routing and clipping.</li> <li>Turn the wheel at half a<br/>revolution per second and<br/>verify 0.2 AC volt sensor<br/>output voltage.</li> </ul> |
| 6             | 6   | 2   | Wheel<br>Speed<br>Sensor F           | N/A             | Wheel<br>Speed<br>Difference  | System has<br>detected a<br>significant<br>difference in the<br>proportion of tire<br>diameter to number<br>of tone ring teeth<br>between wheel<br>ends. | <ul> <li>Check for tire size mismatch.</li> <li>Check for correct number of<br/>tone ring teeth.</li> </ul>                                                                                                    |
| 6             | 6   | 3   | Wheel<br>Speed<br>Sensor F           | N/A             | Shorted to<br>UBATT           | Continuity between<br>the sensor<br>connection and<br>battery voltage<br>(short circuit) is<br>detected.                                                 | <ul> <li>Verify 900-2000 ohms</li> <li>resistance through sensor</li> <li>circuit.</li> <li>Verify no DC voltage through</li> <li>sensor circuit Key ON.</li> <li>Check for corroded or</li> <li>damaged wiring between</li> <li>the ECU and the ABS wheel</li> <li>speed sensor.</li> </ul>                                                                                                    |

| Blink<br>Code | SPN | FMI | Suspect<br>Component<br>and Location | ITP<br>Function | Fault<br>Description<br>(FMI) | Cause                                                                                              | Repair Information                                                                                                    |
|---------------|-----|-----|--------------------------------------|-----------------|-------------------------------|----------------------------------------------------------------------------------------------------|----------------------------------------------------------------------------------------------------|
| 6             | 6   | 4   | Wheel<br>Speed<br>Sensor F           | N/A             | Shorted to<br>Ground          | Continuity between<br>the sensor<br>connection and<br>ground (short<br>circuit) is detected.       | <ul> <li>Check sensor, sensor cable<br/>and connectors to verify no<br/>loose or damaged connection.</li> <li>Verify 900-2000 ohms<br/>resistance through sensor<br/>circuit.</li> <li>Check for corroded or<br/>damaged wiring between<br/>the ECU and the ABS wheel<br/>speed sensor.</li> <li>Swap sensor in question<br/>with adjacent sensor at the<br/>ECU. If the fault code stays<br/>in the same location, replace<br/>ECU. If the fault code changes<br/>locations replace the suspect<br/>sensor.</li> </ul>                                                                                                    |
| 6             | 6   | 5   | Wheel<br>Speed<br>Sensor F           | N/A             | Open Circuit                  | An open circuit<br>has been detected,<br>i.e. ECU detects a<br>disconnected wheel<br>speed sensor. | <ul> <li>Check sensor, sensor cable<br/>and connectors to verify no<br/>loose or damaged connection.</li> <li>Check for corroded or<br/>damaged wiring between<br/>the ECU and the ABS wheel<br/>speed sensor.</li> <li>Check for corrosion or<br/>discoloration at ECU sensor<br/>pins and/or connector.</li> <li>Visually inspect sensor<br/>extension female connector to<br/>ensure it is not out of round or<br/>spread resulting in intermittent<br/>contact with the ECU sensor<br/>pins.</li> <li>Verify 900-2000 ohms<br/>resistance through sensor<br/>circuit.</li> <li>Swap sensor in question<br/>with adjacent sensor at the<br/>ECU. If the fault code stays<br/>in the same location, replace<br/>ECU. If the fault code changes<br/>locations, replace the suspect<br/>sensor.</li> </ul> |

| Blink<br>Code | SPN | FMI | Suspect<br>Component<br>and Location | ITP<br>Function | Fault<br>Description<br>(FMI) | Cause                                                                                                    | Repair Information                                                                                                    |
|---------------|-----|-----|--------------------------------------|-----------------|-------------------------------|----------------------------------------------------------------------------------------------------|----------------------------------------------------------------------------------------------------|
| 6             | 6   | 6   | Wheel<br>Speed<br>Sensor F           | N/A             | Short Circuit                 | Continuity<br>interruption<br>between the sensor<br>connections (short<br>circuit) has been<br>detected. | <ul> <li>Check for damaged or<br/>missing teeth on tone ring.</li> <li>Verify tone ring is<br/>not corroded or with<br/>contamination.</li> <li>Check for loose wheel<br/>bearings or excessive hub<br/>runout.</li> <li>Swap sensor in question<br/>with adjacent sensor at the<br/>ECU. If the fault code stays<br/>in the same location, replace<br/>ECU. If the fault code changes<br/>locations ,replace the suspect<br/>sensor.</li> </ul> |
| 6             | 6   | 7   | Wheel<br>Speed<br>Sensor F           | N/A             | Tone Ring<br>Damaged          | Wheel speed<br>signal drops out<br>periodically at<br>speeds higher than<br>6 mph.                       | <ul> <li>Check for damaged or<br/>missing teeth on tone ring.</li> <li>Verify tone ring is<br/>not corroded or with<br/>contamination.</li> <li>Check for loose wheel<br/>bearings or excessive hub<br/>runout.</li> </ul>                                                                                                    |
| 6             | 6   | 8   | Wheel<br>Speed<br>Sensor F           | N/A             | Excessive<br>Slip             | Wheel slip over<br>16 seconds<br>continuously has<br>been detected.                                      | <ul> <li>Adjust wheel sensor to touch<br/>tone ring.</li> <li>Check sensor gap.</li> <li>Check for loose wheel<br/>bearings or excessive hub<br/>runout.</li> </ul>                                                                                                    |

| Blink<br>Code | SPN | FMI | Suspect<br>Component<br>and Location | ITP<br>Function | Fault<br>Description<br>(FMI)         | Cause                                                                      | Repair Information                                                                                                    |
|---------------|-----|-----|--------------------------------------|-----------------|---------------------------------------|----------------------------------------------------------------------------|----------------------------------------------------------------------------------------------------|
| 6             | 6   | 9   | Wheel<br>Speed<br>Sensor F           | N/A             | No Speed                              | A temporary loss<br>of the ABS wheel<br>speed signal has<br>been detected. | <ul> <li>Adjust wheel speed sensor<br/>until it touches the tone ring.</li> <li>Check for loose wheel<br/>bearings or excessive hub<br/>runout.</li> <li>Check sensor wiring and<br/>connectors for intermittent<br/>contact.</li> <li>Check condition of ABS<br/>sensor head.</li> <li>Check mounting of tone ring<br/>and condition of teeth.</li> <li>Check condition and<br/>retention of ABS sensor spring<br/>clip.</li> <li>Check ABS sensor cable<br/>routing and clipping.</li> <li>Check for corroded or<br/>damaged wiring between<br/>the ECU and the ABS wheel<br/>speed sensor.</li> <li>Turn the wheel at half a<br/>revolution per second and<br/>verify 0.2 AC volt sensor<br/>output voltage.</li> </ul> |
| 6             | 6   | 10  | Wheel<br>Speed<br>Sensor F           | N/A             | Speed Jump<br>Upwards or<br>Downwards | Wheel speed<br>difference.                                                 | <ul> <li>Adjust wheel speed sensor<br/>until it touches the tone ring.</li> <li>Check for loose wheel<br/>bearings or excessive hub<br/>runout.</li> <li>Check sensor wiring and<br/>connectors for intermittent<br/>contact.</li> <li>Check condition of ABS<br/>sensor head.</li> <li>Check mounting of tone ring<br/>and condition of teeth.</li> <li>Check condition and<br/>retention of ABS sensor spring<br/>clip.</li> <li>Check ABS sensor cable<br/>routing and clipping.</li> <li>Check for corroded or<br/>damaged wiring between<br/>the ECU and the ABS wheel<br/>speed sensor.</li> <li>Turn the wheel at half a<br/>revolution per second and<br/>verify 0.2 AC volt sensor<br/>output voltage.</li> </ul> |

| Blink<br>Code | SPN | FMI | Suspect<br>Component<br>and Location | ITP<br>Function | Fault<br>Description<br>(FMI)                | Cause                                                                                                    | Repair Information                                                                                                    |
|---------------|-----|-----|--------------------------------------|-----------------|----------------------------------------------|----------------------------------------------------------------------------------------------------|----------------------------------------------------------------------------------------------------|
| 6             | 6   | 11  | Wheel<br>Speed<br>Sensor F           | N/A             | Abnormal<br>Speed<br>(Chatter)               | Brake drag or<br>chatter has been<br>detected. Abnormal<br>vibrations detected<br>which affect sensor<br>signal. | <ul> <li>Check for loose wheel<br/>bearings or excessive hub<br/>runout.</li> <li>Check sensor wiring and<br/>connectors for intermittent<br/>contact.</li> <li>Check mounting of tone ring<br/>and condition of teeth.</li> <li>Check condition and<br/>retention of ABS sensor spring<br/>clip as well as the mounting<br/>block.</li> <li>Check for corroded or<br/>damaged wiring between<br/>the ECU and the ABS wheel<br/>speed sensor.</li> <li>Turn the wheel at half a<br/>revolution per second and<br/>verify 0.2 AC volt sensor<br/>output voltage.</li> </ul> |
| 6             | 6   | 12  | Wheel<br>Speed<br>Sensor F           | N/A             | Bad<br>Intelligent<br>Device or<br>Component | A non-plausible<br>sensor frequency<br>has been<br>measured.                                                     | <ul> <li>Check sensor wiring and<br/>connectors for intermittent<br/>contact.</li> <li>Check if brake at this location<br/>is operating correctly, i.e.,<br/>potentially dragging.</li> <li>Check for corroded or<br/>damaged wiring between<br/>the ECU and the ABS wheel<br/>speed sensor.</li> </ul>                                                                                                    |

| Blink<br>Code | SPN | FMI | Suspect<br>Component<br>and Location | ITP<br>Function | Fault<br>Description<br>(FMI) | Cause                          | Repair Information                                                                                                    |
|---------------|-----|-----|--------------------------------------|-----------------|-------------------------------|--------------------------------|----------------------------------------------------------------------------------------------------|
| 6             | 6   | 13  | Wheel<br>Speed<br>Sensor F           | N/A             | Wheel<br>Speed<br>Oscillating | Tone ring signal<br>irregular. | <ul> <li>Check for loose wheel<br/>bearings or excessive hub<br/>runout.</li> <li>Check sensor wiring and<br/>connectors for intermittent<br/>contact.</li> <li>Check mounting of tone ring<br/>and condition of teeth.</li> <li>If tone ring and sensor<br/>block are not aligned properly<br/>oscillation may occur. Small<br/>dimensional deviations can<br/>result in this failure code.<br/>Issue occurs shortly after<br/>going into service and after<br/>driving.</li> <li>Check condition and<br/>retention of ABS sensor spring<br/>clip as well as the mounting<br/>block.</li> <li>Check for corroded or<br/>damaged wiring between<br/>the ECU and the ABS wheel<br/>speed sensor.</li> <li>Turn the wheel at half a<br/>revolution per second and<br/>verify 0.2 AC volt sensor<br/>output voltage.</li> </ul> |
| 6             | 6   | 14  | Wheel<br>Speed<br>Sensor F           | N/A             | Special<br>Instructions       | Unexpected ECU configuration.  | <ul> <li>Verify if system is a 4S/2M<br/>ECU and only 2 sensors<br/>are being used that they are<br/>plugged into the C and D<br/>sensor ports on the ECU.</li> <li>Verify no signs of moisture or<br/>corrosion at E or F sensor port.</li> <li>If a sensor has been installed<br/>on the E or F sensor port at<br/>some point and is no longer<br/>present, reconfigure the ECU<br/>using WABCO TOOLBOX<br/>PLUS™ diagnostic software.</li> </ul>                                                                                                    |

| Blink<br>Code | SPN | FMI | Suspect<br>Component<br>and Location | ITP<br>Function | Fault<br>Description<br>(FMI)                                      | Cause                                                                                        | Repair Information                                                                                                    |
|---------------|-----|-----|--------------------------------------|-----------------|--------------------------------------------------------------------|----------------------------------------------------------------------------------------------|----------------------------------------------------------------------------------------------------|
| 7             | 7   |     | External<br>Modulator<br>Valve       | N/A             | ABS Relay<br>Valve/<br>Solenoid<br>Control - EV<br>Load Too<br>Low | Insufficient current<br>consumption.<br>Check if correct<br>ABS relay valve is<br>installed. | <ul> <li>Verify an external modulator<br/>is installed by checking to see<br/>if a cable is plugged in to the<br/>external modulator port of the<br/>ABS ECU.</li> <li>Verify if no cable is attached,<br/>that the external modulator<br/>cap is sealed and there are no<br/>signs of moisture or corrosion<br/>on the pins of the ABS ECU.</li> <li>If no external modulator<br/>valve is used and all previous<br/>checks pass, reconfigure<br/>the system to a 2S/2M or<br/>4S/2M system depending<br/>on how many sensors are<br/>used through the WABCO<br/>TOOLBOX PLUS<sup>™</sup> Software.</li> <li>If equipped with an external<br/>modulator, verify resistance<br/>from the exhaust and inlet<br/>valve to ground is between 4<br/>to 8 ohms through the whole<br/>circuit.</li> <li>Verify there is no continuity<br/>on any of the pins of the<br/>external modulator valve cable<br/>to chassis ground.</li> </ul> |

| Blink<br>Code | SPN | FMI | Suspect<br>Component<br>and Location | ITP<br>Function | Fault<br>Description<br>(FMI)                                                                    | Cause                                                                             | Repair Information                                                                                                    |
|---------------|-----|-----|--------------------------------------|-----------------|--------------------------------------------------------------------------------------------------|-----------------------------------------------------------------------------------|----------------------------------------------------------------------------------------------------|
| 7             | 7   | 3   | External<br>Modulator<br>Valve       | N/A             | ABS Relay<br>Valve/<br>Solenoid<br>Control - EV<br>Overvoltage/<br>Short to<br>Supply<br>Voltage | Cable to ABS relay<br>valve probably has<br>a short circuit to<br>supply voltage. | <ul> <li>Verify an external modulator<br/>is installed by checking to see<br/>if a cable is plugged in to the<br/>external modulator port of the<br/>ABS ECU.</li> <li>Verify if no cable is attached,<br/>that the external modulator<br/>cap is sealed and there are no<br/>signs of moisture or corrosion<br/>on the pins of the ABS ECU.</li> <li>If no external modulator<br/>valve is used and all previous<br/>checks pass, reconfigure<br/>the system to a 2S/2M or<br/>4S/2M system depending<br/>on how many sensors are<br/>used through the WABCO<br/>TOOLBOX PLUS<sup>™</sup> Software.</li> <li>If equipped with an external<br/>modulator verify resistance<br/>from the exhaust and inlet<br/>valve to ground is between 4<br/>to 8 ohms through the whole<br/>circuit.</li> <li>Verify there is no voltage on<br/>any of the pins of the external<br/>modulator valve cable to<br/>chassis ground.</li> </ul> |

| Blink<br>Code | SPN | FMI | Suspect<br>Component<br>and Location | ITP<br>Function | Fault<br>Description<br>(FMI)                                                                       | Cause                                                                     | Repair Information                                                                                                    |
|---------------|-----|-----|--------------------------------------|-----------------|----------------------------------------------------------------------------------------------------|---------------------------------------------------------------------------|----------------------------------------------------------------------------------------------------|
| 7             | 7   | 4   | External<br>Modulator<br>Valve       | N/A             | ABS Relay<br>Valve/<br>Solenoid<br>Control -<br>EV Under-<br>voltage/<br>Short Circuit<br>to Ground | Cable to ABS relay<br>valve probably has<br>a short circuit to<br>ground. | <ul> <li>Verify an external modulator<br/>is installed by checking to see<br/>if a cable is plugged in to the<br/>external modulator port of the<br/>ABS ECU.</li> <li>Verify if no cable is attached,<br/>that the external modulator<br/>cap is sealed and there are no<br/>signs of moisture or corrosion<br/>on the pins of the ABS ECU.</li> <li>If no external modulator<br/>valve is used and all previous<br/>checks pass, reconfigure<br/>the system to a 2S/2M or<br/>4S/2M system depending<br/>on how many sensors are<br/>used through the WABCO<br/>TOOLBOX PLUS<sup>™</sup> Software.</li> <li>If equipped with an external<br/>modulator verify resistance<br/>from the exhaust and inlet<br/>valve to ground is between 4<br/>to 8 ohms through the whole<br/>circuit.</li> <li>Verify there is no continuity<br/>on any of the pins of the<br/>external modulator valve cable<br/>to chassis ground.</li> </ul> |

| Blink<br>Code | SPN | FMI | Suspect<br>Component<br>and Location | ITP<br>Function | Fault<br>Description<br>(FMI)                                                   | Cause                                             | Repair Information                                                                                                    |
|---------------|-----|-----|--------------------------------------|-----------------|---------------------------------------------------------------------------------|---------------------------------------------------|----------------------------------------------------------------------------------------------------|
| 7             | 7   | 5   | External<br>Modulator<br>Valve       | N/A             | ABS Relay<br>Valve/<br>Solenoid<br>Control - EV<br>Supply Cable<br>Interruption | Probable break in<br>cable to ABS relay<br>valve. | <ul> <li>Verify an external modulator<br/>is installed by checking to see<br/>if a cable is plugged in to the<br/>external modulator port of the<br/>ABS ECU.</li> <li>Verify if no cable is attached,<br/>that the external modulator<br/>cap is sealed and there are no<br/>signs of moisture or corrosion<br/>on the pins of the ABS ECU.</li> <li>If no external modulator<br/>valve is used and all previous<br/>checks pass, reconfigure<br/>the system to a 2S/2M or<br/>4S/2M system depending<br/>on how many sensors are<br/>used through the WABCO<br/>TOOLBOX PLUS<sup>™</sup> Software.</li> <li>If equipped with an external<br/>modulator, verify resistance<br/>from the exhaust and inlet<br/>valve to ground is between 4<br/>to 8 ohms through the whole<br/>circuit.</li> <li>Verify there is no continuity<br/>on any of the pins of the<br/>external modulator valve cable<br/>to chassis ground.</li> </ul> |

| Blink<br>Code | SPN | FMI | Suspect<br>Component<br>and Location | ITP<br>Function | Fault<br>Description<br>(FMI)                                                                    | Cause                                                                             | Repair Information                                                                                                    |
|---------------|-----|-----|--------------------------------------|-----------------|--------------------------------------------------------------------------------------------------|-----------------------------------------------------------------------------------|----------------------------------------------------------------------------------------------------|
| 7             | 7   | 6   | External<br>Modulator<br>Valve       | N/A             | ABS Relay<br>Valve/<br>Solenoid<br>Control -<br>EV Current<br>Too High<br>or Circuit<br>Grounded | Cable to ABS relay<br>valve probably has<br>a short circuit to<br>supply voltage. | <ul> <li>Verify an external modulator<br/>is installed by checking to see<br/>if a cable is plugged in to the<br/>external modulator port of the<br/>ABS ECU.</li> <li>Verify if no cable is attached,<br/>that the external modulator cap<br/>is sealed and there are no<br/>signs of moisture or corrosion<br/>on the pins of the ABS ECU.</li> <li>If no external modulator valve<br/>is used and all previous<br/>checks pass, reconfigure<br/>the system to a 2S/2M or<br/>4S/2M system depending<br/>on how many sensors are<br/>used through the WABCO<br/>TOOLBOX PLUS<sup>™</sup> Software.</li> <li>If equipped with an external<br/>modulator, verify resistance<br/>from the exhaust and inlet<br/>valve to ground is between 4<br/>to 8 ohms through the whole<br/>circuit.</li> <li>Verify there is no continuity<br/>on any of the pins of the<br/>external modulator valve cable<br/>to chassis ground.</li> </ul> |
| 7             | 7   | 11  | External<br>Modulator<br>Valve       | N/A             | ABS Relay<br>Valve/FSC<br>Actuator<br>Control<br>Timeout                                         | External modulator<br>error.                                                      | <ul> <li>Switch off ignition for at<br/>least 5s. If failure is no<br/>longer present, there may<br/>be a problem with the supply<br/>voltage.</li> <li>Execute supply voltage<br/>check.</li> </ul>                                                                                                    |
| 7             | 7   | 14  | External<br>Modulator<br>Valve       | N/A             | Special<br>Instructions                                                                          | An error has<br>occurred on the<br>external modulator<br>or on the ECU.           | - Switch off the ignition for at<br>least 5 seconds. If the error<br>persists, contact WABCO<br>Customer Care Center at<br>855-228-3203 for assistance.                                                                                                    |
| 9             | 9   | 1   | Internal<br>Modulator<br>Valve       | N/A             | H1H2 Trailer<br>Modulator/<br>Solenoid<br>Valve<br>Control -<br>Load Too<br>Low                  | Internal modulator<br>error.                                                      | <ul> <li>Switch off ignition for at<br/>least 5s. If failure is no longer<br/>present, there may be a<br/>contact problem with the<br/>supply voltage.</li> <li>Verify proper power, ground<br/>at the main ABS ECU power<br/>connector and load test the<br/>power and ground circuit.</li> </ul>                                                                                                    |

| Blink<br>Code | SPN | FMI | Suspect<br>Component<br>and Location | ITP<br>Function | Fault<br>Description<br>(FMI)                                                                               | Cause                                                                                                    | Repair Information                                                                                                    |
|---------------|-----|-----|--------------------------------------|-----------------|----------------------------------------------------------------------------------------------------|----------------------------------------------------------------------------------------------------|----------------------------------------------------------------------------------------------------|
| 9             | 9   | 3   | Internal<br>Modulator<br>Valve       | N/A             | H1 Trailer<br>Modulator/<br>Solenoid<br>Valve Control<br>-<br>Overvoltage/<br>Short to<br>Supply<br>Voltage | ECU has detected<br>an over voltage/<br>short to supply<br>voltage condition<br>on the internal H1<br>modulator. | <ul> <li>Verify the ABS ECU power connector is seated properly and has no signs of moisture or corrosion.</li> <li>Verify proper power, ground at the main ABS ECU power connector and load test the power and ground circuit.</li> </ul>                                                          |
| 9             | 9   | 4   | Internal<br>Modulator<br>Valve       | N/A             | H1 Trailer<br>Modulator/<br>Solenoid<br>Valve Control<br>- Under-<br>voltage/<br>Short Circuit<br>to Ground | ECU has detected<br>an undervoltage/<br>short to ground<br>condition on<br>the internal H1<br>modulator.         | <ul> <li>Verify the ABS ECU power<br/>connector is seated properly<br/>and has no signs of moisture<br/>or corrosion.</li> <li>Verify proper power, ground<br/>at the main ABS ECU power<br/>connector and load test the<br/>power and ground circuit.</li> </ul>                                  |
| 9             | 9   | 5   | Internal<br>Modulator<br>Valve       | N/A             | H1 Trailer<br>Modulator/<br>Solenoid<br>Valve Control<br>-<br>Supply Cable<br>Interruption                  | ECU has detected<br>an open circuit on<br>the internal H1<br>modulator.                                          | <ul> <li>Verify the ABS ECU power<br/>connector is seated properly<br/>and has no signs of moisture<br/>or corrosion.</li> <li>Verify proper power, ground<br/>at the main ABS ECU power<br/>connector and load test the<br/>power and ground circuit.</li> </ul>                                  |
| 9             | 9   | 6   | Internal<br>Modulator<br>Valve       | N/A             | H1 Trailer<br>Modulator/<br>Solenoid<br>Valve Control<br>-<br>Current<br>Too High<br>or Circuit<br>Grounded | ECU has detected<br>a high current\short<br>to ground condition<br>on the internal H1<br>modulator.              | <ul> <li>Verify the ABS ECU power connector is seated properly and has no signs of moisture or corrosion.</li> <li>Verify proper power, ground at the main ABS ECU power connector and load test the power and ground circuit.</li> </ul>                                                          |
| 9             | 9   | 11  | Internal<br>Modulator<br>Valve       | N/A             | H2 Trailer<br>Modulator/<br>Solenoid<br>Valve Control<br>-<br>FSC Actuator<br>Control<br>Timeout            | Internal modulator<br>error.                                                                                     | <ul> <li>Switch off ignition for at<br/>least 5s. If failure is no longer<br/>present, there may be a<br/>contact problem with the<br/>supply voltage.</li> <li>Verify proper power, ground<br/>at the main ABS ECU power<br/>connector and load test the<br/>power and ground circuit.</li> </ul> |

| Blink<br>Code | SPN | FMI | Suspect<br>Component<br>and Location | ITP<br>Function      | Fault<br>Description<br>(FMI)                                                  | Cause                                                                                                    | Repair Information                                                                                                    |
|---------------|-----|-----|--------------------------------------|----------------------|--------------------------------------------------------------------------------|----------------------------------------------------------------------------------------------------|----------------------------------------------------------------------------------------------------|
| 9             | 9   | 14  | Internal<br>Modulator<br>Valve       | N/A                  | Special<br>Instructions                                                        | An error has<br>occurred on the<br>internal modulator<br>or on the ECU.                                                                                                    | - Switch off ignition for at<br>least 5s. If the error persists,<br>check the cable connection to<br>the ABS relay valve and the<br>ABS relay valve itself. If there<br>are no abnormalities, contact<br>WABCO Support.                                                                                                    |
| 21            | 75  | 3   | Brake Pad<br>Wear Sensor             | Brake<br>Pad<br>Wear | Brake Pad<br>Wear<br>Sensor -<br>Voltage<br>Above<br>Normal or<br>Shorted High | The wear sensor<br>or the cable<br>between the trailer<br>modulator and the<br>wear sensor is<br>faulty.                                                                                 | <ul> <li>The measured values from<br/>the wear sensor are above the<br/>valid operating range. There<br/>is a possible short circuit to<br/>supply voltage on the signal<br/>line.</li> <li>Check the cable between<br/>modulator and the connected<br/>component</li> <li>Check for tight seat of the<br/>connectors</li> <li>Test the cable.</li> <li>Check whether moisture<br/>has entered into one of the<br/>connectors and check the<br/>seals for proper fit</li> <li>If no other fault can be<br/>found, replace the connected<br/>components.</li> </ul> |
| 21            | 75  | 12  | Brake Pad<br>Wear Sensor             | Brake<br>Pad<br>Wear | Brake Pad<br>Wear<br>Sensor -<br>Signal Open/<br>Line<br>Interrupted           | At least one brake<br>lining is worn.<br>Check linings<br>and wear sensors<br>and replace if<br>necessary. It is<br>also possible<br>that the cable is<br>not connected or<br>defective. | <ul> <li>At least one brake lining<br/>is worn. Check linings and<br/>wear sensors, and replace if<br/>necessary.</li> <li>The cable to the wear<br/>sensors may also be<br/>interrupted or a connector has<br/>become loose.</li> </ul>                                                                                                    |
| 11            | 109 | 14  | Internal ECU<br>Error                | N/A                  | Memory<br>Bit - Limit<br>of Power<br>on Cycles<br>Expired                      | Memory bit set.<br>The vehicle has<br>been standing<br>with the ignition<br>on for a long time,<br>or the ignition was<br>frequently turned<br>on and off.                               | - Spin the tires or drive vehicle<br>over 4 mph.                                                                                                    |

| Blink<br>Code | SPN | FMI | Suspect<br>Component<br>and Location | ITP<br>Function                               | Fault<br>Description<br>(FMI)                                                                       | Cause                                                                                          | Repair Information                                                                                                    |
|---------------|-----|-----|--------------------------------------|-----------------------------------------------|----------------------------------------------------------------------------------------------------|------------------------------------------------------------------------------------------------|----------------------------------------------------------------------------------------------------|
| 19            | 118 | 3   | GIO<br>Component                     | Axle<br>Load                                  | Axle Load<br>Sensor<br>External<br>(axle c-d) -<br>Overvoltage/<br>Short to<br>Supply<br>Voltage    | The cable to the<br>external axle load<br>sensor (axle c-d) is<br>defective.                   | <ul> <li>Check the cable between<br/>modulator and the connected<br/>component.</li> <li>Check for tight seat of the<br/>connector.</li> <li>Test the cable for continuity<br/>from end to end.</li> <li>Check whether water or<br/>moisture has entered into one<br/>of the connectors and check<br/>the seals for proper fit.</li> <li>Check whether the cable is<br/>frayed.</li> <li>If no other fault can be<br/>found, replace the connected<br/>components.</li> </ul>  |
| 19            | 118 | 4   | GIO<br>Component                     | Axle<br>Load                                  | Axle Load<br>Sensor<br>External<br>(axle c-d) -<br>Under-<br>voltage/<br>Short Circuit<br>to Ground | The cable to the<br>external axle load<br>sensor (axle c-d) is<br>defective.                   | <ul> <li>Check the cable between<br/>modulator and the connected<br/>component.</li> <li>Check for tight seat of the<br/>connectors.</li> <li>Test the cable for continuity<br/>from end to end.</li> <li>Check whether water or<br/>moisture has entered into one<br/>of the connectors and check<br/>the seals for proper fit.</li> <li>Check whether the cable is<br/>frayed.</li> <li>If no other fault can be<br/>found, replace the connected<br/>components.</li> </ul> |
| 19            | 118 | 12  | GIO<br>Component                     | External<br>Supply<br>Pres-<br>sure<br>Sensor | Axle Load<br>Sensor<br>External<br>(axle c-d) -<br>See Failure<br>Note                              | The pressure in the<br>support bellows of<br>the air suspension<br>is too low when<br>driving. | - The pressure in the air<br>suspension system was below<br>half the parameterised bellows<br>pressure_unladen for at least<br>5 minutes when driving. Check<br>to see if there is a major leak<br>in the air-suspension system.                                                                                                    |

| Blink<br>Code | SPN | FMI | Suspect<br>Component<br>and Location | ITP<br>Function                               | Fault<br>Description<br>(FMI)                                                                            | Cause                                                                   | Repair Information                                                                                                    |
|---------------|-----|-----|--------------------------------------|-----------------------------------------------|----------------------------------------------------------------------------------------------------|-------------------------------------------------------------------------|----------------------------------------------------------------------------------------------------|
| 12            | 144 | 1   | GIO<br>Component                     | External<br>Supply<br>Pres-<br>sure<br>Sensor | External<br>Supply<br>Pressure<br>Sensor -<br>Signal Below<br>Normal                                     | Supply pressure on<br>the trailer is below<br>4.5 bar.                  | <ul> <li>The supply pressure fell<br/>below 4.5 bar whilst the<br/>vehicle was being driven.</li> <li>Attention: Spring brake<br/>actuators may apply or<br/>automatic braking may be<br/>triggered: Risk of overheating<br/>the wheel brakes.</li> <li>The fault is stored if the<br/>supply pressure has exceeded<br/>5.0 bar before dropping below<br/>4.5 bar again at least once<br/>when driving.</li> </ul> |
| 12            | 144 | 3   | GIO<br>Component                     | External<br>Supply<br>Pres-<br>sure<br>Sensor | External<br>Supply<br>Pressure<br>Sensor -<br>Signal<br>Overvoltage/<br>Short to<br>Supply<br>Voltage    | The cable to the<br>external supply<br>pressure sensor is<br>defective. | <ul> <li>The measured values from<br/>the supply pressure sensor in<br/>the trailer modulator are above<br/>the valid operating range.</li> <li>There is a possible short<br/>circuit to supply voltage on the<br/>signal line.</li> <li>Check the cable between<br/>modulator and the connected<br/>component.</li> <li>Test the cable for continuity<br/>from end to end.</li> </ul>                             |
| 12            | 144 | 4   | GIO<br>Component                     | External<br>Supply<br>Pres-<br>sure<br>Sensor | External<br>Supply<br>Pressure<br>Sensor -<br>Signal<br>Under-<br>voltage/<br>Short Circuit<br>to Ground | The cable to the<br>external supply<br>pressure sensor is<br>defective. | <ul> <li>The measured values from<br/>the supply pressure sensor in<br/>the trailer modulator are below<br/>the valid operating range.</li> <li>There is a possible short<br/>circuit to ground on the signal<br/>line.</li> <li>Check the cable between<br/>modulator and the connected<br/>component.</li> <li>Test the cable for continuity<br/>from end to end.</li> </ul>                                     |

| Blink<br>Code | SPN | FMI | Suspect<br>Component<br>and Location | ITP<br>Function                               | Fault<br>Description<br>(FMI)                                                                | Cause                                                              | Repair Information                                                                                                    |
|---------------|-----|-----|--------------------------------------|-----------------------------------------------|----------------------------------------------------------------------------------------------|--------------------------------------------------------------------|----------------------------------------------------------------------------------------------------|
| 12            | 144 | 6   | GIO<br>Component                     | External<br>Supply<br>Pres-<br>sure<br>Sensor | External<br>Supply<br>Pressure<br>Sensor -<br>Current<br>Too High<br>or Circuit to<br>Ground | Overload was<br>detected at external<br>supply pressure<br>sensor. | <ul> <li>Check the cable between<br/>modulator and the connected<br/>component.</li> <li>Check for tight seat of the<br/>connectors.</li> <li>Test the cable for continuity<br/>from end to end.</li> <li>Check whether water or<br/>moisture has entered into one<br/>of the connectors and check<br/>the seals for proper fit.</li> <li>Check whether the cable is<br/>frayed.</li> <li>If no other fault can be<br/>found, replace the connected<br/>components.</li> </ul> |
| 20            | 163 | 13  | GIO<br>Component                     | Axle<br>Load                                  | Axle Load<br>Calibration<br>or Checksum<br>is Faulty                                         | The axle load<br>calibration was not<br>performed correctly.       | - Redo the axle load calibration.                                                                                                    |
| 14            | 251 | 1   | Power<br>Supply                      | N/A                                           | Power<br>Supply<br>- Under-<br>voltage                                                       | A slight<br>undervoltage has<br>occurred.                          | - The voltage from the towing<br>vehicle is below 8.5 V or the<br>connector pins 1 or 2 of the<br>truck-trailer connection is<br>interrupted. Or the ignition has<br>been switched off and the ECU<br>is within follow-up time.                                                                                                    |
| 14            | 251 | 2   | Power<br>Supply                      | N/A                                           | Power<br>Supply - 24N<br>Operating                                                           | The vehicle was<br>controlled via the<br>stop light supply.        | <ul> <li>Check the main power supply<br/>to the trailer to verify there is<br/>power on the constant power<br/>pin coming from the towing<br/>vehicle.</li> <li>Check the constant power<br/>pin at the ECU power cable<br/>connection.</li> </ul>                                                                                                    |
| 14            | 251 | 3   | Power<br>Supply                      | N/A                                           | Power<br>Supply -<br>Overvoltage                                                             | Voltage from towing vehicle is too high.                           | - The voltage from the towing<br>vehicle is greater than 16V<br>for 12V system and is greater<br>than 32V for 24V system.                                                                                                    |
| Blink<br>Code | SPN | FMI | Suspect<br>Component<br>and Location | ITP<br>Function | Fault<br>Description<br>(FMI)                                | Cause                                                                       | Repair Information                                                                                                    |
|---------------|-----|-----|--------------------------------------|-----------------|--------------------------------------------------------------|-----------------------------------------------------------------------------|----------------------------------------------------------------------------------------------------|
| 14            | 251 | 4   | Power<br>Supply                      | N/A             | Power<br>Supply -<br>Deep Under-<br>voltage                  | A deep<br>undervoltage has<br>occurred.                                     | <ul> <li>The power supply to the trailer modulator is insufficient and/or lies below the normal voltage range.</li> <li>Check the voltage, with ignition on, at the coupling of the towing vehicle. Load the contacts using 12 V/ 55 W bulbs while measuring.</li> <li>There must be approx. 12 V between pins 1 and 4.</li> <li>Check the voltage of the vehicle battery.</li> <li>Check all the contacts in the trailer socket on the towing vehicle and trailer for signs of corrosion.</li> <li>Check all contacts in the power plug of the trailer modulator for corrosion.</li> <li>Check the connection cable between the trailer modulator and the trailer plug connector.</li> <li>Check the connection cable between the towing vehicle and trailer modulator and the trailer.</li> <li>Perform the power supply test.</li> </ul> |
| 14            | 251 | 5   | Power<br>Supply                      | N/A             | Power<br>Supply<br>- CI15<br>Interruption<br>When<br>Driving | The cable or socket<br>betweeen towing<br>vehicle and trailer is<br>faulty. | <ul> <li>The ground connection<br/>between towing vehicle and<br/>trailer was interrupted during<br/>driving.</li> <li>Check whether the cable is<br/>faulty.</li> </ul>                                                                                                    |
| 14            | 251 | 6   | Power<br>Supply                      | N/A             | Power<br>Supply - GIO<br>Overload                            | Total current<br>consumption of<br>GIO components is<br>too high.           | <ul> <li>Check the current<br/>consumption of each GIO<br/>component connected and<br/>identify the component(s)<br/>which consumes high current.</li> <li>Disconnect one or more<br/>GIO Functions to reduce total<br/>current consumption.</li> </ul>                                                                                                    |

| Blink<br>Code | SPN | FMI | Suspect<br>Component<br>and Location | ITP<br>Function | Fault<br>Description<br>(FMI)                                                           | Cause                                                                                               | Repair Information                                                                                                    |
|---------------|-----|-----|--------------------------------------|-----------------|-----------------------------------------------------------------------------------------|----------------------------------------------------------------------------------------------------|----------------------------------------------------------------------------------------------------|
| 14            | 251 | 12  | Power<br>Supply                      | N/A             | Power<br>Supply -<br>Under-<br>voltage<br>When<br>Driving                               | A deep<br>undervoltage has<br>occurred.                                                             | <ul> <li>Check the cable between<br/>modulator and towing vehicle.</li> <li>Check for tight seat of the<br/>connectors.</li> <li>Test the cable for continuity<br/>from end to end.</li> <li>Check whether water or<br/>moisture has entered into one<br/>of the connectors and check<br/>the seals for proper fit.</li> <li>Check whether the cable is<br/>frayed.</li> <li>If no other fault can be found,<br/>replace the cable and/or<br/>connectors.</li> </ul> |
| 15            | 253 | 2   | Internal ECU<br>Error                | N/A             | Parameter<br>Setting -<br>External<br>Pin Not<br>Compatible                             | The parameter<br>setting is incorrect.<br>A GIO function is<br>parameterized to<br>an improper pin. | - Define the modulator<br>parameters again. If failure is<br>still present, contact WABCO<br>Customer Care Center at<br>855-228-3203 for assistance.                                                                                                    |
| 15            | 253 | 12  | Internal ECU<br>Error                | N/A             | Parameter<br>Setting -<br>FSC-AC<br>Configur-<br>ation Failed                           | Internal checksum<br>error.                                                                         | - Define the modulator<br>parameters again. If failure is<br>still present, contact WABCO<br>Customer Care Center at<br>855-228-3203 for assistance.                                                                                                    |
| 15            | 254 | 3   | Internal ECU<br>Error                | N/A             | Trailer<br>Modulator -<br>(Uvent_g)<br>Voltage<br>Above<br>Normal or<br>Shorted High    | Internal error.                                                                                     | - Switch ignition off for at least<br>5s. If the fault exists then,<br>contact WABCO Customer<br>Care Center at 855-228-3203<br>for assistance.                                                                                                    |
| 15            | 254 | 4   | Internal ECU<br>Error                | N/A             | Trailer<br>Modulator -<br>(Uvent_g)<br>Under-<br>voltage/<br>Short Circuit<br>to Ground | Internal error.                                                                                     | - Switch ignition off for at least<br>5s. If the fault exists then,<br>contact WABCO Customer<br>Care Center at 855-228-3203<br>for assistance.                                                                                                    |
| 15            | 254 | 11  | Internal ECU<br>Error                | N/A             | GIO Service<br>Indication<br>- Memory<br>Bit Service<br>Signal Set                      | Memory bit set for service signal.                                                                  | - Please perform defined service activity.                                                                                                    |
| 15            | 254 | 12  | Internal ECU<br>Error                | N/A             | Trailer<br>Modulator<br>- Err<br>Watchdog                                               | Internal error.                                                                                     | - Switch ignition off for at least<br>5s. If the fault exists then,<br>contact WABCO Customer<br>Care Center at 855-228-3203<br>for assistance.                                                                                                    |

| Blink<br>Code | SPN  | FMI | Suspect<br>Component<br>and Location | ITP<br>Function                   | Fault<br>Description<br>(FMI)                                                                    | Cause                                                                                                    | Repair Information                                                                                                    |
|---------------|------|-----|--------------------------------------|-----------------------------------|--------------------------------------------------------------------------------------------------|----------------------------------------------------------------------------------------------------|----------------------------------------------------------------------------------------------------|
| 15            | 254  | 14  | Internal ECU<br>Error                | N/A                               | Trap<br>Handler -<br>Trap Set                                                                    | Internal checksum<br>error.                                                                                        | - Switch ignition off for at least<br>5s. If the fault exists then,<br>contact WABCO Customer<br>Care Center at 855-228-3203<br>for assistance.                                                                                                    |
| 18            | 1264 | 5   | Tire Inflation<br>system             | Tire<br>Inflation                 | Tire Inflation<br>System -<br>Supply Cable<br>Interruption                                       | Possible break<br>in cable to Tire<br>Inflation System                                                             | <ul> <li>Check whether load is<br/>connected to the output of the<br/>Tire In ation System.</li> <li>Also check whether the cable<br/>is damage and has good<br/>continuity end to end.</li> <li>If any damage or issue is<br/>found with the cable, replace it.</li> </ul>                                          |
| 18            | 1440 | 3   | GIO<br>Component                     | Multiple<br>ITP<br>Func-<br>tions | Free<br>Configurable<br>Function -<br>(Aln1)<br>Voltage<br>Above<br>Normal or<br>Shorted High    | A short circuit to<br>supply voltage was<br>detected at the<br>freely configurable<br>function analoge<br>input 1. | <ul> <li>Verify connectors are<br/>properly seated and have no<br/>signs of moisture or corrosion.</li> <li>Check for signs of damage to<br/>the cable or connectors.</li> <li>Verify good continuity for the<br/>GIO circuit.</li> <li>Verify no voltage to ground is<br/>present on the GIO Circuit.</li> </ul>    |
| 18            | 1440 | 4   | GIO<br>Component                     | Multiple<br>ITP<br>Func-<br>tions | Free<br>Configurable<br>Function -<br>(AIn1)<br>Under-<br>voltage/<br>Short Circuit<br>to Ground | A short circuit<br>to ground was<br>detected at the<br>freely configurable<br>function analoge<br>input 1.         | <ul> <li>Verify connectors are<br/>properly seated and have no<br/>signs of moisture or corrosion.</li> <li>Check for signs of damage to<br/>the cable or connectors.</li> <li>Verify good continuity for the<br/>GIO circuit.</li> <li>Verify no continuity to ground<br/>is present on the GIO circuit.</li> </ul> |
| 18            | 1441 | 3   | GIO<br>Component                     | Multiple<br>ITP<br>Func-<br>tions | Free<br>Configurable<br>Function -<br>(AIn2)<br>Voltage<br>Above<br>Normal or<br>Shorted High    | A short circuit to<br>supply voltage was<br>detected at the<br>freely configurable<br>function analoge<br>input 2. | <ul> <li>Verify connectors are<br/>properly seated and have no<br/>signs of moisture or corrosion.</li> <li>Check for signs of damage to<br/>the cable or connectors.</li> <li>Verify good continuity for the<br/>GIO circuit.</li> <li>Verify no short to voltage is<br/>present on the GIO circuit.</li> </ul>     |
| 18            | 1441 | 4   | GIO<br>Component                     | Multiple<br>ITP<br>Func-<br>tions | Free<br>Configurable<br>Function -<br>(AIn2)<br>Under-<br>voltage/<br>Short Circuit<br>to Ground | A short circuit<br>to ground was<br>detected at the<br>freely configurable<br>function analoge<br>input 2.         | <ul> <li>Verify connectors are<br/>properly seated and have no<br/>signs of moisture or corrosion.</li> <li>Check for signs of damage to<br/>the cable or connectors.</li> <li>Verify good continuity for the<br/>GIO circuit.</li> <li>Verify no continuity to ground<br/>is present on the GIO circuit.</li> </ul> |

| Blink<br>Code | SPN  | FMI | Suspect<br>Component<br>and Location | ITP<br>Function                   | Fault<br>Description<br>(FMI)                                                                  | Cause                                                                                                    | Repair Information                                                                                                    |
|---------------|------|-----|--------------------------------------|-----------------------------------|------------------------------------------------------------------------------------------------|----------------------------------------------------------------------------------------------------|----------------------------------------------------------------------------------------------------|
| 18            | 1456 | 4   | GIO<br>Component                     | Multiple<br>ITP<br>Func-<br>tions | Free<br>Configurable<br>Function -<br>(DIn1)<br>Voltage<br>Above<br>Normal or<br>Shorted High  | A short circuit to<br>supply voltage was<br>detected at the<br>freely configurable<br>function digital<br>input 1.  | <ul> <li>Verify connectors are<br/>properly seated and have no<br/>signs of moisture or corrosion.</li> <li>Check for signs of damage to<br/>the cable or connectors.</li> <li>Verify good continuity for the<br/>GIO circuit.</li> <li>Verify no short to voltage is<br/>present on the GIO circuit.</li> </ul>  |
| 18            | 1457 | 4   | GIO<br>Component                     | Multiple<br>ITP<br>Func-<br>tions | Free<br>Configurable<br>Function -<br>(DIn2)<br>Voltage<br>Above<br>Normal or<br>Shorted High  | A short circuit to<br>supply voltage was<br>detected at the<br>freely configurable<br>function digital<br>input 2.  | <ul> <li>Verify connectors are<br/>properly seated and have no<br/>signs of moisture or corrosion.</li> <li>Check for signs of damage to<br/>the cable or connectors.</li> <li>Verify good continuity for the<br/>GIO circuit.</li> <li>Verify no short to voltage is<br/>present on the GIO circuit.</li> </ul>  |
| 18            | 1458 | 4   | GIO<br>Component                     | Multiple<br>ITP<br>Func-<br>tions | Free<br>Configurable<br>Function -<br>(DIn3)<br>Voltage<br>Above<br>Normal or<br>Shorted High  | A short circuit to<br>supply voltage was<br>detected at the<br>freely configurable<br>function digital<br>input 3.  | <ul> <li>Verify connectors are<br/>properly seated and have no<br/>signs of moisture or corrosion.</li> <li>Check for signs of damage to<br/>the cable or connectors.</li> <li>Verify good continuity for the<br/>GIO circuit.</li> <li>Verify no short to voltage is<br/>present on the GIO circuit.</li> </ul>  |
| 18            | 1459 | 4   | GIO<br>Component                     | Multiple<br>ITP<br>Func-<br>tions | Free<br>Configurable<br>Function -<br>(DIn4)<br>Voltage<br>Above<br>Normal or<br>Shorted High  | A short circuit to<br>supply voltage was<br>detected at the<br>freely configurable<br>function digital<br>input 4.  | <ul> <li>Verify connectors are<br/>properly seated and have no<br/>signs of moisture or corrosion.</li> <li>Check for signs of damage to<br/>the cable or connectors.</li> <li>Verify good continuity for the<br/>GIO circuit.</li> <li>Verify no short to voltage is<br/>present on the GIO circuit.</li> </ul>  |
| 18            | 1472 | 3   | GIO<br>Component                     | Multiple<br>ITP<br>Func-<br>tions | Free<br>Configurable<br>Function -<br>(DOut1)<br>Voltage<br>Above<br>Normal or<br>Shorted High | A short circuit to<br>supply voltage was<br>detected at the<br>freely configurable<br>function digital<br>output 1. | <ul> <li>Verify connectors are<br/>properly seated and have no<br/>signs of moisture or corrosion.</li> <li>Check for signs of damage to<br/>the cable or connectors.</li> <li>Verify good continuity for the<br/>GIO circuit.</li> <li>Verify no voltage to ground is<br/>present on the GIO circuit.</li> </ul> |

| Blink<br>Code | SPN  | FMI | Suspect<br>Component<br>and Location | ITP<br>Function                   | Fault<br>Description<br>(FMI)                                                                     | Cause                                                                                                    | Repair Information                                                                                                    |
|---------------|------|-----|--------------------------------------|-----------------------------------|---------------------------------------------------------------------------------------------------|----------------------------------------------------------------------------------------------------|----------------------------------------------------------------------------------------------------|
| 18            | 1472 | 4   | GIO<br>Component                     | Multiple<br>ITP<br>Func-<br>tions | Free<br>Configurable<br>Function -<br>(DOut1)<br>Under-<br>voltage/<br>Short Circuit<br>to Ground | A short circuit<br>to ground was<br>detected at the<br>freely configurable<br>function digital<br>output 1.                   | <ul> <li>Verify connectors are<br/>properly seated and have no<br/>signs of moisture or corrosion.</li> <li>Check for signs of damage to<br/>the cable or connectors.</li> <li>Verify good continuity for the<br/>GIO circuit.</li> <li>Verify no continuity to ground<br/>is present on the GIO circuit.</li> </ul> |
| 18            | 1472 | 5   | GIO<br>Component                     | Multiple<br>ITP<br>Func-<br>tions | Free<br>Configurable<br>Function -<br>(DOut1)<br>Supply Cable<br>Interruption                     | Nothing is<br>connected at<br>the digital output<br>1 of the freely<br>configurable<br>function or the<br>cable is defective. | <ul> <li>Verify connectors are<br/>properly seated and have no<br/>signs of moisture or corrosion.</li> <li>Check for signs of damage to<br/>the cable or connectors.</li> <li>Verify good continuity for the<br/>GIO circuit.</li> </ul>                                                                            |
| 18            | 1472 | 6   | GIO<br>Component                     | Multiple<br>ITP<br>Func-<br>tions | Free<br>Configurable<br>Function -<br>(DOut1)<br>Current<br>Too High<br>or Circuit<br>Grounded    | Overload was<br>detected at the<br>freely configurable<br>function digital<br>output 1.                                       | <ul> <li>Verify connectors are<br/>properly seated and have no<br/>signs of moisture or corrosion.</li> <li>Check for signs of damage to<br/>the cable or connectors.</li> <li>Verify good continuity for the<br/>GIO circuit.</li> <li>Verify no continuity to ground<br/>is present on the GIO circuit.</li> </ul> |
| 18            | 1473 | 3   | GIO<br>Component                     | Multiple<br>ITP<br>Func-<br>tions | Free<br>Configurable<br>Function -<br>(DOut2)<br>Voltage<br>Above<br>Normal or<br>Shorted High    | A short circuit to<br>supply voltage was<br>detected at the<br>freely configurable<br>function digital<br>output 2.           | <ul> <li>Verify connectors are<br/>properly seated and have no<br/>signs of moisture or corrosion.</li> <li>Check for signs of damage to<br/>the cable or connectors.</li> <li>Verify good continuity for the<br/>GIO circuit.</li> <li>Verify no short to voltage is<br/>present on the GIO circuit.</li> </ul>     |
| 18            | 1473 | 4   | GIO<br>Component                     | Multiple<br>ITP<br>Func-<br>tions | Free<br>Configurable<br>Function -<br>(DOut2)<br>Under-<br>voltage/<br>Short Circuit<br>to Ground | A short circuit<br>to ground was<br>detected at the<br>freely configurable<br>function digital<br>output 2.                   | <ul> <li>Verify connectors are<br/>properly seated and have no<br/>signs of moisture or corrosion.</li> <li>Check for signs of damage to<br/>the cable or connectors.</li> <li>Verify good continuity for the<br/>GIO circuit.</li> <li>Verify no continuity to ground<br/>is present on the GIO circuit.</li> </ul> |

| Blink<br>Code | SPN  | FMI | Suspect<br>Component<br>and Location | ITP<br>Function                   | Fault<br>Description<br>(FMI)                                                                     | Cause                                                                                                    | Repair Information                                                                                                    |
|---------------|------|-----|--------------------------------------|-----------------------------------|---------------------------------------------------------------------------------------------------|----------------------------------------------------------------------------------------------------|----------------------------------------------------------------------------------------------------|
| 18            | 1473 | 5   | GIO<br>Component                     | Multiple<br>ITP<br>Func-<br>tions | Free<br>Configurable<br>Function -<br>(DOut2)<br>Supply Cable<br>Interruption                     | Nothing is<br>connected at<br>the digital output<br>2 of the freely<br>configurable<br>function or the<br>cable is defective. | <ul> <li>Verify connectors are<br/>properly seated and have no<br/>signs of moisture or corrosion.</li> <li>Check for signs of damage to<br/>the cable or connectors.</li> <li>Verify good continuity for the<br/>GIO circuit.</li> </ul>                                                                            |
| 18            | 1473 | 6   | GIO<br>Component                     | Multiple<br>ITP<br>Func-<br>tions | Free<br>Configurable<br>Function -<br>(DOut2)<br>Current<br>Too High<br>or Circuit<br>Grounded    | Overload was<br>detected at the<br>freely configurable<br>function digital<br>output 2.                                       | <ul> <li>Verify connectors are<br/>properly seated and have no<br/>signs of moisture or corrosion.</li> <li>Check for signs of damage to<br/>the cable or connectors.</li> <li>Verify good continuity for the<br/>GIO circuit.</li> <li>Verify no continuity to ground<br/>is present on the GIO circuit.</li> </ul> |
| 18            | 1474 | 3   | GIO<br>Component                     | Multiple<br>ITP<br>Func-<br>tions | Free<br>Configurable<br>Function -<br>(DOut3)<br>Voltage<br>Above<br>Normal or<br>Shorted High    | A short circuit to<br>supply voltage was<br>detected at the<br>freely configurable<br>function digital<br>output 3.           | <ul> <li>Verify connectors are<br/>properly seated and have no<br/>signs of moisture or corrosion.</li> <li>Check for signs of damage to<br/>the cable or connectors.</li> <li>Verify good continuity for the<br/>GIO circuit.</li> <li>Verify no short to voltage is<br/>present on the GIO circuit.</li> </ul>     |
| 18            | 1474 | 4   | GIO<br>Component                     | Multiple<br>ITP<br>Func-<br>tions | Free<br>Configurable<br>Function -<br>(DOut3)<br>Under-<br>voltage/<br>Short Circuit<br>to Ground | A short circuit<br>to ground was<br>detected at the<br>freely configurable<br>function digital<br>output 3.                   | <ul> <li>Verify connectors are<br/>properly seated and have no<br/>signs of moisture or corrosion.</li> <li>Check for signs of damage to<br/>the cable or connectors.</li> <li>Verify good continuity for the<br/>GIO circuit.</li> <li>Verify no continuity to ground<br/>is present on the GIO circuit.</li> </ul> |
| 18            | 1474 | 5   | GIO<br>Component                     | Multiple<br>ITP<br>Func-<br>tions | Free<br>Configurable<br>Function -<br>(DOut3)<br>Supply Cable<br>Interruption                     | Nothing is<br>connected at<br>the digital output<br>3 of the freely<br>configurable<br>function or the<br>cable is defective. | <ul> <li>Verify connectors are<br/>properly seated and have no<br/>signs of moisture or corrosion.</li> <li>Check for signs of damage to<br/>the cable or connectors.</li> <li>Verify good continuity for the<br/>GIO circuit.</li> </ul>                                                                            |

| Blink<br>Code | SPN  | FMI | Suspect<br>Component<br>and Location | ITP<br>Function                   | Fault<br>Description<br>(FMI)                                                                     | Cause                                                                                                    | Repair Information                                                                                                    |
|---------------|------|-----|--------------------------------------|-----------------------------------|---------------------------------------------------------------------------------------------------|----------------------------------------------------------------------------------------------------|----------------------------------------------------------------------------------------------------|
| 18            | 1474 | 6   | GIO<br>Component                     | Multiple<br>ITP<br>Func-<br>tions | Free<br>Configurable<br>Function -<br>(DOut3)<br>Current<br>Too High<br>or Circuit<br>Grounded    | Overload was<br>detected at the<br>freely configurable<br>function digital<br>output 3.                                       | <ul> <li>Verify connectors are<br/>properly seated and have no<br/>signs of moisture or corrosion.</li> <li>Check for signs of damage to<br/>the cable or connectors.</li> <li>Verify good continuity for the<br/>GIO circuit.</li> <li>Verify no continuity to ground<br/>is present on the GIO circuit.</li> </ul> |
| 18            | 1475 | 3   | GIO<br>Component                     | Multiple<br>ITP<br>Func-<br>tions | Free<br>Configurable<br>Function -<br>(DOut4)<br>Voltage<br>Above<br>Normal or<br>Shorted High    | A short circuit to<br>supply voltage was<br>detected at the<br>freely configurable<br>function digital<br>output 4.           | <ul> <li>Verify connectors are<br/>properly seated and have no<br/>signs of moisture or corrosion.</li> <li>Check for signs of damage to<br/>the cable or connectors.</li> <li>Verify good continuity for the<br/>GIO circuit.</li> <li>Verify no short to voltage is<br/>present on the GIO circuit.</li> </ul>     |
| 18            | 1475 | 4   | GIO<br>Component                     | Multiple<br>ITP<br>Func-<br>tions | Free<br>Configurable<br>Function -<br>(DOut4)<br>Under-<br>voltage/<br>Short Circuit<br>to Ground | A short circuit<br>to ground was<br>detected at the<br>freely configurable<br>function digital<br>output 4.                   | <ul> <li>Verify connectors are<br/>properly seated and have no<br/>signs of moisture or corrosion.</li> <li>Check for signs of damage to<br/>the cable or connectors.</li> <li>Verify good continuity for the<br/>GIO circuit.</li> <li>Verify no continuity to ground<br/>is present on the GIO circuit.</li> </ul> |
| 18            | 1475 | 5   | GIO<br>Component                     | Multiple<br>ITP<br>Func-<br>tions | Free<br>Configurable<br>Function -<br>(DOut4)<br>Supply Cable<br>Interruption                     | Nothing is<br>connected at<br>the digital output<br>4 of the freely<br>configurable<br>function or the<br>cable is defective. | <ul> <li>Verify connectors are<br/>properly seated and have no<br/>signs of moisture or corrosion.</li> <li>Check for signs of damage to<br/>the cable or connectors.</li> <li>Verify good continuity for the<br/>GIO circuit.</li> </ul>                                                                            |
| 18            | 1475 | 6   | GIO<br>Component                     | Multiple<br>ITP<br>Func-<br>tions | Free<br>Configurable<br>Function -<br>(DOut4)<br>Current<br>Too High<br>or Circuit<br>Grounded    | Overload was<br>detected at the<br>freely configurable<br>function digital<br>output 4.                                       | <ul> <li>Verify connectors are<br/>properly seated and have no<br/>signs of moisture or corrosion.</li> <li>Check for signs of damage to<br/>the cable or connectors.</li> <li>Verify good continuity for the<br/>GIO circuit.</li> <li>Verify no continuity to ground<br/>is present on the GIO circuit.</li> </ul> |

| Blink<br>Code | SPN  | FMI | Suspect<br>Component<br>and Location | ITP<br>Function                   | Fault<br>Description<br>(FMI)                                                           | Cause                                                                                                   | Repair Information                                                                                                    |
|---------------|------|-----|--------------------------------------|-----------------------------------|-----------------------------------------------------------------------------------------|----------------------------------------------------------------------------------------------------|----------------------------------------------------------------------------------------------------|
| 18            | 1568 | 3   | GIO<br>Component                     | Slider<br>Status                  | Slider Status<br>-<br>Overvoltage/<br>Short to<br>Supply<br>Voltage                     | A short circuit to<br>supply voltage was<br>detected at Slider<br>Status input.                         | <ul> <li>Verify connectors are<br/>properly seated and have no<br/>signs of moisture or corrosion.</li> <li>Check for signs of damage to<br/>the cable or connectors.</li> <li>Verify good continuity for the<br/>GIO circuit.</li> <li>Verify no short to voltage is<br/>present on the GIO circuit.</li> </ul>     |
| 18            | 1632 | 1   | GIO<br>Component                     | Multiple<br>ITP<br>Func-<br>tions | GIO_<br>Powerstage -<br>(PwrStage1)<br>Load Too<br>Low                                  | Insufficient current<br>consumption.<br>Check if correct<br>component is<br>installed on GIO1<br>pin 1. | <ul> <li>Check whether the cable to<br/>the GIO Powerstage 1 or the<br/>connected load is defective.</li> <li>Check whether the correct<br/>cables are used.</li> <li>Verify connectors are<br/>properly seated and have no<br/>signs of moisture or corrosion.</li> </ul>                                           |
| 18            | 1632 | 3   | GIO<br>Component                     | Multiple<br>ITP<br>Func-<br>tions | GIO_<br>Powerstage -<br>(PwrStage1)<br>Voltage<br>Above<br>Normal or<br>Shorted High    | A short circuit to<br>supply voltage was<br>detected at GIO1<br>pin 1.                                  | <ul> <li>Verify connectors are<br/>properly seated and have no<br/>signs of moisture or corrosion.</li> <li>Check for signs of damage to<br/>the cable or connectors.</li> <li>Verify good continuity for the<br/>GIO circuit.</li> <li>Verify no voltage to ground is<br/>present on the GIO circuit.</li> </ul>    |
| 18            | 1632 | 4   | GIO<br>Component                     | Multiple<br>ITP<br>Func-<br>tions | GIO_<br>Powerstage -<br>(PwrStage1)<br>Under-<br>voltage/<br>Short Circuit<br>to Ground | A short circuit<br>to ground was<br>detected at GIO1<br>pin 1.                                          | <ul> <li>Verify connectors are<br/>properly seated and have no<br/>signs of moisture or corrosion.</li> <li>Check for signs of damage to<br/>the cable or connectors.</li> <li>Verify good continuity for the<br/>GIO circuit.</li> <li>Verify no continuity to ground<br/>is present on the GIO circuit.</li> </ul> |
| 18            | 1632 | 5   | GIO<br>Component                     | Multiple<br>ITP<br>Func-<br>tions | GIO_<br>Powerstage -<br>(PwrStage1)<br>Supply Cable<br>Interruption                     | Cable break<br>detected to load at<br>GIO1 pin 1.                                                       | <ul> <li>Verify connectors are<br/>properly seated and have no<br/>signs of moisture or corrosion.</li> <li>Check for signs of damage to<br/>the cable or connectors.</li> <li>Verify good continuity for the<br/>GIO circuit.</li> </ul>                                                                            |

| Blink<br>Code | SPN  | FMI | Suspect<br>Component<br>and Location | ITP<br>Function                   | Fault<br>Description<br>(FMI)                                                        | Cause                                                                                                   | Repair Information                                                                                                    |
|---------------|------|-----|--------------------------------------|-----------------------------------|--------------------------------------------------------------------------------------|----------------------------------------------------------------------------------------------------|----------------------------------------------------------------------------------------------------|
| 18            | 1632 | 6   | GIO<br>Component                     | Multiple<br>ITP<br>Func-<br>tions | GIO_<br>Powerstage -<br>(PwrStage1)<br>Current<br>Too High<br>or Circuit<br>Grounded | Overload was<br>detected at GIO1<br>pin 1.                                                              | <ul> <li>Verify connectors are<br/>properly seated and have no<br/>signs of moisture or corrosion.</li> <li>Check for signs of damage to<br/>the cable or connectors.</li> <li>Verify good continuity for the<br/>GIO circuit.</li> <li>Verify no continuity to ground<br/>is present on the GIO circuit.</li> </ul>                                                                                                    |
| 18            | 1632 | 11  | GIO<br>Component                     | Multiple<br>ITP<br>Func-<br>tions | GIO_<br>Powerstage -<br>(PwrStage1)<br>Unkown<br>Load                                | A component for<br>which there are no<br>parameter settings<br>was detected at<br>GIO1 pin 1.           | <ul> <li>Check the parameter setting.</li> <li>Check whether the correct<br/>cables are used.</li> <li>Verify connectors are<br/>properly seated and have no<br/>signs of moisture or corrosion.</li> </ul>                                                                                                    |
| 18            | 1633 | 11  | GIO<br>Component                     | Multiple<br>ITP<br>Func-<br>tions | GIO_<br>Powerstage -<br>(PwrStage1)<br>Valve Status<br>Ambiguous                     | A component for<br>which there are no<br>parameter settings<br>was detected at<br>GIO1 pin 1.           | <ul> <li>Check the parameter setting.</li> <li>Check whether the correct<br/>cables are used.</li> <li>Verify connectors are<br/>properly seated and have no<br/>signs of moisture or corrosion.</li> </ul>                                                                                                    |
| 18            | 1648 | 1   | GIO<br>Component                     | Multiple<br>ITP<br>Func-<br>tions | GIO_<br>Powerstage -<br>(PwrStage2)<br>Load Too<br>Low                               | Insufficient current<br>consumption.<br>Check if correct<br>component is<br>installed on GIO1<br>pin 4. | <ul> <li>Check whether the cable to<br/>the GIO Powerstage 2 or the<br/>connected load is defective.</li> <li>Check whether the correct<br/>cables are used.</li> <li>Check whether water or<br/>moisture has entered into one<br/>of the connectors and check<br/>the seals for proper fit.</li> </ul>                                                                                                    |
| 18            | 1648 | 3   | GIO<br>Component                     | Multiple<br>ITP<br>Func-<br>tions | GIO_<br>Powerstage -<br>(PwrStage2)<br>Voltage<br>Above<br>Normal or<br>Shorted High | A short circuit to<br>supply voltage was<br>detected at GIO1<br>pin 4.                                  | <ul> <li>Check whether water or<br/>moisture has entered into the<br/>connector/ dummy cap and<br/>check the seals for proper fit.</li> <li>Check whether a function<br/>has been parameterised on<br/>this slot in addition; if this is the<br/>case, then:</li> <li>Check the cable between<br/>modulator and the connected<br/>component.</li> <li>Check for tight seat of the<br/>connectors.</li> <li>Test the cable for continuity<br/>from end to end.</li> <li>Check whether the cable is<br/>frayed.</li> </ul> |

| Blink<br>Code | SPN  | FMI | Suspect<br>Component<br>and Location | ITP<br>Function                   | Fault<br>Description<br>(FMI)                                                           | Cause                                                          | Repair Information                                                                                                    |
|---------------|------|-----|--------------------------------------|-----------------------------------|-----------------------------------------------------------------------------------------|----------------------------------------------------------------|----------------------------------------------------------------------------------------------------|
| 18            | 1648 | 4   | GIO<br>Component                     | Multiple<br>ITP<br>Func-<br>tions | GIO_<br>Powerstage -<br>(PwrStage2)<br>Under-<br>voltage/<br>Short Circuit<br>to Ground | A short circuit<br>to ground was<br>detected at GIO1<br>pin 4. | <ul> <li>Check whether water or<br/>moisture has entered into the<br/>connector/ dummy cap and<br/>check the seals for proper fit.</li> <li>Check whether a function<br/>has been parameterised on<br/>this slot in addition; if this is the<br/>case, then:</li> <li>Check the cable between<br/>modulator and the connected<br/>component.</li> <li>Check for tight seat of the<br/>connectors.</li> <li>Test the cable for continuity<br/>from end to end.</li> <li>Check whether the cable is<br/>frayed.</li> </ul> |
| 18            | 1648 | 5   | GIO<br>Component                     | Multiple<br>ITP<br>Func-<br>tions | GIO_<br>Powerstage -<br>(PwrStage2)<br>Supply Cable<br>Interruption                     | Cable break<br>detected to load at<br>GIO1 pin 4.              | <ul> <li>The trailer modulator has<br/>detected an interruption on the<br/>load to GIO1 pin 4 connection.</li> <li>Check the cable between<br/>modulator and the connected<br/>component.</li> <li>Check for tight seat of the<br/>connectors.</li> <li>Check whether the cable is<br/>frayed.</li> <li>If no other fault can be<br/>found, replace the connected<br/>components.</li> </ul>                                                                                                    |
| 18            | 1648 | 6   | GIO<br>Component                     | Multiple<br>ITP<br>Func-<br>tions | GIO_<br>Powerstage -<br>(PwrStage2)<br>Current<br>Too High<br>or Circuit<br>Grounded    | Overload was<br>detected at GIO1<br>pin 4.                     | <ul> <li>Check whether water or<br/>moisture has entered into the<br/>connector/ dummy cap and<br/>check the seals for proper fit.</li> <li>Check whether a function<br/>has been parameterised on<br/>this slot in addition; if this is the<br/>case, then:</li> <li>Check the cable between<br/>modulator and the connected<br/>component.</li> <li>Check for tight seat of the<br/>connectors.</li> <li>Test the cable for continuity<br/>from end to end.</li> <li>Check whether the cable is<br/>frayed.</li> </ul> |

| Blink<br>Code | SPN  | FMI | Suspect<br>Component<br>and Location | ITP<br>Function                   | Fault<br>Description<br>(FMI)                                                        | Cause                                                                                                   | Repair Information                                                                                                    |
|---------------|------|-----|--------------------------------------|-----------------------------------|--------------------------------------------------------------------------------------|----------------------------------------------------------------------------------------------------|----------------------------------------------------------------------------------------------------|
| 18            | 1648 | 11  | GIO<br>Component                     | Multiple<br>ITP<br>Func-<br>tions | GIO_<br>Powerstage -<br>(PwrStage2)<br>Unkown<br>Load                                | A component for<br>which there are no<br>parameter settings<br>was detected at<br>GIO1 pin 4.           | <ul> <li>Check the parameter setting.</li> <li>Check whether the correct cables are used.</li> <li>Check whether water or moisture has entered into one of the connectors and check the seals for proper fit.</li> </ul>                                                                                                    |
| 18            | 1649 | 11  | GIO<br>Component                     | Multiple<br>ITP<br>Func-<br>tions | GIO_<br>Powerstage -<br>(PwrStage2)<br>Valve Status<br>Ambiguous                     | A component for<br>which there are no<br>parameter settings<br>was detected at<br>GIO1 pin 4.           | <ul> <li>Check the parameter setting.</li> <li>Check whether the correct cables are used.</li> <li>Check whether water or moisture has entered into one of the connectors and check the seals for proper fit.</li> </ul>                                                                                                    |
| 18            | 1664 | 1   | GIO<br>Component                     | Multiple<br>ITP<br>Func-<br>tions | GIO_<br>Powerstage -<br>(PwrStage3)<br>Load Too<br>Low                               | Insufficient current<br>consumption.<br>Check if correct<br>component is<br>installed on GIO2<br>pin 1. | <ul> <li>Check whether the cable to<br/>the GIO Powerstage 3 or the<br/>connected load is defective.</li> <li>Check whether the correct<br/>cables are used.</li> <li>Check whether water or<br/>moisture has entered into one<br/>of the connectors and check<br/>the seals for proper fit.</li> </ul>                                                                                                    |
| 18            | 1664 | 3   | GIO<br>Component                     | Multiple<br>ITP<br>Func-<br>tions | GIO_<br>Powerstage -<br>(PwrStage3)<br>Voltage<br>Above<br>Normal or<br>Shorted High | A short circuit to<br>supply voltage was<br>detected at GIO2<br>pin 1.                                  | <ul> <li>Check whether water or<br/>moisture has entered into the<br/>connector/ dummy cap and<br/>check the seals for proper fit.</li> <li>Check whether a function<br/>has been parameterised on<br/>this slot in addition; if this is the<br/>case, then:</li> <li>Check the cable between<br/>modulator and the connected<br/>component.</li> <li>Check for tight seat of the<br/>connectors.</li> <li>Test the cable for continuity<br/>from end to end.</li> <li>Check whether the cable is<br/>frayed.</li> </ul> |

| Blink<br>Code | SPN  | FMI | Suspect<br>Component<br>and Location | ITP<br>Function                   | Fault<br>Description<br>(FMI)                                                           | Cause                                                          | Repair Information                                                                                                    |
|---------------|------|-----|--------------------------------------|-----------------------------------|-----------------------------------------------------------------------------------------|----------------------------------------------------------------|----------------------------------------------------------------------------------------------------|
| 18            | 1664 | 4   | GIO<br>Component                     | Multiple<br>ITP<br>Func-<br>tions | GIO_<br>Powerstage -<br>(PwrStage3)<br>Under-<br>voltage/<br>Short Circuit<br>to Ground | A short circuit<br>to ground was<br>detected at GIO2<br>pin 1. | <ul> <li>Check whether water or<br/>moisture has entered into the<br/>connector/ dummy cap and<br/>check the seals for proper fit.</li> <li>Check whether a function<br/>has been parameterised on<br/>this slot in addition; if this is the<br/>case, then:</li> <li>Check the cable between<br/>modulator and the connected<br/>component.</li> <li>Check for tight seat of the<br/>connectors.</li> <li>Test the cable for continuity<br/>from end to end.</li> <li>Check whether the cable is<br/>frayed.</li> </ul> |
| 18            | 1664 | 5   | GIO<br>Component                     | Multiple<br>ITP<br>Func-<br>tions | GIO_<br>Powerstage -<br>(PwrStage3)<br>Supply Cable<br>Interruption                     | Cable break<br>detected to load at<br>GIO2 pin 1.              | <ul> <li>Check whether water or<br/>moisture has entered into the<br/>connector/ dummy cap and<br/>check the seals for proper fit.</li> <li>Check whether a function<br/>has been parameterised on<br/>this slot in addition; if this is the<br/>case, then:</li> <li>Check the cable between<br/>modulator and the connected<br/>component.</li> <li>Check for tight seat of the<br/>connectors.</li> <li>Test the cable for continuity<br/>from end to end.</li> <li>Check whether the cable is<br/>frayed.</li> </ul> |

| Blink<br>Code | SPN  | FMI | Suspect<br>Component<br>and Location | ITP<br>Function                   | Fault<br>Description<br>(FMI)                                                        | Cause                                                                                                   | Repair Information                                                                                                    |
|---------------|------|-----|--------------------------------------|-----------------------------------|--------------------------------------------------------------------------------------|----------------------------------------------------------------------------------------------------|----------------------------------------------------------------------------------------------------|
| 18            | 1664 | 6   | GIO<br>Component                     | Multiple<br>ITP<br>Func-<br>tions | GIO_<br>Powerstage -<br>(PwrStage3)<br>Current<br>Too High<br>or Circuit<br>Grounded | Overload was<br>detected at GIO2<br>pin 1.                                                              | <ul> <li>Check whether water or<br/>moisture has entered into the<br/>connector/ dummy cap and<br/>check the seals for proper fit.</li> <li>Check whether a function<br/>has been parameterised on<br/>this slot in addition; if this is the<br/>case, then:</li> <li>Check the cable between<br/>modulator and the connected<br/>component.</li> <li>Check for tight seat of the<br/>connectors.</li> <li>Test the cable for continuity<br/>from end to end.</li> <li>Check whether the cable is<br/>frayed.</li> </ul> |
| 18            | 1664 | 11  | GIO<br>Component                     | Multiple<br>ITP<br>Func-<br>tions | GIO<br>Powerstage                                                                    | Unknown load -<br>A load has been<br>detected on<br>GIO powerstage<br>3, that is not<br>parameterized.  | <ul> <li>Check the parameter setting.</li> <li>Check whether the correct<br/>cables are used.</li> <li>Verify connectors are<br/>properly seated and have no<br/>signs of moisture or corrosion.</li> <li>Check the cable between<br/>modulator and the connected<br/>component.</li> <li>Check whether the cable is<br/>frayed.</li> <li>If no other fault can be<br/>found, replace the connected<br/>components.</li> </ul>                                                                                           |
| 18            | 1665 | 11  | GIO<br>Component                     | Multiple<br>ITP<br>Func-<br>tions | GIO_<br>Powerstage -<br>(PwrStage3)<br>Unknown<br>Load                               | A component for<br>which there are no<br>parameter settings<br>was detected at<br>GIO2 pin 1.           | <ul> <li>Check whether the cable to<br/>the GIO Powerstage 3 or the<br/>connected load is defective.</li> <li>Check whether the correct<br/>cables are used.</li> <li>Check whether water or<br/>moisture has entered into one<br/>of the connectors and check<br/>the seals for proper fit.</li> </ul>                                                                                                    |
| 18            | 1680 | 1   | GIO<br>Component                     | Multiple<br>ITP<br>Func-<br>tions | GIO_<br>Powerstage -<br>(PwrStage4)<br>Load Too<br>Low                               | Insufficient current<br>consumption.<br>Check if correct<br>component is<br>installed on GIO2<br>pin 4. | <ul> <li>Check whether the cable to<br/>the GIO Powerstage 4 or the<br/>connected load is defective.</li> <li>Check whether the correct<br/>cables are used.</li> <li>Check whether water or<br/>moisture has entered into one<br/>of the connectors and check<br/>the seals for proper fit.</li> </ul>                                                                                                    |

| Blink<br>Code | SPN  | FMI | Suspect<br>Component<br>and Location | ITP<br>Function                   | Fault<br>Description<br>(FMI)                                                           | Cause                                                                  | Repair Information                                                                                                    |
|---------------|------|-----|--------------------------------------|-----------------------------------|-----------------------------------------------------------------------------------------|------------------------------------------------------------------------|----------------------------------------------------------------------------------------------------|
| 18            | 1680 | 3   | GIO<br>Component                     | Multiple<br>ITP<br>Func-<br>tions | GIO_<br>Powerstage -<br>(PwrStage4)<br>Voltage<br>Above<br>Normal or<br>Shorted High    | A short circuit to<br>supply voltage was<br>detected at GIO2<br>pin 4. | <ul> <li>Check whether water or<br/>moisture has entered into the<br/>connector / dummy cap and<br/>check the seals for proper fit.</li> <li>Check whether a function<br/>has been parameterised on<br/>this slot in addition; if this is the<br/>case, then:</li> <li>Check the cable between<br/>modulator and the connected<br/>component.</li> <li>Check for tight seat of the<br/>connectors</li> <li>Test the cable for continuity<br/>from end to end.</li> <li>Check whether the cable is<br/>frayed.</li> </ul> |
| 18            | 1680 | 4   | GIO<br>Component                     | Multiple<br>ITP<br>Func-<br>tions | GIO_<br>Powerstage -<br>(PwrStage4)<br>Under-<br>voltage/<br>Short Circuit<br>to Ground | A short circuit<br>to ground was<br>detected at GIO2<br>pin 4.         | <ul> <li>Check whether water or<br/>moisture has entered into the<br/>connector/ dummy cap and<br/>check the seals for proper fit.</li> <li>Check whether a function<br/>has been parameterised on<br/>this slot in addition; if this is the<br/>case, then:</li> <li>Check the cable between<br/>modulator and the connected<br/>component.</li> <li>Check for tight seat of the<br/>connectors.</li> <li>Test the cable for continuity<br/>from end to end.</li> <li>Check whether the cable is<br/>frayed.</li> </ul> |

| Blink<br>Code | SPN  | FMI | Suspect<br>Component<br>and Location | ITP<br>Function                   | Fault<br>Description<br>(FMI)                                                        | Cause                                                                                         | Repair Information                                                                                                    |
|---------------|------|-----|--------------------------------------|-----------------------------------|--------------------------------------------------------------------------------------|-----------------------------------------------------------------------------------------------|----------------------------------------------------------------------------------------------------|
| 18            | 1680 | 5   | GIO<br>Component                     | Multiple<br>ITP<br>Func-<br>tions | GIO_<br>Powerstage -<br>(PwrStage4)<br>Supply Cable<br>Interruption                  | Cable break<br>detected to load at<br>GIO2 pin 4.                                             | <ul> <li>Check whether water or<br/>moisture has entered into the<br/>connector/ dummy cap and<br/>check the seals for proper fit.</li> <li>Check whether a function<br/>has been parameterised on<br/>this slot in addition; if this is the<br/>case, then:</li> <li>Check the cable between<br/>modulator and the connected<br/>component.</li> <li>Check for tight seat of the<br/>connectors.</li> <li>Test the cable for continuity<br/>from end to end.</li> <li>Check whether the cable is<br/>frayed.</li> </ul> |
| 18            | 1680 | 6   | GIO<br>Component                     | Multiple<br>ITP<br>Func-<br>tions | GIO_<br>Powerstage -<br>(PwrStage4)<br>Current<br>Too High<br>or Circuit<br>Grounded | Overload was<br>detected at GIO2<br>pin 4.                                                    | <ul> <li>Check whether water or<br/>moisture has entered into the<br/>connector/ dummy cap and<br/>check the seals for proper fit.</li> <li>Check whether a function<br/>has been parameterised on<br/>this slot in addition; if this is the<br/>case, then:</li> <li>Check the cable between<br/>modulator and the connected<br/>component.</li> <li>Check for tight seat of the<br/>connectors.</li> <li>Test the cable for continuity<br/>from end to end.</li> <li>Check whether the cable is<br/>frayed.</li> </ul> |
| 18            | 1680 | 11  | GIO<br>Component                     | Multiple<br>ITP<br>Func-<br>tions | GIO_<br>Powerstage -<br>(PwrStage4)<br>Unknown<br>Load                               | A component for<br>which there are no<br>parameter settings<br>was detected at<br>GIO2 pin 4. | <ul> <li>Check the parameter setting</li> <li>Check whether the correct<br/>cables are used.</li> <li>Check whether water or<br/>moisture has entered into one<br/>of the connectors and check<br/>the seals for proper fit.</li> </ul>                                                                                                    |
| 18            | 1681 | 11  | GIO<br>Component                     | Multiple<br>ITP<br>Func-<br>tions | GIO_<br>Powerstage -<br>(PwrStage4)<br>Valve Status<br>Ambiguous                     | A component for<br>which there are no<br>parameter settings<br>was detected at<br>GIO2 pin 4. | <ul> <li>Check the parameter setting.</li> <li>Check whether the correct<br/>cables are used.</li> <li>Check whether water or<br/>moisture has entered into one<br/>of the connectors and check<br/>the seals for proper fit.</li> </ul>                                                                                                    |

| Blink<br>Code | SPN  | FMI | Suspect<br>Component<br>and Location | ITP<br>Function | Fault<br>Description<br>(FMI)                                                                  | Cause                                                                                   | Repair Information                                                                                                    |
|---------------|------|-----|--------------------------------------|-----------------|------------------------------------------------------------------------------------------------|-----------------------------------------------------------------------------------------|----------------------------------------------------------------------------------------------------|
| 18            | 1760 | 3   | Diagnostic<br>Connector              | N/A             | Subsystem<br>Power<br>Terminal -<br>(Cl30)<br>Voltage<br>Above<br>Normal or<br>Shorted High    | A short circuit to<br>supply voltage<br>was detected at<br>Subsystems pin 1<br>(cl.30). | <ul> <li>Check the cable between<br/>modulator and the connected<br/>component.</li> <li>Check for tight seat of the<br/>connectors.</li> <li>Test the cable for continuity<br/>from end to end.</li> <li>Check whether water or<br/>moisture has entered into one<br/>of the connectors and check<br/>the seals for proper fit.</li> <li>Check whether the cable is<br/>frayed.</li> <li>If no other fault can be<br/>found, replace the connected<br/>components.</li> </ul> |
| 18            | 1760 | 4   | Diagnostic<br>Connector              | N/A             | Subsystem<br>Power<br>Terminal -<br>(Cl30)<br>Under-<br>voltage/<br>Short Circuit<br>to Ground | A short circuit<br>to ground was<br>detected at<br>Subsystems pin 1<br>(cl.30).         | <ul> <li>Check the cable between<br/>modulator and the connected<br/>component.</li> <li>Check for tight seat of the<br/>connectors.</li> <li>Test the cable for continuity<br/>from end to end.</li> <li>Check whether water or<br/>moisture has entered into one<br/>of the connectors and check<br/>the seals for proper fit.</li> <li>Check whether the cable is<br/>frayed.</li> <li>If no other fault can be<br/>found, replace the connected<br/>components.</li> </ul> |
| 18            | 1760 | 6   | Diagnostic<br>Connector              | N/A             | Subsystem<br>Power<br>Terminal -<br>(CI30)<br>Current<br>Too High<br>or Circuit<br>Grounded    | Overload was<br>detected at<br>subsystem pin 1<br>(cl.30).                              | <ul> <li>Check the cable between<br/>modulator and the connected<br/>component.</li> <li>Check for tight seat of the<br/>connectors.</li> <li>Test the cable for continuity<br/>from end to end.</li> <li>Check whether water or<br/>moisture has entered into one<br/>of the connectors and check<br/>the seals for proper fit.</li> <li>Check whether the cable is<br/>frayed.</li> <li>If no other fault can be<br/>found, replace the connected<br/>components.</li> </ul> |

| Blink<br>Code | SPN  | FMI | Suspect<br>Component<br>and Location | ITP<br>Function | Fault<br>Description<br>(FMI)                                                                  | Cause                                                                                   | Repair Information                                                                                                    |
|---------------|------|-----|--------------------------------------|-----------------|------------------------------------------------------------------------------------------------|-----------------------------------------------------------------------------------------|----------------------------------------------------------------------------------------------------|
| 18            | 1761 | 3   | Diagnostic<br>Connector              | N/A             | Subsystem<br>Power<br>Terminal -<br>(CI15)<br>Voltage<br>Above<br>Normal or<br>Shorted High    | A short circuit to<br>supply voltage<br>was detected at<br>Subsystems pin 5<br>(cl.15). | <ul> <li>Check the cable between<br/>modulator and the connected<br/>component.</li> <li>Check for tight seat of the<br/>connectors.</li> <li>Test the cable for continuity<br/>from end to end.</li> <li>Check whether water or<br/>moisture has entered into one<br/>of the connectors and check<br/>the seals for proper fit.</li> <li>Check whether the cable is<br/>frayed.</li> <li>If no other fault can be<br/>found, replace the connected<br/>components.</li> </ul> |
| 18            | 1761 | 4   | Diagnostic<br>Connector              | N/A             | Subsystem<br>Power<br>Terminal -<br>(CI15)<br>Under-<br>voltage/<br>Short Circuit<br>to Ground | A short circuit<br>to ground was<br>detected at<br>Subsystems pin 5<br>(cl.15).         | <ul> <li>Check the cable between<br/>modulator and the connected<br/>component.</li> <li>Check for tight seat of the<br/>connectors.</li> <li>Test the cable for continuity<br/>from end to end.</li> <li>Check whether water or<br/>moisture has entered into one<br/>of the connectors and check<br/>the seals for proper fit.</li> <li>Check whether the cable is<br/>frayed.</li> <li>If no other fault can be<br/>found, replace the connected<br/>components.</li> </ul> |
| 18            | 1761 | 6   | Diagnostic<br>Connector              | N/A             | Subsystem<br>Power<br>Terminal -<br>(CI15)<br>Current<br>Too High<br>or Circuit<br>Grounded    | Overload was<br>detected at<br>subsystem pin 5<br>(cl.15).                              | <ul> <li>Check the cable between<br/>modulator and the connected<br/>component.</li> <li>Check for tight seat of the<br/>connectors.</li> <li>Test the cable for continuity<br/>from end to end.</li> <li>Check whether water or<br/>moisture has entered into one<br/>of the connectors and check<br/>the seals for proper fit.</li> <li>Check whether the cable is<br/>frayed.</li> <li>If no other fault can be<br/>found, replace the connected<br/>components.</li> </ul> |

| Blink<br>Code | SPN  | FMI | Suspect<br>Component<br>and Location | ITP<br>Function | Fault<br>Description<br>(FMI)                                                   | Cause                                                                                          | Repair Information                                                                                                    |
|---------------|------|-----|--------------------------------------|-----------------|---------------------------------------------------------------------------------|------------------------------------------------------------------------------------------------|----------------------------------------------------------------------------------------------------|
| 18            | 1792 | 3   | GIO<br>Component                     | Lift Axle       | Forced<br>Lowering<br>Switch -<br>Voltage<br>Above<br>Normal or<br>Shorted High | The cable to the<br>button for the<br>forced lowering of<br>the lifting axles is<br>defective. | <ul> <li>Check the cable between<br/>modulator and the connected<br/>component.</li> <li>Check for tight seat of the<br/>connectors.</li> <li>Test the cable for continuity<br/>from end to end.</li> <li>Check whether water or<br/>moisture has entered into one<br/>of the connectors and check<br/>the seals for proper fit.</li> <li>Check whether the cable is<br/>frayed.</li> <li>If no other fault can be<br/>found, replace the connected<br/>components.</li> </ul> |
| 18            | 1808 | 6   | Subsystem<br>Connection              | Smart<br>Board  | Smartboard -<br>Current<br>Too High<br>or Circuit<br>Grounded                   | Overload was<br>detected at<br>power supply to<br>SmartBoard.                                  | <ul> <li>Check the cable between<br/>modulator and the connected<br/>component.</li> <li>Check for tight seat of the<br/>connectors.</li> <li>Test the cable for continuity<br/>from end to end.</li> <li>Check whether water or<br/>moisture has entered into one<br/>of the connectors and check<br/>the seals for proper fit.</li> <li>Check whether the cable is<br/>frayed.</li> <li>If no other fault can be<br/>found, replace the connected<br/>components.</li> </ul> |
| 18            | 1809 | 3   | Subsystem<br>Connection              | Smart<br>Board  | Smartboard -<br>Overvoltage/<br>Short to<br>Supply<br>Voltage                   | The cable to the<br>SmartBoard has<br>a short circuit to<br>supply voltage.                    | <ul> <li>Check the cable between<br/>modulator and the connected<br/>component.</li> <li>Check for tight seat of the<br/>connectors.</li> <li>Test the cable for continuity<br/>from end to end.</li> <li>Check whether water or<br/>moisture has entered into one<br/>of the connectors and check<br/>the seals for proper fit.</li> <li>Check whether the cable is<br/>frayed.</li> <li>If no other fault can be<br/>found, replace the connected<br/>components</li> </ul>  |

| Blink<br>Code | SPN  | FMI | Suspect<br>Component<br>and Location | ITP<br>Function | Fault<br>Description<br>(FMI)                                              | Cause                                                                              | Repair Information                                                                                                    |
|---------------|------|-----|--------------------------------------|-----------------|----------------------------------------------------------------------------|------------------------------------------------------------------------------------|----------------------------------------------------------------------------------------------------|
| 18            | 1809 | 4   | Subsystem<br>Connection              | Smart<br>Board  | Smartboard -<br>Under-<br>voltage/<br>Short Circuit<br>to Ground           | The cable to the<br>SmartBoard has<br>a short circuit to<br>ground.                | <ul> <li>Check the cable between<br/>modulator and the connected<br/>component.</li> <li>Check for tight seat of the<br/>connectors.</li> <li>Test the cable for continuity<br/>from end to end.</li> <li>Check whether water or<br/>moisture has entered into one<br/>of the connectors and check<br/>the seals for proper fit.</li> <li>Check whether the cable is<br/>frayed.</li> <li>If no other fault can be<br/>found, replace the connected<br/>components.</li> </ul> |
| 18            | 1824 | 3   | Subsystem<br>Connection              | N/A             | Diagnostic<br>Supply -<br>Overvoltage/<br>Short to<br>Supply<br>Voltage    | The cable to the<br>diagnostic socket<br>has a short circuit<br>to supply voltage. | <ul> <li>Check the cable between<br/>modulator and the connected<br/>component.</li> <li>Check for tight seat of the<br/>connectors.</li> <li>Test the cable for continuity<br/>from end to end.</li> <li>Check whether water or<br/>moisture has entered into one<br/>of the connectors and check<br/>the seals for proper fit.</li> <li>Check whether the cable is<br/>frayed.</li> <li>If no other fault can be<br/>found, replace the connected<br/>components.</li> </ul> |
| 18            | 1824 | 4   | Subsystem<br>Connection              | N/A             | Diagnostic<br>Supply -<br>Under-<br>voltage/<br>Short Circuit<br>to Ground | The cable to the<br>diagnostic socket<br>has a short circuit<br>to ground.         | <ul> <li>Check the cable between<br/>modulator and the connected<br/>component.</li> <li>Check for tight seat of the<br/>connectors.</li> <li>Test the cable for continuity<br/>from end to end.</li> <li>Check whether water or<br/>moisture has entered into one<br/>of the connectors and check<br/>the seals for proper fit.</li> <li>Check whether the cable is<br/>frayed.</li> <li>If no other fault can be<br/>found, replace the connected<br/>components.</li> </ul> |

| Blink<br>Code | SPN  | FMI | Suspect<br>Component<br>and Location | ITP<br>Function | Fault<br>Description<br>(FMI)                                           | Cause                                                                       | Repair Information                                                                                                    |
|---------------|------|-----|--------------------------------------|-----------------|-------------------------------------------------------------------------|-----------------------------------------------------------------------------|----------------------------------------------------------------------------------------------------|
| 18            | 1824 | 6   | Subsystem<br>Connection              | N/A             | Diagnostic<br>Supply -<br>Current<br>Too High<br>or Circuit<br>Grounded | Overload was<br>detected at<br>diagnostic power<br>supply.                  | <ul> <li>Check the cable between<br/>modulator and the connected<br/>component.</li> <li>Check for tight seat of the<br/>connectors.</li> <li>Test the cable for continuity<br/>from end to end.</li> <li>Check whether water or<br/>moisture has entered into one<br/>of the connectors and check<br/>the seals for proper fit.</li> <li>Check whether the cable is<br/>frayed.</li> <li>If no other fault can be<br/>found, replace the connected<br/>components.</li> </ul> |
| 18            | 1840 | 6   | Subsystem<br>Connection              | N/A             | Telematics -<br>Current<br>Too High<br>or Circuit<br>Grounded           | Overload was<br>detected at<br>power supply to<br>Telematics.               | <ul> <li>Check the cable between<br/>modulator and the connected<br/>component.</li> <li>Check for tight seat of the<br/>connectors.</li> <li>Test the cable for continuity<br/>from end to end.</li> <li>Check whether water or<br/>moisture has entered into one<br/>of the connectors and check<br/>the seals for proper fit.</li> <li>Check whether the cable is<br/>frayed.</li> <li>If no other fault can be<br/>found, replace the connected<br/>components.</li> </ul> |
| 18            | 1841 | 3   | Subsystem<br>Connection              | N/A             | Telematics -<br>Overvoltage/<br>Short to<br>Supply<br>Voltage           | The cable to the<br>Telematics has<br>a short circuit to<br>supply voltage. | <ul> <li>Check the cable between<br/>modulator and the connected<br/>component.</li> <li>Check for tight seat of the<br/>connectors.</li> <li>Test the cable for continuity<br/>from end to end.</li> <li>Check whether water or<br/>moisture has entered into one<br/>of the connectors and check<br/>the seals for proper fit.</li> <li>Check whether the cable is<br/>frayed.</li> <li>If no other fault can be<br/>found, replace the connected<br/>components.</li> </ul> |

| Blink<br>Code | SPN  | FMI | Suspect<br>Component<br>and Location | ITP<br>Function | Fault<br>Description<br>(FMI)                                    | Cause                                                                      | Repair Information                                                                                                    |
|---------------|------|-----|--------------------------------------|-----------------|------------------------------------------------------------------|----------------------------------------------------------------------------|----------------------------------------------------------------------------------------------------|
| 18            | 1841 | 4   | Subsystem<br>Connection              | N/A             | Telematics -<br>Under-<br>voltage/<br>Short Circuit<br>to Ground | The cable to the<br>telematics system<br>has a short circuit<br>to ground. | <ul> <li>Check the cable between<br/>modulator and the connected<br/>component.</li> <li>Check for tight seat of the<br/>connectors.</li> <li>Test the cable for continuity<br/>from end to end.</li> <li>Check whether water or<br/>moisture has entered into one<br/>of the connectors and check<br/>the seals for proper fit.</li> <li>Check whether the cable is<br/>frayed.</li> <li>If no other fault can be<br/>found, replace the connected<br/>components.</li> </ul> |
| 18            | 1856 | 6   | GIO<br>Component                     | IVTM            | IVTM -<br>Current<br>Too High<br>or Circuit<br>Grounded          | Overload was<br>detected at power<br>supply to IVTM.                       | <ul> <li>Check the cable between<br/>modulator and the connected<br/>component.</li> <li>Check for tight seat of the<br/>connectors.</li> <li>Test the cable for continuity<br/>from end to end.</li> <li>Check whether water or<br/>moisture has entered into one<br/>of the connectors and check<br/>the seals for proper fit.</li> <li>Check whether the cable is<br/>frayed.</li> <li>If no other fault can be<br/>found, replace the connected<br/>components.</li> </ul> |
| 18            | 1857 | 3   | GIO<br>Component                     | IVTM            | IVTM -<br>Overvoltage/<br>Short to<br>Supply<br>Voltage          | The cable to the<br>IVTM has a short<br>circuit to supply<br>voltage.      | <ul> <li>Check the cable between<br/>modulator and the connected<br/>component.</li> <li>Check for tight seat of the<br/>connectors.</li> <li>Test the cable for continuity<br/>from end to end.</li> <li>Check whether water or<br/>moisture has entered into one<br/>of the connectors and check<br/>the seals for proper fit.</li> <li>Check whether the cable is<br/>frayed.</li> <li>If no other fault can be<br/>found, replace the connected<br/>components.</li> </ul> |

| Blink<br>Code | SPN  | FMI | Suspect<br>Component<br>and Location | ITP<br>Function                   | Fault<br>Description<br>(FMI)                                                   | Cause                                                                                             | Repair Information                                                                                                    |
|---------------|------|-----|--------------------------------------|-----------------------------------|---------------------------------------------------------------------------------|---------------------------------------------------------------------------------------------------|----------------------------------------------------------------------------------------------------|
| 18            | 1857 | 4   | GIO<br>Component                     | IVTM                              | IVTM -<br>Under-<br>voltage/<br>Short Circuit<br>to Ground                      | The cable to the<br>IVTM has a short<br>circuit to ground.                                        | <ul> <li>Check the cable between<br/>modulator and the connected<br/>component.</li> <li>Check for tight seat of the<br/>connectors.</li> <li>Test the cable for continuity<br/>from end to end.</li> <li>Check whether water or<br/>moisture has entered into one<br/>of the connectors and check<br/>the seals for proper fit.</li> <li>Check whether the cable is<br/>frayed.</li> <li>If no other fault can be<br/>found, replace the connected<br/>components.</li> </ul> |
| 18            | 2016 | 3   | GIO<br>Component                     | Multiple<br>ITP<br>Func-<br>tions | Output<br>Speed<br>Signal -<br>Overvoltage/<br>Short to<br>Supply<br>Voltage    | The cable to the<br>component on the<br>speed output has<br>a short circuit to<br>supply voltage. | <ul> <li>Check the cable between<br/>modulator and the connected<br/>component.</li> <li>Check for tight seat of the<br/>connectors.</li> <li>Test the cable for continuity<br/>from end to end.</li> <li>Check whether water or<br/>moisture has entered into one<br/>of the connectors and check<br/>the seals for proper fit.</li> <li>Check whether the cable is<br/>frayed.</li> <li>If no other fault can be<br/>found, replace the connected<br/>components.</li> </ul> |
| 18            | 2016 | 4   | GIO<br>Component                     | Multiple<br>ITP<br>Func-<br>tions | Output<br>Speed<br>Signal -<br>Under-<br>voltage/<br>Short Circuit<br>to Ground | The cable to the<br>component on the<br>speed output has<br>a short circuit to<br>ground.         | <ul> <li>Check the cable between<br/>modulator and the connected<br/>component.</li> <li>Check for tight seat of the<br/>connectors.</li> <li>Test the cable for continuity<br/>from end to end.</li> <li>Check whether water or<br/>moisture has entered into one<br/>of the connectors and check<br/>the seals for proper fit.</li> <li>Check whether the cable is<br/>frayed.</li> <li>If no other fault can be<br/>found, replace the connected<br/>components.</li> </ul> |

| Blink<br>Code | SPN  | FMI | Suspect<br>Component<br>and Location | ITP<br>Function                   | Fault<br>Description<br>(FMI)                                                | Cause                                                                                                    | Repair Information                                                                                                    |
|---------------|------|-----|--------------------------------------|-----------------------------------|------------------------------------------------------------------------------|----------------------------------------------------------------------------------------------------|----------------------------------------------------------------------------------------------------|
| 18            | 2016 | 5   | GIO<br>Component                     | Multiple<br>ITP<br>Func-<br>tions | Output<br>Speed<br>Signal -<br>Supply Cable<br>Interruption                  | The cable to the<br>component on the<br>speed output is<br>not connected or is<br>defective.                     | <ul> <li>Check the cable between<br/>modulator and the connected<br/>component.</li> <li>Check for tight seat of the<br/>connectors.</li> <li>Check whether the cable is<br/>frayed.</li> <li>If no other fault can be<br/>found, replace the connected<br/>components.</li> </ul>                                                                                                    |
| 18            | 2016 | 6   | GIO<br>Component                     | Multiple<br>ITP<br>Func-<br>tions | Output<br>Speed<br>Signal -<br>Current<br>Too High<br>or Circuit<br>Grounded | Overload was<br>detected at speed<br>signal output.                                                              | <ul> <li>Check the cable between<br/>modulator and the connected<br/>component.</li> <li>Check for tight seat of the<br/>connectors.</li> <li>Test the cable for continuity<br/>from end to end.</li> <li>Check whether water or<br/>moisture has entered into one<br/>of the connectors and check<br/>the seals for proper fit.</li> <li>Check whether the cable is<br/>frayed.</li> <li>If no other fault can be<br/>found, replace the connected<br/>components.</li> </ul> |
| 18            | 2080 | 3   | GIO<br>Component                     | Multiple<br>ITP<br>Func-<br>tions | Permanent<br>Power 1 -<br>Overvoltage/<br>Short to<br>Supply<br>Voltage      | The cable to the<br>component on the<br>permanent power<br>output 1 has a short<br>circuit to supply<br>voltage. | <ul> <li>Check the cable between<br/>modulator and the connected<br/>component.</li> <li>Check for tight seat of the<br/>connectors.</li> <li>Test the cable for continuity<br/>from end to end.</li> <li>Check whether water or<br/>moisture has entered into one<br/>of the connectors and check<br/>the seals for proper fit.</li> <li>Check whether the cable is<br/>frayed.</li> <li>If no other fault can be<br/>found, replace the connected<br/>components.</li> </ul> |

| Blink<br>Code | SPN  | FMI | Suspect<br>Component<br>and Location | ITP<br>Function                   | Fault<br>Description<br>(FMI)                                              | Cause                                                                                                    | Repair Information                                                                                                    |
|---------------|------|-----|--------------------------------------|-----------------------------------|----------------------------------------------------------------------------|----------------------------------------------------------------------------------------------------|----------------------------------------------------------------------------------------------------|
| 18            | 2080 | 4   | GIO<br>Component                     | Multiple<br>ITP<br>Func-<br>tions | Permanent<br>Power 1 -<br>Under-<br>voltage/<br>Short Circuit<br>to Ground | The cable to the<br>component on the<br>permanent power<br>output 1 has a short<br>circuit to ground.       | <ul> <li>Check the cable between<br/>modulator and the connected<br/>component.</li> <li>Check for tight seat of the<br/>connectors.</li> <li>Test the cable for continuity<br/>from end to end.</li> <li>Check whether water or<br/>moisture has entered into one<br/>of the connectors and check<br/>the seals for proper fit.</li> <li>Check whether the cable is<br/>frayed.</li> <li>If no other fault can be<br/>found, replace the connected<br/>components.</li> </ul> |
| 18            | 2080 | 5   | GIO<br>Component                     | Multiple<br>ITP<br>Func-<br>tions | Permanent<br>Power 1 -<br>Supply Cable<br>Interruption                     | The cable to the<br>component on the<br>permanent power<br>output 1 is not<br>connected or is<br>defective. | <ul> <li>Check the cable between<br/>modulator and the connected<br/>component.</li> <li>Check for tight seat of the<br/>connectors.</li> <li>Check whether the cable is<br/>frayed.</li> <li>If no other fault can be<br/>found, replace the connected<br/>components.</li> </ul>                                                                                                    |
| 18            | 2080 | 6   | GIO<br>Component                     | Multiple<br>ITP<br>Func-<br>tions | Permanent<br>Power 1<br>- Current<br>Too High<br>or Circuit<br>Grounded    | Overload was<br>detected at the<br>permanent power<br>output 1.                                             | <ul> <li>Check the cable between<br/>modulator and the connected<br/>component.</li> <li>Check for tight seat of the<br/>connectors.</li> <li>Test the cable for continuity<br/>from end to end.</li> <li>Check whether water or<br/>moisture has entered into one<br/>of the connectors and check<br/>the seals for proper fit.</li> <li>Check whether the cable is<br/>frayed.</li> <li>If no other fault can be<br/>found, replace the connected<br/>components.</li> </ul> |

| Blink<br>Code | SPN  | FMI | Suspect<br>Component<br>and Location | ITP<br>Function                   | Fault<br>Description<br>(FMI)                                              | Cause                                                                                                    | Repair Information                                                                                                    |
|---------------|------|-----|--------------------------------------|-----------------------------------|----------------------------------------------------------------------------|----------------------------------------------------------------------------------------------------|----------------------------------------------------------------------------------------------------|
| 18            | 2096 | 3   | GIO<br>Component                     | Multiple<br>ITP<br>Func-<br>tions | Permanent<br>Power 2 -<br>Overvoltage/<br>Short to<br>Supply<br>Voltage    | The cable to the<br>component on the<br>permanent power<br>output 2 has a short<br>circuit to supply<br>voltage. | <ul> <li>Check the cable between<br/>modulator and the connected<br/>component.</li> <li>Check for tight seat of the<br/>connectors.</li> <li>Test the cable for continuity<br/>from end to end.</li> <li>Check whether water or<br/>moisture has entered into one<br/>of the connectors and check<br/>the seals for proper fit.</li> <li>Check whether the cable is<br/>frayed.</li> <li>If no other fault can be<br/>found, replace the connected<br/>components.</li> </ul> |
| 18            | 2096 | 4   | GIO<br>Component                     | Multiple<br>ITP<br>Func-<br>tions | Permanent<br>Power 2 -<br>Under-<br>voltage/<br>Short Circuit<br>to Ground | The cable to the<br>component on the<br>permanent power<br>output 2 has a short<br>circuit to ground.            | <ul> <li>Check the cable between<br/>modulator and the connected<br/>component.</li> <li>Check for tight seat of the<br/>connectors.</li> <li>Test the cable for continuity<br/>from end to end.</li> <li>Check whether water or<br/>moisture has entered into one<br/>of the connectors and check<br/>the seals for proper fit.</li> <li>Check whether the cable is<br/>frayed.</li> <li>If no other fault can be<br/>found, replace the connected<br/>components.</li> </ul> |
| 18            | 2096 | 5   | GIO<br>Component                     | Multiple<br>ITP<br>Func-<br>tions | Permanent<br>Power 2 -<br>Supply Cable<br>Interruption                     | The cable to the<br>component on the<br>permanent power<br>output 2 is not<br>connected or is<br>defective.      | <ul> <li>Check the cable between<br/>modulator and the connected<br/>component.</li> <li>Check for tight seat of the<br/>connectors.</li> <li>Check whether the cable is<br/>frayed.</li> <li>If no other fault can be<br/>found, replace the connected<br/>components.</li> </ul>                                                                                                    |

| Blink<br>Code | SPN  | FMI | Suspect<br>Component<br>and Location | ITP<br>Function                   | Fault<br>Description<br>(FMI)                                              | Cause                                                                                                    | Repair Information                                                                                                    |
|---------------|------|-----|--------------------------------------|-----------------------------------|----------------------------------------------------------------------------|----------------------------------------------------------------------------------------------------|----------------------------------------------------------------------------------------------------|
| 18            | 2096 | 6   | GIO<br>Component                     | Multiple<br>ITP<br>Func-<br>tions | Permanent<br>Power 2<br>- Current<br>Too High<br>or Circuit<br>Grounded    | Overload was<br>detected at the<br>permanent power<br>output 2.                                          | <ul> <li>Check the cable between<br/>modulator and the connected<br/>component.</li> <li>Check for tight seat of the<br/>connectors.</li> <li>Test the cable for continuity<br/>from end to end.</li> <li>Check whether water or<br/>moisture has entered into one<br/>of the connectors and check<br/>the seals for proper fit.</li> <li>Check whether the cable is<br/>frayed.</li> <li>If no other fault can be<br/>found, replace the connected<br/>components.</li> </ul> |
| 18            | 2128 | 3   | GIO<br>Component                     | Multiple<br>ITP<br>Func-<br>tions | ABS Active<br>Signal -<br>Overvoltage/<br>Short to<br>Supply<br>Voltage    | The cable to the<br>component on the<br>output "ABS active"<br>has a short circuit<br>to supply voltage. | <ul> <li>Check the cable between<br/>modulator and the connected<br/>component.</li> <li>Check for tight seat of the<br/>connectors.</li> <li>Test the cable for continuity<br/>from end to end.</li> <li>Check whether water or<br/>moisture has entered into one<br/>of the connectors and check<br/>the seals for proper fit.</li> <li>Check whether the cable is<br/>frayed.</li> <li>If no other fault can be<br/>found, replace the connected<br/>components.</li> </ul> |
| 18            | 2128 | 4   | GIO<br>Component                     | Multiple<br>ITP<br>Func-<br>tions | ABS Active<br>Signal -<br>Under-<br>voltage/<br>Short Circuit<br>to Ground | The cable to the<br>component on the<br>output "ABS active"<br>has a short circuit<br>to ground.         | <ul> <li>Check the cable between<br/>modulator and the connected<br/>component.</li> <li>Check for tight seat of the<br/>connectors.</li> <li>Test the cable for continuity<br/>from end to end.</li> <li>Check whether water or<br/>moisture has entered into one<br/>of the connectors and check<br/>the seals for proper fit.</li> <li>Check whether the cable is<br/>frayed.</li> <li>If no other fault can be<br/>found, replace the connected<br/>components.</li> </ul> |

| Blink<br>Code | SPN  | FMI | Suspect<br>Component<br>and Location | ITP<br>Function                    | Fault<br>Description<br>(FMI)                                           | Cause                                                                                                    | Repair Information                                                                                                    |
|---------------|------|-----|--------------------------------------|------------------------------------|-------------------------------------------------------------------------|----------------------------------------------------------------------------------------------------|----------------------------------------------------------------------------------------------------|
| 18            | 2128 | 5   | GIO<br>Component                     | Multiple<br>ITP<br>Func-<br>tions  | ABS Active<br>Signal -<br>Supply Cable<br>Interruption                  | The cable to the<br>component on the<br>output "ABS active"<br>is not connected or<br>is defective.            | <ul> <li>Check the cable between<br/>modulator and the connected<br/>component.</li> <li>Check for tight seat of the<br/>connectors.</li> <li>Check whether the cable is<br/>frayed.</li> <li>If no other fault can be<br/>found, replace the connected<br/>components.</li> </ul>                                                                                                    |
| 18            | 2128 | 6   | GIO<br>Component                     | Multiple<br>ITP<br>Func-<br>tions  | ABS Active<br>Signal -<br>Current<br>Too High<br>or Circuit<br>Grounded | Overload was<br>detected at the<br>output "ABS<br>active".                                                     | <ul> <li>Check the cable between<br/>modulator and the connected<br/>component.</li> <li>Check for tight seat of the<br/>connectors.</li> <li>Test the cable for continuity<br/>from end to end.</li> <li>Check whether water or<br/>moisture has entered into one<br/>of the connectors and check<br/>the seals for proper fit.</li> <li>Check whether the cable is<br/>frayed.</li> <li>If no other fault can be<br/>found, replace the connected<br/>components.</li> </ul> |
| 18            | 2192 | 3   | GIO<br>Component                     | Inte-<br>grated<br>Speed<br>Switch | Speed<br>Switch 2 -<br>Overvoltage/<br>Short to<br>Supply<br>Voltage    | The cable to the<br>component on the<br>speed switch 2<br>(ISS 2) has a short<br>circuit to supply<br>voltage. | <ul> <li>Check the cable between<br/>modulator and the connected<br/>component.</li> <li>Check for tight seat of the<br/>connectors.</li> <li>Test the cable for continuity<br/>from end to end.</li> <li>Check whether water or<br/>moisture has entered into one<br/>of the connectors and check<br/>the seals for proper fit.</li> <li>Check whether the cable is<br/>frayed.</li> <li>If no other fault can be<br/>found, replace the connected<br/>components.</li> </ul> |

| Blink<br>Code | SPN  | FMI | Suspect<br>Component<br>and Location | ITP<br>Function                    | Fault<br>Description<br>(FMI)                                           | Cause                                                                                                    | Repair Information                                                                                                    |
|---------------|------|-----|--------------------------------------|------------------------------------|-------------------------------------------------------------------------|----------------------------------------------------------------------------------------------------|----------------------------------------------------------------------------------------------------|
| 18            | 2192 | 4   | GIO<br>Component                     | Inte-<br>grated<br>Speed<br>Switch | Speed<br>Switch 2 -<br>Under-<br>voltage/<br>Short Circuit<br>to Ground | The cable to the<br>component on the<br>speed switch 2<br>(ISS 2) has a short<br>circuit to ground.       | <ul> <li>Check the cable between<br/>modulator and the connected<br/>component.</li> <li>Check for tight seat of the<br/>connectors.</li> <li>Test the cable for continuity<br/>from end to end.</li> <li>Check whether water or<br/>moisture has entered into one<br/>of the connectors and check<br/>the seals for proper fit.</li> <li>Check whether the cable is<br/>frayed.</li> <li>If no other fault can be<br/>found, replace the connected<br/>components.</li> </ul> |
| 18            | 2192 | 5   | GIO<br>Component                     | Inte-<br>grated<br>Speed<br>Switch | Speed<br>Switch 2 -<br>Supply Cable<br>Interruption                     | The cable to the<br>component on the<br>speed switch 2<br>(ISS 2) is not<br>connected or is<br>defective. | <ul> <li>Check the cable between<br/>modulator and the connected<br/>component.</li> <li>Check for tight seat of the<br/>connectors.</li> <li>Check whether the cable is<br/>frayed.</li> <li>If no other fault can be<br/>found, replace the connected<br/>components.</li> </ul>                                                                                                    |
| 18            | 2192 | 6   | GIO<br>Component                     | Inte-<br>grated<br>Speed<br>Switch | Speed<br>Switch 2 -<br>Current<br>Too High<br>or Circuit<br>Grounded    | Overload was<br>detected at the<br>speed switch 2<br>(ISS 2).                                             | <ul> <li>Check the cable between<br/>modulator and the connected<br/>component.</li> <li>Check for tight seat of the<br/>connectors.</li> <li>Test the cable for continuity<br/>from end to end.</li> <li>Check whether water or<br/>moisture has entered into one<br/>of the connectors and check<br/>the seals for proper fit.</li> <li>Check whether the cable is<br/>frayed.</li> <li>If no other fault can be<br/>found, replace the connected<br/>components.</li> </ul> |

| Blink<br>Code | SPN  | FMI | Suspect<br>Component<br>and Location | ITP<br>Function                    | Fault<br>Description<br>(FMI)                                           | Cause                                                                                                    | Repair Information                                                                                                    |
|---------------|------|-----|--------------------------------------|------------------------------------|-------------------------------------------------------------------------|----------------------------------------------------------------------------------------------------|----------------------------------------------------------------------------------------------------|
| 18            | 2208 | 3   | GIO<br>Component                     | Inte-<br>grated<br>Speed<br>Switch | Speed<br>Switch 1 -<br>Overvoltage/<br>Short to<br>Supply<br>Voltage    | The cable to the<br>component on the<br>speed switch 1<br>(ISS 1) has a short<br>circuit to supply<br>voltage. | <ul> <li>Check the cable between<br/>modulator and the connected<br/>component.</li> <li>Check for tight seat of the<br/>connectors.</li> <li>Test the cable for continuity<br/>from end to end.</li> <li>Check whether water or<br/>moisture has entered into one<br/>of the connectors and check<br/>the seals for proper fit.</li> <li>Check whether the cable is<br/>frayed.</li> <li>If no other fault can be<br/>found, replace the connected<br/>components.</li> </ul> |
| 18            | 2208 | 4   | GIO<br>Component                     | Inte-<br>grated<br>Speed<br>Switch | Speed<br>Switch 1 -<br>Under-<br>voltage/<br>Short Circuit<br>to Ground | The cable to the<br>component on the<br>speed switch 1<br>(ISS 1) has a short<br>circuit to ground.            | <ul> <li>Check the cable between<br/>modulator and the connected<br/>component.</li> <li>Check for tight seat of the<br/>connectors.</li> <li>Test the cable for continuity<br/>from end to end.</li> <li>Check whether water or<br/>moisture has entered into one<br/>of the connectors and check<br/>the seals for proper fit.</li> <li>Check whether the cable is<br/>frayed.</li> <li>If no other fault can be<br/>found, replace the connected<br/>components.</li> </ul> |
| 18            | 2208 | 5   | GIO<br>Component                     | Inte-<br>grated<br>Speed<br>Switch | Speed<br>Switch 1 -<br>Supply Cable<br>Interruption                     | The cable to the<br>component on the<br>speed switch 1<br>(ISS 1) is not<br>connected or is<br>defective.      | <ul> <li>Check the cable between<br/>modulator and the connected<br/>component.</li> <li>Check for tight seat of the<br/>connectors.</li> <li>Check whether the cable is<br/>frayed.</li> <li>If no other fault can be<br/>found, replace the connected<br/>components.</li> </ul>                                                                                                    |

| Blink<br>Code | SPN  | FMI | Suspect<br>Component<br>and Location | ITP<br>Function                    | Fault<br>Description<br>(FMI)                                                 | Cause                                                                             | Repair Information                                                                                                    |
|---------------|------|-----|--------------------------------------|------------------------------------|-------------------------------------------------------------------------------|-----------------------------------------------------------------------------------|----------------------------------------------------------------------------------------------------|
| 18            | 2208 | 6   | GIO<br>Component                     | Inte-<br>grated<br>Speed<br>Switch | Speed<br>Switch 1 -<br>Current<br>Too High<br>or Circuit<br>Grounded          | Overload was<br>detected at the<br>speed switch 1<br>(ISS 1).                     | <ul> <li>Check the cable between<br/>modulator and the connected<br/>component.</li> <li>Check for tight seat of the<br/>connectors.</li> <li>Test the cable for continuity<br/>from end to end.</li> <li>Check whether water or<br/>moisture has entered into one<br/>of the connectors and check<br/>the seals for proper fit.</li> <li>Check whether the cable is<br/>frayed.</li> <li>If no other fault can be<br/>found, replace the connected<br/>components.</li> </ul> |
| 18            | 2256 | 3   | GIO<br>Component                     | Lift Axle                          | Lifting Axle<br>Valve 2 -<br>Overvoltage/<br>Short to<br>Supply<br>Voltage    | The cable to lifting<br>axle valve 2 has<br>a short circuit to<br>supply voltage. | <ul> <li>Check the cable between<br/>modulator and the connected<br/>component.</li> <li>Check for tight seat of the<br/>connectors.</li> <li>Test the cable for continuity<br/>from end to end.</li> <li>Check whether water or<br/>moisture has entered into one<br/>of the connectors and check<br/>the seals for proper fit.</li> <li>Check whether the cable is<br/>frayed.</li> <li>If no other fault can be<br/>found, replace the connected<br/>components.</li> </ul> |
| 18            | 2256 | 4   | GIO<br>Component                     | Lift Axle                          | Lifting Axle<br>Valve 2 -<br>Under-<br>voltage/<br>Short Circuit<br>to Ground | The cable to the<br>lifting axle valve 2<br>has a short circuit<br>to ground.     | <ul> <li>Check the cable between<br/>modulator and the connected<br/>component.</li> <li>Check for tight seat of the<br/>connectors.</li> <li>Test the cable for continuity<br/>from end to end.</li> <li>Check whether water or<br/>moisture has entered into one<br/>of the connectors and check<br/>the seals for proper fit.</li> <li>Check whether the cable is<br/>frayed.</li> <li>If no other fault can be<br/>found, replace the connected<br/>components.</li> </ul> |

| Blink<br>Code | SPN  | FMI | Suspect<br>Component<br>and Location | ITP<br>Function | Fault<br>Description<br>(FMI)                                              | Cause                                                                             | Repair Information                                                                                                    |
|---------------|------|-----|--------------------------------------|-----------------|----------------------------------------------------------------------------|-----------------------------------------------------------------------------------|----------------------------------------------------------------------------------------------------|
| 18            | 2256 | 5   | GIO<br>Component                     | Lift Axle       | Lifting Axle<br>Valve 2 -<br>Supply Cable<br>Interruption                  | The cable to the<br>lifting axle valve 2<br>is not connected or<br>is defective.  | <ul> <li>Check the cable between<br/>modulator and the connected<br/>component.</li> <li>Check for tight seat of the<br/>connectors.</li> <li>Check whether the cable is<br/>frayed.</li> <li>If no other fault can be<br/>found, replace the connected<br/>components.</li> </ul>                                                                                                    |
| 18            | 2256 | 6   | GIO<br>Component                     | Lift Axle       | Lifting Axle<br>Valve 2 -<br>Current<br>Too High<br>or Circuit<br>Grounded | Overload was<br>detected at the<br>lifting axle valve 2.                          | <ul> <li>Check the cable between<br/>modulator and the connected<br/>component.</li> <li>Check for tight seat of the<br/>connectors.</li> <li>Test the cable for continuity<br/>from end to end.</li> <li>Check whether water or<br/>moisture has entered into one<br/>of the connectors and check<br/>the seals for proper fit.</li> <li>Check whether the cable is<br/>frayed.</li> <li>If no other fault can be<br/>found, replace the connected<br/>components.</li> </ul> |
| 18            | 2272 | 3   | GIO<br>Component                     | Lift Axle       | Lifting Axle<br>Valve 1 -<br>Overvoltage/<br>Short to<br>Supply<br>Voltage | The cable to lifting<br>axle valve 1 has<br>a short circuit to<br>supply voltage. | <ul> <li>Check the cable between<br/>modulator and the connected<br/>component.</li> <li>Check for tight seat of the<br/>connectors.</li> <li>Test the cable for continuity<br/>from end to end.</li> <li>Check whether water or<br/>moisture has entered into one<br/>of the connectors and check<br/>the seals for proper fit.</li> <li>Check whether the cable is<br/>frayed.</li> <li>If no other fault can be<br/>found, replace the connected<br/>components.</li> </ul> |

| Blink<br>Code | SPN  | FMI | Suspect<br>Component<br>and Location | ITP<br>Function | Fault<br>Description<br>(FMI)                                                 | Cause                                                                            | Repair Information                                                                                                    |
|---------------|------|-----|--------------------------------------|-----------------|-------------------------------------------------------------------------------|----------------------------------------------------------------------------------|----------------------------------------------------------------------------------------------------|
| 18            | 2272 | 4   | GIO<br>Component                     | Lift Axle       | Lifting Axle<br>Valve 1 -<br>Under-<br>voltage/<br>Short Circuit<br>to Ground | The cable to the<br>lifting axle valve 1<br>has a short circuit<br>to ground.    | <ul> <li>Check the cable between<br/>modulator and the connected<br/>component.</li> <li>Check for tight seat of the<br/>connectors.</li> <li>Test the cable for continuity<br/>from end to end.</li> <li>Check whether water or<br/>moisture has entered into one<br/>of the connectors and check<br/>the seals for proper fit.</li> <li>Check whether the cable is<br/>frayed.</li> <li>If no other fault can be<br/>found, replace the connected<br/>components.</li> </ul> |
| 18            | 2272 | 5   | GIO<br>Component                     | Lift Axle       | Lifting Axle<br>Valve 1 -<br>Supply Cable<br>Interruption                     | The cable to the<br>lifting axle valve 1<br>is not connected or<br>is defective. | <ul> <li>Check the cable between<br/>modulator and the connected<br/>component.</li> <li>Check for tight seat of the<br/>connectors.</li> <li>Check whether the cable is<br/>frayed.</li> <li>If no other fault can be<br/>found, replace the connected<br/>components.</li> </ul>                                                                                                    |
| 18            | 2272 | 6   | GIO<br>Component                     | Lift Axle       | Lifting Axle<br>Valve 1 -<br>Current<br>Too High<br>or Circuit<br>Grounded    | Overload was<br>detected at the<br>lifting axle valve 1.                         | <ul> <li>Check the cable between<br/>modulator and the connected<br/>component.</li> <li>Check for tight seat of the<br/>connectors.</li> <li>Test the cable for continuity<br/>from end to end.</li> <li>Check whether water or<br/>moisture has entered into one<br/>of the connectors and check<br/>the seals for proper fit.</li> <li>Check whether the cable is<br/>frayed.</li> <li>If no other fault can be<br/>found, replace the connected<br/>components.</li> </ul> |

| Blink<br>Code | SPN  | FMI | Suspect<br>Component<br>and Location | ITP<br>Function | Fault<br>Description<br>(FMI)                                                        | Cause                                                                                   | Repair Information                                                                                                    |
|---------------|------|-----|--------------------------------------|-----------------|--------------------------------------------------------------------------------------|-----------------------------------------------------------------------------------------|----------------------------------------------------------------------------------------------------|
| 18            | 2352 | 3   | GIO<br>Component                     | Lift Axle       | Lifting Axle<br>Status<br>Lamp -<br>Overvoltage/<br>Short to<br>Supply<br>Voltage    | The cable to lifting<br>axle status lamp<br>has a short circuit<br>to supply voltage.   | <ul> <li>Check the cable between<br/>modulator and the connected<br/>component.</li> <li>Check for tight seat of the<br/>connectors.</li> <li>Test the cable for continuity<br/>from end to end.</li> <li>Check whether water or<br/>moisture has entered into one<br/>of the connectors and check<br/>the seals for proper fit.</li> <li>Check whether the cable is<br/>frayed.</li> <li>If no other fault can be<br/>found, replace the connected<br/>components.</li> </ul> |
| 18            | 2352 | 4   | GIO<br>Component                     | Lift Axle       | Lifting Axle<br>Status<br>Lamp -<br>Under-<br>voltage/<br>Short Circuit<br>to Ground | The cable to the<br>lifting axle status<br>lamp has a short<br>circuit to ground.       | <ul> <li>Check the cable between<br/>modulator and the connected<br/>component.</li> <li>Check for tight seat of the<br/>connectors.</li> <li>Test the cable for continuity<br/>from end to end.</li> <li>Check whether water or<br/>moisture has entered into one<br/>of the connectors and check<br/>the seals for proper fit.</li> <li>Check whether the cable is<br/>frayed.</li> <li>If no other fault can be<br/>found, replace the connected<br/>components.</li> </ul> |
| 18            | 2352 | 5   | GIO<br>Component                     | Lift Axle       | Lifting Axle<br>Status<br>Lamp -<br>Supply Cable<br>Interruption                     | The cable to<br>the lifting axle<br>status lamp is not<br>connected or is<br>defective. | <ul> <li>Check the cable to the status lamp and the lamp for interruption.</li> <li>Test the cable for continuity from end to end.</li> <li>If no other fault can be found, replace the defective component.</li> </ul>                                                                                                    |

| Blink<br>Code | SPN  | FMI | Suspect<br>Component<br>and Location | ITP<br>Function          | Fault<br>Description<br>(FMI)                                                     | Cause                                                                                | Repair Information                                                                                                    |
|---------------|------|-----|--------------------------------------|--------------------------|-----------------------------------------------------------------------------------|--------------------------------------------------------------------------------------|----------------------------------------------------------------------------------------------------|
| 18            | 2352 | 6   | GIO<br>Component                     | Lift Axle                | Lifting Axle<br>Status<br>Lamp -<br>Current<br>Too High<br>or Circuit<br>Grounded | Overload was<br>detected at the<br>lifting axle status<br>lamp.                      | <ul> <li>Check the cable between<br/>modulator and the connected<br/>component.</li> <li>Check for tight seat of the<br/>connectors.</li> <li>Test the cable for continuity<br/>from end to end.</li> <li>Check whether water or<br/>moisture has entered into one<br/>of the connectors and check<br/>the seals for proper fit.</li> <li>Check whether the cable is<br/>frayed.</li> <li>If no other fault can be<br/>found, replace the connected<br/>components.</li> </ul> |
| 18            | 2384 | 4   | GIO<br>Component                     |                          | Backup Light<br>Detection -<br>Under-<br>voltage/<br>Short Circuit<br>to Ground   | The cable to<br>the backup light<br>detection has a<br>short circuit to<br>ground.   | <ul> <li>Check the cable between<br/>modulator and the connected<br/>component.</li> <li>Check for tight seat of the<br/>connectors.</li> <li>Test the cable for continuity<br/>from end to end.</li> <li>Check whether water or<br/>moisture has entered into one<br/>of the connectors and check<br/>the seals for proper fit.</li> <li>Check whether the cable is<br/>frayed.</li> <li>If no other fault can be<br/>found, replace the connected<br/>components.</li> </ul> |
| 18            | 2672 | 3   | GIO<br>Component                     | Steering<br>Axle<br>Lock | Steering Axle<br>Lock Valve -<br>Overvoltage/<br>Short to<br>Supply<br>Voltage    | The cable for the<br>steering axle lock<br>has a short circuit<br>to supply voltage. | <ul> <li>Check the cable between<br/>modulator and the connected<br/>component.</li> <li>Check for tight seat of the<br/>connectors.</li> <li>Test the cable for continuity<br/>from end to end.</li> <li>Check whether water or<br/>moisture has entered into one<br/>of the connectors and check<br/>the seals for proper fit.</li> <li>Check whether the cable is<br/>frayed.</li> <li>If no other fault can be<br/>found, replace the connected<br/>components</li> </ul>  |

| Blink<br>Code | SPN  | FMI | Suspect<br>Component<br>and Location | ITP<br>Function          | Fault<br>Description<br>(FMI)                                                        | Cause                                                                                             | Repair Information                                                                                                    |
|---------------|------|-----|--------------------------------------|--------------------------|--------------------------------------------------------------------------------------|---------------------------------------------------------------------------------------------------|----------------------------------------------------------------------------------------------------|
| 18            | 2672 | 4   | GIO<br>Component                     | Steering<br>Axle<br>Lock | Steering<br>Axle Lock<br>Valve -<br>Under-<br>voltage/<br>Short Circuit<br>to Ground | The cable for the<br>steering axle lock<br>has a short circuit<br>to ground.                      | <ul> <li>Check the cable between<br/>modulator and the connected<br/>component</li> <li>Check for tight seat of the<br/>connectors.</li> <li>Test the cable for continuity<br/>from end to end.</li> <li>Check whether water or<br/>moisture has entered into one<br/>of the connectors and check<br/>the seals for proper fit.</li> <li>Check whether the cable is<br/>frayed.</li> <li>If no other fault can be<br/>found, replace the connected<br/>components.</li> </ul>  |
| 18            | 2672 | 5   | GIO<br>Component                     | Steering<br>Axle<br>Lock | Steering Axle<br>Lock Valve -<br>Supply Cable<br>Interruption                        | The cable for the<br>steering axle lock<br>function is not<br>connected or cable<br>is defective. | <ul> <li>Check the cable between<br/>modulator and the connected<br/>component.</li> <li>Check for tight seat of the<br/>connectors.</li> <li>Test the cable for continuity<br/>from end to end.</li> <li>Check whether water or<br/>moisture has entered into one<br/>of the connectors and check<br/>the seals for proper fit.</li> <li>Check whether the cable is<br/>frayed.</li> <li>If no other fault can be<br/>found, replace the connected<br/>components.</li> </ul> |
| 18            | 2672 | 6   | GIO<br>Component                     | Steering<br>Axle<br>Lock | Steering<br>Axle Lock<br>Valve -<br>Current<br>Too High<br>or Circuit<br>Grounded    | Overload was<br>detected at the<br>steering axle lock<br>valve.                                   | <ul> <li>Check the cable between<br/>modulator and the connected<br/>component.</li> <li>Check for tight seat of the<br/>connectors.</li> <li>Test the cable for continuity<br/>from end to end.</li> <li>Check whether water or<br/>moisture has entered into one<br/>of the connectors and check<br/>the seals for proper fit.</li> <li>Check whether the cable is<br/>frayed.</li> <li>If no other fault can be<br/>found, replace the connected<br/>components.</li> </ul> |

| Blink<br>Code | SPN  | FMI | Suspect<br>Component<br>and Location | ITP<br>Function          | Fault<br>Description<br>(FMI)                                                      | Cause                                                                                                    | Repair Information                                                                                                    |
|---------------|------|-----|--------------------------------------|--------------------------|------------------------------------------------------------------------------------|----------------------------------------------------------------------------------------------------|----------------------------------------------------------------------------------------------------|
| 18            | 2688 | 3   | GIO<br>Component                     | Steering<br>Axle<br>Lock | Steering<br>Axle Lock<br>Switch -<br>Overvoltage/<br>Short to<br>Supply<br>Voltage | The cable for the<br>steering axle lock<br>switch has a short<br>circuit to supply<br>voltage.                                             | <ul> <li>Check the cable between<br/>modulator and the connected<br/>component.</li> <li>Check for tight seat of the<br/>connectors.</li> <li>Test the cable for continuity<br/>from end to end.</li> <li>Check whether water or<br/>moisture has entered into one<br/>of the connectors and check<br/>the seals for proper fit.</li> <li>Check whether the cable is<br/>frayed.</li> <li>If no other fault can be<br/>found, replace the connected<br/>components.</li> </ul>                                                                                                    |
| 18            | 2688 | 12  | GIO<br>Component                     | Steering<br>Axle<br>Lock | Steering<br>Axle Lock<br>Switch -<br>Switch Open                                   | Check the cable<br>for the steering<br>axle lock switch.<br>It may be that the<br>wrong cable was<br>installed or that it is<br>defective. | <ul> <li>Plus-switch was<br/>parameterised for the function.</li> <li>A special resistance cable is<br/>required for this (see diagram).</li> <li>Check the following points:.</li> <li>Check the following points:.</li> <li>Check whether the correct<br/>cable was used.</li> <li>Check the cable between<br/>modulator and the connected<br/>component.</li> <li>Check for tight seat of the<br/>connectors.</li> <li>Test the cable for continuity<br/>from end to end.</li> <li>Check whether water or<br/>moisture has entered into one<br/>of the connectors and check<br/>the seals for proper fit.</li> <li>Check whether the cable is<br/>frayed.</li> <li>If no other fault can be<br/>found, replace the connected<br/>components.</li> </ul> |
| 18            | 2752 | 2   | Subsystem<br>Connection              | ELEX                     | ELEX -<br>Commu-<br>nication<br>Aborted                                            | Communication<br>to the Electronic<br>Extension Module<br>is aborted.                                                                      | - Check cable connection to<br>Electronic Extension Module.                                                                                                    |
| Blink<br>Code | SPN  | FMI | Suspect<br>Component<br>and Location | ITP<br>Function | Fault<br>Description<br>(FMI)                                                  | Cause                                                                                                    | Repair Information                                                                                                    |
|---------------|------|-----|--------------------------------------|-----------------|--------------------------------------------------------------------------------|----------------------------------------------------------------------------------------------------|----------------------------------------------------------------------------------------------------|
| 18            | 2752 | 3   | Subsystem<br>Connection              | ELEX            | ELEX<br>Supply -<br>(CL30)<br>Overvoltage/<br>Short to<br>Supply<br>Voltage    | A short circuit to<br>supply voltage<br>was detected<br>at subsystem<br>pin 1 (cl.30) for<br>the Electronic<br>Extension Module. | <ul> <li>Check the cable between<br/>modulator and the ELEX.</li> <li>Check for tight seat of the<br/>connectors.</li> <li>Test the cable for continuity<br/>from end to end.</li> <li>Check whether water or<br/>moisture has entered into one<br/>of the connectors and check<br/>the seals for proper fit.</li> <li>Check whether the cable is<br/>frayed.</li> <li>Please open the fault<br/>memory dialogue ELEX and<br/>follow the error information<br/>there. Contact WABCO<br/>customer service for further<br/>help.</li> <li>If no other fault can be<br/>found, replace the connected<br/>components.</li> </ul> |
| 18            | 2752 | 4   | Subsystem<br>Connection              | ELEX            | ELEX<br>Supply -<br>(CL30)<br>Under-<br>voltage/<br>Short Circuit<br>to Ground | A short circuit<br>to ground was<br>detected at<br>subsystem pin<br>1 (cl.30) for<br>the Electronic<br>Extension Module.         | <ul> <li>Check the cable between<br/>modulator and the ELEX.</li> <li>Check for tight seat of the<br/>connectors.</li> <li>Test the cable for continuity<br/>from end to end.</li> <li>Check whether water or<br/>moisture has entered into one<br/>of the connectors and check<br/>the seals for proper fit.</li> <li>Check whether the cable is<br/>frayed.</li> <li>Please open the fault<br/>memory dialogue ELEX and<br/>follow the error information<br/>there. Contact WABCO<br/>customer service for further<br/>help.</li> <li>If no other fault can be<br/>found, replace the connected<br/>components.</li> </ul> |

| Blink<br>Code | SPN  | FMI | Suspect<br>Component<br>and Location | ITP<br>Function | Fault<br>Description<br>(FMI)                                               | Cause                                                                                                    | Repair Information                                                                                                    |
|---------------|------|-----|--------------------------------------|-----------------|-----------------------------------------------------------------------------|----------------------------------------------------------------------------------------------------|----------------------------------------------------------------------------------------------------|
| 18            | 2752 | 6   | Subsystem<br>Connection              | ELEX            | ELEX<br>Supply -<br>(CL30)<br>Current<br>Too High<br>or Circuit<br>Grounded | Overload was<br>detected at<br>subsystem pin<br>1 (cl.30) for<br>the Electronic<br>Extension Module.                                                 | <ul> <li>Check the cable between<br/>modulator and the ELEX.</li> <li>Check for tight seat of the<br/>connectors.</li> <li>Test the cable for continuity<br/>from end to end.</li> <li>Check whether water or<br/>moisture has entered into one<br/>of the connectors and check<br/>the seals for proper fit.</li> <li>Check whether the cable is<br/>frayed .</li> <li>Please open the fault<br/>memory dialogue ELEX and<br/>follow the error information<br/>there. Contact WABCO<br/>customer service for further<br/>help.</li> <li>If no other fault can be<br/>found, replace the connected<br/>components.</li> </ul> |
| 18            | 2752 | 11  | Subsystem<br>Connection              | ELEX            | ELEX -<br>Internal<br>Failure                                               | See diagnostic<br>memory of<br>the Electronic<br>Extension Module.                                                                                   | <ul> <li>Please open the fault<br/>memory dialogue ELEX and<br/>follow the error information<br/>there.</li> <li>Contact WABCO customer<br/>service for further help.</li> </ul>                                                                                                    |
| 18            | 2752 | 12  | Subsystem<br>Connection              | ELEX            | ELEX -<br>Pin Con-<br>figuration<br>Not Available                           | A pin is not<br>available in<br>the Electronic<br>Extension Module<br>or there is a<br>communication fault<br>to the Electronic<br>Extension Module. | <ul> <li>Possible the Electronic</li> <li>Extension Module is not</li> <li>connected or the cable to the</li> <li>Electronic Extension Module is</li> <li>defective.</li> <li>Other faults with the identical</li> <li>operating hour may occur with</li> <li>this fault.</li> </ul>                                                                                                    |

| Blink<br>Code | SPN  | FMI | Suspect<br>Component<br>and Location | ITP<br>Function | Fault<br>Description<br>(FMI)                                                  | Cause                                                                                                    | Repair Information                                                                                                    |
|---------------|------|-----|--------------------------------------|-----------------|--------------------------------------------------------------------------------|----------------------------------------------------------------------------------------------------|----------------------------------------------------------------------------------------------------|
| 18            | 2753 | 3   | Subsystem<br>Connection              | ELEX            | ELEX<br>Supply -<br>(CL15)<br>Overvoltage/<br>Short to<br>Supply<br>Voltage    | A short circuit to<br>supply voltage<br>was detected<br>at subsystem<br>pin 5 (cl.15) for<br>the Electronic<br>Extension Module. | <ul> <li>Check the cable between<br/>modulator and the ELEX.</li> <li>Check for tight seat of the<br/>connectors.</li> <li>Test the cable for continuity<br/>from end to end.</li> <li>Check whether water or<br/>moisture has entered into one<br/>of the connectors and check<br/>the seals for proper fit.</li> <li>Check whether the cable is<br/>frayed.</li> <li>Please open the fault<br/>memory dialogue ELEX and<br/>follow the error information<br/>there. Contact WABCO<br/>Customer Care Center at<br/>855-228-3203 for assistance.</li> <li>If no other fault can be<br/>found, replace the connected<br/>components.</li> </ul> |
| 18            | 2753 | 4   | Subsystem<br>Connection              | ELEX            | ELEX<br>Supply -<br>(CL15)<br>Under-<br>voltage/<br>Short Circuit<br>to Ground | A short circuit<br>to ground was<br>detected at<br>subsystem pin<br>5 (cl.15) for<br>the Electronic<br>Extension Module.         | <ul> <li>Check the cable between<br/>modulator and the ELEX.</li> <li>Check for tight seat of the<br/>connectors.</li> <li>Test the cable for continuity<br/>from end to end.</li> <li>Check whether water or<br/>moisture has entered into one<br/>of the connectors and check<br/>the seals for proper fit.</li> <li>Check whether the cable is<br/>frayed.</li> <li>Please open the fault<br/>memory dialogue ELEX and<br/>follow the error information<br/>there. Contact WABCO<br/>Customer Care Center at<br/>855-228-3203 for assistance.</li> <li>If no other fault can be<br/>found, replace the connected<br/>components.</li> </ul> |

| Blink<br>Code | SPN  | FMI | Suspect<br>Component<br>and Location | ITP<br>Function | Fault<br>Description<br>(FMI)                                                | Cause                                                                                                    | Repair Information                                                                                                    |
|---------------|------|-----|--------------------------------------|-----------------|------------------------------------------------------------------------------|----------------------------------------------------------------------------------------------------|----------------------------------------------------------------------------------------------------|
| 18            | 2753 | 6   | Subsystem<br>Connection              | ELEX            | ELEX<br>Supply -<br>(CL15)<br>Current<br>Too High<br>or Circuit<br>Grounded  | Overload was<br>detected at<br>subsystem pin<br>5 (cl.15) for<br>the Electronic<br>Extension Module.            | <ul> <li>Check the cable between<br/>modulator and the ELEX.</li> <li>Check for tight seat of the<br/>connectors.</li> <li>Test the cable for continuity<br/>from end to end.</li> <li>Check whether water or<br/>moisture has entered into one<br/>of the connectors and check<br/>the seals for proper fit.</li> <li>Check whether the cable is<br/>frayed.</li> <li>Please open the fault<br/>memory dialogue ELEX and<br/>follow the error information<br/>there. Contact WABCO<br/>Customer Care Center at<br/>855-228-3203 for assistance.</li> <li>If no other fault can be<br/>found, replace the connected<br/>components.</li> </ul> |
| 18            | 3392 | 3   | GIO<br>Component                     | Lift Axle       | Lift Axle Off<br>Switch 1 -<br>Voltage<br>Above<br>Normal or<br>Shorted High | The cable for the<br>switch Lifting axle<br>1 off or Lifting 2 off<br>has a short circuit<br>to supply voltage. | <ul> <li>Check the cable between<br/>modulator and the connected<br/>component.</li> <li>Check for tight seat of the<br/>connectors.</li> <li>Test the cable for continuity<br/>from end to end.</li> <li>Check whether water or<br/>moisture has entered into one<br/>of the connectors and check<br/>the seals for proper fit.</li> <li>Check whether the cable is<br/>frayed.</li> <li>If no other fault can be<br/>found, replace the connected<br/>components.</li> </ul>                                                                                                    |

| Blink<br>Code | SPN  | FMI | Suspect<br>Component<br>and Location | ITP<br>Function  | Fault<br>Description<br>(FMI)                                                | Cause                                                                                                    | Repair Information                                                                                                    |  |
|---------------|------|-----|--------------------------------------|------------------|------------------------------------------------------------------------------|----------------------------------------------------------------------------------------------------|----------------------------------------------------------------------------------------------------|--|
| 18            | 3393 | 3   | GIO<br>Component                     | Lift Axle        | Lift Axle Off<br>Switch 2 -<br>Voltage<br>Above<br>Normal or<br>Shorted High | The cable for the<br>switch Lifting axle<br>1 off or Lifting 2 off<br>has a short circuit<br>to supply voltage. | <ul> <li>Check the cable between<br/>modulator and the connected<br/>component.</li> <li>Check for tight seat of the<br/>connectors.</li> <li>Test the cable for continuity<br/>from end to end.</li> <li>Check whether water or<br/>moisture has entered into one<br/>of the connectors and check<br/>the seals for proper fit.</li> <li>Check whether the cable is<br/>frayed.</li> <li>If no other fault can be<br/>found, replace the connected<br/>components.</li> </ul> |  |
| 18            | 3712 | 3   | GIO<br>Component                     | Working<br>Light | Working<br>Light -<br>Overvoltage/<br>Short to<br>Supply<br>Voltage          | The cable for the<br>working light has<br>a short circuit to<br>supply voltage.                                 | <ul> <li>Check the cable between<br/>modulator and the connected<br/>component.</li> <li>Check for tight seat of the<br/>connectors.</li> <li>Test the cable for continuity<br/>from end to end.</li> <li>Check whether water or<br/>moisture has entered into one<br/>of the connectors and check<br/>the seals for proper fit.</li> <li>Check whether the cable is<br/>frayed.</li> <li>If no other fault can be<br/>found, replace the connected<br/>components.</li> </ul> |  |
| 18            | 3712 | 4   | GIO<br>Component                     | Working<br>Light | Working<br>Light -<br>Under-<br>voltage/<br>Short Circuit<br>to Ground       | The cable for the<br>working light has<br>a short circuit to<br>ground.                                         | <ul> <li>Check the cable between<br/>modulator and the connected<br/>component.</li> <li>Check for tight seat of the<br/>connectors.</li> <li>Test the cable for continuity<br/>from end to end.</li> <li>Check whether water or<br/>moisture has entered into one<br/>of the connectors and check<br/>the seals for proper fit.</li> <li>Check whether the cable is<br/>frayed.</li> <li>If no other fault can be<br/>found, replace the connected<br/>components.</li> </ul> |  |

| Blink<br>Code | SPN  | FMI | Suspect<br>Component<br>and Location | ITP<br>Function  | Fault<br>Description<br>(FMI)                      | Cause                                                                            | Repair Information                                                                                                    |
|---------------|------|-----|--------------------------------------|------------------|----------------------------------------------------|----------------------------------------------------------------------------------|----------------------------------------------------------------------------------------------------|
| 18            | 3712 | 5   | GIO<br>Component                     | Working<br>Light | Working<br>Light -<br>Supply Cable<br>Interruption | The cable for the<br>working light is not<br>connected or cable<br>is defective. | <ul> <li>Check the cable between<br/>modulator and the connected<br/>component.</li> <li>Check for tight seat of the<br/>connectors.</li> <li>Test the cable for continuity<br/>from end to end.</li> <li>Check whether water or<br/>moisture has entered into one<br/>of the connectors and check<br/>the seals for proper fit.</li> <li>Check whether the cable is<br/>frayed.</li> <li>If no other fault can be<br/>found, replace the connected<br/>components.</li> </ul> |
| 18            | 4050 | 14  | GIO<br>Component                     | N/A              | Special<br>Instructions                            | ECU reset is<br>needed.                                                          | - Switch ignition off for at least 5s.                                                                                                    |

# 7 Component Replacement

# **Hazard Alert Messages**

Read and observe all Warning and Caution hazard alert messages in this publication. They provide information that can help prevent serious personal injury, damage to components, or both.

### **AWARNING**

To prevent serious eye injury, always wear safe eye protection when you perform vehicle maintenance or service.

### 

Park the vehicle on a level surface. Block the wheels to prevent the vehicle from moving. Support the vehicle with safety stands. Do not work under a vehicle supported only by jacks. Jacks can slip and fall over. Serious personal injury can result.

## 

The ABS is an electrical system. When you work on the ABS, take the same precautions that you must take with any electrical system to avoid serious personal injury. As with any electrical system, the danger of electrical shock or sparks exists that can ignite flammable substances. You must always disconnect the battery ground cable before working on the electrical system

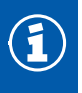

Disconnect power from the ECU/Valve Assembly before you remove any components. Failure to disconnect power from the ECU can cause faults to be recorded and stored in ECU memory.

# **ACAUTION**

When welding on an ABS-equipped vehicle is necessary, disconnect the power connector from the ECU to avoid damage to the electrical system and ABS components.

# 

High voltages can damage the electronic control unit (ECU). Disconnect all connectors from the ECU before you perform any welding, electrostatic painting, or any other activity that applies high voltage to the vehicle frame. Install blind plugs into the ECU to protect the connector openings. Ground the welding or painting equipment to the part you are working on. If you are working on a moving or insulated component such as an axle, make sure it is correctly grounded through the frame. Refer to the equipment manufacturer's recommended instructions for correct procedures.

## 7.1 Wheel Speed Sensor

### 7.1.1 How to Remove a Sensor

- 1. Follow the trailer manufacturer's instructions to back off the slack adjuster and remove the tire, wheel and drum.
- 2. Hold the sensor, not the cable, and use a twisting motion to pull the sensor out of its mounting block.
- 3. Remove the spring clip from the mounting block.
- 4. Remove any fasteners that hold the sensor cable to other components.
- 5. Disconnect the sensor cable from the extension cable.

### 7.1.2 How to Install a Sensor

Sensor locations vary according to suspension types. Typically, a spring suspension has sensors on the forward axle, and an air suspension has sensors on the rear axle.

- Apply a mineral oil-based grease that contains molydisulfide to the sensor spring clip and to the body of the sensor. The grease must be anti-corrosive and contain adhesive properties that will continuously endure temperatures from -40° to 300°F (-40° to 150°C). The use of non-approved lubricants is at your own risk. Please note that non-approved lubricants can reduce the performance of the parts or lead to damage of the product that may not be covered under warranty.
- 2. Push the spring clip into the sensor holder from the inboard side, until the spring clip tabs are against the sensor holder. Push the sensor into the spring clip as far as possible. Figure 7.1.

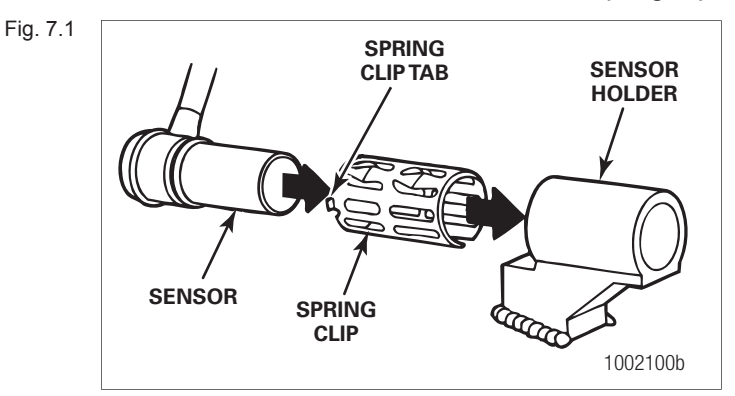

3. Route the sensor cable toward the brake chamber, over the brake spider, and behind the axle. Secure the cable to the axle between the brake spider and the suspension brackets. Continue to route the sensor cable behind the spring seats. Secure the cable to the axle 3 inches from the molded sensor plug. Figure 7.2.

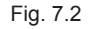

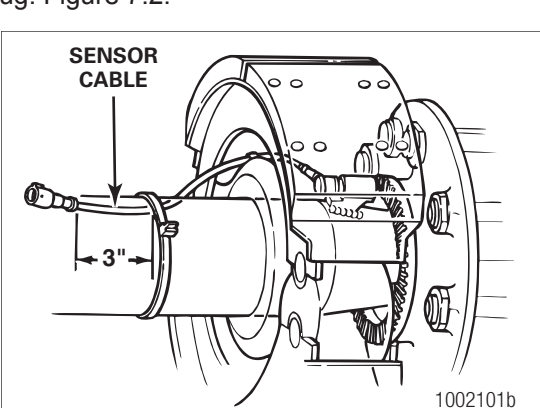

- 4. Install the wheel hub carefully, so that the sensor pushes against the tooth wheel as you adjust the wheel bearings. After installation there should be no gap between the sensor and the tooth wheel. During normal operation a gap of 0.040-inch is allowable. If the gap is too large, this can cause the ECU to log a fault code.
- **5.** Sensor Output Voltage Test: Use a volt/ohm meter to check the AC output voltage of the sensors while rotating the wheel at approximately one-half revolution per second. Minimum output must be 0.2 volts AC, though if the wheel is spun faster than 1/2 of a revolution per second, the reading will likely be higher. It is important to spin the wheel at the correct speed to determine the output is in fact correct. If minimum output is less than 0.2 volts AC, push the sensor toward the tooth wheel. Recheck the sensor output.

# 7.2 ABS Relay Valve (Figure 7.3)

Fig. 7.3

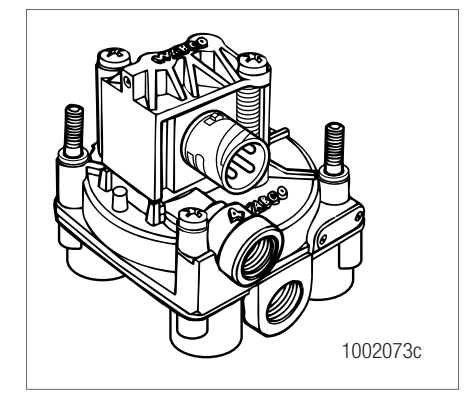

### 

Release all pressure from the air system before you disconnect any components. Pressurized air can cause serious personal injury.

### 7.2.1 How to Remove a Standard ABS Relay Valve

- 1. Release all pressure from the air system.
- 2. Disconnect the cable from the valve.
- 3. Attach labels to identify all of the air lines.
- 4. Disconnect the air lines from the valve.
- 5. Remove the mounting fasteners if the valve is not nipple-mounted directly to the air tank.
- 6. Remove the valve.

### 7.2.2 How to Install a Standard ABS Relay Valve

### 

You must use Schedule 80 pipe nipple (3/4-inch NPTF) to nipple-mount the ABS relay valve securely to the reinforced air tank to avoid possible serious personal injury and damage to components when tank mounting the ECU valve.

- 1. Install the valve with two lock nuts and washers as required. Tighten the hex nuts to a torque of 18 lb-ft (24 N•m) or nipple-mount the valve directly to the air tank with Schedule 80 pipe nipple (3/4-inch NPTF).
- 2. Connect the air lines to the ports according to the labels installed when the air lines were disconnected.
- 3. Connect the cable to the valve.
- 4. Pressurize the brake system. Apply the brakes and verify there are no air leaks.

# 7.3 ECU/Valve Assembly

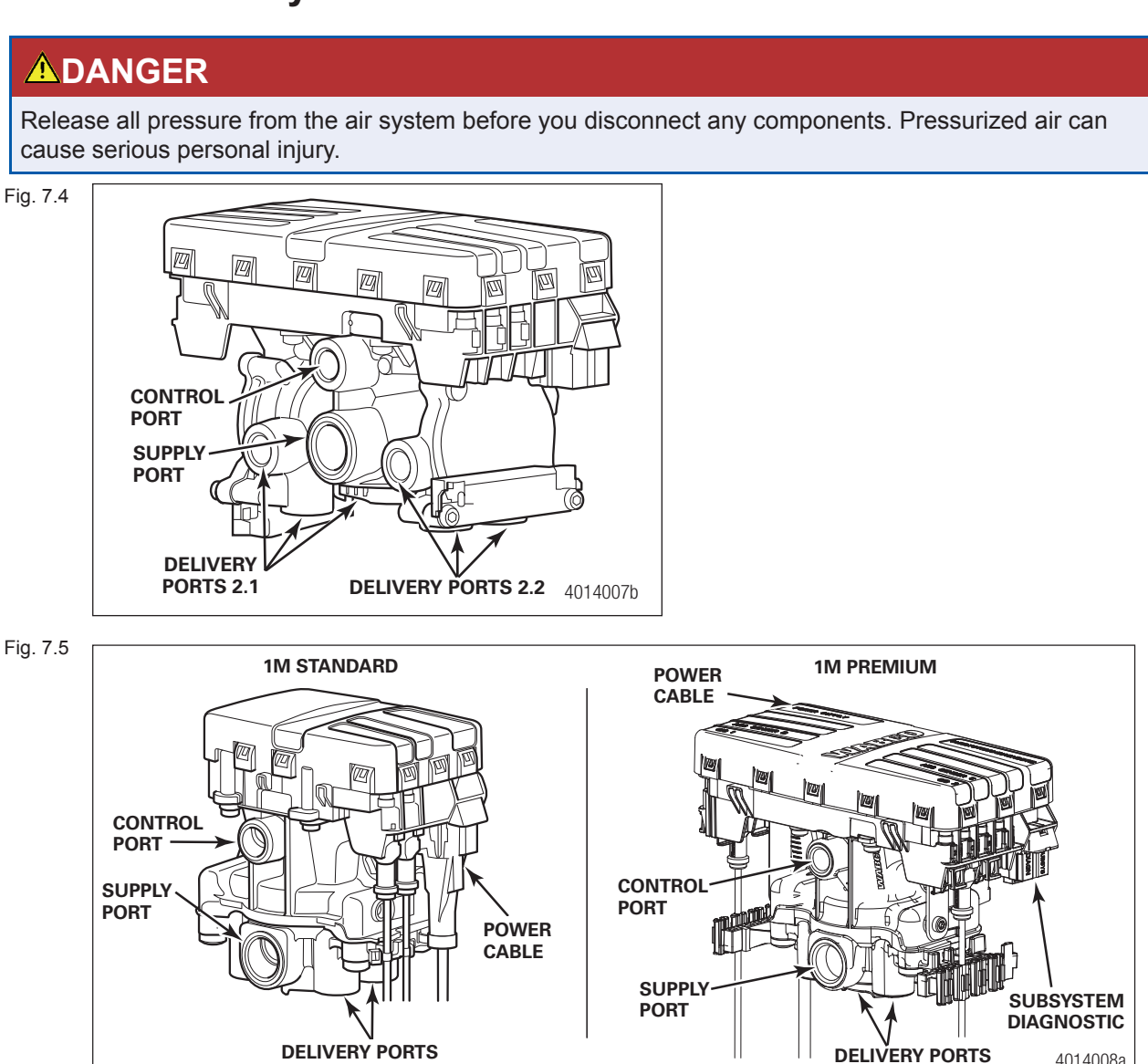

4014008a

### 7.3.1 How to Remove the ECU/Valve Assembly

- 1. Release all pressure from the air system.
- 2. Attach labels to identify all air lines.
- 3. Disconnect the air lines from the ECU/Valve Assembly.
- 4. Disconnect the power cable, additional relay valve cable (if used), and all sensor cables from the ECU/Valve Assembly.
- 5. Remove the ECU/Valve Assembly from its mounting location:
  - A. **Bracket-mounted:** Loosen and remove the two mounting bolts and lock nuts that hold the assembly to the cross member. Remove the assembly.
  - B. Nipple-mounted to Air Tank: Unscrew the assembly from the air tank.
- 6. If the assembly being replaced is under warranty, please return it to the trailer OEM for replacement.

### 7.3.2 How to Install the ECU/Valve Assembly

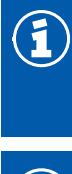

A

The ECU/Valve Assembly is supplied with black protective plugs only with the 2M valves in sensor ports E and F.

When a sensor cable is not plugged into a sensor connector, the black plug must remain on the connector to protect it from dirt and contamination. Figure 7.6.

Fig. 7.6

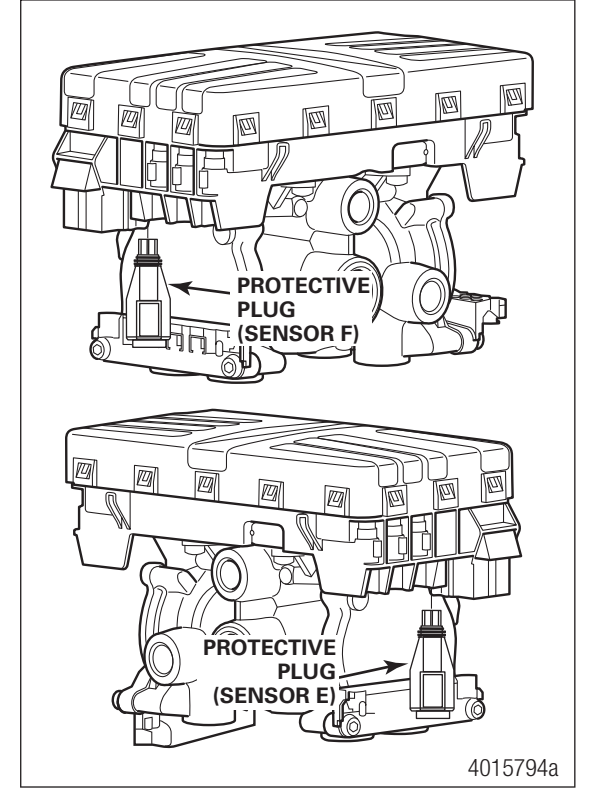

## 

You must use Schedule 80 pipe nipple (3/4-inch NPT) to nipple mount the ECU/Valve Assembly securely to the air tank to avoid possible serious personal injury and damage to components.

### 7.3.2.1 Tank-Mounted

### 

You must use Schedule 80 pipe nipple (3/4-inch NPT) to mount the ECU/single modulator valve securely to the air tank to avoid possible serious personal injury and damage to the components.

1. Use a 3/4-inch Schedule 80 hex nipple to attach ECU/single modulator valve assembly to a reinforced air tank. Do not overtighten.

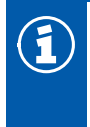

WABCO does not recommend use of a vise when installing the hex nipple. Use of a vise may cause overclamping. Overclamping may damage the internal components of the ECU/ single modulator valve assembly.

- 2. Use a 3/4-inch pipe plug to plug unused supply port (Port 1). Apply SAE-standard, DOT-approved paste-type thread sealant to all pipe threads beyond the first two threads. Pipes with pre-applied thread sealant may also be used.
- 3. Rotate and tighten the ECU/single modulator valve assembly until the exhaust port faces down and the connection is secure. Use a torque wrench or ratchet with extension at the 3/4-inch pipe plug installed on the front supply port (Port 1). Figure 7.7.

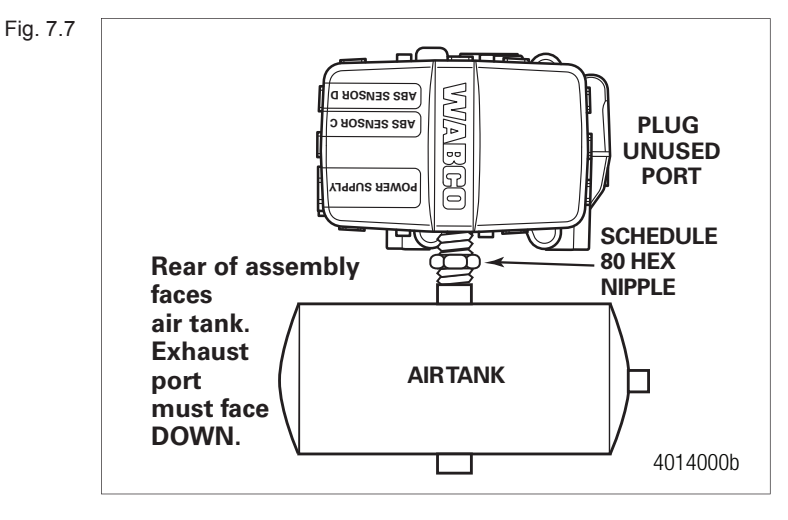

#### 7.3.2.2 Bracket-Mounted to Cross Member of Vehicle (2S/1M Standard)

- 1. Install a 3/4-inch NPT fitting in supply port (Port 1). Use a 3/4-inch pipe plug to plug unused supply port (Port 1).
  - Use a 3/4-inch pipe plug to plug unused supply port (Port 1). Apply SAE-standard, DOT-approved sealing paste to either the first few threads or over the whole length. Pipes with pre-applied thread sealant may also be used.
- 2. Locate a position for mounting the assembly to the vehicle cross member midway between the side rails, close to the brake chambers the valve serves.
  - Drill two 3/8-inch mounting holes. The distance between the two holes (O.D.) must be 3-25/32-inches (96 mm) and mount directly to the cross member.

OR

- Build a mounting bracket with two 3/8-inch mounting holes spaced 3-25/32-inches (96 mm) O.D. apart.
- 3. Use two 3/8-inch Grade 8 bolts with prevailing torque nuts and washers to attach assembly to the vehicle cross member. Tighten bolts to 20 lb-ft (27 N•m). Figure 7.8.

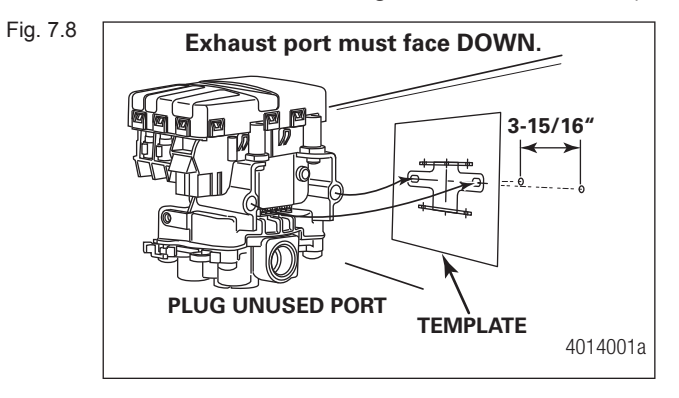

# 7.3.2.3 Mounted to Cross Member of Vehicle — 2S/2M, 4S/3M Standard and Premium Mounting Bracket Not Supplied

- 1. Install a 3/4-inch NPT fitting in supply port. Use a 3/4-inch pipe plug to plug unused supply port (Port 1). Figure 7.9.
  - Apply SAE-standard, DOT-approved sealing paste to either the first few threads or over the whole length. Pipes with pre-applied thread sealant may also be used.

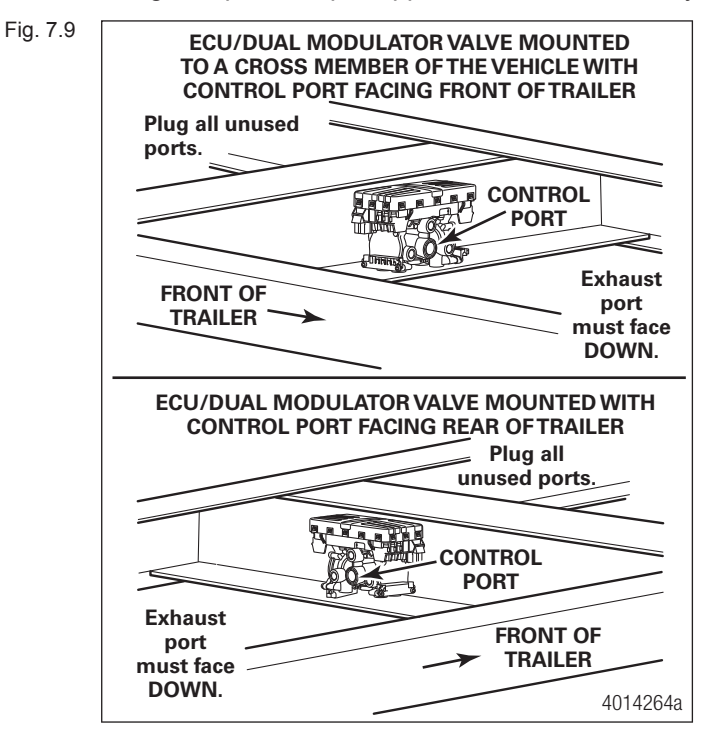

- 2. Locate a position for mounting the assembly to the vehicle cross member midway between the side rails, close to the brake chambers the valve serves.
  - Drill two 3/8-inch mounting holes. The distance between the two holes (O.D.) must be 3-13/16-inches (97.2 mm) and mount directly to the cross member.

OR

- Build a mounting bracket with two 3/8-inch mounting holes spaced 3-13/16-inches (97.2 mm) O.D. apart.
- Connect the air lines to the ports. Follow the label markers installed when the air lines were disconnected.
- 4. Connect the sensor cables, external relay valve cable (if used), and power cable to the ECU/Valve Assembly. Use the black protective connector caps included with the replacement assembly to cover unused cable connections.
- 5. Perform End of Line Check before returning the trailer to service.

# 8 Sensor Adjustment and Component Testing

### 8.1 How to Test Wheel Speed Sensors

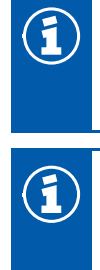

At initial installation, no gap must exist between the sensor and the tooth wheel. Otherwise the sensor may not read wheel speed, and the ABS ECU may set a fault code.

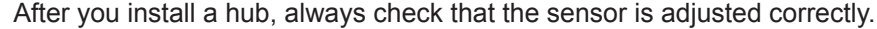

Operating the trailer can cause a gap to develop between the sensor and the tooth wheel. If the gap exceeds 0.040-inch, the system may not function correctly.

To adjust the sensor, twist and push the sensor through the sensor bracket as far as possible or until the sensor touches the tooth wheel.

### 8.1.1 Sensor Test Procedure

- 1. Disconnect power to the ECU/Valve Assembly.
- 2. Disconnect the sensor electrical connector from the ECU/Valve Assembly.
- Connect the volt/ohm meter leads to the two wire component terminals inside the disconnected connector.
- 4. When checking the resistance, the meter must read 900-2000 ohms.
- 5. Check and replace the sensor and cables as required.
- 6. Repeat Steps 1-5 for each sensor in the system.

### 8.1.2 Sensor Output Voltage Test

- 1. Disconnect power from the ECU/Valve Assembly.
- 2. Connect the AC volt/ohm meter leads to the sensor terminals inside the connector.
- 3. Rotate the corresponding wheel at a constant speed of one-half revolution per second.
- 4. The output voltage must be greater than 0.2 volts AC.
- 5. When there is no reading:
  - A. Trace the cable to verify that the cable connects to the wheel you turned.
  - B. Check that you turned the correct wheel.
  - C. Check that the system is wired correctly.
  - D. Check that the sensor touches the tooth wheel.
- 6. If the volt/ohm meter still indicates no reading or a low reading after following the above procedures, check and replace the component and cables as required.
- 7. Repeat Steps 1-5 for each sensor in the system.

## 8.2 Check ABS Functions

- WABCO recommends that you test a vehicle's ABS after a new installation and after you diagnose, repair and erase faults in the ABS.
- Perform end of line check using TOOLBOX PLUS<sup>™</sup> Software.

### 8.3 ABS External Modulator Valve

Measure resistance across each valve solenoid coil terminal and ground on the ABS valve to ensure 4.0 to 8.0 ohms. Valve and cable pinouts are illustrated in Figure 8.1.

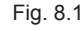

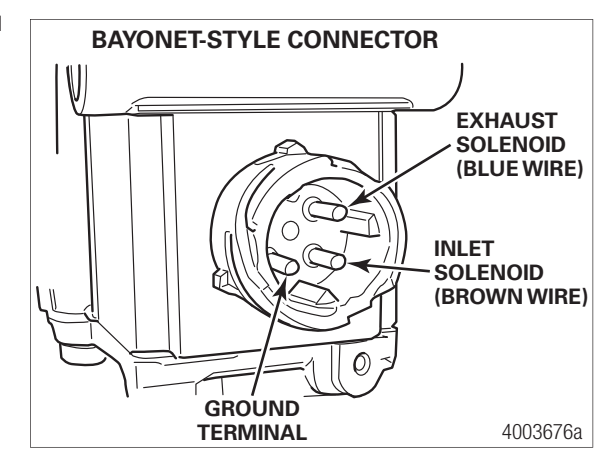

To check the cable and the ABS valve as one unit, measure resistance across pins 1 and 2 and 2 and 3 on the ECU connector of the harness. Resistance should be between 4.0 and 8.0 ohms for each measurement. Figure 8.2.

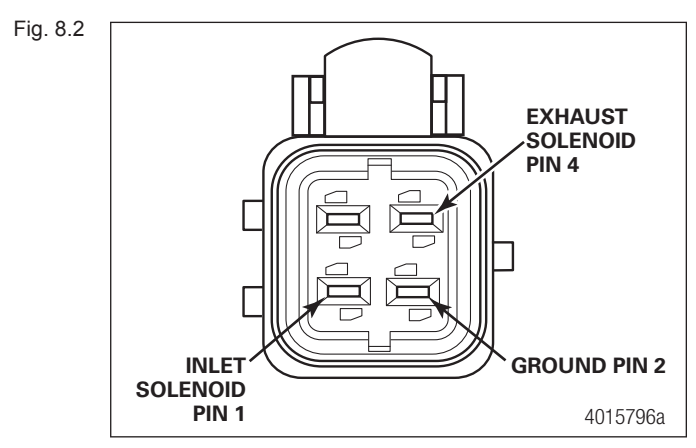

If the resistance is greater than 8.0 ohms, clean the electrical contacts. Check the resistance again.

### 8.4 End of Line Testing

End of line testing is required on all iABS installations. To run these tests, WABCO recommends you use TOOLBOX PLUS™ Software.

TOOLBOX PLUS<sup>™</sup> Software and general test procedures are included in this manual.

# 8.4.1 End of Line Testing Procedure Using TOOLBOX PLUS<sup>™</sup> Software (All Installations)

1. Connect the PLC diagnostic adapter to the J560 adapter and the USB cable to the computer with the WABCO TOOLBOX PLUS™ Software.

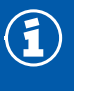

Refer to the MM19047 User Guide, for instructions for running TOOLBOX PLUS<sup>™</sup> Software. The manual can be found at www.wabco-na.com in the literature section.

2. Open the i-ABS Diagnostics from the TOOLBOX PLUS™ Main Screen. Figure 8.3.

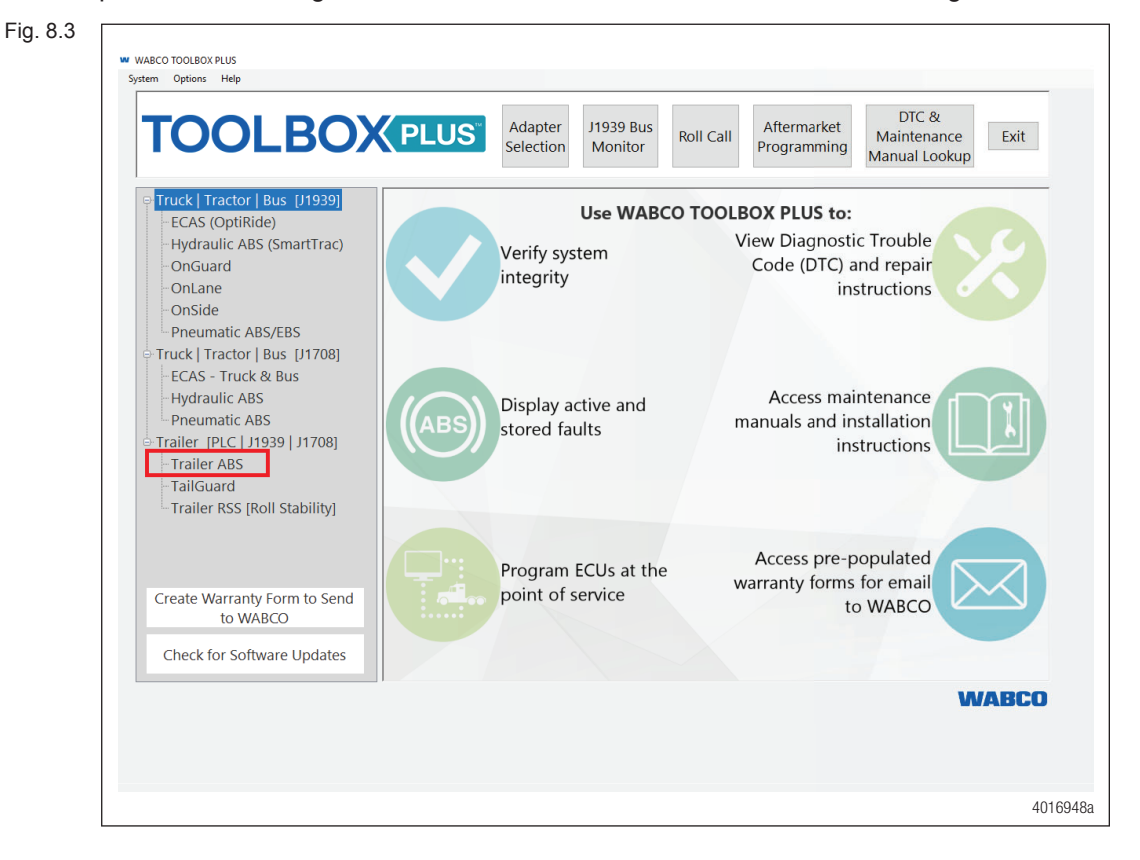

- 3. Verify power supply:
  - Apply 12 (9.5 to 14 is acceptable) volts DC to the blue wire (constant power). Check the screen for the correct voltage it is displayed in the Primary Voltage field. Figure 8.4.

| er TCS III PLC Diagno | ostics                                                                                                    | -                                                                                                    |                                                                                                    | ×                                                                   |
|-----------------------|----------------------------------------------------------------------------------------------------|----------------------------------------------------------------------------------------------------|----------------------------------------------------------------------------------------------------|---------------------------------------------------------------------|
| olay Component Te     | ests Modify Utili                                                                                                    | ty                                                                                                    |                                                                                                    |                                                                     |
| <b>B</b>              |                                                                                                    |                                                                                                    | ß                                                                                                    |                                                                     |
| on                    |                                                                                                    |                                                                                                    |                                                                                                    |                                                                     |
| TCSIII                | Manufacture Date                                                                                                    | 05/1                                                                                                    | 0/2019                                                                                                    |                                                                     |
| 4S/2M Basic           | Serial Number                                                                                                    | 0000                                                                                                    | 00000123                                                                                                    |                                                                     |
| 4005004300            | Software Revision                                                                                                    | tabs                                                                                                    | 3-0045                                                                                                    |                                                                     |
| Wh                    | eel Sensor Speed (                                                                                                    | (mph) —                                                                                                    |                                                                                                    |                                                                     |
| Yes c                 | 0.0                                                                                                    | е                                                                                                    | 0.0                                                                                                    |                                                                     |
| None d                | 0.0                                                                                                    | f                                                                                                    | 0.0                                                                                                    |                                                                     |
| rmation               |                                                                                                    |                                                                                                    |                                                                                                    |                                                                     |
| 13.9                  | Current Miles                                                                                                    | 0.0                                                                                                    |                                                                                                    |                                                                     |
| 3250 mm               | Service Miles                                                                                                    | 0                                                                                                    |                                                                                                    |                                                                     |
| :<br>:                |                                                                                                    |                                                                                                    |                                                                                                    |                                                                     |
|                       |                                                                                                    |                                                                                                    |                                                                                                    |                                                                     |
|                       |                                                                                                    |                                                                                                    |                                                                                                    |                                                                     |
|                       |                                                                                                    |                                                                                                    |                                                                                                    |                                                                     |
|                       |                                                                                                    |                                                                                                    | 4017                                                                                                    | ′110a                                                               |
|                       | er TCS III PLC Diagno<br>olay Component To<br>III III III<br>ICSIII<br>I45/2M Basic<br>I4005004300<br>Ves<br>None<br>IIII<br>IIII<br>IIII<br>IIII<br>IIII<br>IIII<br>IIII<br>I | er TCS III PLC Diagnostics<br>Day Component Tests Modify Utili<br>Diago and the second second sec | er TCS III PLC Diagnostics –<br>blay Component Tests Modify Utility<br>Diagonal Component Tests Modify Utility<br>Diagonal Component Tests Modify Utility<br>Diagonal Component Tests Modify Utility<br>Diagonal Component Tests Modify Utility<br>Diagonal Component Tests Modify Utility<br>TCSIII<br>45/2M Basic<br>Serial Number<br>0000<br>Software Revision (tabs<br>Vestice Miles 0.0<br>13.9<br>13.9<br>13 | er TCS III PLC Diagnostics –<br>Diay Component Tests Modify Utility |

4. Check the Faults field on the Main Screen:
 NONE = No faults present, proceed with end of line test.
 YES = Faults present, double-click on "YES" to bring up the fault information screen.

Use the information in the **Repair Instructions** field to make the necessary repairs. Figure 8.5.

| Fig. 8.5 | Fault Information     X                                                                                                    |
|----------|----------------------------------------------------------------------------------------------------|
|          | Faults:                                                                                                    |
|          | NUM         FAULT NAME         TYPE         TIMES         SPN         FMI           Wheel Sensor d - Current Below Normal         ACTIVE         1         64         5 |
|          |                                                                                                    |
|          |                                                                                                    |
|          | Repair Instructions:                                                                                                    |
|          | Ĵ.                                                                                                    |
|          | Update Clear Faults Save Exit                                                                                                    |
|          |                                                                                                    |
|          | 40140028                                                                                                    |

### 8.4.2 Verify Correct Valve and Lamp Installation (2S/1M Standard)

To verify valve and lamp installations with TOOLBOX PLUS<sup>™</sup> Software:

1. At the Trailer Main Screen click on **Component Test**, then select **Valves/Lamp** to display the Valve Activation Screen. Figure 8.6.

# **Sensor Adjustment and Component Testing**

| <b>—</b> : | 0  | 0 |
|------------|----|---|
| FIG        | х. | ь |

| Select Valve to Activate<br>• H1 |               |
|----------------------------------|---------------|
| C H2                             | Activate      |
| O L                              |               |
| C All Valves                     |               |
| Test Warning Lamp                |               |
| Warning Lamp                     |               |
| est Status                       |               |
|                                  | <u>C</u> lose |
|                                  | 4014(         |

- 2. The H1 valve indicator will be selected. Click on the **Activate** button and listen for the valve to click, indicating a good installation. The Test Status box at the bottom of the menu will also display the status of this test.
- 3. Click on the **Test** button to activate the ABS indicator lamp this is the lamp that is mounted on the side of the trailer. The lamp will flash multiple times, indicating lamp installation is OK. The Test Status box at the bottom of the menu will also display the status of this test.
- 4. Click on **Close** to exit.

### 8.4.3 2S/2M, 4S/2M, 4S/3M (Standard and Premium)

To verify valve and lamp installations with TOOLBOX<sup>™</sup> Software:

- 1. Apply 12 volts DC to the ABS.
- 2. Apply air to the emergency line to fill the air tanks and release the spring brakes.
- 3. Apply air to the control line.

4. At the Trailer Main Screen click on **Component Test**, then select **Valves/Lamp** to display the Valve Activation Screen. The H1 valve indicator will be highlighted. Figure 8.7.

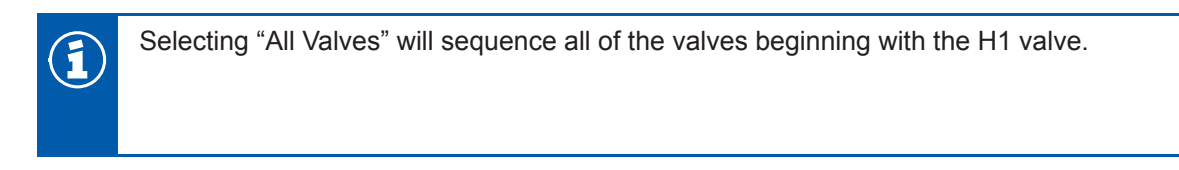

Fig. 8.7

| Select Valve to Activate - |               |
|----------------------------|---------------|
| С Н2                       | Activate      |
| C L                        |               |
| C All Valves               |               |
| Test Warning Lamp          |               |
| Warning Lamp               | <u>I</u> est  |
| Test Status                |               |
|                            | <u>C</u> lose |

- 5. Click on the Activate button.
- 6. Check for correct air line installation. To do this, observe the slack adjusters:
  - If the control port faces the front of the trailer, the slack adjusters will move in and out as the curbside portion of the dual modulator valve cycles. If this does not happen, the air lines are not correctly connected. Make the necessary repairs.
  - If the control port faces the rear of the trailer, the slack adjusters will move in and out as the roadside portion of the dual modulator valve cycles. If this does not happen, the air lines are not correctly connected. Make the necessary repairs.

**(i**)

The Test Status box at the bottom of the menu will display the status of this test.

- 7. Repeat this test for the H2 valve.
  - A. Repeat Steps 1-4.
  - B. Select the H2 valve from the valve activation screen.
  - C. Click on the activate button to verify correct valve installation (H2).
  - D. Check for correct air line installation. To do this, observe the slack adjusters.
  - If the control port faces **the front of the trailer**, the slack adjusters will move in and out as the **roadside** portion of the dual modulator valve cycles. If this does not happen, the air lines are not correctly connected. Make the necessary repairs.

- If the control port faces the rear of the trailer, the slack adjusters will move in and out as the curbside portion of the dual modulator valve cycles. If this does not happen, the air lines are not correctly connected. Make the necessary repairs.
- For 4S/3M installations: Repeat this test for the L valve. L Valve: The external relay valve designated L is an axle control valve. It controls brake chambers on one or two axles. It is important that delivery lines from port #2 are plumbed as shown on the installation drawings. The 4S/3M system is designed to be used with a variety of trailer configurations.
- Click on the **Test** button to activate the ABS indicator lamp this is the lamp that is mounted on the side of the trailer. The lamp will flash multiple times, indicating lamp installation is OK. The Test Status box at the bottom of the menu will display the status of this test. Figure 8.8.

| Select Valve to Activate - |               |
|----------------------------|---------------|
|                            |               |
| С Н2                       |               |
| 01                         | Activate      |
| C All)/shos                |               |
|                            |               |
| Test Warning Lamp          |               |
| Warning Lamp               | <u>T</u> est  |
| oot Statue                 |               |
| cal Jialua                 |               |
|                            |               |
|                            | <u>C</u> lose |

10.Click on Close to exit.

Fig. 8.8

### 8.4.4 Sensor Installation Test (All Installations)

To test the sensor installation:

- 1. Raise all sensed wheel ends off of the ground.
- 2. Apply air to the emergency line to fill the air tanks and release the spring brakes so that the wheels can be rotated.
- 3. Apply 12 volts DC to the ABS.
- 4. At the Trailer Main Menu, click on **Component Test**, then select **Sensor Test** to display the Sensor Test screen.
- 5. Click on the Start button to start the test.
- 6. Rotate the sensed wheel ends at a rate of 1/2 revolution per second. This rate equals a wheel speed of approximately 4 mph (7 kph).
- 7. Check the screen for sensor output. Figure 8.9.

## Sensor Adjustment and Component Testing

Fig. 8.9 [

| 💭 Sens      | Sensor Test                                                                                                    |  |
|-------------|----------------------------------------------------------------------------------------------------|--|
| c<br>d<br>f | Max RPM Order           2.518         3           2.376         2           3.074         1           7.074         4 |  |
|             | tart Stop                                                                                                    |  |
|             | Close                                                                                                    |  |
|             | 4015790a                                                                                                    |  |

- Make sure there is sensor output. If sensor output is displayed, sensor test is complete.
- If there is no sensor output, verify that a tone ring has been installed and that the sensor is pushed all the way in against the tone ring. Make the necessary repairs and repeat the sensor test. If the problem persists, contact WABCO Customer Care Center at 855-228-3203.
- Check Order fields to verify sensors were installed in the right location based on orientation of the valves. Figure 7.7.

1

Refer to the sensor locations in this section.

### 8.4.5 Sensor Orientation Test

This test is not for use on 4S/3M or 4S/2M (Axle Control) installations.

For 4S/3M and 4S/2M (Axle Control) installations, use the standard Sensor Test. To run the standard test, select Sensor Test from the Components Test Menu.

The sensor orientation test must be performed as part of the end of line testing procedure.

#### 8.4.5.1 Sensor Orientation Test Screen

For 4S/3M and 4S/2M (Axle Control) installations, use the standard Sensor Test. To run the standard test, select Sensor Test from the Components Test Menu.

The sensor orientation test must be performed as part of the end of line testing procedure. Sensor Orientation Test Screen

Before beginning this test, look at the control port to see if it faces the front or rear of the trailer. TOOLBOX PLUS™ will ask for this information to start the test (Step 5). To perform the sensor orientation test:

- 1. Raise the sensed wheel ends off the ground.
- 2. Apply air to the emergency line to fill the air tanks and release the spring brakes so that the wheels can be rotated.

- 3. Apply 12 volts DC to the ABS.
- 4. At the Trailer Main Menu, click on Component Test, then select Sensor Orientation Test to display the Sensor Orientation Test screen. Figure 8.10.

When the Sensor Orientation Test screen first appears, the Control Port Facing field will display the default—Front. This will occur regardless of the actual control port orientation of the installation being tested.

Fig. 8.1

5. Click on Front or Rear in the Control Port Facing field to select the mounting orientation of the ECU/dual modulator valve assembly. Figure 8.11.

Refer to Figure 8.10 and Figure 8.11 for illustrations of the ECU/dual modulator assembly mounted with the control port facing forward and rear. The correct mounting orientation must be selected prior to starting the test (Step 5).

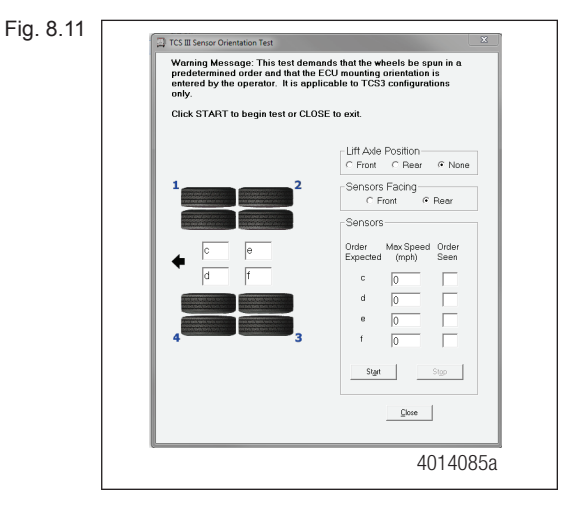

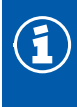

2S/2M installations use C and D locations.

 Click on Front, Rear or None in the Lift Axle Position field to note if a lift axle is installed on an ABS sensed axle. Note: Sensors E and F should always be installed on the lift axle to prevent unwanted sensor faults. 7. Click on Start to begin the test. Figure 8.12.

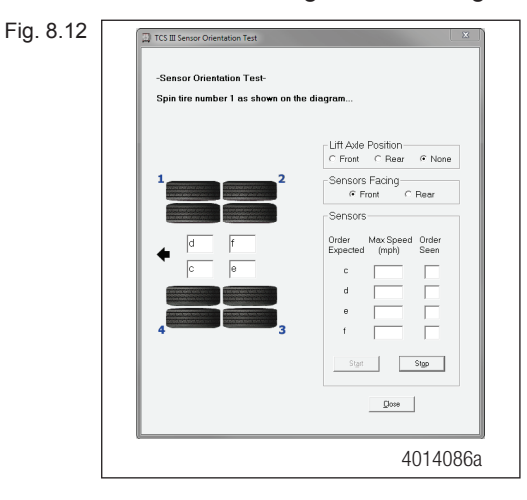

- 8. Follow the screen prompts, starting with 1, to rotate each sensed wheel end at a rate of 1/2 revolution per second. This rate equals a wheel speed of approximately 4 mph (7 kph). As each sensed wheel is rotated, check the color of the sensor identification block on thescreen for results. Sensor identification boxes are located in the bottom left portion of theSensor Orientation Test screen. Figure 8.12.
  - Green background: Correct sensor location. Spin the next sensed wheel as indicated by the screen prompt.
  - Red background: Incorrect sensor location. If you get a red background, you must stop the test (click on stop), make the necessary corrections and repeat Steps 3 through 6.
- 9. To finish the Sensor Orientation Test, click on Stop, then on Close.
- 10. Verify there is sensor output. If there is no sensor output, verify that a tone ring has been installed and that the sensor is pushed all the way in against the tone ring. Perform the necessary repairs and repeat the test. If the problem persists, contact the WABCO Customer Care Center at 855-228-3203. Sensor output appears in the Sensors field located in the bottom right portion of the Sensor Orientation Test screen. Figure 8.10.

## 8.5 End of Line Testing without TOOLBOX PLUS™ Software

### 8.5.1 2S/1M Standard

- 1. Apply 12 volts DC power to the ABS.
- 2. The ECU/single modulator valve assembly should click multiple times.
- 3. If the indicator lamp comes on for three seconds and goes out:
  - This indicates a correct installation. The end of line test is complete.
  - If the ABS indicator lamp comes on and stays on, check the sensor installation:
    - A. Remove the power from the ABS and raise the sensed wheels so they may be rotated.
    - B. Repeat Step 1 and Step 2.
    - C. Rotate each sensed wheel one at a time at a rate **less than 25 rpm**. The ABS indicator lamp should now go out and stay out indicating a correct installation. The end of line test is complete.

4. If the ABS lamp does not go out, there is a sensor gap problem or hardware fault. Adjust the sensor and, if necessary, perform a fault code check.

# 8.6 Inspect the Sensor and Air Line Installation (2S/2M Standard)

### 8.6.1 Sensor Installation

- 1. Look at the C and D sensor connectors on the ECU/dual modulator valve assembly. Make sure the connectors are routed to the correct wheel end location, as follows:
  - If the ECU/dual modulator valve assembly is mounted with the control port facing the front of the trailer:
    - · Sensor D must be routed to the curbside wheel end location
    - · Sensor C must be routed to the roadside wheel end location
  - If the ECU/dual modulator valve assembly is mounted with control port facing the rear of the trailer:
    - · Sensor D must be routed to the roadside wheel end location
    - Sensor C must be routed to the curbside wheel end location
- 2. If sensors are not correctly installed, make the necessary repairs.

### 8.6.2 Air Line Installation

- 1. Ensure that all unused air ports are plugged and that the exhaust port is facing DOWN.
- 2. Look at the air line installation to verify that all air lines are correctly installed.
  - If the ECU/dual modulator valve assembly is mounted with the control port facing the FRONT of the trailer, the air lines for the three delivery ports labeled 2.1 must be routed to CURBSIDE; the air lines for the three delivery ports labeled 2.2 on the opposite side of the valve must be routed to ROADSIDE. Figure 8.13.
  - If the ECU/dual modulator valve assembly is mounted with the control port facing the REAR of the trailer, the air lines for the three delivery ports labeled 2.1 must be routed to ROADSIDE; the air lines for the three delivery ports labeled 2.2 on the opposite side of the valve must be routed to CURBSIDE. Figure 8.14.

Fig. 8.13

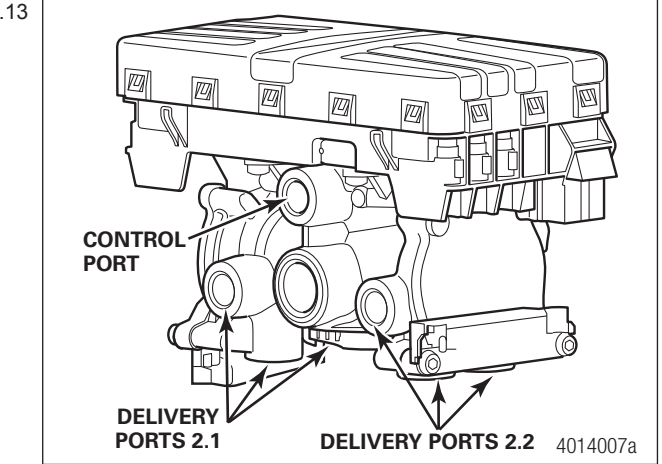

# **Sensor Adjustment and Component Testing**

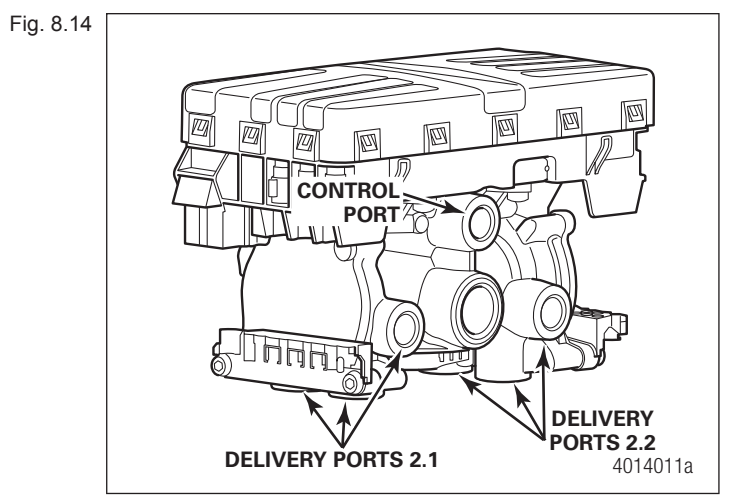

3. If the air lines are not correctly routed, perform the necessary repairs.

# 8.6.3 Inspect the Sensor and Air Line Installation (2S/2M, 4S/2M and 4S/3M Standard and Premium)

#### 8.6.3.1 Sensor Installation

1. Look at the control port on the ECU/dual modulator valve assembly. Ensure that the connectors are routed to the correct wheel-end location for a standard semi-trailer, as follows:

#### ECU/Dual Modulator Valve Assembly Mounted with Control Port Facing Front of Trailer

- 2S/2M
  - Connect curbside sensor at D.
  - Connect roadside sensor at C.
- 4S/2M\*
  - Connect curbside front sensor at D.
  - · Connect curbside rear sensor at F.
  - Connect roadside front sensor at C.
  - · Connect roadside rear sensor at E.
- 4S/3M\*— Sensor locations vary by type of installation. Refer to the diagrams for specific sensor locations.
  - Connect curbside sensor at D.
  - Connect curbside sensor at F.
  - Connect roadside sensor at C.
  - Connect roadside sensor at E.

#### ECU/Dual Modulator Valve Assembly Mounted with Control Port Facing Rear of Trailer

- 2S/2M
  - Connect curbside sensor at C.
  - Connect roadside sensor at D.

- 4S/2M\*
  - Connect curbside front sensor at C.
  - Connect curbside rear sensor at E.
  - Connect roadside front sensor at D.
  - Connect roadside rear sensor at F.
- 4S/3M\*— Sensor locations vary by type of installation. Refer to the diagrams for specific sensor locations.
  - Connect curbside sensor at C.
  - Connect curbside sensor at E.
  - Connect roadside sensor at D.
  - Connect roadside sensor at F.

\* If the lift axle is sensed in 4S/2M and 4S/3M installations: Sensors E and F must always be used on the lift axle to avoid an unwanted ABS indicator lamp illumination.

2. If sensors are not correctly installed, perform the necessary repairs.

#### 8.6.3.2 Air Line Installation

- 1. Ensure that all unused air ports are plugged and that the exhaust port is facing DOWN.
- 2. Look at the air line installation to verify that all air lines are correctly installed.
  - If the ECU/dual modulator valve assembly is mounted with the control port facing the FRONT of the trailer, the air lines for the three delivery ports labeled 2.1 must be routed to CURBSIDE; the air lines for the three delivery ports labeled 2.2 on the opposite side of the valve must be routed to ROADSIDE. Figure 8.15.
  - If the ECU/dual modulator valve assembly is mounted with the control port facing the REAR of the trailer, the air lines for the three delivery ports labeled 2.1 must be routed to ROADSIDE; the air lines for the three delivery ports labeled 2.2 on the opposite side of the valve must be routed to CURBSIDE. Figure 8.16.

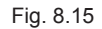

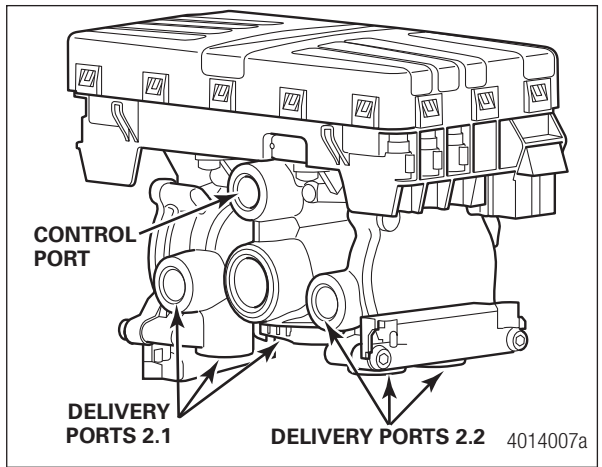

## Sensor Adjustment and Component Testing

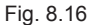

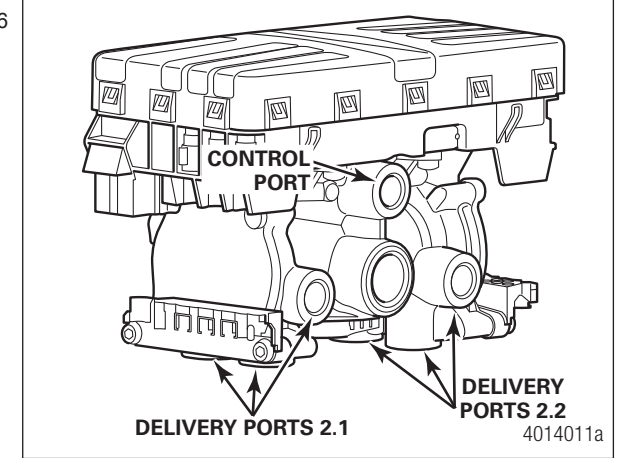

- 3. For 4S/3M installations: Repeat this test for the external modulator valve. The external relay valve is an axle control valve. It controls the brake chambers on one or two axles. It is important that delivery lines from Port 2 are plumbed as shown in Figure 5.6, Figure 5.7 and Figure 5.8. The 4S/3M system is designed to be used with a variety of trailer configurations.
- 4. If the air lines are not correctly routed, perform the necessary repairs.

### 8.6.4 Perform End of Line Test (Standard and Premium Installations)

- 1. Apply 12 volts DC power to the ABS.
- 2. Listen for the ECU/dual modulator valve assembly to click multiple times.
- 3. If the indicator lamp comes on for three seconds then goes out, this indicates a correct installation. The end of line test is complete.
  - If the ABS indicator lamp comes on and stays on, check the sensor installation.
  - Remove the power from the ABS and raise the sensed wheels so they may be rotated.
  - Apply emergency air to fill the air tanks and release the spring brakes so that the wheels may be rotated. Repeat Steps 1 and 2.
  - Rotate each sensed wheel one at a time at a rate of 1/2 revolution per second. This rate equals a wheel speed of approximately 4 mph (7 kph).

The ABS indicator lamp should now go out and stay out indicating a correct installation. The end of line test is complete.

4. If the ABS lamp does not go out, there is a sensor gap problem or hardware fault. Adjust the sensor and, if necessary, perform a fault code check.

#### 8.6.4.1 Sensor Gap Adjustment (All Installations)

Push sensor into its holder until it contacts the tooth wheel. At installation, there must be no gap between the sensor and the tooth wheel.

Measure the AC voltage output. Value should be 0.2 volt AC when wheel is rotated at a rate of 1/2 revolution per second.

#### 8.6.4.2 Blink Code Check (All Installations)

Use constant power activation to perform the fault code check, as follows:

- 1. Apply constant power to the ECU/dual modulator valve assembly for more than one, but less than five seconds.
- 2. Remove power.
- 3. Reapply power.
- 4. Check the trailer ABS indicator lamp on the side of the trailer. The fault code will be displayed three times.
- 5. Find the fault on the table and make the necessary repairs.
- 6. After making the necessary corrections, repeat the end of line test.

### **Blink Code Table**

| Blink Code | Problem Area                 | Action                                                                                       |
|------------|------------------------------|----------------------------------------------------------------------------------------------|
| 3          | Sensor C                     | Determine sensor location.<br>Check sensor installation.<br>Perform necessary repairs.       |
| 4          | Sensor D                     | Determine sensor location.<br>Check sensor installation.<br>Perform necessary repairs.       |
| 5          | Sensor E                     | Determine sensor location.<br>Check sensor installation.<br>Perform necessary repairs.       |
| 6          | Sensor F                     | Determine sensor location.<br>Check sensor installation.<br>Perform necessary repairs.       |
| 7          | External ABS Modulator Valve | Verify correct electrical installation.<br>Check power supply.<br>Perform necessary repairs. |
| 9          | Internal ABS Modulator Valve | Verify correct installation. If code continues, contact WABCO for assistance.                |
| 11         | No Speed Failure             | Spin tires or drive the vehicle above 4 mph.                                                 |
| 12         | External Pressure Sensor     | Internal failure, contact WABCO.                                                             |
| 14         | Power Supply Failure         | Verify correct electrical installation.<br>Check power supply.<br>Perform necessary repairs. |
| 15         | ECU Internal Failure         | Verify correct installation. If code continues, contact WABCO for assistance.                |
| 17         | PLC Failure                  | Internal failure, contact WABCO.                                                             |
| 18         | GIO Failure                  | Verify correct electrical installation.<br>Check power supply.<br>Perform necessary repairs. |
| 19         | Load Sensing Failure         | Internal failure, contact WABCO.                                                             |
| 20         | Axle Load Failure            | Internal failure, contact WABCO.                                                             |
| 21         | Brake Pad Sensor Failure     | Internal failure, contact WABCO.                                                             |

To contact WABCO, call the WABCO Customer Care Center at 855-228-3203.

## 8.7 Trailer Identification

An iABS Trailer ABS warning label is generally affixed to the trailer near the ABS trailer indicator lamp.

If this label is not on the trailer, let your supervisor know. Labels are available from WABCO. Ask for Part Number TP95172.

For additional assistance, contact the WABCO Customer Care Center at 855-228-3203.

Before calling the WABCO Customer Care Center, be prepared to provide the following information about the trailer you are working on:

- 1. Trailer make and model year.
- 2. What is the symptom/complaint? What is the component doing or not doing?
- 3. What is the ABS blink code or SPN/FMI code?
- 4. Have any resistance and/or voltage measurements been taken?
- 5. What is the result of visual inspection of connectors, harness and components?
- 6. When does the symptom occur (vehicle moving, trailer loaded, etc.)?
- 7. Does the trailer have any unusual characteristics (for example, mismatched tires or lift axles or other specialty systems)?
- 8. Were maintenance manuals available? If so, which ones were used?
- 9. What is the part number of the ECU/Valve Assembly? What is the system configuration (How many sensors/how many modulators)?

By having the above information ready when you call, your customer service technician will be better equipped to assist you. Figure 8.17.

Fig. 8.17

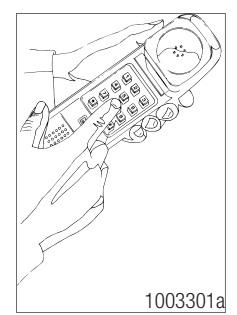

WABCO Customer Care Center, 855-228-3203

# 9 Troubleshooting

## **Hazard Alert Messages**

Read and observe all Warning and Caution hazard alert messages in this publication. They provide information that can help prevent serious personal injury, damage to components, or both.

### 

Release all pressure from the air system before you disconnect any components. Pressurized air can cause serious personal injury.

### 

To prevent serious eye injury, always wear safe eye protection when you perform vehicle maintenance or service.

## 

Park the vehicle on a level surface. Block the wheels to prevent the vehicle from moving. Support the vehicle with safety stands. Do not work under a vehicle supported only by jacks. Jacks can slip and fall over. Serious personal injury and damage to components can result.

### 

Ensure the trailer has correct electrical grounding; refer to SAE Specification J1908.

### 

When you work on an electrical system, the possibility of electrical shock exists, and sparks can ignite flammable substances. You must always disconnect the battery ground cable before you work on an electrical system to prevent serious personal injury and damage to components.

### 

It is also recommended to disable or lower any lift axle or tag axle system on the trailer before working on it. Otherwise, the user has to be aware of possible sudden motion of trailer vehicle body that can lead to injuries.

# 9.1 Automatic Lift Axle Troubleshooting

ECUs 400 500 350 and 400 500 430 0 (Premium iABS units) are the only trailer ABS ECU/valve assemblies that have the capability of the automatic lift axle feature being able to be activated and turned on.

The first step that should be taken when troubleshooting the Automatic Lift Axle system is to ensure that the system is pneumatically plumbed correct and electric connections are also correct. Refer to Figures 9.9, 9.10, and 9.11 in this section for the correct schematic, depending upon the override switch configuration.

For additional information, refer to TP19039, Automatic Lift Axle Installation Manual, available at www.wabco-na.com.

When testing the Lift Axle system, ensure the trailer is supplied with a minimum of 100 psi air pressure to the supply air and 12 volts DC power rated at a minimum of 10 amps to the trailer's constant power circuit. Use of a volt-ohm meter may be required. A lift axle test rig may be built by the maintenance shop to facilitate the testing of the lift axle system. See Figure 9.12.

The ability to raise the trailer's fixed axles in order to conduct an end of line test may be required.

The TOOLBOX PLUS<sup>™</sup> Software is necessary to activate the Automatic Lift Axle function in the iABS Premium ECU. This process can be found in the Automatic Lift Axle Installation Manual, TP19039.

This troubleshooting section is based on the use of TOOLBOX PLUS<sup>™</sup> Software version 13 or higher. If you have an earlier version of software, visit wabco.snapon.com to purchase and download the latest version of the software.

| Condition<br>Experienced                                                | Action to Take                                                                  | Troubleshooting Details                                                                                                    |
|-------------------------------------------------------------------------|---------------------------------------------------------------------------------|----------------------------------------------------------------------------------------------------|
| Lift Axle<br>Function<br>Unavailable<br>in TOOLBOX<br>PLUS™<br>Software | Inspect WABCO iABS part number.                                                 | Ensure that GIO-capable WABCO iABS is installed.<br>Only 400 500 350 0 and 400 500 430 0 have Automatic<br>Lift Axle functionality.                                                                                                    |
|                                                                         | Verify the WABCO TOOLBOX<br>PLUS™ Software version.                             | Ensure TOOLBOX PLUS™ Software version 13.0 or<br>later is installed.                                                                                                    |
| Lift Axle Will<br>Not Raise or<br>Lower                                 | Recycle trailer power.                                                          | ECU valve should audibly click during its power-<br>up self-test. ABS warning light will illuminate and<br>extinguish as a light test. If warning light remains on,<br>begin diagnostics with TOOLBOX PLUS <sup>™</sup> Software. If<br>the ECU fails to click, ensure that the sensor extension<br>cables and power cables are securely attached to the<br>ECU and ensure that 12 volts is present at pin B-1 on<br>the ECU power connector. Refer to Figure 9.1. |
|                                                                         | Retrieve diagnostic information<br>via TOOLBOX PLUS™<br>Software version.       | When the trailer power is cycled, the trailer-mounted ABS warning light will illuminate and extinguish as a light test. If warning light remains on, begin diagnostics with TOOLBOX PLUS <sup>™</sup> Software. Repair and clear all faults found.                                                                                                    |
|                                                                         | Verify the lift axle function is activated in TOOLBOX PLUS™ Software.           | From the main screen of Trailer ABS diagnostics,<br>select the Modify pull-down. Select GIO configurations<br>and active settings will be displayed.                                                                                                    |
|                                                                         | Verify Lift Axle Control Valve<br>(LACV) cable P/N 449 408 XXX<br>0.            | Ensure the LACV cable 449 408 XXX 0 is securely fastened to the LACV and to the port 2 of HUB cable P/N 894 600 121 2 connected at GIO 1.                                                                                                    |
|                                                                         | Inspect HUB cable/s<br>894 600 121 2.                                           | Ensure the HUB cable/s 894 600 121 2 is/are securely fastened to the ECU and to the respective cables. Refer to Figure 9.3.                                                                                                    |
|                                                                         | Check lift axle control valve cable integrity and it's connection to HUB cable. | Using a volt/ohm meter, check for shorted or open circuits on LACV cable 449 408 XXX 0. Ensure the HUB cable 894 600 121 2 is securely fastened to the ECU and to the LACV cable 449 408 XXX 0. Refer to Figure 9.2.                                                                                                    |

| Condition<br>Experienced                                                                                                    | Action to Take                                                                        | Troubleshooting Details                                                                                                    |
|----------------------------------------------------------------------------------------------------|---------------------------------------------------------------------------------------|----------------------------------------------------------------------------------------------------|
|                                                                                                    | Test the pressure switch 431<br>700 002 0.                                            | Refer to Figure 9.5 for the connector diagram of<br>Pressure Switch 431 700 002 0. Use regulated shop<br>air and an ohm meter to check the functionality of the<br>switch. With greater than 70 psi (but less than 120 psi)<br>applied to the switch, pins 1 and 2 resistance reading<br>should show infinity. With less than 70 psi applied to<br>the switch, pins 1 and 2 resistance reading should<br>show less than 1 ohm.                                              |
|                                                                                                    | Test the pressure sensor<br>441 044 106 0.                                            | Refer to Figure 9.12 for the construction of a Auto<br>Lift Axle Test Rig. Attach regulated shop air to the<br>pneumatic connector of pressure switch 441 044<br>106 0. Increase pressure so that it exceeds the<br>parameterized lower axle threshold and the axle should<br>deploy. Decrease pressure so that it drops below the<br>parameterized threshold to raise the axle and the axle<br>should rise. Replace the Pressure Sensor if axle fails to<br>rise or lower. |
|                                                                                                    | Check "Y" cable integrity (if applicable).                                            | Using a volt/ohm meter, check for a shorted or open circuit on the lift axle "Y" cable 894 601 100 0. Refer to Figure 9.8.                                                                                                    |
| Lift Axle with<br>Automatic<br>Override Will<br>Not Lower<br>When Trailer<br>is Parked;<br>Trailer Has<br>Power and<br>Air Applied | Using TOOLBOX PLUS™<br>Software, ensure there are no<br>active faults.                | Repair and clear all active faults. Cycle the ECU power.                                                                                                    |
|                                                                                                    | Inspect pressure switch 431 700 002 0 installation.                                   | Ensure pressure switch is plumbed into the delivery line to the spring brake. Refer to Figure 9.10.                                                                                                    |
|                                                                                                    | Inspect the connection of pressure switch 431 700 002 0.                              | Ensure the pressure switch is correctly connected to<br>the override cable 449 826 XXX 0 at port 2 of HUB<br>cable 894 600 121 2 which is connected at GIO 1 port<br>on the ECU.                                                                                                    |
|                                                                                                    | Test the pressure switch 431 700 002 0.                                               | Refer to Figure 9.5 for the connector diagram of pressure switch 431 700 002 0. Use regulated shop air and an ohm meter to check the functionality of the switch. With greater than 70 psi applied to the switch, pins 1 and 2 resistance reading should show infinity. With less than 70 psi applied to the switch, pins 1 and 2 resistance reading should show less than 1 ohm.                                                                                           |
|                                                                                                    | Check "Y" cable integrity (if applicable).                                            | Using a volt/ohm meter, check for shorted or open circuits on ABS "Y" cable 894 601 100 0. Refer to Figure 9.8.                                                                                                    |
|                                                                                                    | Check override cable 449 826<br>XXX 0 integrity.                                      | Using a volt/ohm meter, check for shorted or open circuits on cable 449 826 XXX 0. Refer to Figure 9.7.                                                                                                    |
| Lift Axle<br>Will Not<br>Lower When<br>Trailer Is<br>Unpowered                                                                     | Inspect the pneumatic<br>connections at the lift axle<br>control valve 463 084 050 0. | Refer to Figures 9.9 through 9.11 for the plumbing schematics, depending on system configuration.                                                                                                    |

| Condition<br>Experienced                                             | Action to Take                                                    | Troubleshooting Details                                                                                                    |
|----------------------------------------------------------------------|-------------------------------------------------------------------|----------------------------------------------------------------------------------------------------|
| Lift Axle<br>Lowers<br>Only When<br>Tractor<br>Brakes are<br>Applied | Verify power to the ECU.                                          | Ensure the trailer has blue center pin power at the J560 connector at the front of the trailer. Inspect the towing vehicle's power output to the J560. Ensure the J560 is wired correctly to the trailer OEM's specifications. Refer to Figure 9.13.                                                                                                   |
|                                                                      | Check power cable throughout.                                     | Ensure 12 volts DC power is present at pin B-1 on power cable 449 306 XXX 0. Refer to Figure 9.1.                                                                                                    |
|                                                                      | Check power cable throughout.                                     | Ensure 12 volts DC power is present to pin A-B at the power cable 449 306 XXX 0 from the ABS breakout of the trailer power cable. Refer to Figure 9.1.                                                                                                    |
|                                                                      | Inspect trailer power/light cable.                                | Using a volt/ohm meter, check for shorted or open<br>circuits on the trailer power/light cable from the J560<br>connector at the trailer nose to the ABS breakout<br>pigtail. Continuity should be found between pin 7 on<br>the J560 and the pin mating with pin A-B on the ABS<br>power cable. Refer to Figures 9.1 and 9.13.                        |
| Manual<br>Override<br>Switch Does<br>Not Function                    | Inspect the manual override<br>switch and cable 449 827 XXX<br>0. | Ensure the lift axle control valve is functional by disconnecting the LACV cable from the LACV. The axle should lower.                                                                                                    |
|                                                                      | Verify toggle switch operation.                                   | Ensure the toggle switch is functional using an ohm<br>meter. Switch output should show infinity ohms when<br>the switch is in the OFF position and less than 1 ohm<br>when the switch is in the ON position.                                                                                                    |
|                                                                      | Verify correct wiring of toggle switch.                           | Ensure that the green and red wires of the manual<br>override switch cable 449 827 XXX 0 are attached to<br>the toggle switch's contacts. Ensure that the yellow and<br>red wire are capped and unused. Refer to Figure 9.6.                                                                                                    |
|                                                                      | Check "Y" cable integrity (if applicable).                        | Using a volt/ohm meter, check for shorted or open circuits on ABS "Y" cable 894 601 100 0. Refer to Figure 9.8.                                                                                                    |
|                                                                      | Check manual override switch cable integrity.                     | Using a volt/ohm meter, check for shorted or open circuits on manual override switch cable 449 827 XXX 0. Refer to Figure 9.6.                                                                                                    |
|                                                                      | Check HUB cable integrity.                                        | Using a volt/ohm meter, check for shorted or open circuits on cable 894 600 121 2. Refer to Figure 9.3.                                                                                                    |
| Lift Axle<br>Lowers<br>When<br>Powered<br>Trailer Stops<br>Moving    | Verify override switch functionality.                             | Ensure the manual override toggle switch is not<br>intermittently functional by checking with an ohm<br>meter. Switch output should show infinity ohms when<br>the switch is in the OFF position and less than 1 ohm<br>when the switch is in the ON position. Induce vibration<br>to the switch and switch wiring when checking switch<br>activation. |
|                                                                      | Inspect toggle switch<br>installation.                            | Ensure wires connected to the switch are secure and not damaged.                                                                                                    |

| Condition<br>Experienced                                                                                                 | Action to Take                                              | Troubleshooting Details                                                                                                    |
|----------------------------------------------------------------------------------------------------|-------------------------------------------------------------|----------------------------------------------------------------------------------------------------|
|                                                                                                    | Inspect pneumatic component installation.                   | Ensure pressure switch 431 700 002 0 is plumbed correctly. Refer to Figures 9.9 through 9.11 for the plumbing schematics, depending on system configuration.                                                                                                    |
|                                                                                                    | Inspect pneumatic component installation.                   | Ensure pressure sensor 441 044 106 0 is plumbed<br>correctly. Refer to Figures 9.9 through 9.11 for<br>the plumbing schematics, depending on system<br>configuration.                                                                                                    |
|                                                                                                    | Ensure that Auto Lift Axle function is activated.           | From the main screen of Trailer ABS diagnostics,<br>select the Modify pull-down. Select GIO configurations<br>and active settings will be displayed. If it is not<br>activated then follow the procedures to activate the<br>function.                                                                                    |
|                                                                                                    | Check HUB cable integrity.                                  | Using a volt/ohm meter, check for shorted or open circuits on cable 894 600 121 2. Refer to Figure 9.4.                                                                                                    |
|                                                                                                    | Check manual override switch cable integrity.               | Using a volt/ohm meter, check for shorted or open circuits on manual override switch cable 449 827 XXX 0. Refer to Figure 9.6.                                                                                                    |
|                                                                                                    | Check "Y" cable integrity (if applicable).                  | Using a volt/ohm meter, check for shorted or open circuits on ABS "Y" cable 894 601 100 0. Refer to Figure 9.8.                                                                                                    |
|                                                                                                    | Inspect pressure sensor 441<br>044 106 0 installation.      | Ensure that there are no air leaks in the air circuit where pressure sensor 441 044 106 0 is attached.                                                                                                    |
| Lift Axle<br>Lowers and/<br>or Raises<br>at Values<br>Inconsistent<br>With Values<br>in the ECU<br>Parameter<br>Settings | Inspect lift axle control valve 463 084 050 0 installation. | Ensure that there are no air leaks in the air circuit where lift Axle control valve 463 084 050 0 is attached.                                                                                                    |
|                                                                                                    | Inspect system wiring.                                      | Ensure the system is wired correctly. Refer to Figures 9.9 through 9.11 depending on the system configuration.                                                                                                    |
|                                                                                                    | Ensure that Auto Lift Axle function is activated.           | From the main screen of Trailer ABS diagnostics,<br>select the Modify pull-down. Select GIO configurations<br>and active settings will be displayed. If it is not<br>activated then follow the procedures to activate the<br>function.                                                                                    |
|                                                                                                    | Repair if no issues discovered from steps above.            | Replace pressure sensor 441 044 106 0.                                                                                                    |
| Optional<br>Lift Axle<br>Indicator<br>Lamp<br>Does Not<br>Illuminate                                                     | Inspect LED lamp assembly.                                  | Ensure the load-resistor LED or incandescent lamp is functional.                                                                                                    |
|                                                                                                    | Inspect LED lamp assembly.                                  | Ensure load-resistor LED or incandescent lamp is<br>wired correctly. Ensure the brown wire is connected to<br>ground and the red wire is connected to power.                                                                                                    |
|                                                                                                    | Verify ECU voltage output.                                  | A reading of 3 volts DC should be read across the two<br>pins on the indication lamp cable 449 827 XXX 0 when<br>the light is not illuminated (lift axle down). A reading<br>of 12 volts DC should be read across the two pins on<br>indication lamp cable 449 827 XXX 0 when the light is<br>illuminated (lift axle up). |

| Condition<br>Experienced                                           | Action to Take                                                   | Troubleshooting Details                                                                                                    |
|--------------------------------------------------------------------|------------------------------------------------------------------|----------------------------------------------------------------------------------------------------|
|                                                                    | Ensure that the correct<br>indication lamp type is<br>activated. | While entering the parameters to program the iABS with Auto Lift Axle function, ensure that Lift Axle Status Lamp is either LED or Incandescent Lamp.                                                                                                    |
|                                                                    | Check light output cable integrity.                              | Using a volt/ohm meter, check for a shorted or open circuit on lift axle indication lamp cable 449 827 XXX 0. Refer to Figure 9.6.                                                                                                    |
|                                                                    | Inspect indicator lamp and cable.                                | If damaged, replace the LED lamp with a load-resistor LED or incandescent lamp.                                                                                                    |
| Optional Lift<br>Axle LED<br>Indicator<br>Lamp Stays<br>on Faintly | Inspect indicator light wiring.                                  | Ensure the load-resistor LED lamp is wired correctly.<br>Make sure the brown wire is connected to ground and<br>the red wire hooked to power.                                                                                                    |
|                                                                    | Inspect indicator light.                                         | When using an LED lamp, ensure the LED assembly has a load resistor. When using an incandescent light, ensure that a 12v light is being used.                                                                                                    |
|                                                                    | Check light output cable integrity.                              | Using a volt/ohm meter, check for a shorted or open circuit on lift axle indicator light cable 449 827 XXX 0. Refer to Figure 9.6.                                                                                                    |
| Pressure<br>Switch Test                                            | Check pressure switch 431 700<br>002 0 functionality.            | Refer to Figure 9.5 for the connector diagram of pressure switch 431 700 002 0. Use regulated shop air and an ohm meter to check the functionality of the switch. With greater than 70 psi (and less than 100 psi) applied to the switch, pins 1 and 2 resistance reading should show infinity. With less than 70 psi applied to the switch, pins 1 and 2 resistance reading should show less than 1 ohm.     |
| Pressure<br>Sensor Test                                            | Test the pressure sensor 441<br>044 106 0 functionality.         | Refer to Figure 9.212 for the construction of a Auto<br>Lift Axle Test Rig. Attach regulated shop air to the<br>pneumatic connector of pressure switch 441 044<br>106 0. Increase pressure so that it exceeds the<br>parameterized lower axle threshold and the axle should<br>deploy. Decrease pressure so that it drops below the<br>parameterized threshold to raise the axle and the axle<br>should rise. |
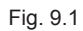

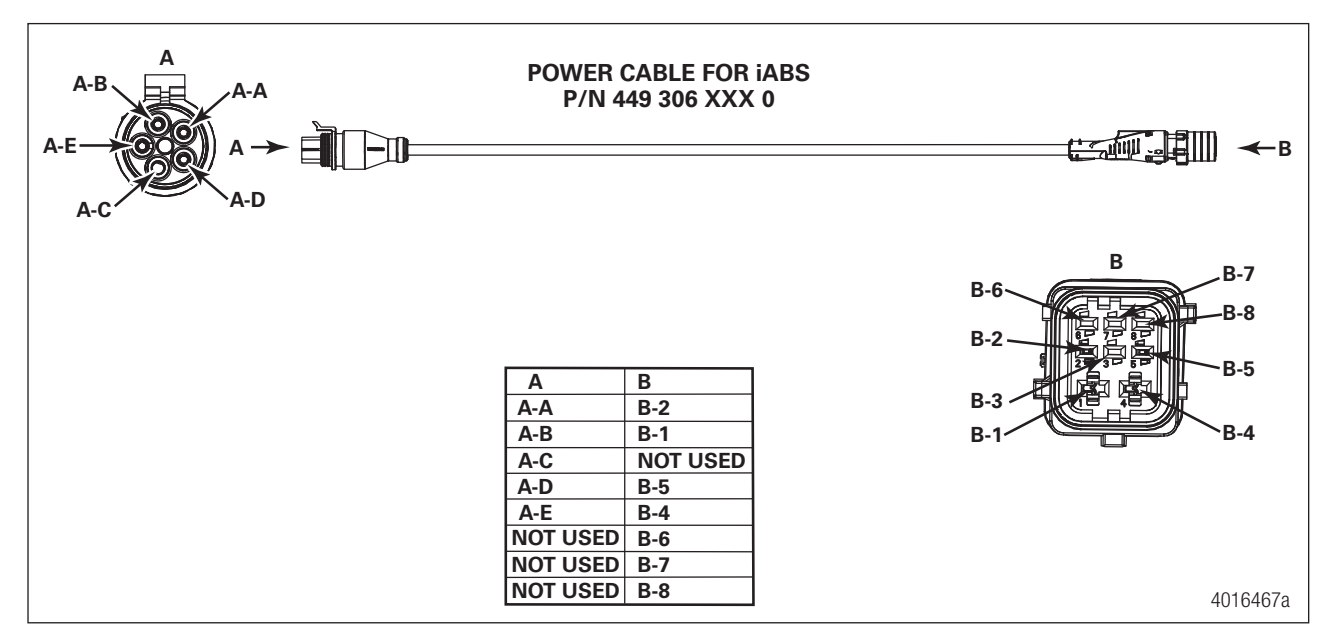

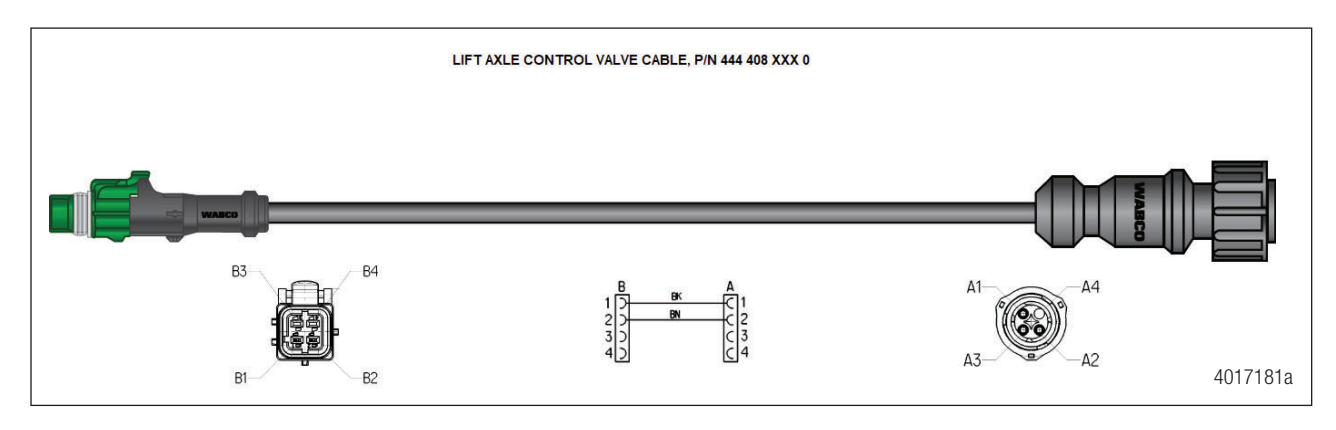

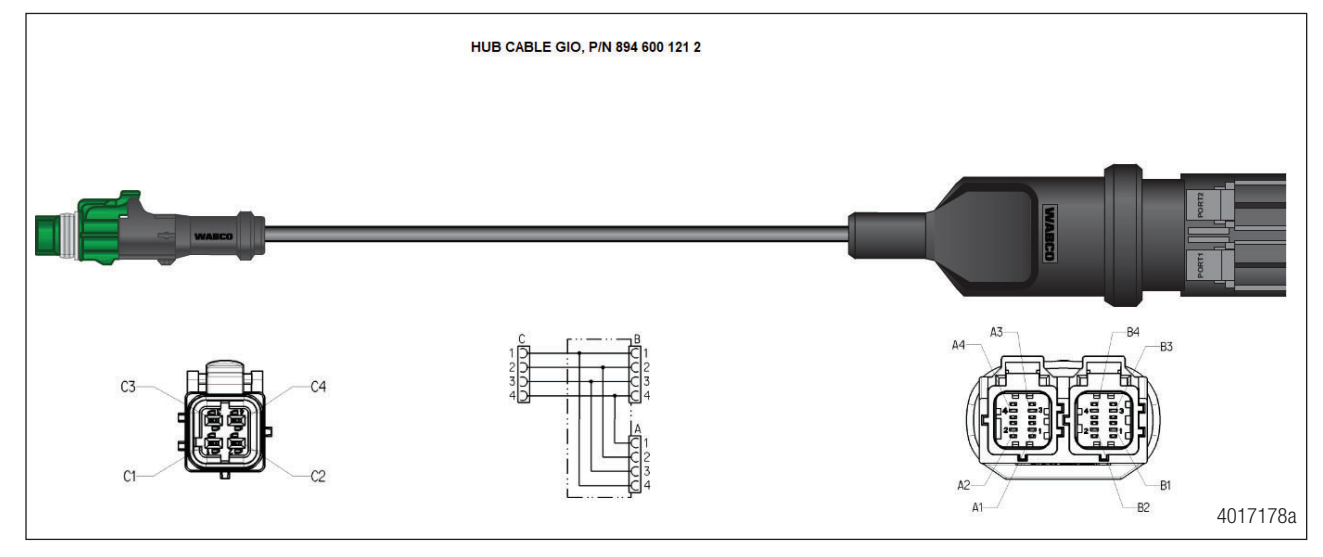

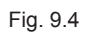

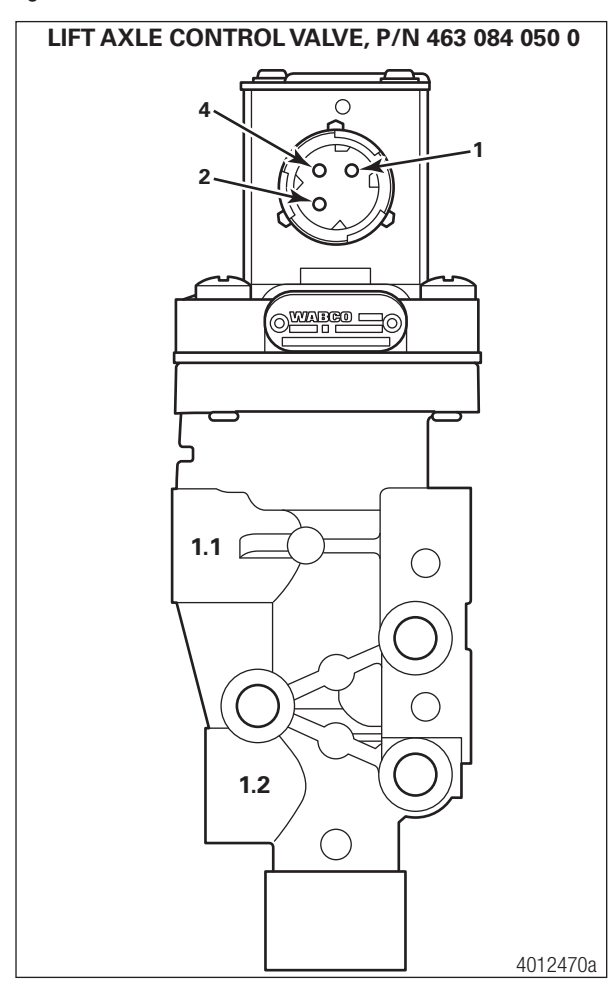

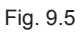

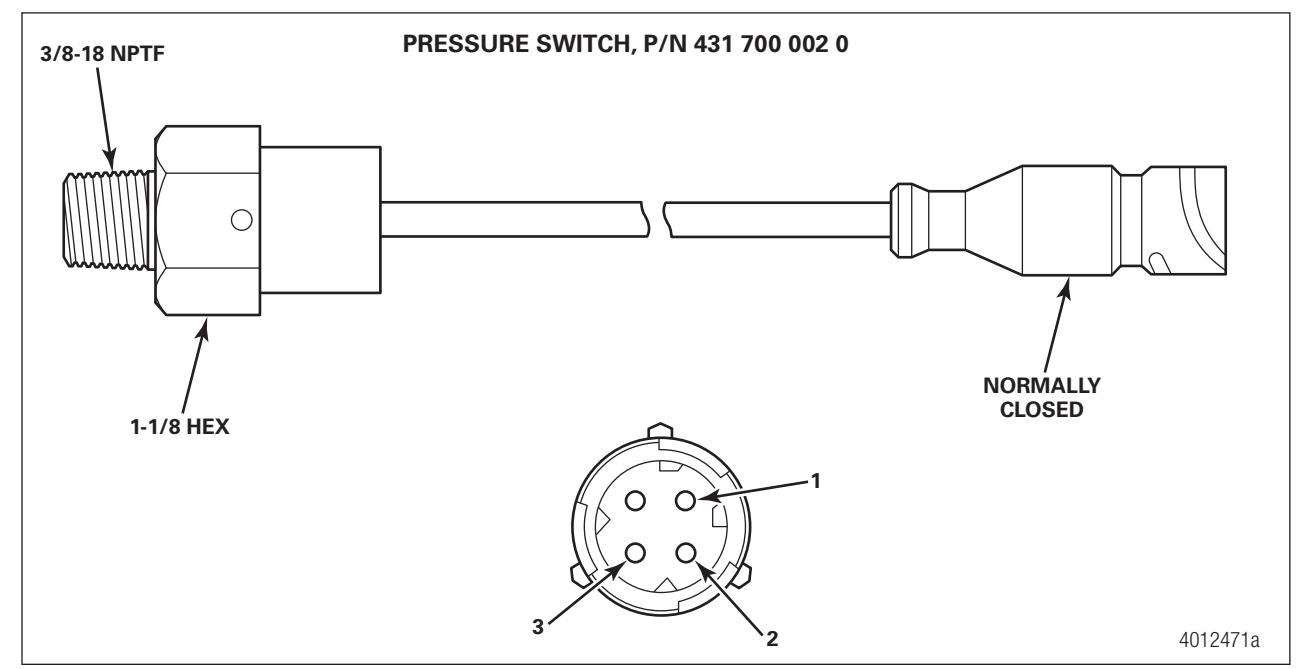

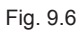

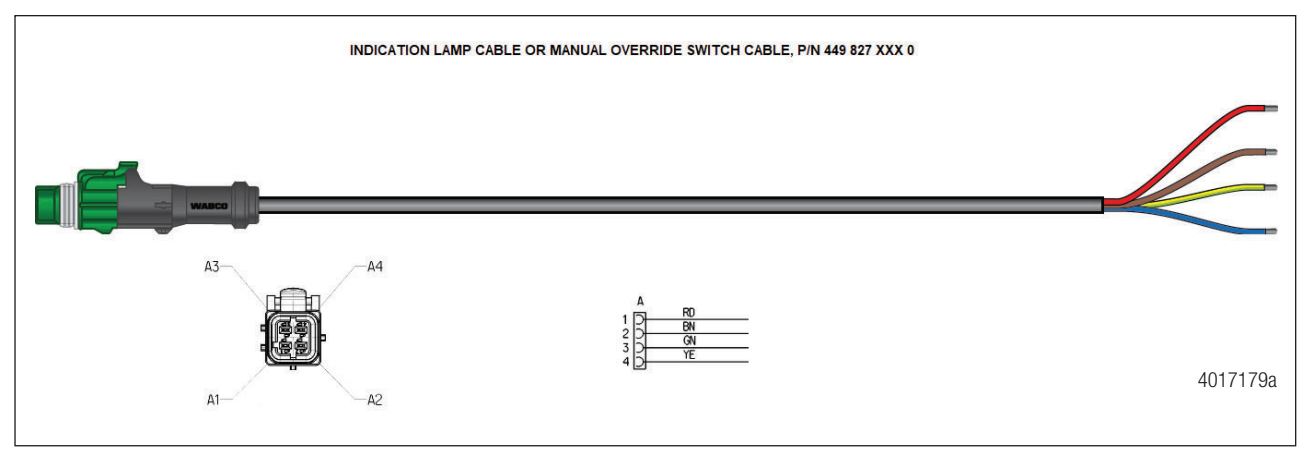

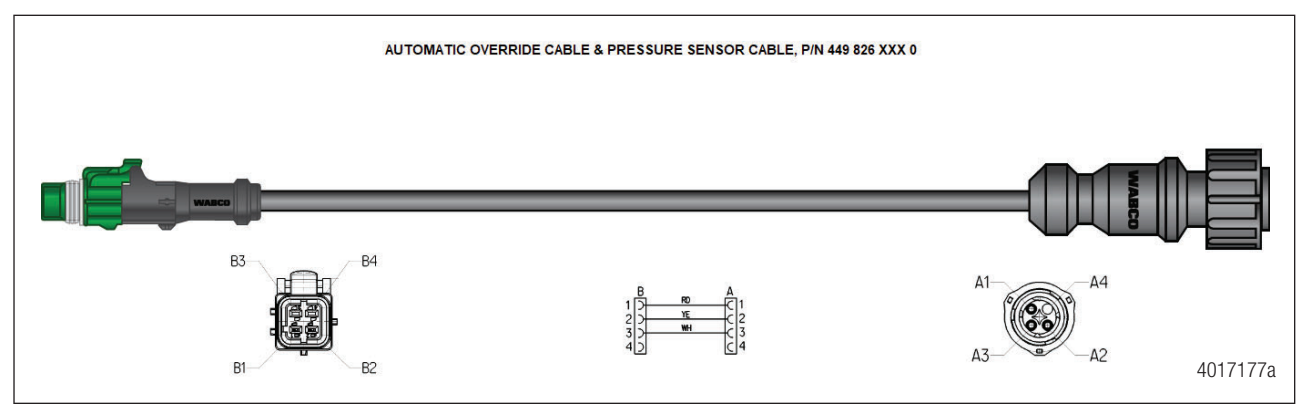

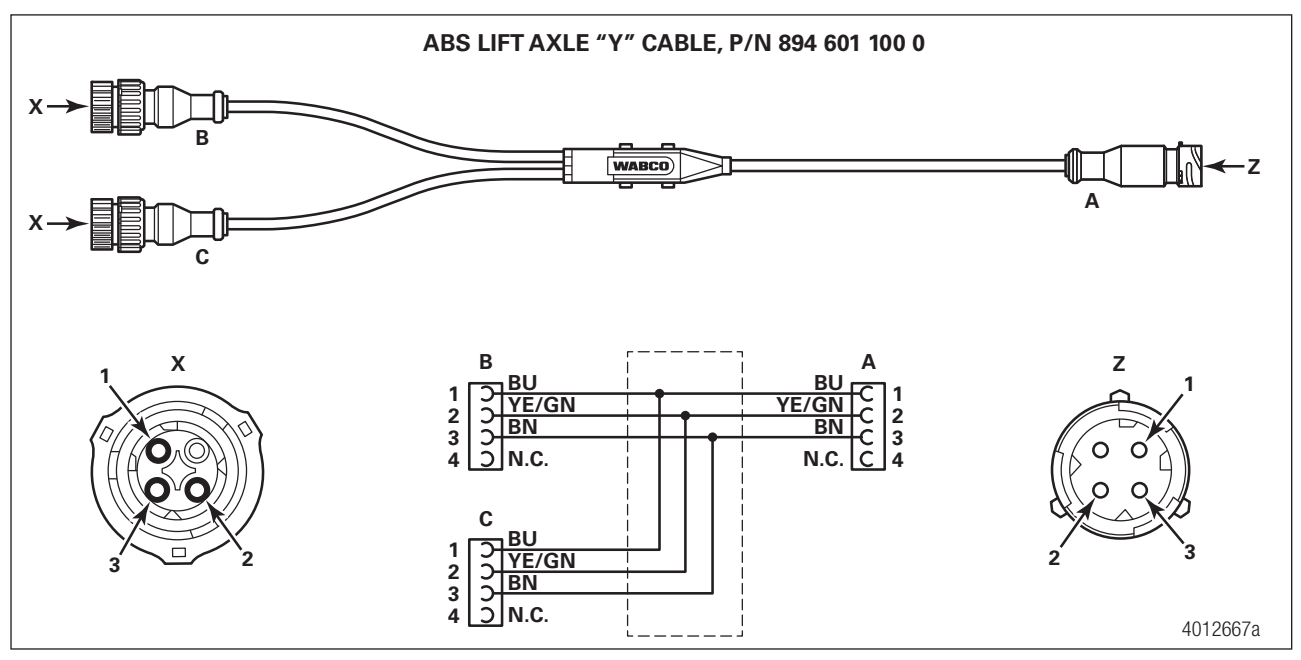

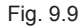

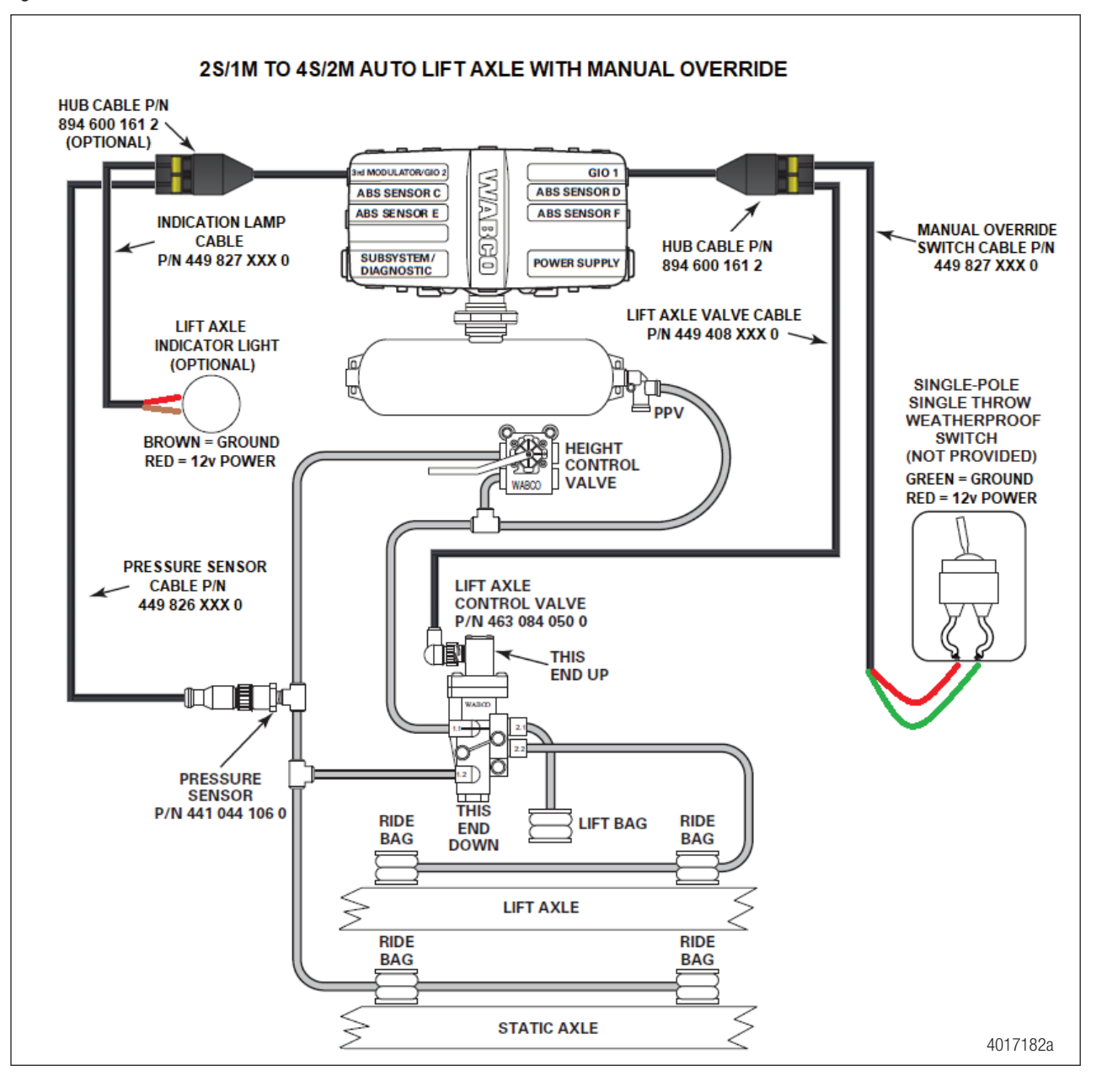

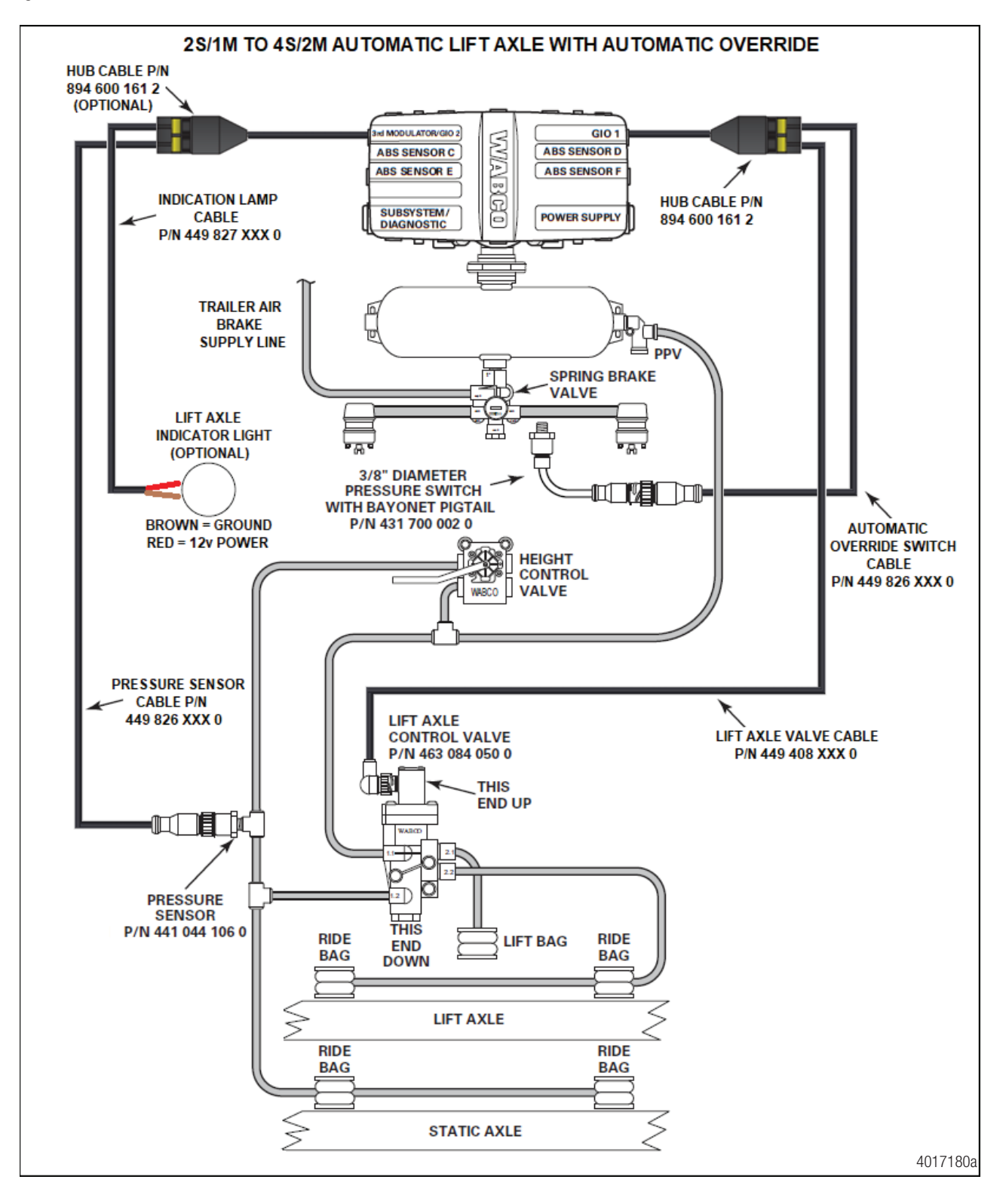

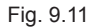

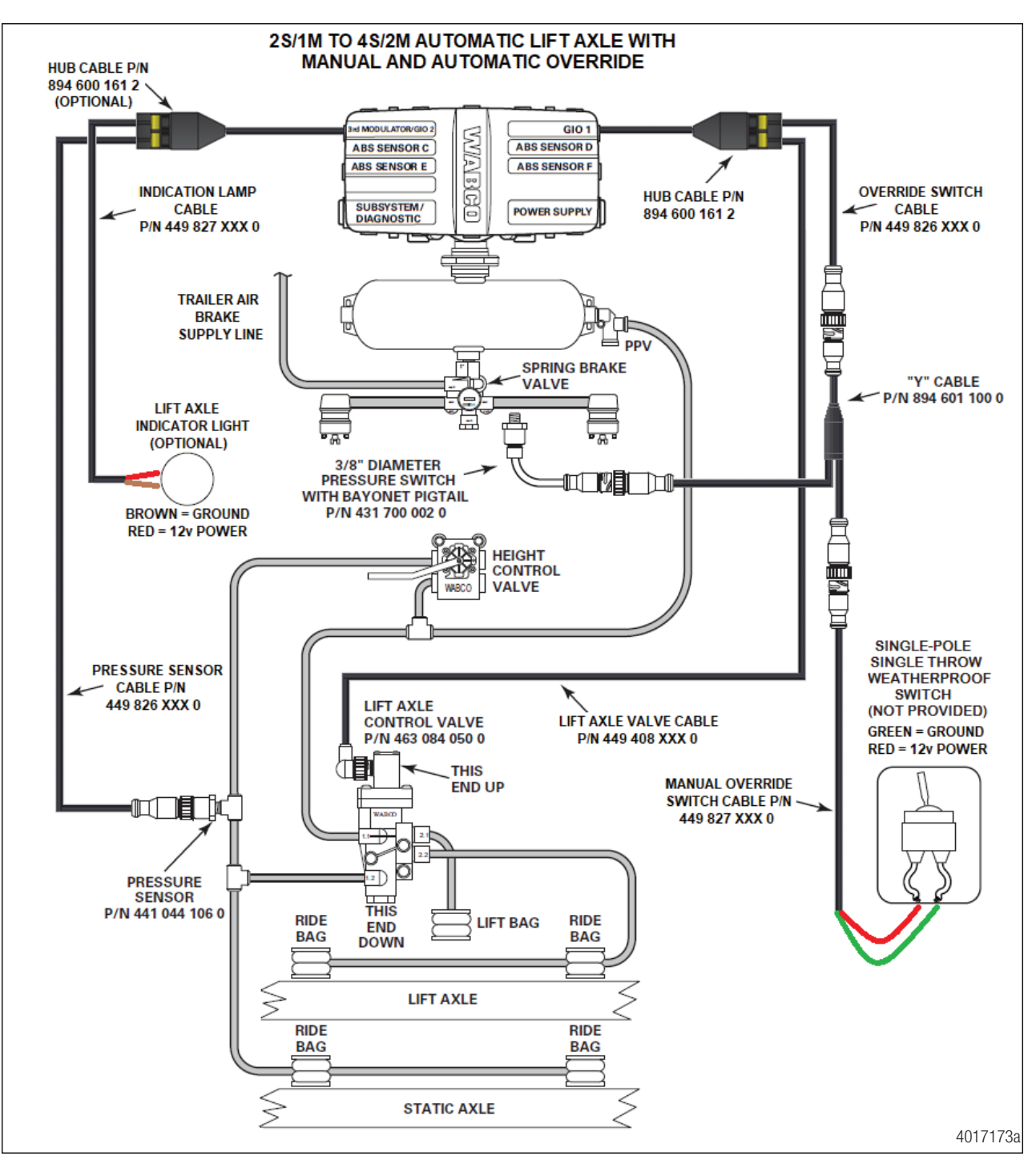

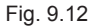

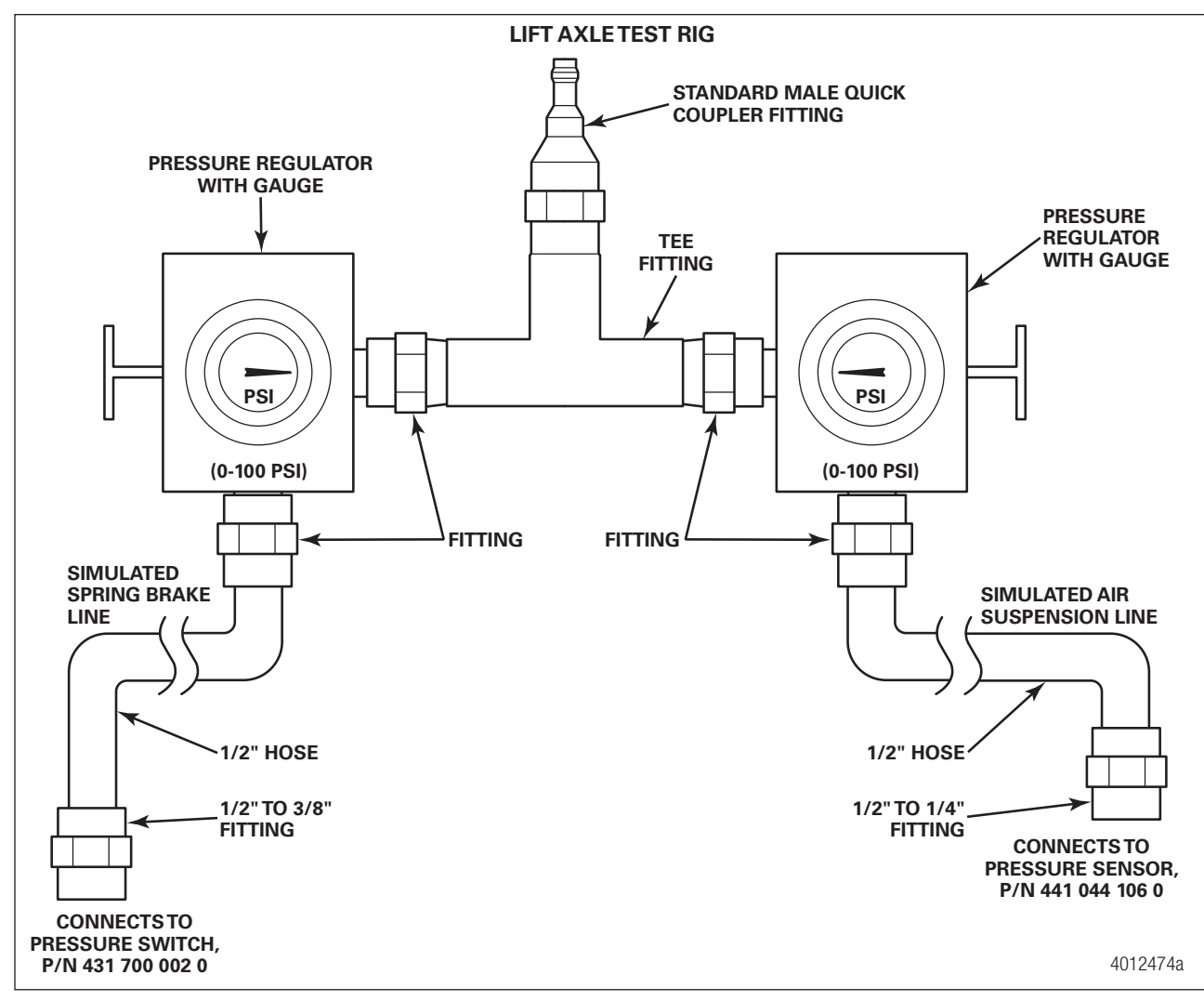

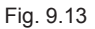

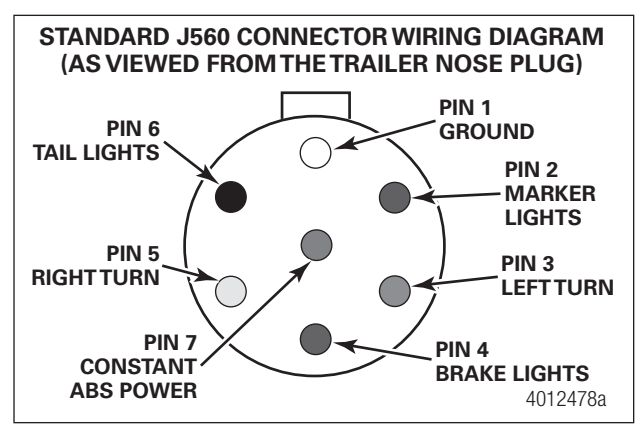

## 9.2 Tag Axle Troubleshooting

ECUs 400 500 350 and 400 500 430 0 (Premium iABS units) are the only trailer ABS ECU/valve assemblies that have the capability of the Tag Axle feature being able to be activated and turned on.

The first step that should be taken when troubleshooting the Tag Axle system is to ensure that the system is pneumatically plumbed correct and electric connections are also correct. Refer to Figure 9.15 in this section for the correct schematic, depending upon the override switch configuration.

For additional information, refer to TP19030, Tag Axle Installation Manual, available at www.wabco-na.com.

When testing the Tag Axle system, ensure the trailer is supplied with 100-120 psi air pressure to the supply air and 12 volts DC power rated at a minimum of 10 amps to the trailer's constant power circuit.

Use of a volt-ohm meter may be required.

The TOOLBOX PLUS<sup>™</sup> Software is necessary to activate the Tag Axle function in the iABS Premium ECU. This process can be found in the Tag Axle Installation Manual, TP19030.

This troubleshooting section is based on the use of TOOLBOX PLUS<sup>™</sup> Software version 13 or higher. If you have an earlier version of software, visit wabco.snapon.com to purchase and download the latest version of the software.

| Condition<br>Experienced                  | Action to Take                                                    | Troubleshooting Details                                                                                                    |  |
|-------------------------------------------|-------------------------------------------------------------------|----------------------------------------------------------------------------------------------------|--|
| Tag Axle<br>Function<br>Unavailable       | Inspect WABCO iABS part number                                    | Ensure that GIO-capable WABCO iABS is installed.<br>Only 400 500 350 0 and 400 500 430 0 have Automatic<br>Lift Axle functionality.                                                                                                    |  |
| in TOOLBOX<br>PLUS™<br>Software           | Verify the WABCO TOOLBOX<br>PLUS™ Software version                | Ensure TOOLBOX PLUS™ Software version 13.0 or<br>later is installed.                                                                                                    |  |
| Tag Axle<br>Function Will<br>Not Activate | Cycle trailer power.                                              | ECU valve should audibly click during its power-<br>up self-test. ABS warning light will illuminate and<br>extinguish as a light test. If warning light remains on,<br>begin diagnostics with TOOLBOX PLUS <sup>™</sup> Software. If<br>the ECU fails to click, ensure that the sensor extension<br>cables and power cables are securely attached to the<br>ECU and ensure that 12 volts is present at pin B-1 on<br>the ECU power connector. Refer to Figure 9.14. |  |
|                                           | Retrieve diagnostic information<br>via TOOLBOX PLUS™<br>Software. | If warning light is on, begin diagnostics with TOOLBOX PLUS™ Software. Repair and clear all faults found.                                                                                                    |  |
|                                           | Ensure the tag axle system is plumbed correctly.                  | Refer to Figure 9.15.                                                                                                    |  |
|                                           | Inspect the cab-mounted tag axle toggle switch.                   | Using an ohm meter, verify the switch functionality.<br>Switch should be a single-pole, single-throw<br>toggle switch. Refer to the switch manufacturer's<br>documentation for electrical contact information.                                                                                                    |  |
|                                           | Verify toggle switch installation.                                | The cab-mounted toggle switch is connected to the brown and yellow wires from the switch and indication lamp cable 449 827 XXX 0. The green wire is unused and capped. Refer to Figure 9.16.                                                                                                    |  |

| Condition<br>Experienced                  | Action to Take                                                               | Troubleshooting Details                                                                                                    |  |
|-------------------------------------------|------------------------------------------------------------------------------|----------------------------------------------------------------------------------------------------|--|
|                                           | Verify switch and indication<br>lamp cable is correctly<br>connected to ECU. | Ensure the switch and indication lamp cable 449 827 XXX 0 is securely connected at ECU.                                                                                                    |  |
|                                           | Verify the Tag axle function is activated in TOOLBOX PLUS™ Software.         | From the main screen of Trailer ABS diagnostics, select the Modify pull-down. Select GIO configurations and active settings will be displayed.                                                                                   |  |
|                                           | Verify the switch and indication<br>lamp cable 449 827 XXX 0<br>integrity.   | Using a volt/ohm meter, check for shorted or open circuits on the switch and indication lamp cable. Refer to Figure 9.16.                                                                                                    |  |
|                                           | Inspect the 3/2 solenoid valve 472 170 997 0.                                | Using an ohm meter, check the resistance across<br>the two pins on the 3/2 solenoid valve, it should read<br>(at room temperature) 9 ohms (+/- 2 ohms). Refer to<br>Figure 9.17.                                                 |  |
| Tag Axle<br>Function Will<br>Not Activate | Verify the operation of the 3/2 solenoid valve 472 170 997 0.                | Apply 12v DC power and ground to pins 1 and 2 in the 3/2 valve's bayonet connector. The solenoid should energize and dump the air on the tag axle. Removing the power and ground will cause the tag axle air bags to re-inflate. |  |
|                                           | Check tag axle valve cable 449<br>408 XXX 0 integrity.                       | Using a volt/ohm meter, check for shorted or open circuits on the tag axle valve cable. Refer to Figure 9.18.                                                                                                    |  |
|                                           | Verify tag axle valve cable 449<br>408 XXX 0 is correctly hooked<br>up.      | Refer to Figure 9.15.                                                                                                    |  |
|                                           | Using TOOLBOX PLUS™<br>Software, ensure there are no<br>active faults.       | Repair and clear all active faults. Cycle the ECU power.                                                                                                    |  |
|                                           | Ensure the tag axle system is plumbed correctly.                             | Refer to Figure 9.15.                                                                                                    |  |
|                                           | Verify ECU is reading wheel speed.                                           | Using TOOLBOX PLUS™ Software, perform the<br>Sensor Test from the Component Tests pull down.                                                                                                    |  |
| Tag Axle Will<br>Not Reset                | Inspect the cab-mounted tag axle toggle switch.                              | Using an ohm meter, verify the switch functionality.<br>Switch should be a single-pole, single-throw<br>toggle switch. Refer to the switch manufacturer's<br>documentation for electrical contact information.                   |  |
|                                           | Verify toggle switch installation.                                           | The cab-mounted toggle switch is connected to the brown and yellow wires from the switch and indication lamp cable 449 827 XXX 0. The green wire is unused and capped. Refer to Figure 9.16.                                     |  |
|                                           | Verify switch and indication<br>lamp cable is correctly<br>connected to ECU. | Ensure the switch and indication lamp cable 449 827 XXX 0 is securely connected at ECU.                                                                                                    |  |
|                                           | Verify the switch and indication<br>lamp cable 449 827 XXX 0<br>integrity.   | Using a volt/ohm meter, check for shorted or open circuits on the switch and indication lamp cable. Refer to Figure 9.16.                                                                                                    |  |

| Condition<br>Experienced                                          | Action to Take                                                                                                    | Troubleshooting Details                                                                                                    |  |
|-------------------------------------------------------------------|----------------------------------------------------------------------------------------------------|----------------------------------------------------------------------------------------------------|--|
|                                                                   | Verify the operation of the 3/2 solenoid valve 472 170 997 0.                                                     | Apply 12v DC power and ground to pins 1 and 2 in the 3/2 valve's bayonet connector. The solenoid should energize and dump the air on the tag axle. Removing the power and ground will cause the tag axle air bags to re-inflate. |  |
|                                                                   | Using TOOLBOX PLUS™<br>Software, ensure there are no<br>active faults.                                            | Repair and clear all active faults. Cycle the ECU power.                                                                                                    |  |
| Tag Axle                                                          | Ensure the tag axle system is<br>plumbed correctly.                                                               | Refer to Figure 9.15.                                                                                                    |  |
| Rest on Axle<br>Bump Stops                                        | Verify the 3/2 solenoid valve has optional components installed.                                                  | Refer to Figure 9.19.                                                                                                    |  |
|                                                                   | Check for air leaks.                                                                                              | Ensure no air leaks at the 1/4" to 3/8" adapter, the residual pressure valve and the check valve. Refer to Figure 9.19.                                                                                                    |  |
| Tag Axle is<br>Intermittent                                       | Using TOOLBOX PLUS™<br>Software, ensure there are no<br>active faults.                                            | Repair and clear all active faults. Cycle the ECU power.                                                                                                    |  |
|                                                                   | Verify tag axle system is<br>plumbed correctly and check for<br>air leaks.                                        | Refer to Figure 9.15.                                                                                                    |  |
|                                                                   | Ensure that the air volume<br>capacity of the trailer meets<br>trailer OEM standards for<br>operating a tag axle. | Verify the output of the towing vehicle's air compressor to the trailer.                                                                                                    |  |
|                                                                   | Using TOOLBOX PLUS™<br>Software, ensure there are no<br>active faults.                                            | Repair and clear all active faults. Cycle the ECU power.                                                                                                    |  |
|                                                                   | Verify the type of tag axle 12 volt DC indicator lamp.                                                            | The lamp must be an incandescent lamp or a load-<br>resistor LED lamp.                                                                                                    |  |
| Optional<br>Tag Axle<br>Indicator<br>Light Does<br>Not Function   | Verify the lamp is correctly<br>wired to the switch and<br>indication lamp cable 449 827<br>XXX 0.                | The red wire is hooked to power and the brown wire is hooked to ground.                                                                                                    |  |
|                                                                   | Ensure that the correct<br>indication lamp type is<br>activated.                                                  | While entering the parameters to program the iABS with Tag Axle function, ensure that Tag Axle Status Lamp is either LED or Incandescent Lamp.                                                                                   |  |
|                                                                   | Verify the switch and indication<br>lamp cable 449 827 XXX 0<br>integrity.                                        | Using a volt/ohm meter, check for shorted or open circuits on the switch and indication lamp cable. Refer to Figure 9.16.                                                                                                    |  |
| Optional Tag<br>Axle LED<br>Indicator<br>Lamp Stays<br>on Faintly | Inspect the type of indicator lamp.                                                                               | Replace generic LED lamp with a load-resistor LED or incandescent lamp. The red wire is hooked to power and the brown wire is hooked to ground.                                                                                  |  |

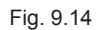

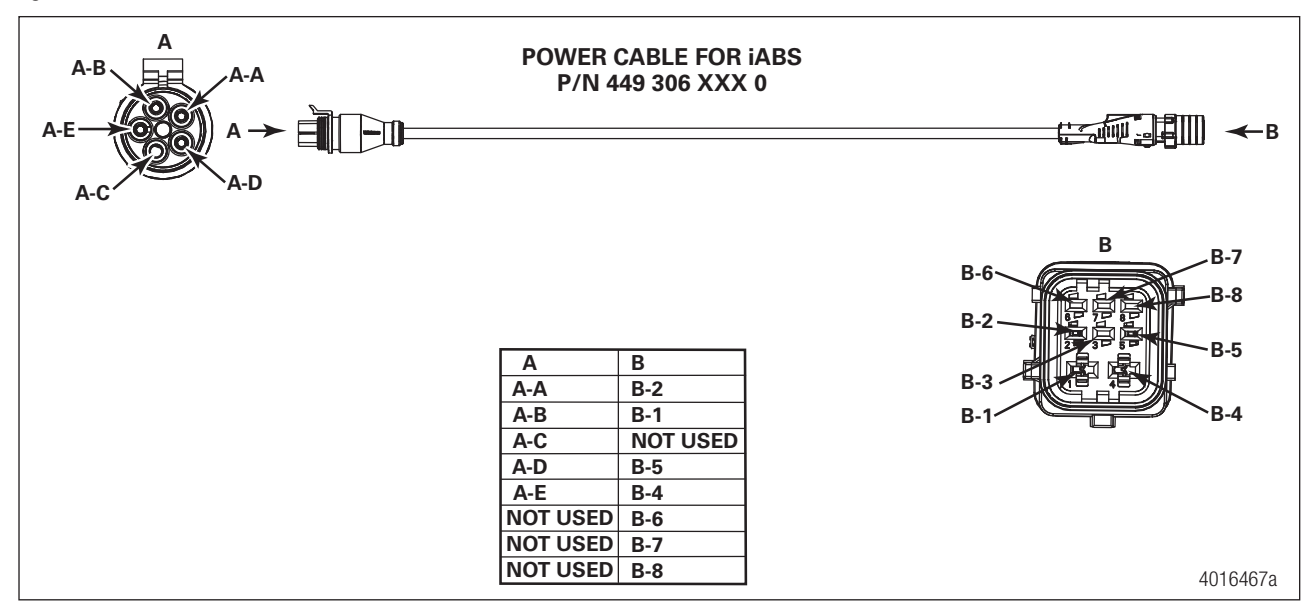

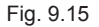

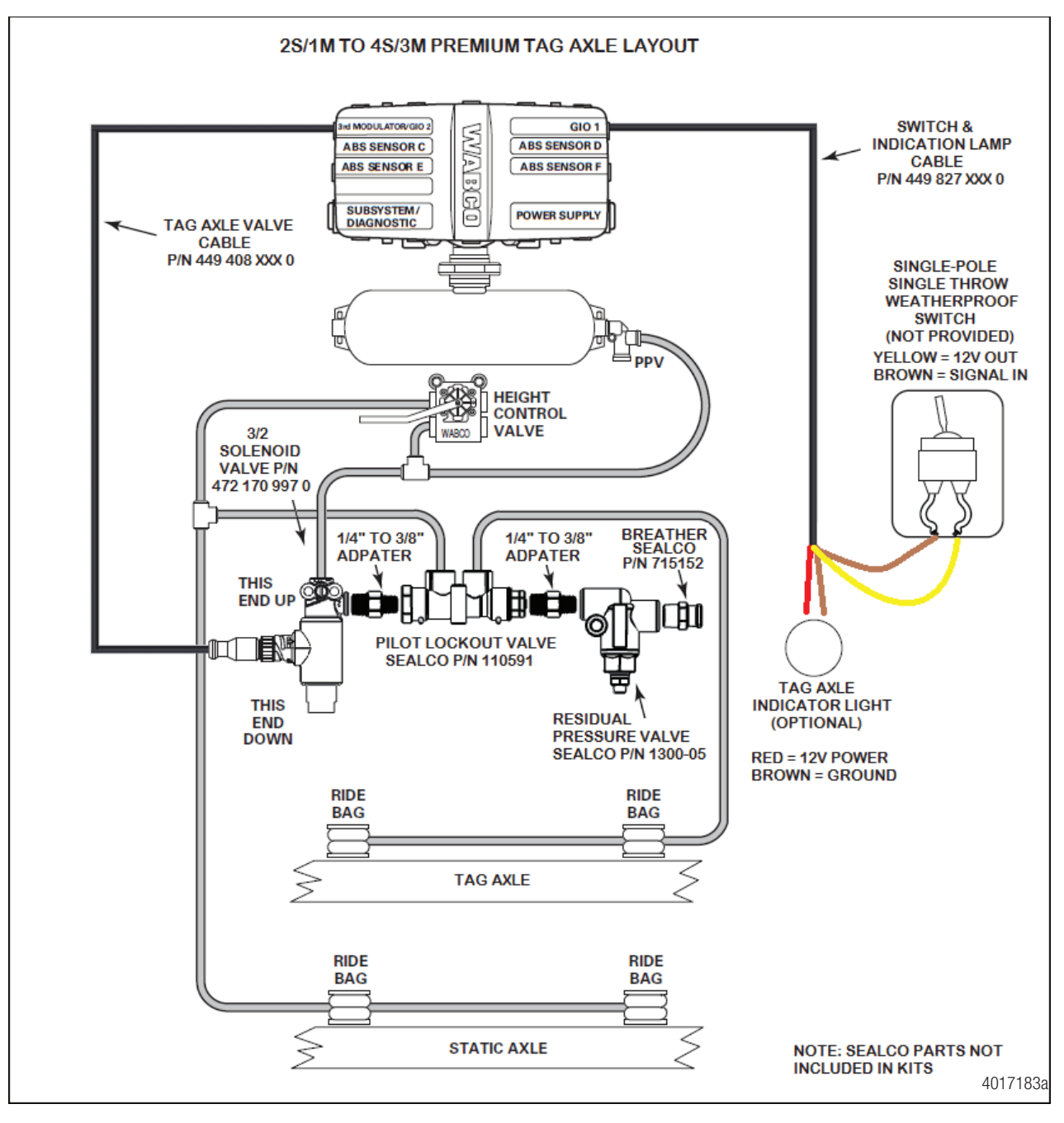

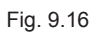

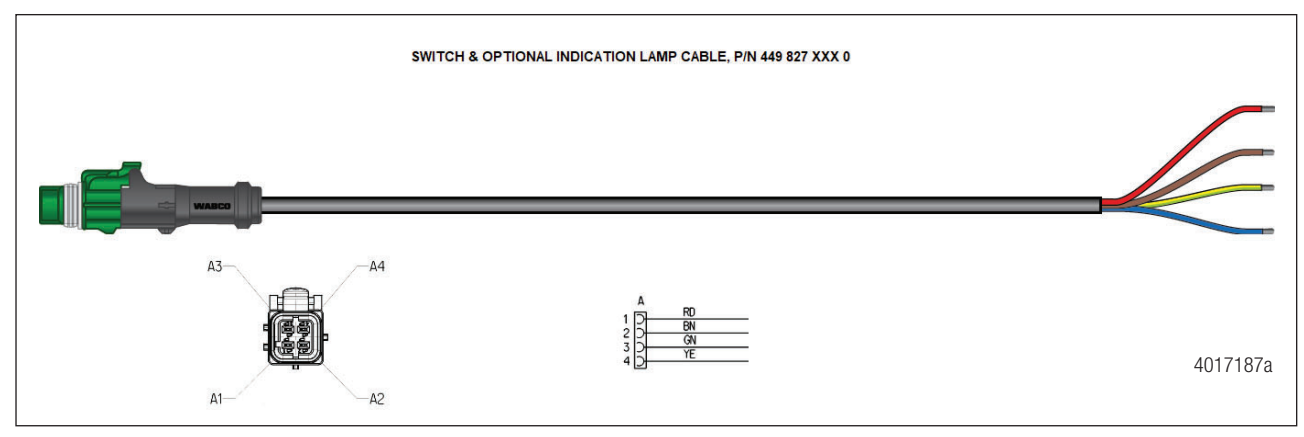

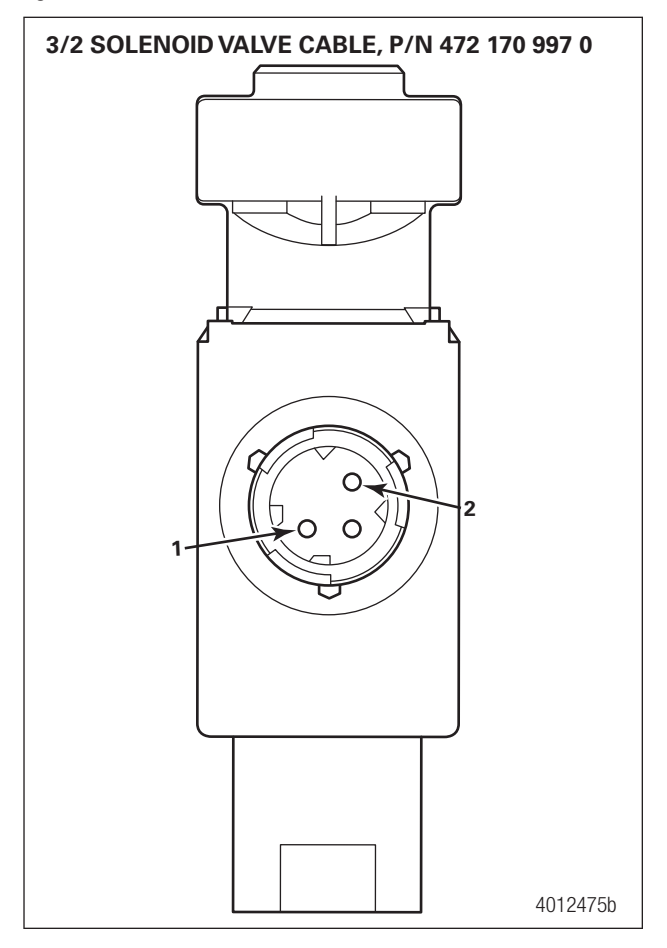

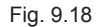

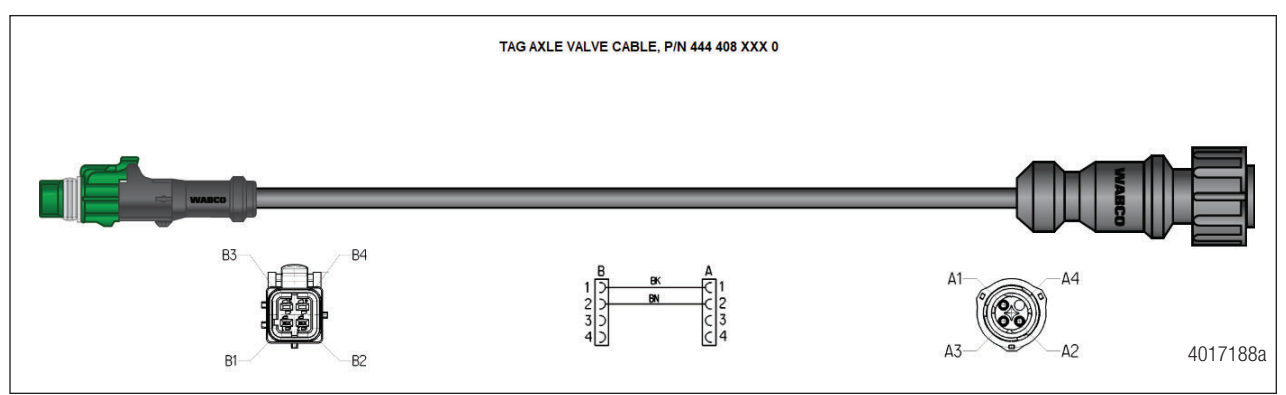

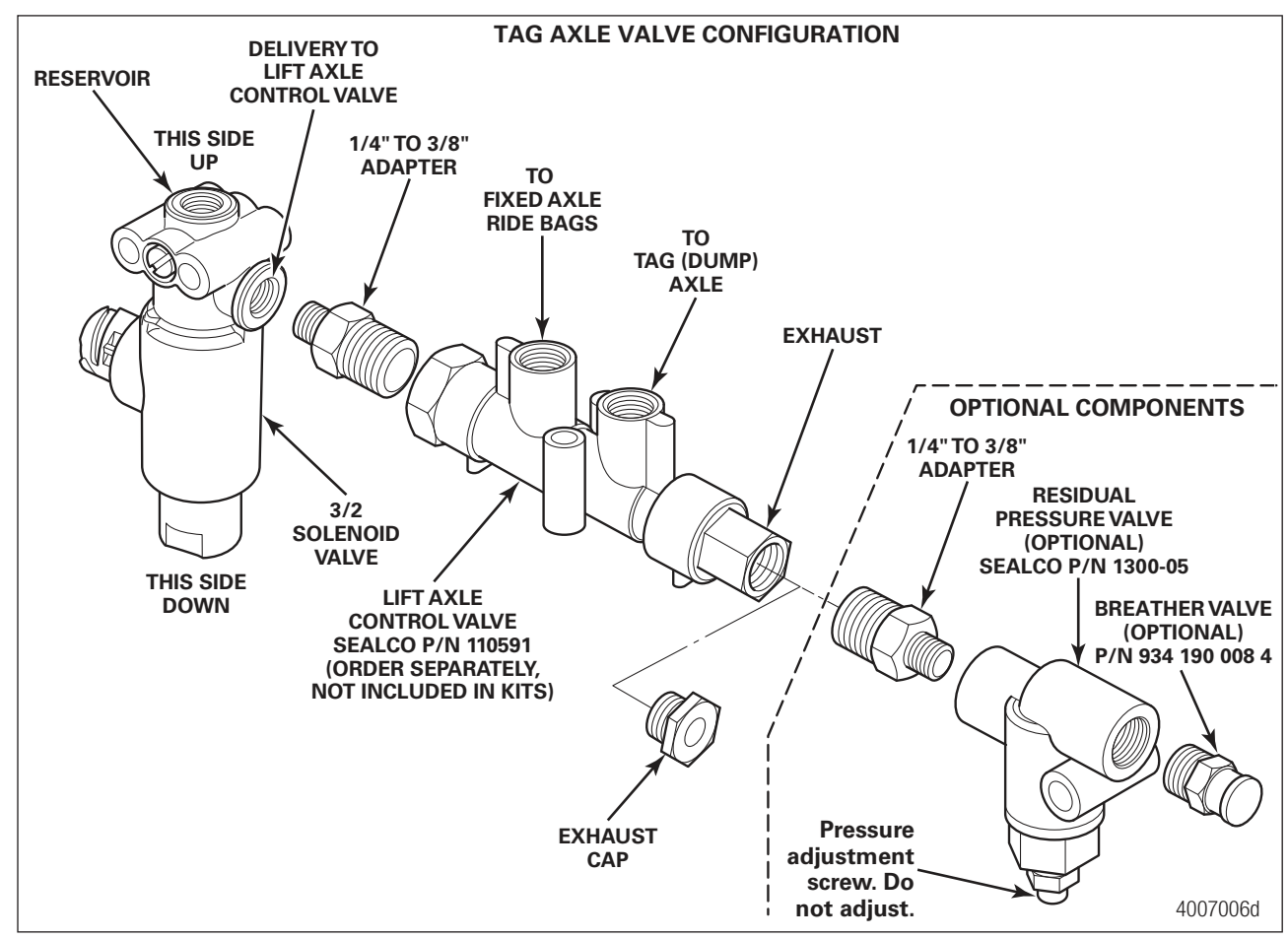

## 9.3 Axle Load Monitoring Troubleshooting

ECUs 400 500 350 and 400 500 430 0 (Premium iABS units) are the only trailer ABS ECU/valve assemblies that have the capability of the Axle Load Monitoring feature being able to be activated and turned on.

The first step that should be taken when troubleshooting the Axle Load Monitoring system is to ensure that the system is pneumatically plumbed correct and electric connections are also correct. Refer to Figures 9.20 and 9.21 in this section for the correct schematic, depending upon the override switch configuration.

For additional information, refer to TP18055, Tag Axle Installation Manual, available at www.wabco-na.com.

When testing the system, ensure that 12-volts of DC power rated at a minimum of 10 amps is supplied to the trailer's constant power circuit.

Use of a volt-ohm meter may be required.

This troubleshooting section is based on the use of TOOLBOX PLUS<sup>™</sup> Software version 13 or higher. If you have an earlier version of the software, visit wabco.snapon.com to purchase and download the latest version of the software.

| Condition<br>Experienced                                                              | Action to Take                                                    | Troubleshooting Details                                                                                                    |  |
|---------------------------------------------------------------------------------------|-------------------------------------------------------------------|----------------------------------------------------------------------------------------------------|--|
| Axle Load<br>Monitoring<br>Function<br>Unavailable<br>in TOOLBOX<br>PLUS™<br>Software | Inspect WABCO iABS part number                                    | Ensure that GIO-capable WABCO iABS is installed.<br>Only 400 500 350 0 and 400 500 430 0 have Axle Load<br>Monitoring functionality.   |  |
|                                                                                       | Verify the WABCO TOOLBOX<br>PLUS™ Software version                | Ensure TOOLBOX PLUS™ software version 13.0 or<br>later is installed.                                                                   |  |
| Faults are<br>present<br>when<br>Axle Load<br>Monitoring<br>Function Is<br>Activated  | Using TOOLBOX PLUS™<br>Software, check the active<br>faults       | Repair and clear all active faults. Cycle the ECU power.                                                                               |  |
| Pressure<br>Sensor is<br>not reading<br>the Pressure<br>Value                         | Check Pressure Sensor Cable<br>Connection at ECU                  | Check if Pressure Sensor Cable, P/N 449 826 XXX 0 is connected at GIO port 2. Refer to Figures 9.20 and 9.21 for correct installation. |  |
|                                                                                       |                                                                   | Make sure that cable is fully seated and secured at GIO port 2.                                                                        |  |
|                                                                                       | Ensure that pressure sensor is not under torqued                  | Tighten the pressure sensor to 27 $\pm$ 1.47 lb-ft (37 $\pm$ 2 Nm).                                                                    |  |
|                                                                                       | Ensure that pressure sensor is<br>not over torqued                | Tighten the pressure sensor to $27 \pm 1.47$ lb-ft (37 ±2 Nm).                                                                         |  |
|                                                                                       | Retrieve diagnostic information<br>via TOOLBOX PLUS™<br>Software. | Check for active faults with TOOLBOX PLUS™<br>Software and repair all faults found.                                                    |  |

| Condition<br>Experienced                                                                                | Action to Take                                                        | Troubleshooting Details                                                                                                    |  |
|----------------------------------------------------------------------------------------------------|-----------------------------------------------------------------------|----------------------------------------------------------------------------------------------------|--|
| Trailer Bogie<br>Load is Not<br>Displayed                                                               | Ensure that Axle Load<br>Monitoring system is connected<br>correctly. | Refer to Figures 9.20 and 9.21 for correct installation.                                                                                                    |  |
|                                                                                                    | Retrieve diagnostic information<br>via TOOLBOX PLUS™<br>Software.     | Check for active faults with TOOLBOX PLUS™<br>Software and repair all faults found.                                                                                                    |  |
|                                                                                                    | Ensure that Axle Load<br>Monitoring function is activated.            | From the main screen of Trailer ABS diagnostics,<br>select the Modify pull-down. Select GIO configurations<br>and active settings will be displayed. If it is not<br>activated then follow the procedures to activate the<br>function. |  |
| "Calibration<br>Unsuccess-<br>ful" Message<br>Appears<br>While<br>Performing<br>Advanced<br>Calibration | Check the state of trailer.<br>(Unladen, Partially Laden,<br>Laden)   | Select the appropriate state of trailer and enter the exact trailer bogie load value that is displayed on weig station.                                                                                                    |  |

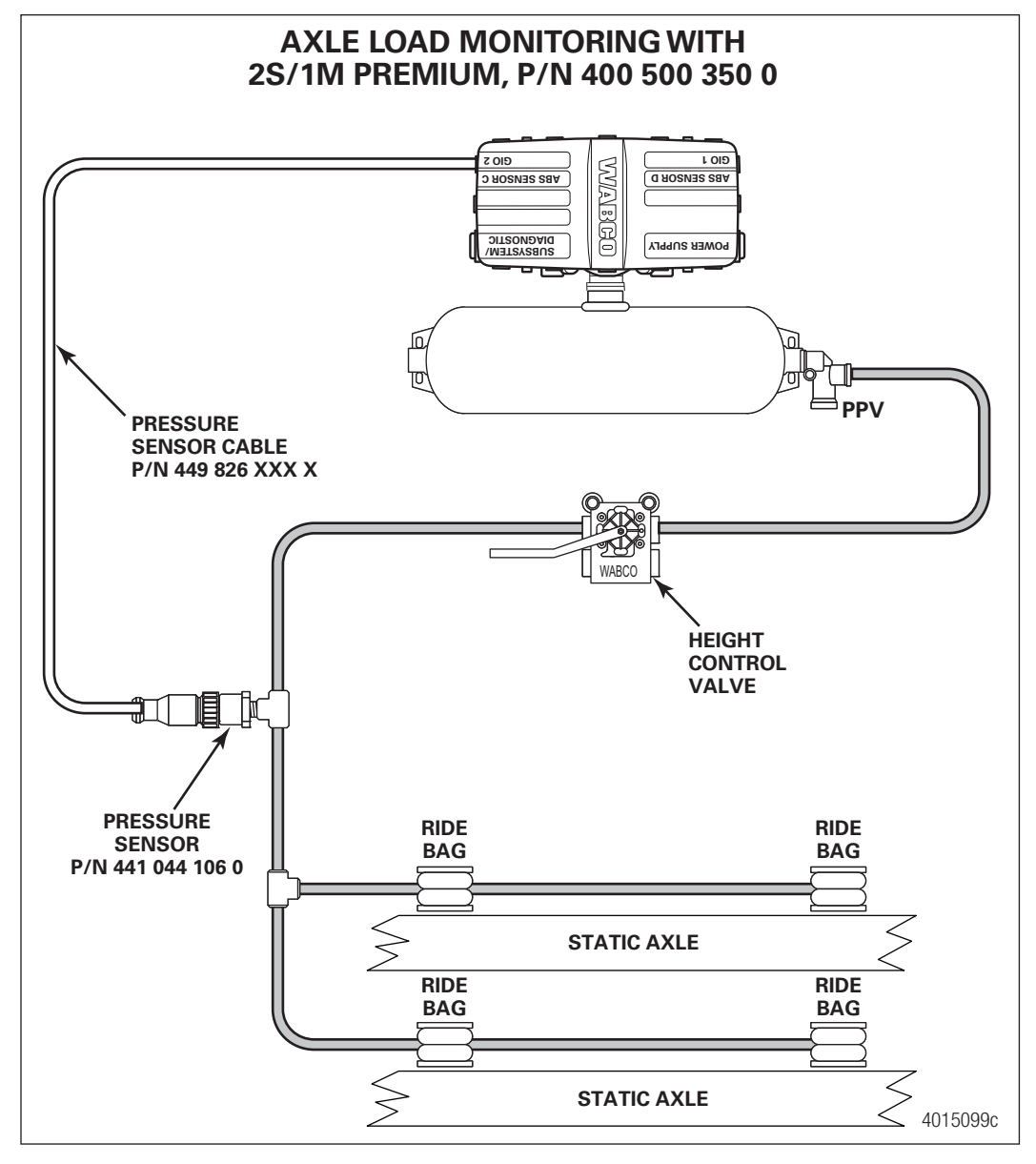

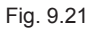

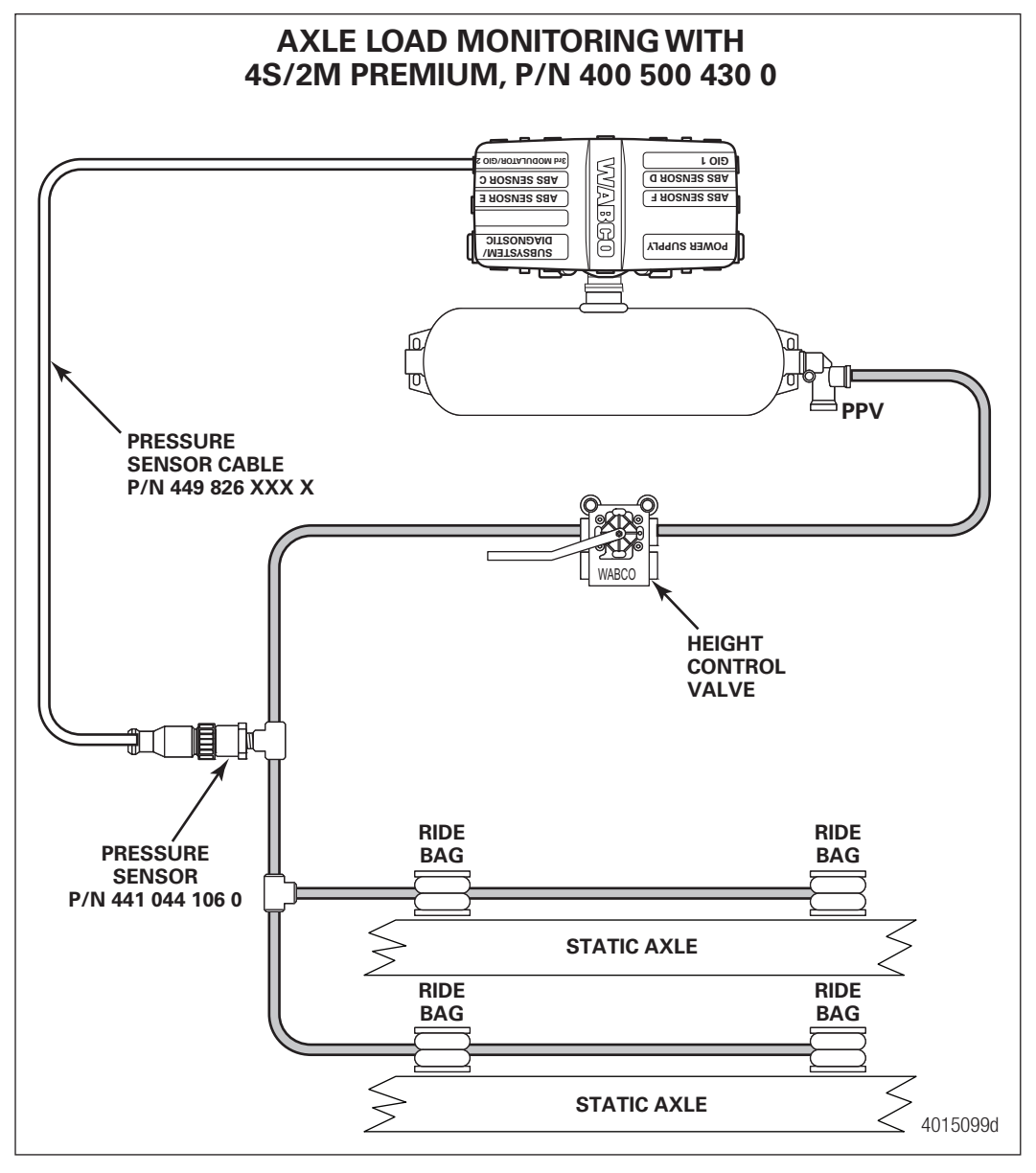

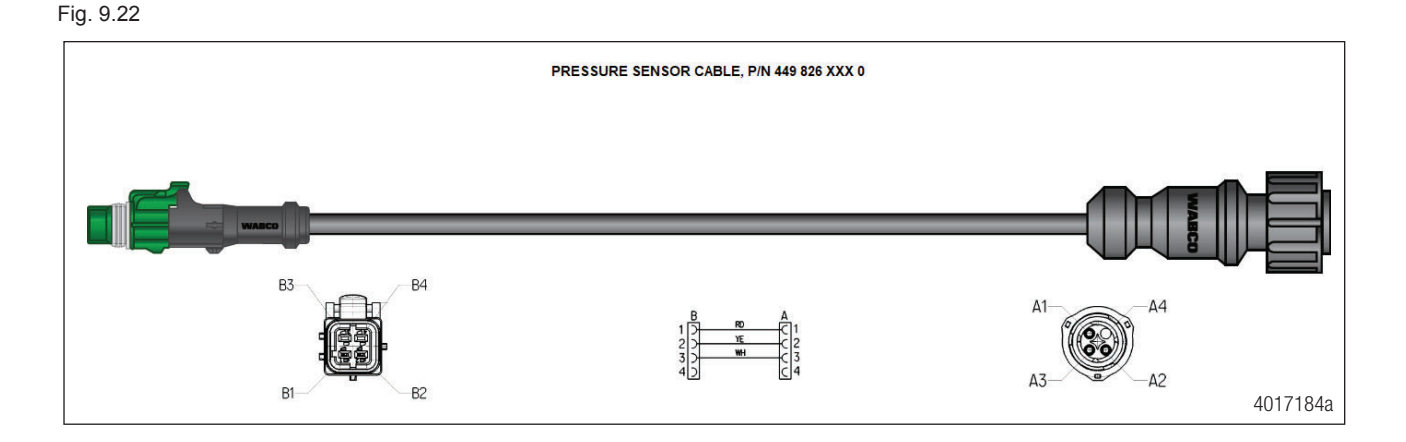

## 9.4 Tire Inflation Communication System Troubleshooting

ECUs 400 500 350 and 400 500 430 0 (Premium iABS units) are the only trailer ABS ECU/valve assemblies that have the capability of the Tire Inflation Communication System feature being able to be activated and turned on.

The first step that should be taken when troubleshooting the Tire Inflation Communication system is to ensure that the system is connected correctly. Refer to Figure 9.26 in this section for the correct schematic, depending upon the override switch configuration.

For additional information, refer to TP19011, Tire Inflation Communication Installation Manual, available at www.wabco-na.com.

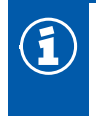

If the Tire Inflation system status lamp is not present or is not functioning, then the Tire Inflation Communication System will not function.

The TOOLBOX PLUS<sup>™</sup> Software is necessary to activate the Tire Inflation Communication System function in the iABS Premium ECU. This process can be found in the Tire Inflation Communication System Installation Manual, TP19011.

This troubleshooting section is based on the use of TOOLBOX PLUS<sup>™</sup> Software version 13 or higher. If you have an earlier version of TOOLBOX<sup>™</sup> Software, visit www.wabco-na.com to purchase and download the latest version of the software.

| Condition<br>Experienced           | Action to Take                                              | Troubleshooting Details             |
|------------------------------------|-------------------------------------------------------------|-------------------------------------|
| TIS LED                            | Confirm TIS is incandescent bulb or LED with load resistor. | Replace light as necessary.         |
| with a Dim<br>Glow All the<br>Time |                                                             | Ensure light is grounded correctly. |

| Condition<br>Experienced                                                                                                    | Action to Take                                                                                     | Troubleshooting Details                                                                                                    |  |
|----------------------------------------------------------------------------------------------------|----------------------------------------------------------------------------------------------------|----------------------------------------------------------------------------------------------------|--|
|                                                                                                    | Correct installation needs to be                                                                   | Confirm WABCO TIS Communication System is installed per Figures 9.26 and 9.28.                                                                                                    |  |
|                                                                                                    |                                                                                                    | Make sure all electrical connections are fully seated.                                                                                                    |  |
| WABCO<br>Tire Inflation                                                                                                    | ECU valve should audibly click during its power-up self-test                                       | ECU valve should audibly click during its power-<br>up self-test. ABS warning light will illuminate and<br>extinguish as a light test. If warning light remains on,<br>begin diagnostics with TOOLBOX PLUS <sup>™</sup> Software. If<br>the ECU fails to click, ensure that the sensor extension<br>cables and power cables are securely attached to the<br>ECU and ensure that 12 volts is present at pin B-1 on<br>the ECU power connector. Refer to Figure 9.23. |  |
| cation<br>System is                                                                                                    | Check continuity of the power<br>cable                                                             | Check continuity for the 449 306 XXX 0 cable from the 8-pin connector (Pin 5). Refer to Figure 9.23.                                                                                                    |  |
| not Broad-<br>casting a<br>"Low Tire<br>Pressure"<br>Message<br>When There<br>is a Fill Event<br>and the TIS<br>Light is Illum-<br>inated | Check Meritor pigtail P/N<br>31184-00 (for Meritor Tire<br>Inflation System)                       | Check diode on pre-installed TIS cable pigtail. Place<br>the volt/ohm meter to "Diode". Place red lead on<br>single male pin. Place the black lead on the dual tab<br>connector. Continuity should be observed on the<br>volt/ohm meter. Switching the leads in the opposite<br>direction, an "Open" should be displayed on the volt/<br>ohm meter. Refer to Figure 9.24.                                                                                           |  |
|                                                                                                    | Check jumper harnesses<br>P/N 449 025 XXX 0 (for<br>Hendrickson Tiremaax Tire<br>Inflation System) | Check diode on jumper harness. Place the volt/<br>ohm meter to "Diode". Place red lead on pin A-A and<br>place the black lead on pin B-A. Continuity should be<br>observed on the volt/ohm meter. Switching the leads in<br>the opposite direction, an "Open" should be displayed<br>on the volt/ohm meter. Refer to Figure 9.29.                                                                                                    |  |
|                                                                                                    | Inspect WABCO iABS part number                                                                     | Ensure that GIO-capable WABCO iABS is installed.<br>Only 400 500 350 0 and 400 500 430 0 have Tire<br>Inflation Communication System.                                                                                                    |  |
|                                                                                                    | Verify the Tire Inflation function<br>is activated in TOOLBOX<br>PLUS™ Software.                   | From the main screen of Trailer ABS diagnostics,<br>select the Modify pull-down. Select GIO configurations<br>and active settings will be displayed.                                                                                                    |  |
| "Low Tire<br>Pressure"                                                                                                    | Correct installation needs to be verified.                                                         | Confirm WABCO TIS Communication System is installed per Figures 9.26 and 9.28.                                                                                                    |  |
| Message                                                                                                    |                                                                                                    | Make sure all electrical connections are fully seated.                                                                                                    |  |
| is Being<br>Broadcasted                                                                                                    | Confirm TIS is incandescent                                                                        | Replace light as necessary.                                                                                                    |  |
| All the Time                                                                                                    | bulb or LED with load resistor                                                                     | Ensure light is grounded correctly.                                                                                                    |  |
| TIS LED<br>Does Not                                                                                                    |                                                                                                    | Confirm WABCO TIS Communication System is<br>installed per Figures 9.26 and 9.28.                                                                                                    |  |
| Illuminate                                                                                                    | verified.                                                                                          | Confirm TIS LED is not burned out.                                                                                                    |  |
| During a Fill<br>Event                                                                                                    |                                                                                                    | Replace TIS LED as required per manufacturer guideline.                                                                                                    |  |

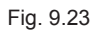

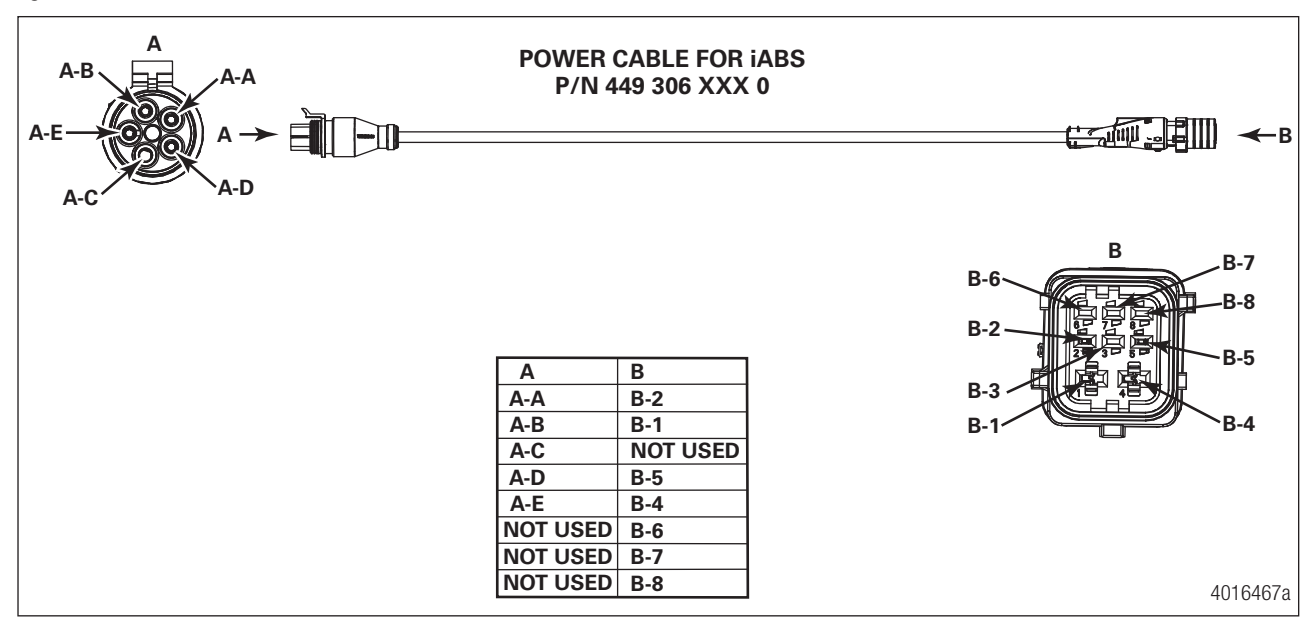

Fig. 9.24

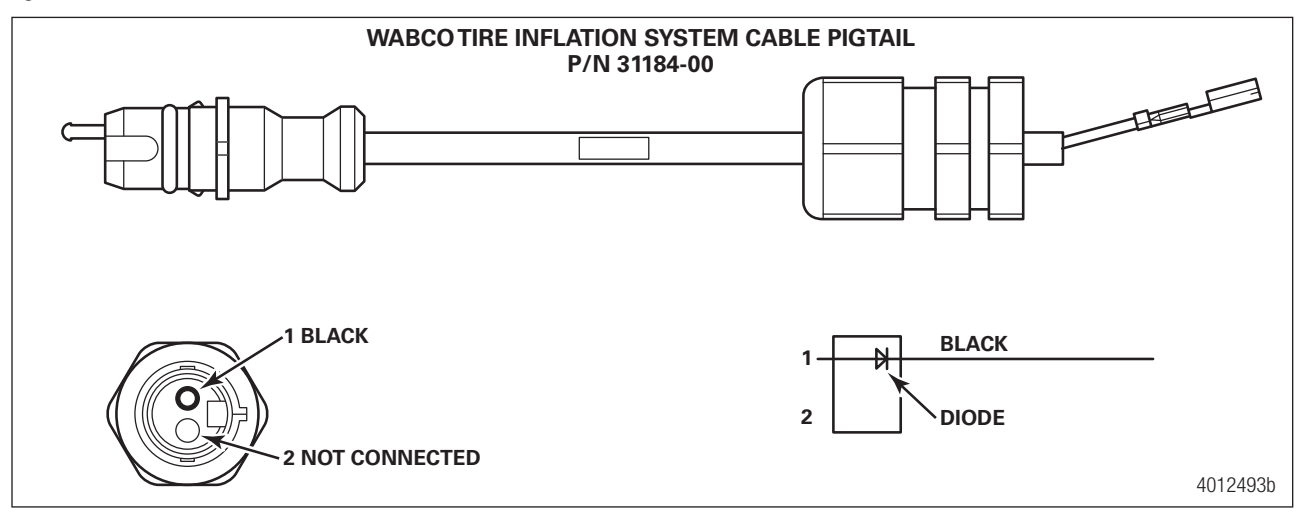

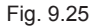

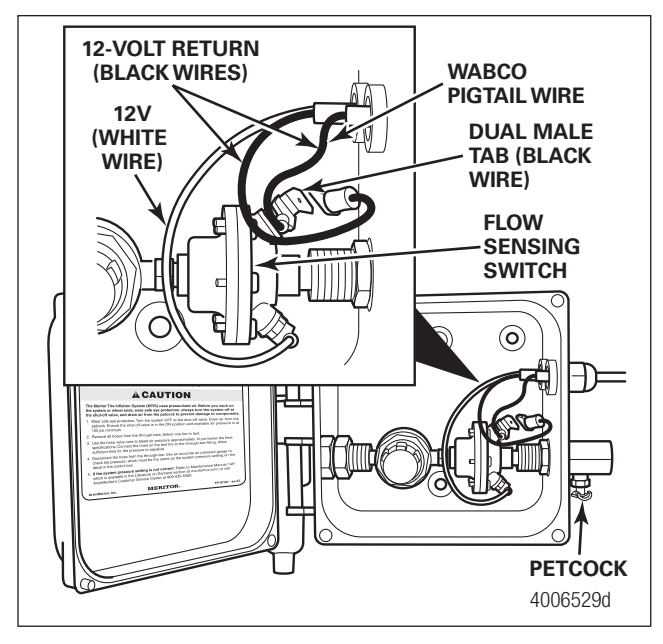

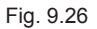

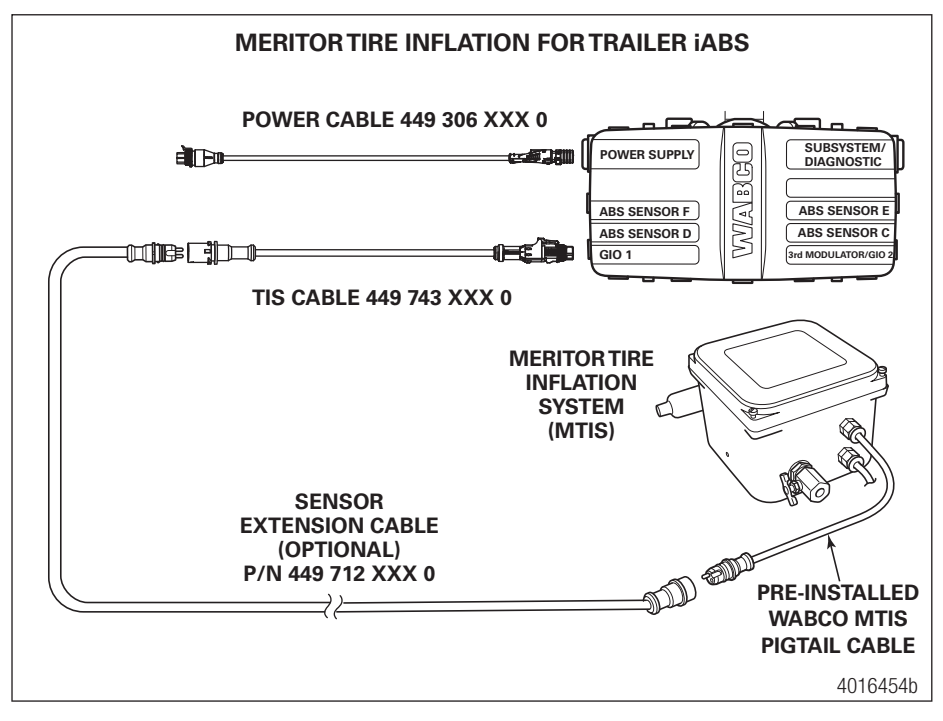

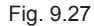

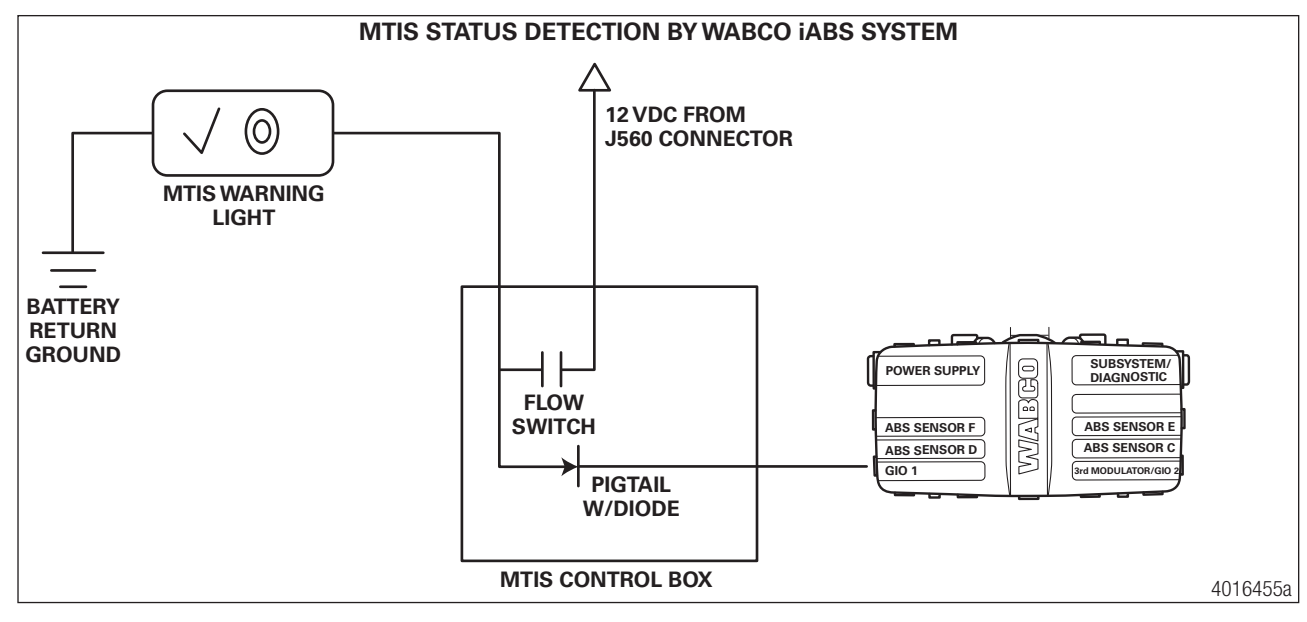

Fig. 9.28

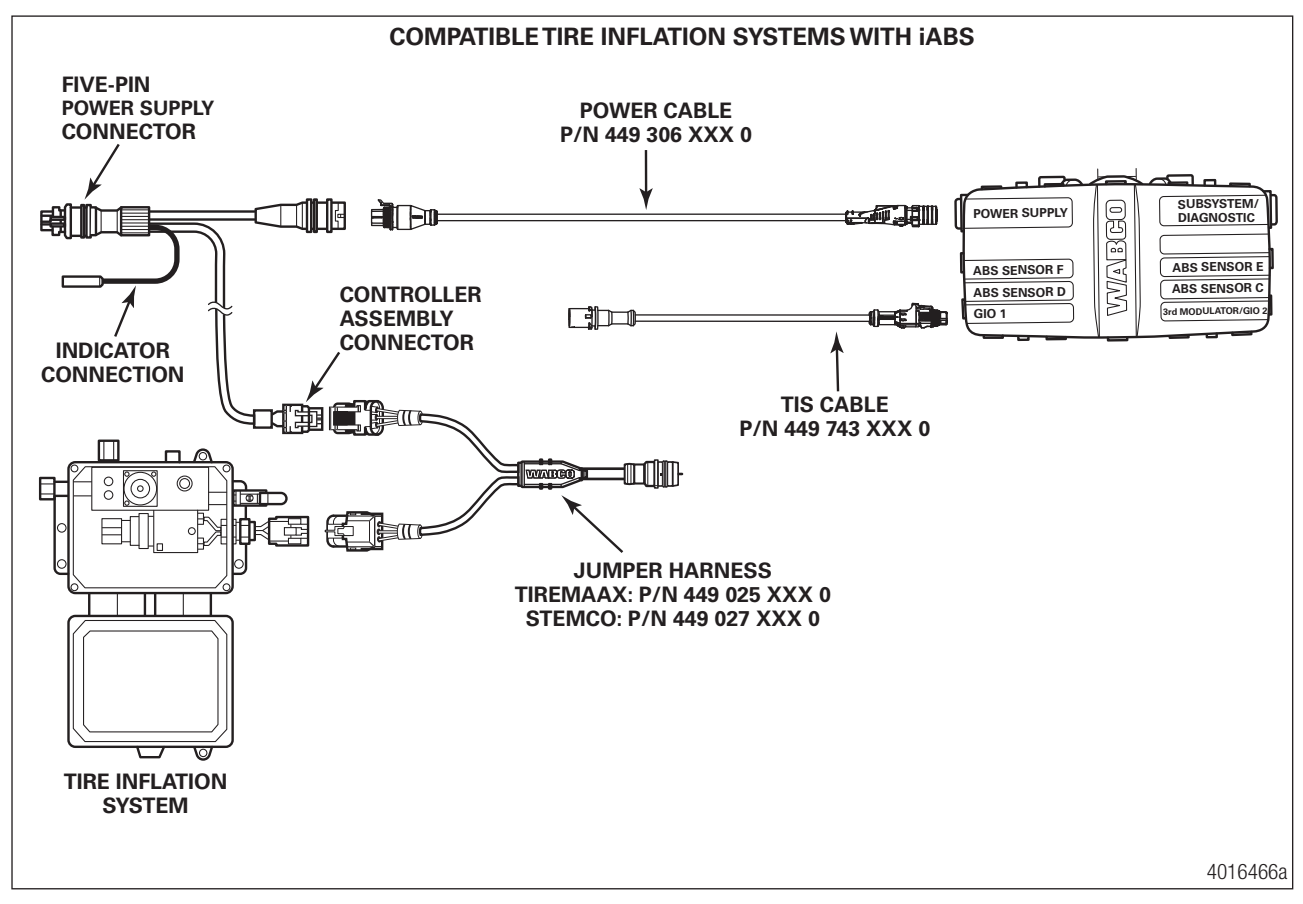

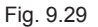

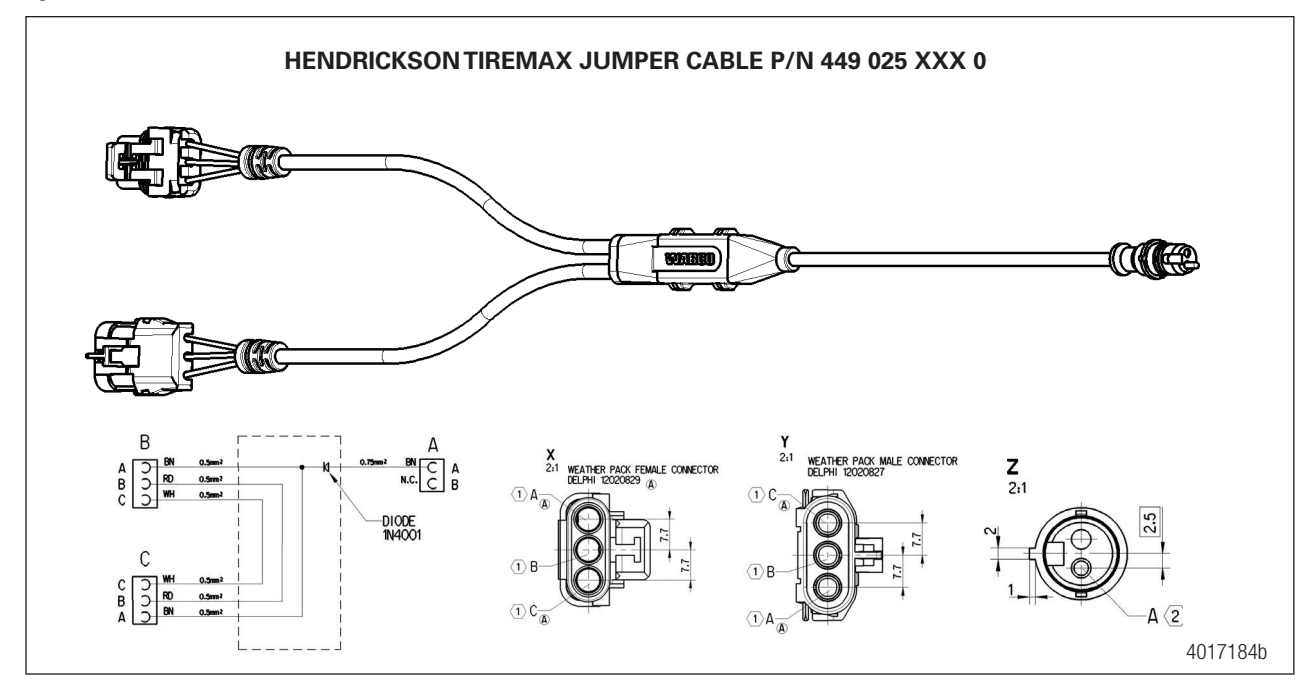

## 9.5 Door Ajar System Troubleshooting

ECUs 400 500 350 and 400 500 430 0 (Premium iABS units) are the only trailer ABS ECU/valve assemblies that have the capability of the Door Ajar System feature being able to be activated and turned on.

The first step that should be taken when troubleshooting the Door Ajar System is to ensure that the system is connected correctly. Refer to Figures 9.30 and 9.31 in this section for the correct schematic, depending upon the override switch configuration.

For additional information, refer to TP19015, Door Ajar Installation Manual, available at www.wabco-na.com.

This troubleshooting section is based on the use of TOOLBOX PLUS<sup>™</sup> Software version 13 or higher. If you have an earlier version of TOOLBOX<sup>™</sup> Software, visit wabco.snapon.com to purchase and download the latest version of the software.

| Condition<br>Experienced                                                | Action to Take                                      | Troubleshooting Details                                                                                                   |
|-------------------------------------------------------------------------|-----------------------------------------------------|----------------------------------------------------------------------------------------------------|
| Door Ajar<br>Function<br>Unavailable<br>in TOOLBOX<br>PLUS™<br>Software | Inspect WABCO iABS part number.                     | Ensure that GIO-capable WABCO iABS is installed.<br>Only 400 500 350 0 and 400 500 430 0 have Door Ajar<br>functionality. |
|                                                                         | Verify the WABCO TOOLBOX<br>PLUS™ Software version. | Ensure TOOLBOX PLUS™ Software version 13.0 or later is installed.                                                         |

# Troubleshooting

| Condition<br>Experienced                         | Action to Take                                                    | Troubleshooting Details                                                                                                    |  |
|--------------------------------------------------|-------------------------------------------------------------------|----------------------------------------------------------------------------------------------------|--|
|                                                  | Cycle trailer power.                                              | ECU valve should audibly click during its power-<br>up self-test. ABS warning light will illuminate and<br>extinguish as a light test. If warning light remains on,<br>begin diagnostics with TOOLBOX PLUS™ Software. If<br>the ECU fails to click, ensure that the sensor extension<br>cables are securely attached to the ECU. |  |
| Integrated                                       | Ensure that Door Ajar system is connected correctly.              | Refer to Figures 9.30 and 9.31 for correct installation.                                                                                                    |  |
| Speed<br>Switch<br>Function Will<br>Not Activate | Verify the correct cable is used.                                 | Ensure that Door Ajar Cable, P/N 449 827 XXX 0 is used.                                                                                                    |  |
|                                                  | Check the Door Ajar Cable connection at ECU.                      | Check if Door Ajar Cable, P/N 449 827 XXX 0 is<br>connected at GIO port 1. Refer to Figures 9.30 and<br>9.31 for correct installation                                                                                                    |  |
|                                                  |                                                                   | Make sure that cable is fully seated and secured at GIO port 1.                                                                                                    |  |
|                                                  | Retrieve diagnostic information<br>via TOOLBOX PLUS™<br>Software. | Check for active faults with TOOLBOX PLUS™<br>Software and repair all faults found.                                                                                                    |  |
| Door Ajar<br>is not<br>Functioning               | Ensure that Door Ajar function is activated.                      | From the main screen of Trailer ABS diagnostics,<br>select the Modify pull-down. Select GIO configurations<br>and active settings will be displayed. If it is not<br>activated then follow the procedures to activate the<br>function.                                                                                           |  |
|                                                  | Check the plumbing and electrical connections.                    | Refer to Figures 9.30 and 9.31 for correct installation.                                                                                                    |  |

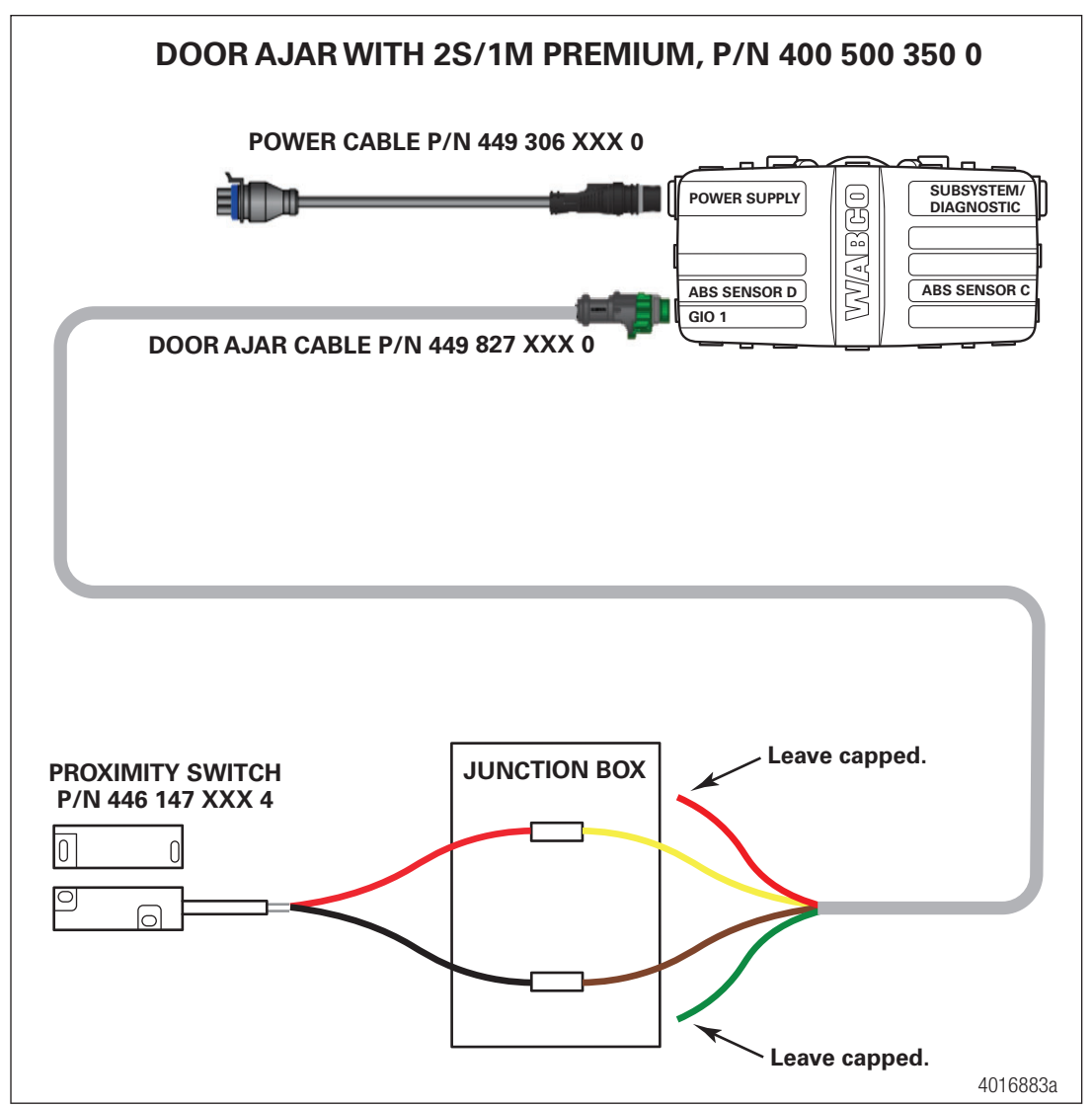

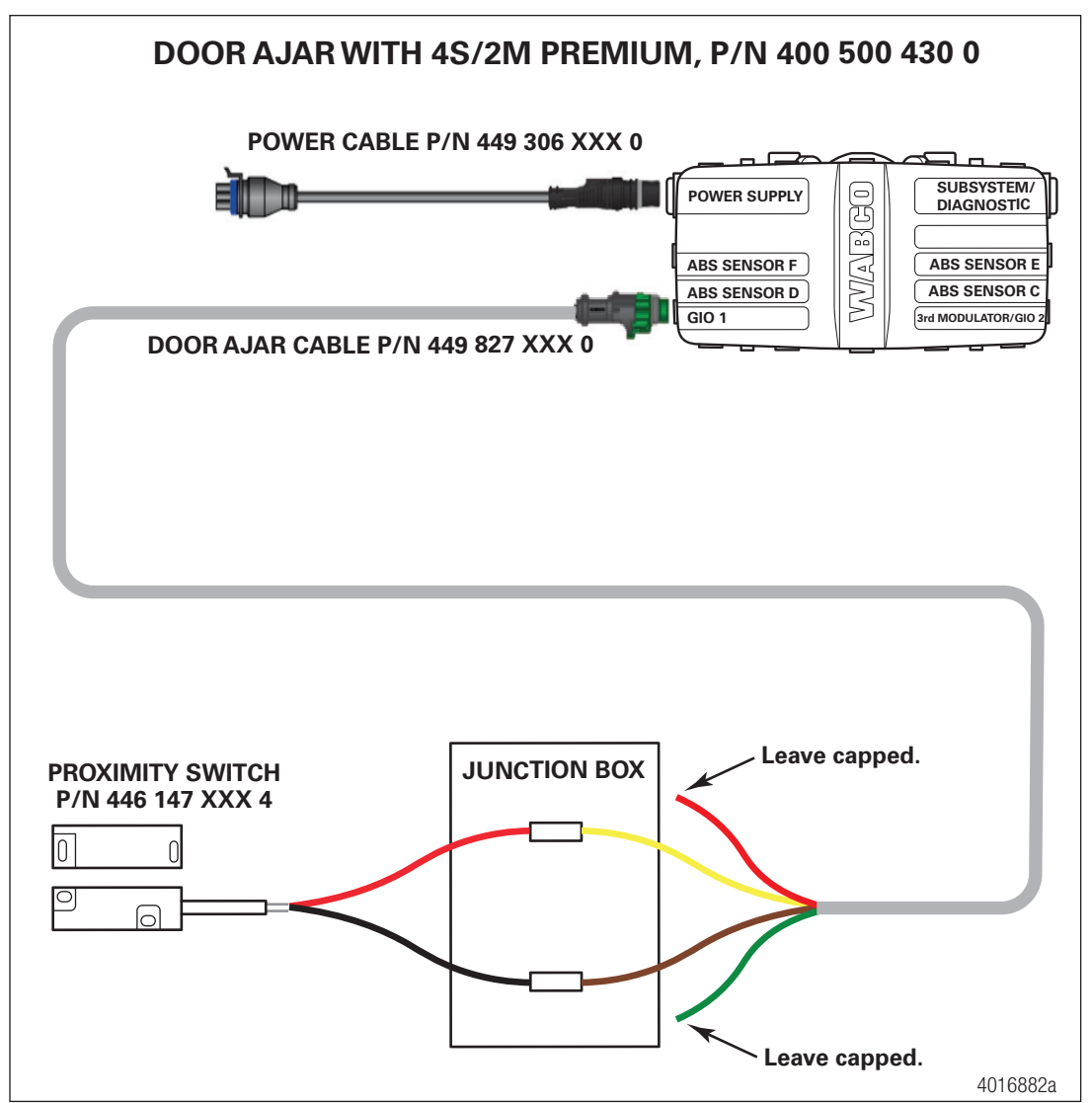

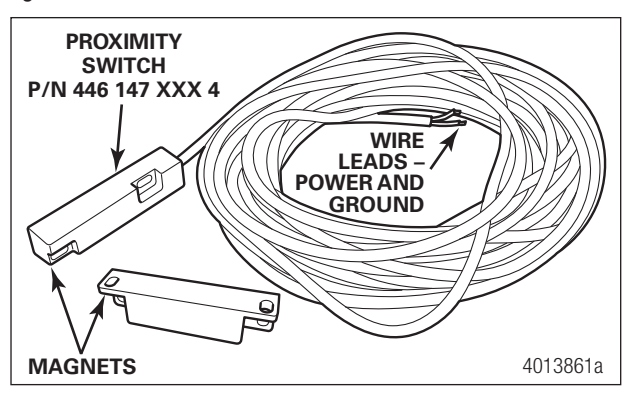

## 9.6 Integrated Speed Switch System

ECUs 400 500 350 and 400 500 430 0 (Premium iABS units) are the only trailer ABS ECU/valve assemblies that have the capability of the Integrated Speed Switch System feature being able to be activated and turned on.

The first step that should be taken when troubleshooting the Integrated Speed Switch System is to ensure that the system is connected correctly. Refer to Figures 9.33 and 9.34 in this section for the correct schematic, depending upon the override switch configuration.

For additional information, refer to TP19031, Integrated Speed Installation Manual, available at www.wabco-na.com.

This troubleshooting section is based on the use of TOOLBOX PLUS<sup>™</sup> Software version 13 or higher. If you have an earlier version of TOOLBOX<sup>™</sup> Software, visit wabco.snapon.com to purchase and download the latest version of the software.

| Condition<br>Experienced                                                                    | Action to Take                                                          | Troubleshooting Details                                                                                                    |  |
|---------------------------------------------------------------------------------------------|-------------------------------------------------------------------------|----------------------------------------------------------------------------------------------------|--|
| Integrated<br>Speed<br>Switch<br>Function<br>Unavailable<br>in TOOLBOX<br>PLUS™<br>Software | Inspect WABCO iABS part number                                          | Ensure that GIO-capable WABCO iABS is installed.<br>Only 400 500 350 0 and 400 500 430 0 have Speed<br>Switch functionality.                                                                                                    |  |
|                                                                                             | Verify the WABCO TOOLBOX<br>PLUS™ Software version                      | Ensure TOOLBOX PLUS™ Software version 13.0 or<br>later is installed.                                                                                                    |  |
| Integrated<br>Speed<br>Switch<br>Function Will<br>Not Activate                              | Cycle trailer power.                                                    | ECU valve should audibly click during its power-<br>up self-test. ABS warning light will illuminate and<br>extinguish as a light test. If warning light remains on,<br>begin diagnostics with TOOLBOX PLUS <sup>™</sup> Software. If<br>the ECU fails to click, ensure that the sensor extension<br>cables are securely attached to the ECU. |  |
|                                                                                             | Ensure that speed switch system is connected correctly.                 | Refer to Figures 9.33 and 9.34 for correct installation.                                                                                                    |  |
|                                                                                             | Verify the correct cable is<br>used to connect the output<br>component. | Ensure that Speed Switch Cable, P/N 449 827 XXX 0 is used.                                                                                                    |  |

| Condition<br>Experienced                                         | Action to Take                                                    | Troubleshooting Details                                                                                                    |  |
|------------------------------------------------------------------|-------------------------------------------------------------------|----------------------------------------------------------------------------------------------------|--|
|                                                                  | Check the speed switch Cable                                      | Check if the Speed Switch Cable, P/N 449 827 XXX<br>0 is connected at appropriate GIO port on the ECU.<br>Refer to Figures 9.33 and 9.34 for correct installation.                                                                     |  |
|                                                                  | connection at ECU.                                                | Make sure that cable is fully seated and secured at GIO port.                                                                                                    |  |
|                                                                  | Retrieve diagnostic information<br>via TOOLBOX PLUS™<br>Software. | Check for active faults with TOOLBOX PLUS™<br>Software and repair all faults found.                                                                                                    |  |
| Integrated<br>Speed<br>Switch is not<br>Functioning<br>correctly | Ensure that speed switch function is activated.                   | From the main screen of Trailer ABS diagnostics,<br>select the Modify pull-down. Select GIO configurations<br>and active settings will be displayed. If it is not<br>activated then follow the procedures to activate the<br>function. |  |
|                                                                  | Check the plumbing and electrical connections.                    | Refer to Figures 9.33 and 9.34 for correct installation.                                                                                                    |  |

Fig. 9.33

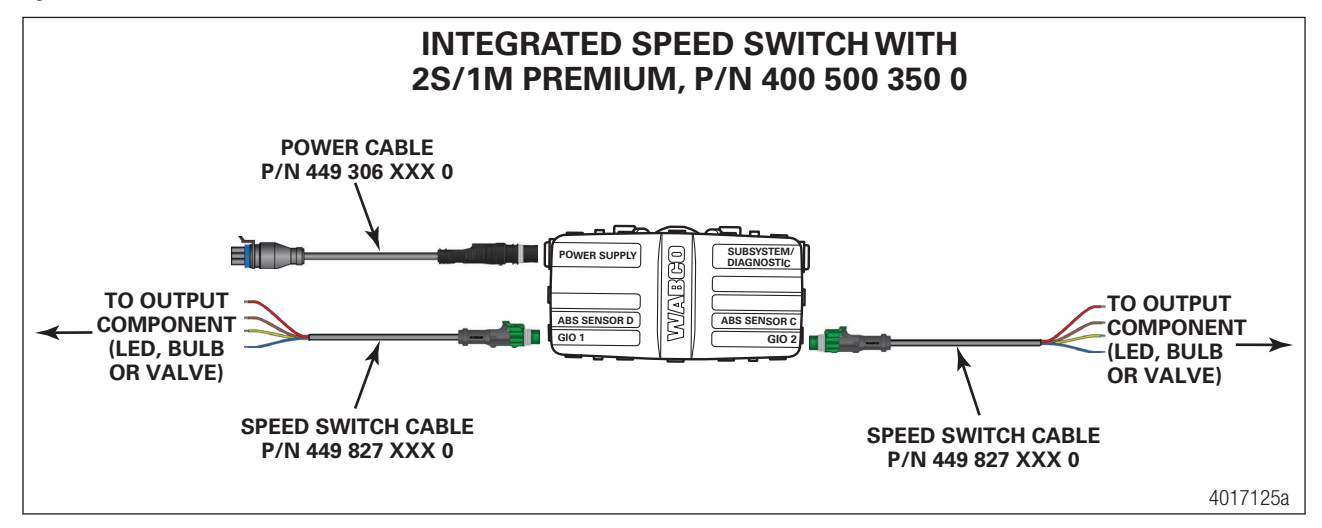

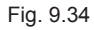

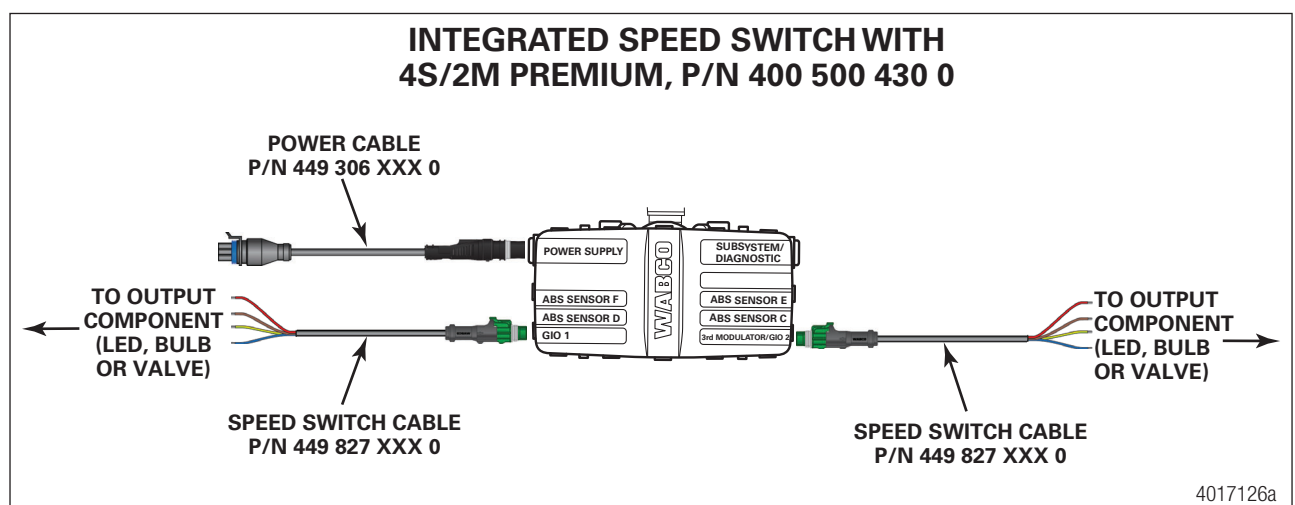

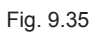

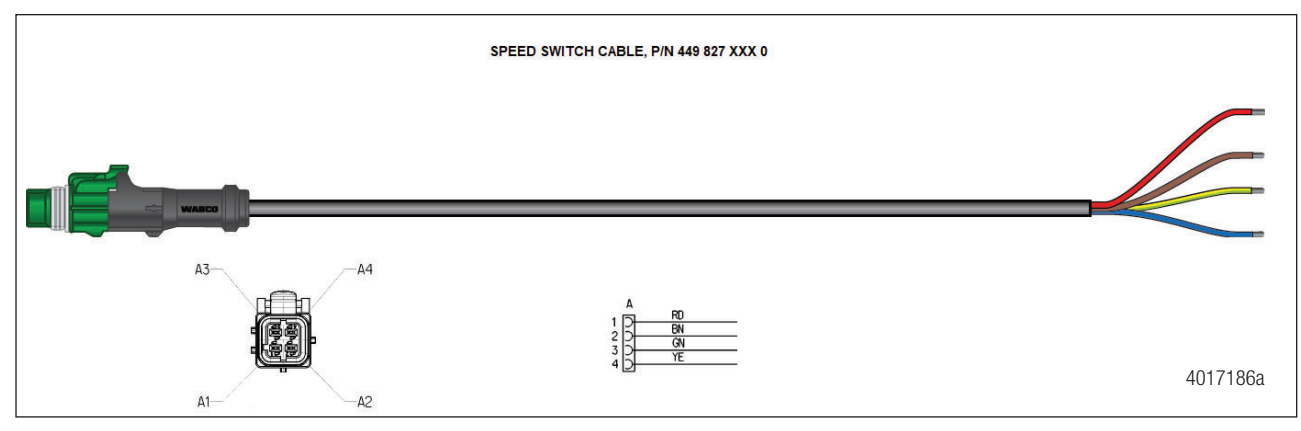

# 10 Appendix I

## **10.1 Trailer ABS Indicator Lamp on Vehicle Dash**

The trailer ABS indicator lamp on vehicle dash applies to Trailer ABS only. The lamp is controlled by a signal to the tractor ECU, which is sent over the power line (PLC function). When a trailer ABS fault is detected, an ON message is sent. When no fault is detected, the ECU receives an OFF message

Table C illustrates trailer ABS lamp operation at power-up or ignition on. Table D depicts lamp responses that occur during operation.

Lamp turn ON and OFF messages do not turn the lamp ON or OFF instantly. The delay between the receipt of the message and the lamp response time is intentional, because it prevents erratic lamp activity.

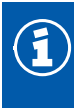

For doubles or triples, the lamp does not distinguish between trailers. A system fault in any of the trailers will activate the trailer ABS indicator lamp.

#### TABLE C: DASH-MOUNTED TRAILER ABS INDICATOR LAMP OPERATION — BULB CHECK (INFORMATION FOR DRIVERS)

| Signal from trailer to tractor ECU                                                                        | Status of Trailer ABS<br>Lamp on vehicle dash                                                                                           | Explanation                                                                                                    |
|----------------------------------------------------------------------------------------------------|----------------------------------------------------------------------------------------------------|----------------------------------------------------------------------------------------------------|
| Single or Multiple Trailers<br>message OFF OFF OFF OFF OFF OFF OFF<br>lamp on<br>lamp off 1 > 0.5 < 1 1 1 | Trailer ABS lamp comes on<br>at ignition, OFF message is<br>detected within<br>three seconds of ignition,<br>Trailer ABS lamp goes out. | Bulb Check performed AND<br>Trailer ABS system is OK. In<br>this case, the lamp is ON for<br>a Bulb Check only.                                                      |
| Single or Multiple Trailers<br>message No ON or OFF messages<br>lamp on OFF OFF<br>lamp off               | Trailer ABS lamp does not<br>come on within<br>three seconds of ignition.                                                               | No Bulb Check, trailer<br>added after initial<br>power-up, system OK.<br>There was no trailer PLC<br>message for at least<br>three seconds following<br>ignition ON. |

ON = Turn ON message to "trailer ABS" lamp

OFF = Turn OFF message to "trailer ABS" lamp

Removing a trailer with a fault will cause ABS lamp to turn off. Remember to have trailer with fault repaired as soon as possible before returning to service.

## Appendix I

#### TABLE D: DASH-MOUNTED TRAILER ABS INDICATOR LAMP OPERATION (INFORMATION FOR SERVICE TECHNICIANS)

| Signal from trailer to tractor ECU                                                                                                    | Status of Trailer ABS<br>Lamp on vehicle dash                                              | Explanation                                                                                                    | Action                                                                                   |
|----------------------------------------------------------------------------------------------------|--------------------------------------------------------------------------------------------|----------------------------------------------------------------------------------------------------|------------------------------------------------------------------------------------------|
| Single or Multiple Trailers<br>message No ON or OFF messages<br>lamp on<br>lamp off 1.5 1.5 1.5 1.5 1.5 1.5 1.5 1.5 1.5 1.5                                                                                                    | Trailer ABS lamp does<br>not come on within<br>three seconds of ignition.                  | Not using the PLC<br>system (no trailer<br>connected) or trailer not<br>equipped with PLC or<br>fault in PLC system.                                                                                             | Use lamp<br>on side of<br>trailer to<br>identify<br>fault. Make<br>necessary             |
| Single Trailer<br>message OFF OFF OFF ON ON ON ON ON<br>lamp on<br>lamp off<br>sec<br>Multiple Trailers/Dollies<br>message OFF OFF OFF OFF OFF OFF OFF<br>OFF OFF OFF OFF OFF OFF OFF OFF<br>lamp on<br>lamp off<br>lamp off<br>sec<br>lamp off<br>lamp off<br>sec                                                                                                    | Trailer ABS lamp comes<br>on.                                                              | Trailer ABS fault(s)<br>occurred during<br>operation and still exists.                                                                                                    | repairs.                                                                                 |
| Single Trailer<br>message ON ON OFF OFF OFF OFF OFF OFF<br>lamp on $\therefore$<br>lamp off $1 \rightarrow 0.5$<br>sec $1 \leftarrow 1$ $1$ $t + 2.5$<br>Multiple Trailers/Dollies<br>message OFF OFF OFF OFF OFF OFF OFF<br>lamp on $\ldots$<br>lamp off $1 \rightarrow 0.5$<br>0.5<br>t + 2.5<br>t + 2.5<br>t + 2.5<br>t + 2.5                                                                                                    | Trailer ABS lamp comes<br>on but goes out after<br>2.5 seconds after fault is<br>detected. | Trailer ABS fault<br>occurred during<br>operation and the fault<br>was corrected.                                                                                                    | None                                                                                     |
| Single Trailer<br>message<br>Iamp on $\xrightarrow{\dots} 0.5$<br>Iamp off $\xrightarrow{\dots} \frac{0.5}{\sec} \xrightarrow{t} 1$<br>Multiple Trailers/Dollies<br>message<br>OFF OFF OFF OFF OFF OFF OFF OFF<br>Iamp on $\xrightarrow{\dots} 0.5$<br>$\xrightarrow{t} 1$<br>$\xrightarrow{t} 1$<br>$\xrightarrow{t} 2$<br>$\xrightarrow{t} 2$ | ABS lamp is off, comes<br>on, then goes off,<br>10 seconds after loss of<br>messages.      | ABS fault existed, then<br>signal was lost because<br>trailer disconnected or<br>PLC fault.<br>ABS fault existed, then<br>trailer with fault lost<br>signal because trailer<br>was disconnected or PLC<br>fault. | Use lamp<br>on side of<br>trailer to<br>identify<br>fault. Make<br>necessary<br>repairs. |
| Single Trailer to MultiplesmessageOFF OFF OFFlamp onONONONONlamp off $1 \rightarrow 1 \frac{0.5}{sec}$ $1 \rightarrow 1$ 1                                                                                                    | ABS lamp is on and<br>stays on when a new<br>trailer with no new fault<br>is added.        | There was a fault in<br>existence before the new<br>trailer was added AND<br>the ignition was not<br>turned off before the<br>trailer was added.                                                                 |                                                                                          |
| Single Trailer to Multiples<br>ON ON ON<br>message ON ON ON ON ON<br>lamp on<br>lamp off $1 \rightarrow 1 \sec^{0.5}$ $1 = 1 = 1$                                                                                                    | ABS lamp is on and<br>stays on when a new<br>trailer with a new fault is<br>added.         | ABS fault was in<br>existence before the new<br>trailer was added AND<br>the ignition was not<br>turned off before the<br>trailer was added AND<br>the new trailer has an<br>ABS fault.                          |                                                                                          |

ON = Turn ON message to "trailer ABS" lamp

OFF = Turn OFF message to "trailer ABS" lamp

Removing a trailer with a fault will cause ABS lamp to turn off. Remember to have trailer with fault repaired as soon as possible before returning to service. To attach the valve to the ECU, tighten the four hexbolts to 5 lb-ft (6 N•m).

176

# 11 Appendix II

## 11.1 Installing Sensors on Non-ABS-Prepped Axles

Sensor locations vary due to suspension type. WABCO recommends placing the sensors on the axle that will provide the most braking performance. The trailer manufacturer, suspension manufacturer, along with WABCO, work together to determine this information. Contact the necessary party for further information.

 Apply a mineral oil-based grease that contains molydisulfide to the sensor spring clip, the body of the sensor and the bore of the sensor block. The grease must be anti-corrosive and contain adhesive properties that will continuously endure temperatures from -40° to 300°F (-40° to 150°C).

Lubricants approved for use on WABCO sensors and spring clips are as follows. The use of nonapproved lubricants is at your own risk. Please note that non-approved lubricants can reduce the performance of the parts or lead to damage of the product that may not be covered under warranty.

- Mobilith SHC-220 (Mobil)
- TEK 662 (Roy Dean Products)
- Staburags NBU 30 PTM (Kluber Lubrication)
- Valvoline EP 633
- Push the spring clip into the sensor holder from the inboard side, until the spring clip tabs are against the sensor holder. Push the sensor into the spring clip as far as possible. Use WABCO spring clips to ensure a correct fit.
- 3. Push the spring clip into the sensor holder from the inboard side until the spring clip tabs are against the sensor holder. Push the sensor into the spring clip as far as possible. Figure 11.1.

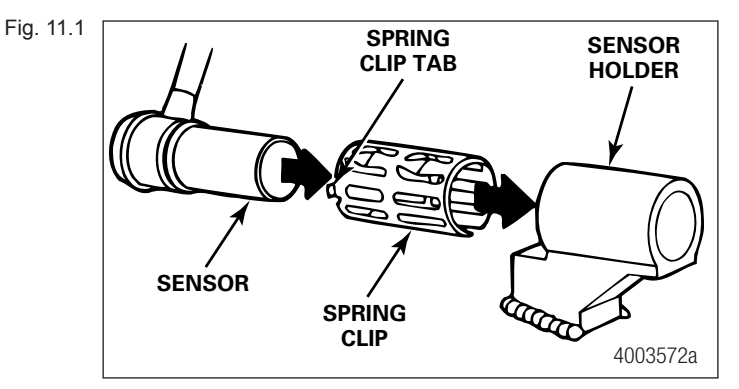

4. Route the sensor cable toward the brake chamber, over the brake spider or through the prestamped hole dedicated for ABS sensors. Route to the back side of the axle. Secure the cable to the axle between the brake spider and the suspension brackets. Continue to route the sensor cable behind the spring seats. Secure the cable to the axle one inch from the molded sensor plug. Figure 11.2.

Do not overtighten tie wraps on a cable. Overtightening can damage the cable. Do not tie wrap the molded sensor plug. The sensor extension cable must follow the brake hose to the ECU/valve assembly to allow for axle jounce and rebound.

Brake hose clips with a provision for the sensor extension cable are recommended as opposed to tie wraps. WABCO does not supply this part.

## **Appendix II**

Fig. 11.2

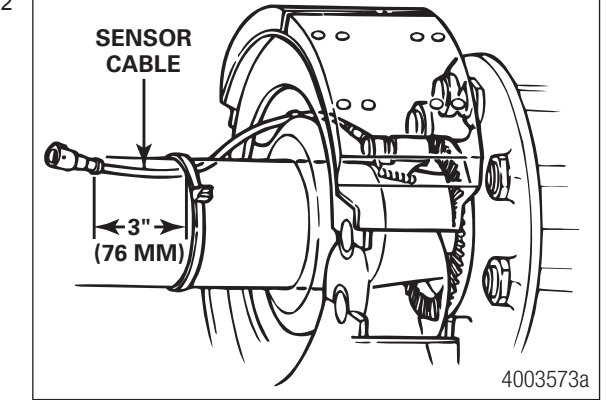

- 5. Install the wheel hub carefully so that the tooth wheel pushes against the sensor as the wheel bearings are adjusted. There should be no gap between the sensor and the tooth wheel. If the gap is too large, this can cause the ECU to log a fault code.
- 6. Test the sensor output voltage. Use a volt/ohm meter to check the output voltage of the sensors while rotating the wheel at approximately 1/2 revolution per second. Minimum output must be 0.2 volts AC, though if the wheel is spun faster than 1/2 of a revolution per second, the reading will likely be higher. It is important to spin the wheel at the correct speed to determine the output is in fact correct. If minimum output is less than 0.2 volt AC, push the sensor toward the tooth wheel. Recheck the sensor output.

# 12 Appendix III

## 12.1 Cable Routing Guidelines

All wires should be tightly secured to a solid member in intervals not greater than 18-inches (457 mm) to avoid excess cable vibration and potential snags with road debris. The correct cable installation should not allow the cable to slide through beam clamps/zip ties, but not tight enough to pinch the internal wires. Refer to technical bulletins TP20212 and TP1593 for more information. Figure 12.1.

Fig. 12.1

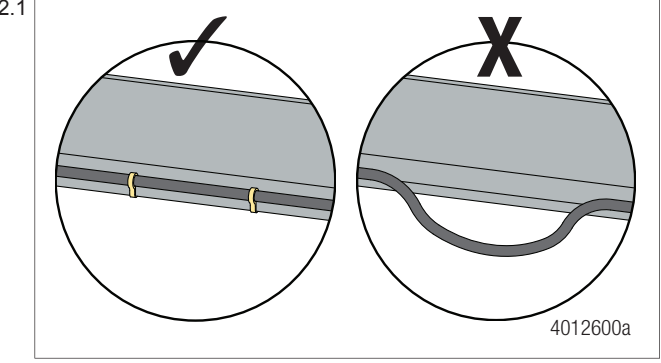

Wiring should NEVER go through any bare, unprotected metal holes. Use grommets, caulk or wire wrap to protect wire from premature. Figure 12.2.

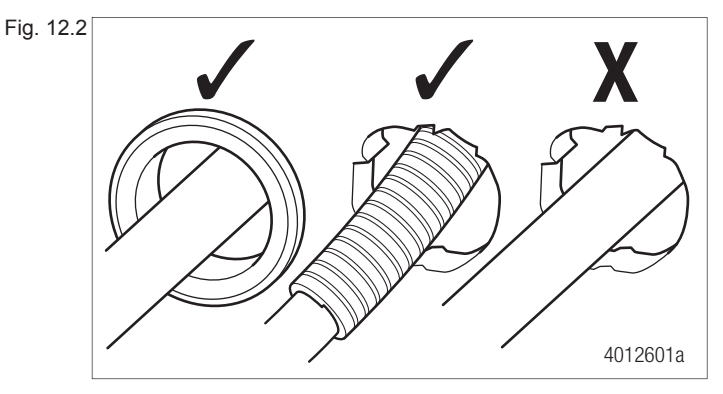

When routing the cable through the wiring channel on the edge or center of the trailer, secure the shorter leg of the latch connectors to the longer leg to ease wire routing. Figure 12.3.

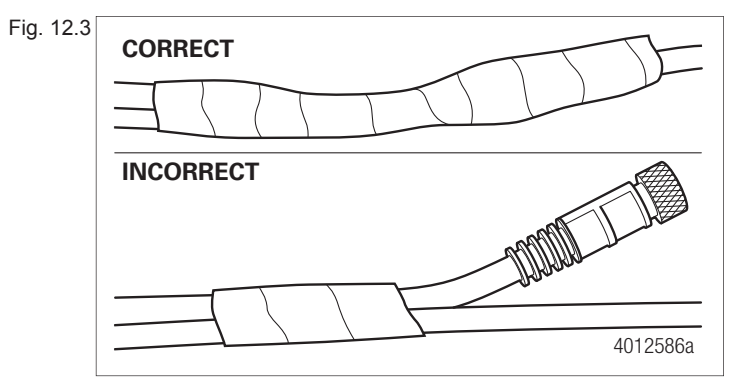

When using a wire snake to pull the cable up through the frame, make sure to tape the connectors correctly to the wire snake. Figure 12.4.

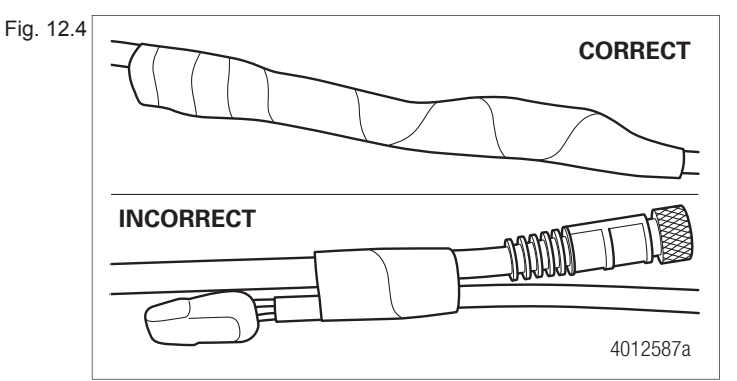

## 12.2 Cable Strain Relief Guidelines

It is important that cabling follows good strain relief practices to ensure maximum performance and durability. Failure to provide adequate strain relief on the cables can result in future maintenance that is not covered under warranty.

Strain relief is defined as a small amount of slack in the cable at the area of connection. This lack of cable tension allows for slight movement of the cable during times when components of the suspension and air system are in motion. A small amount of slack also eases access to other system components.

A taut cable can negatively affect the lifespan of the cable and attached component. Cables without adequate strain relief can potentially stress a cable connection enough that moisture could intrude into the cable connector. Internal wire stress at bend points can be the result of a cable under tension.

Cable strain relief is a universal practice. It applies to all WABCO product lines from Anti-Lock Brake (ABS) systems to Roll Stability Systems (RSS).

### 12.2.1 Excess Cable Length

In cases where the length of cable exceeds what is required, the excess must be bundled in an efficient manner.

- Cables should not be draped or wrapped around components or left unsecured.
- All slack remaining in the cable once the connections are made can be bundled in a Z-shaped loop. Do not coil the cable into a circular bundle.
- The bend at the end of the bundled cable should be greater than or equal to ten times the diameter of the cable.
- All cable fasteners should be tightened in a manner only to the extent that the cable is held sufficiently in place. Over tightening can result in damage to the cable.
- Fasten the excess cable to an area that is free of sharp edges and moving components.

WABCO has many lengths of cables available so it is a best practice to obtain a length that suits the requirements of the installation. Refer the Parts list in Appendix IV to find the different cable lengths that WABCO offers.
#### 12.2.2 Strain Relief at the ECU – Bracket Mounting

WABCO recommends that cable connections to a component, such as an ECU valve assembly, display a visible amount of slack in the cable up to the first tie or clip that secures the cable to the trailer structure or air line. This first anchor point should be a minimum 6-inches (152 mm) of cable length from the cable/ component connection and maximum of 12-inches (305 mm). This applies to all sensor, power, valve and GIO cables. Regardless of whether zip ties or cable clips are used, cables should be secured at intervals not greater than 18-inches (457 mm) to avoid cable vibration.

Ideally, cables should be affixed to the rigid structure of the trailer. A good rule of thumb is to have the bend of the cable, also known as bend radius, be greater than or equal to ten times the diameter of the cable. If the cable is 1/4-inch (6.35 mm) in diameter, then the bend should be a minimum of 2-1/2-inches (64 mm). Refer to Figure 12.5 for the ECU mounting of 2S/2M-4S/3M ABS.

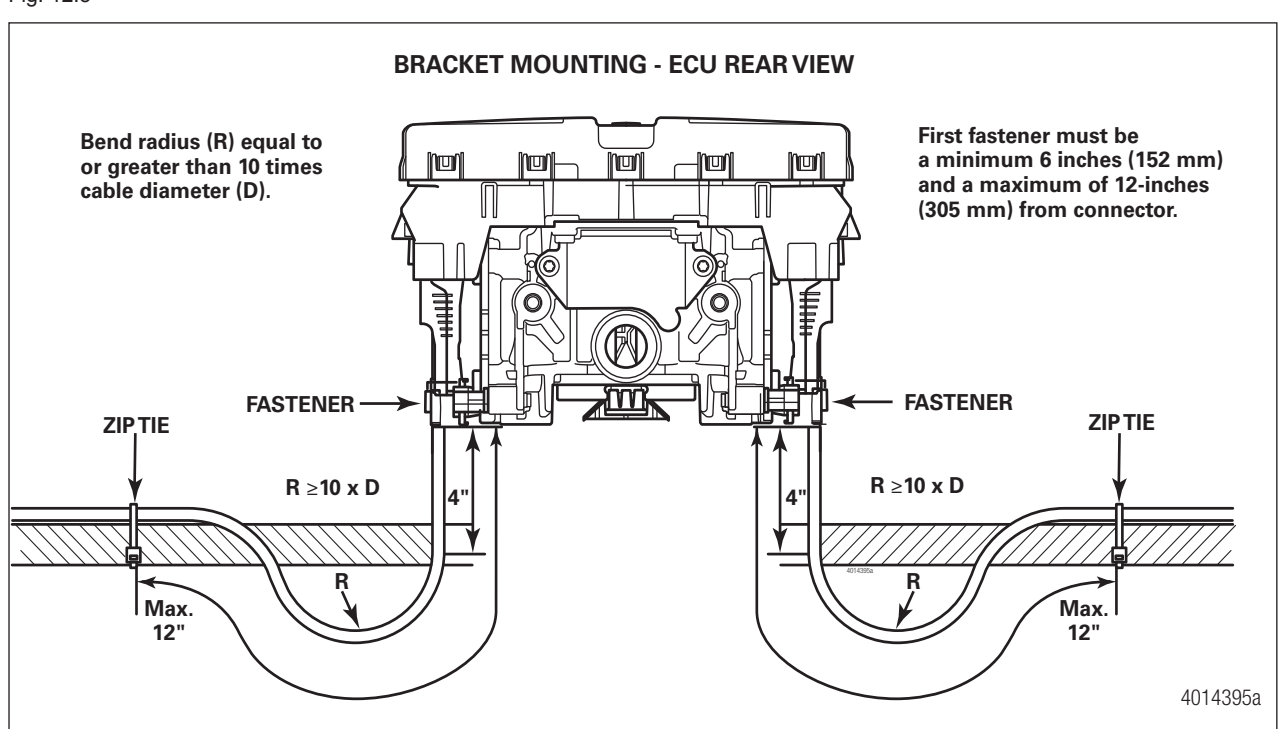

Fig. 12.5

ABS 2S/2M-4S/3M

#### 12.2.3 Strain Relief at the ECU – Tank Mounting

It is necessary that cable connections to a component, such as an ECU valve assembly, display a visible amount of slack in the cable up to the first tie or clip that secures the cable to the trailer structure or air line. This first anchor point should be a minimum 6-inches (152 mm) of cable length from the cable/component connection and a maximum of 12-inches (305 mm). This applies to all sensor, power, valve and GIO cables. Regardless of whether zip ties or cable clips are used, cables should be secured at intervals not greater than 18-inches (457 mm) to avoid cable vibration.

Ideally, cables should be affixed to the rigid structure of the trailer. However, structure is not always available on tank-mounted installations. In these cases, securing the cable may be accomplished by fastening the cable to nearby air lines. It is important to note that cables should be secured only to the extent that the cable is held sufficiently in place. Refer to Figure 12.6 for 2S/2M-4S/3M ABS.

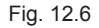

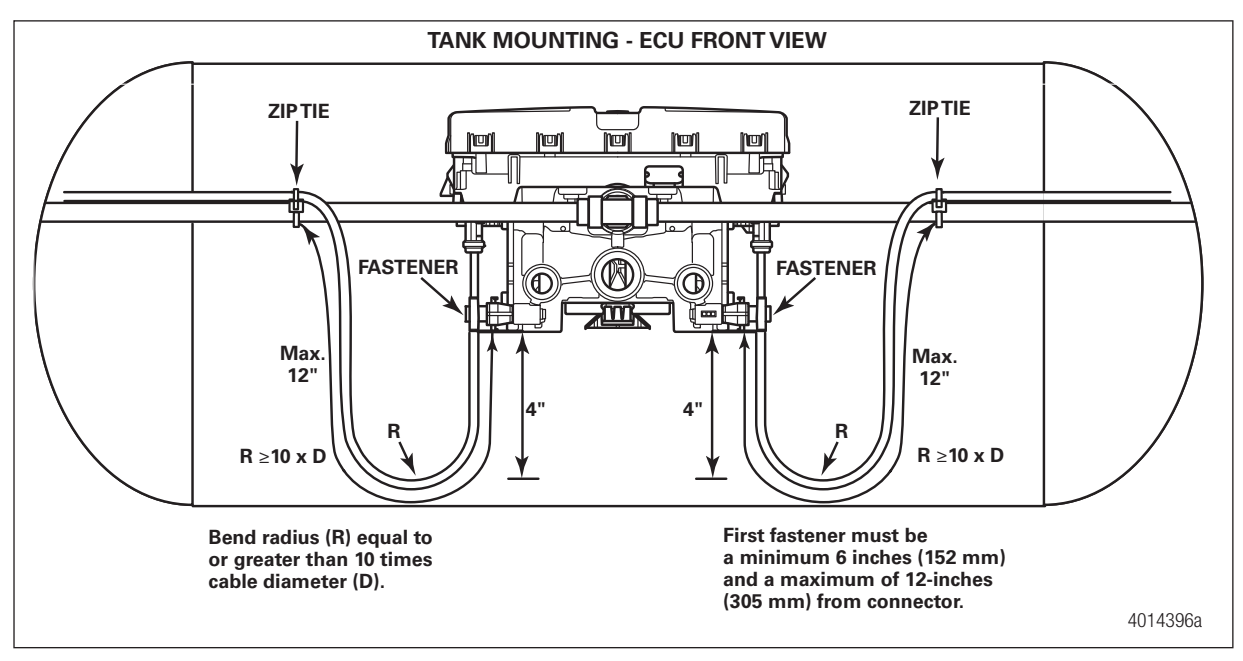

CORRECT POWER AND GIO/MODULATOR CABLE STRAIN RELIEF FOR ABS 2S/2M-4S/3M

### 12.2.4 Sensor Extension Cables at the ECU

On valves that are tank mounted with no trailer structure nearby, or have remote-mounted cables, the sensor extension cables are attached to the air lines. Cable clips are preferred over zip ties. It is important to remember that cables should be fastened in a manner where the cable is secured enough where the cable will not move or chafe against what it is mounted to. A small amount of slack should be present to ensure that the cables do not become taut after installation or the servicing of components. Figure 12.7 illustrates the correct amount of slack in the sensor extension cables and correct attachment to the air delivery lines for ABS ECUs.

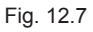

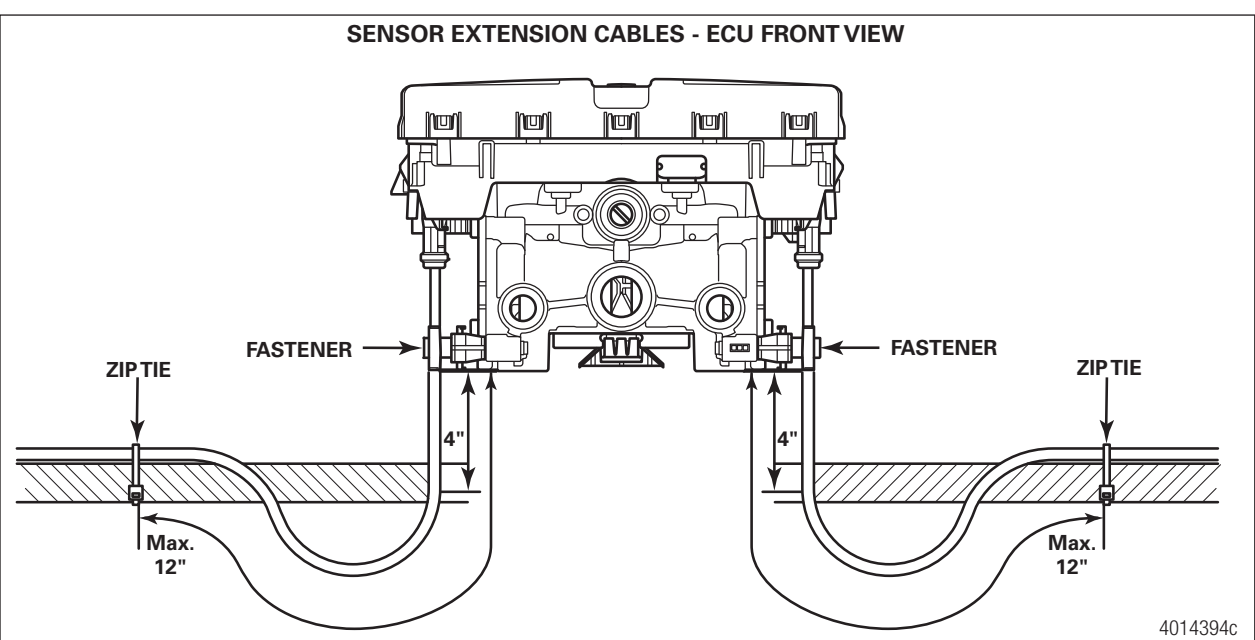

### 12.2.5 Securing WABCO Cables to Air Lines

Routing of cables near the ECU assembly and attached to air lines requires careful consideration. Care should be taken that cable fasteners are not over tightened on either the air line or the cable. The cables should be anchored only tight enough to prevent movement of the cable without pinching the air line.

Selection of the optimum fitting also has an impact of strain relief. Ensure that cables are not pinched, bent or wrapped around any fittings in the cable proximity.

#### 12.2.6 Connection of Cables

It is important to ensure all cable-to-cable connections maintain correct strain relief. Cable restraints must be placed between two- and fourinches from the cable connector to ensure correct strain relief. Regardless of whether zip ties or cable clips are used, cables should be secured at intervals of a maximum of 18-inches to avoid cable vibration. See Figure 12.8, Figure 12.9 and Figure 12.10.

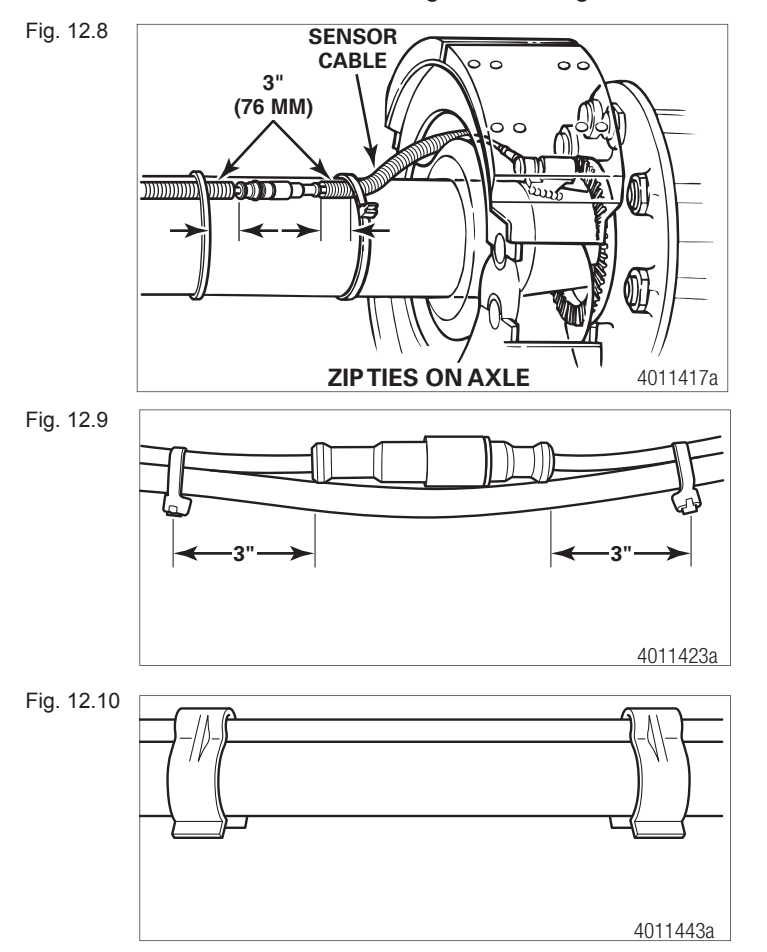

# **13 Appendix IV**

### **13.1 Vehicle Electrical Grounding Guidelines**

Ensure that the vehicle includes a correct common chassis ground point. A common chassis ground point connects the trailer frame/chassis to the ground pin of the J560 seven-way connector and will protect the vehicle electrical system from unwanted electrical noise.

Common chassis ground can be verified by measuring the resistance between the J560 ground pin and the vehicle chassis (or frame) and confirming that the resistance is less than 10 Ohm (<10  $\Omega$ ). If this is not the case, the electrical contact at the common chassis ground point is not sufficient or not present. If a common chassis ground point is present, but not sufficient, ensure that there is no paint or debris inhibiting electrical contact at the ground point. If a common chassis ground point is not present, WABCO recommends adding one.

**NOTE:** Do not add more than one common chassis ground point (connecting the J560 ground pin to the chassis) to avoid potential ground shifts within the vehicle electrical system.

Additionally, all standard trailer components, such as axles, should also be electrically connected to the common chassis ground. If the axles are not correctly grounded to the chassis, a ground strap electrically connecting the axle to the chassis may be added to ensure adequate protection from unwanted electrical noise. This can be verified by measuring the resistance between the vehicle chassis/frame and the other trailer component, then confirming that the resistance is less than 10 Ohm (< 10  $\Omega$ ).

For more details concerning correct vehicle grounding, reference SAE standard J1908.

#### Note during welding work on the trailer:

- Disconnect power to the trailer.
- Disconnect all cable connections to devices and components and protect the plug-ins and connections from contamination and humidity.
- Always connect the grounding electrode directly with the metal next to the welding position when welding, to prevent magnetic fields and current flow via the cable or components.
- Make sure that grounding connections are robust by removing paint or rust at the connection points.
- Prevent heat influences from the welding activity on devices and cabling when welding.

#### Note during electrostatic painting the trailer frame or bogie:

Disconnect all cable connections to devices and components and protect the plug-ins and connections from contamination and humidity.

# 14 Appendix V

## 14.1 Parts and Variant List

| VARIANT LIST            |                |               |                            |                    |                           |
|-------------------------|----------------|---------------|----------------------------|--------------------|---------------------------|
| Variants                |                |               |                            |                    |                           |
| System<br>Configuration | 2S/1M Standard | 2S/1M Premium | 2S/2M to 4S/2M<br>Standard | 4S/2M Pull Trailer | 2S/2M to 4S/3M<br>Premium |
| Part Number             | 400 500 320 0  | 400 500 350 0 | 400 500 420 0              | 400 500 425 0      | 400 500 430 0             |
| CAN Capable             | Yes            | Yes           | Yes                        | Yes                | Yes                       |
| GIO Capable             | No             | Yes           | No                         | No                 | Yes                       |
| Direction of<br>Control | Side to Side   | Side to Side  | Side to Side               | Axle to Axle       | Side to Side              |

|      | <u> </u> | ют |
|------|----------|----|
|      | 5 L      | 5  |
| <br> |          |    |

| Slot on iABS Modulator | Application                          | Part Number                                                      | Length                       |
|------------------------|--------------------------------------|------------------------------------------------------------------|------------------------------|
| Power                  | Power Cable                          | 449 306 005 0<br>449 306 010 0<br>449 306 030 0<br>449 306 047 0 | 0.5 M<br>1 M<br>3 M<br>4.7 M |
| Power                  | Power Cable Blunt Cut                | 449 307 010 0<br>449 307 030 0                                   | 1 M<br>3 M                   |
| Subsystem              | Diagnostic Cable Blunt<br>Cut 4 Wire | 449 608 047 0                                                    | 4.7 M                        |
| Subsystem              |                                      | 449 606 030 0                                                    | 3 M                          |
|                        | Diagnostic Cable                     |                                                                  |                              |

| PARTS LIST             |                                    |                                                                                                    |                                                             |  |
|------------------------|------------------------------------|----------------------------------------------------------------------------------------------------|-------------------------------------------------------------|--|
| Slot on iABS Modulator | Application                        | Part Number                                                                                                    | Length                                                      |  |
| Sensor Ports C,D,E,F   | Sensor Extension Cable             | 449 733 008 0<br>449 733 013 0<br>449 733 018 0<br>449 733 030 0<br>449 733 050 0<br>449 733 070 0<br>449 733 090 0<br>449 733 120 0 | 0.8 M<br>1.3 M<br>1.8 M<br>3 M<br>5 M<br>7 M<br>9 M<br>12 M |  |
| Modulator              | GIO Cable 4 Pin<br>(3rd Mod)       | 449 407 030 0<br>449 407 060 0<br>449 407 080 0<br>449 407 120 0                                                                     | 3 M<br>6 M<br>8 M<br>12 M                                   |  |
| GIO 1 or 2             | GIO Cable 3 Pin                    | 449 826 010 0<br>449 826 030 0<br>449 826 100 0                                                                                      | 1 M<br>3 M<br>10 M                                          |  |
| GIO 1 or 2             | GIO Cable 2 Pin                    | 449 408 010 0<br>449 408 040 0<br>449 408 060 0                                                                                      | 1 M<br>4 M<br>6 M                                           |  |
| GIO 1 or 2             | GIO Cable Blunt Cut 4<br>Wire      | 449 827 030 0<br>449 827 060 0<br>449 827 120 0<br>449 827 180 0                                                                     | 3 M<br>6 M<br>12M<br>18 M                                   |  |
| GIO 1 or 2             | Brake Pad Wear Cable               | 449 836 013 0<br>449 836 030 0                                                                                                    | 1.3 M<br>3 M                                                |  |
| GIO 1 or 2             | GIO Cable Tire Inflation           | 449 743 010 0<br>449 743 030 0                                                                                                    | 1 M<br>3 M                                                  |  |
| Subsystem              | Subsystem Cable<br>(OptiLink/IVTM) | 449 928 050 0<br>449 928 120 0                                                                                                    | 5 M<br>12 M                                                 |  |
| Subsystem              | Subsystem Cable<br>(Smartboard II) | 449 929 040 0<br>449 929 060 0<br>449 929 120 0                                                                                      | 4 M<br>6 M<br>12 M                                          |  |
| Subsystem              | HUB Cable Subsystem                | 894 600 161 2                                                                                                    | 0.5 M                                                       |  |
| Power                  | HUB Cable Power<br>(1M Only)       | 894 600 151 2                                                                                                    | 0.5 M                                                       |  |
| GIO 1 or 2             | HUB Cable GIO                      | 894 600 121 2                                                                                                    | 0.5 M                                                       |  |

| <br> |
|------|
| <br> |
| <br> |
|      |
| <br> |
| <br> |
| <br> |
| <br> |
| <br> |
| <br> |
| <br> |
| <br> |
| <br> |
| <br> |
| <br> |
| <br> |
| <br> |
| <br> |
| <br> |
| <br> |
| <br> |
| <br> |
|      |

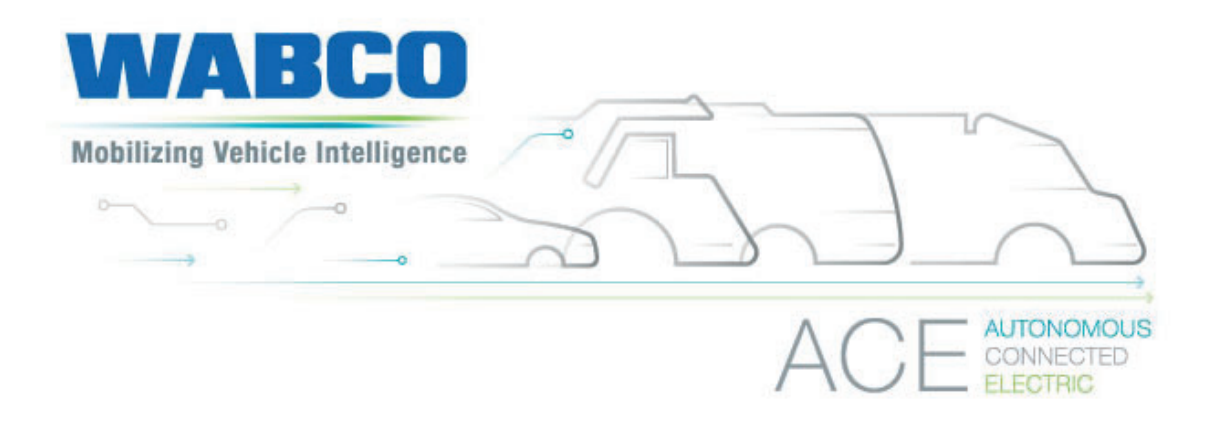

#### About WABCO

WABCO (NYSE: WBC) is the leading global supplier of braking control systems and other advanced technologies that improve the safety, efficiency and connectivity of commercial vehicles. Originating from the Westinghouse Air Brake Company founded 150 years ago, WABCO is powerfully "Mobilizing Vehicle Intelligence" to support the increasingly autonomous, connected and electric future of the commercial vehicle industry. WABCO continues to pioneer innovations to address key technology milestones in autonomous mobility and apply its extensive expertise to integrate the complex control and fail-safe systems required to efficiently and safely govern vehicle dynamics at every stage of a vehicle's journey – on the highway, in the city and at the depot. Today, leading truck, bus and trailer brands worldwide rely on WABCO's differentiating technologies. Powered by its vision for accident-free driving and greener transportation solutions, WABCO is also at the forefront of advanced fleet management systems and digital services that contribute to commercial fleet efficiency. In 2019, WABCO reported sales of over \$3.4 billion and has nearly 14,000 employees in 40 countries. For more information, visit www.wabco-na.com.

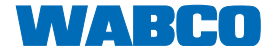